| 1. | 說           | 明書導讀                                                     | . 1 |
|----|-------------|----------------------------------------------------------|-----|
| 2. | 交           | 貨檢查                                                      | . 2 |
|    | 2.1         | 銘牌說明                                                     | 2   |
|    | 2. 2        | 型號說明                                                     | 2   |
|    | 2.3         | 訂貨代號說明                                                   | 2   |
| 3. | 士           | 林變頻器介紹                                                   | . 3 |
|    | 3. 1        | 電氣規格                                                     | 3   |
|    | 3. 2        | 一般規格(變頻器特性)                                              | 5   |
|    | 3.3         | 外形尺寸                                                     | 7   |
|    | 3.4         | 各部分名稱                                                    | 9   |
|    | 3. 5        | 安裝與配線                                                    | 11  |
|    | 3.6         | 週邊配備選擇                                                   | 24  |
| 4. | 基           | 本操作                                                      | 30  |
|    | 4.1         | 變頻器的操作模式                                                 | 30  |
|    | 4. 2        | 各模式下的基本操作程式                                              | 34  |
|    | 4. 3        | 運轉                                                       | 37  |
| 5. | 參數          | 敗說明                                                      | 39  |
|    | 5.1         | 轉矩補償 (P.0, P.46) V/F                                     | 42  |
|    | 5.2         | 輸出頻率範圍 (P.1, P.2, P.18)                                  | 43  |
|    | 5.3         | 基底頻率、基底電壓(P.3, P.19, P.47)                               | 43  |
|    | 5.4         | 多段速運轉 (P.4~P.6, P.24~P.27, P.142~P.149)                  | 44  |
|    | 5.5         | 加減速時間 (P.7, P.8, P.20, P.21, P.44, P.45)                 | 46  |
|    | 5.6         | 電子熱動電驛容量(P.9)                                            | 47  |
|    | 5.7         | 直流煞車 (P.10, P.11, P.12)                                  | 47  |
|    | 5.8         | 啟動頻率(P.13)                                               | 48  |
|    | 5.9         | 適用負載選擇 (P.14, P.98, P.99, P.162~P.169)                   | 49  |
|    | 5.1         | 0 JOG 運轉(P.15, P.16)                                     | 51  |
|    | 5.1         | 1 失速防止 (P.22, P.23, P.66)                                | 52  |
|    | <b>5.</b> 1 | 2 輸出頻率濾波常數(P.28)                                         | 53  |
|    | 5.1         | 3 加減速曲線(P. 29,P. 255,P. 256,P. 257,P. 258)               | 53  |
|    | <b>5.</b> 1 | 4 回生煞車(P.30, P.70)                                       | 56  |
|    | 5.1         | 5 載波動作選擇(P.31)                                           | 56  |
|    | 5.1         | 6 通訊功能(P. 32, P. 33, P. 36, P. 48~P. 53, P. 153, P. 154) | 56  |
|    | 5.1         | 7 通訊運行指令和速度指令權(P.35)                                     | 72  |
|    | 5.1         | 8 運轉速度顯示(P. 37,P. 259)                                   | 72  |
|    | 5.1         | 9 2-5 端子輸入信號與目標頻率(P. 38, P. 73, P. 139, P. 140, P. 141)  | 72  |
|    | 5.2         | 0 4-5 端子輸入信號與目標頻率(P. 17, P. 39)                          | 76  |
|    | 5.2         | 1 多功能輸出 (P.40, P.85, P.64, P.74, P.120, P.187)           | 77  |

| 5.22  | 輸出頻率檢出範圍(P.41)                                             | 的自動控制材料行           |
|-------|------------------------------------------------------------|--------------------|
| 5. 23 | 輸出頻率檢出值(P. 42, P. 43)                                      | enproteko.com/shop |
| 5.24  | AM 端子(P. 54~P. 56, P. 190, P. 191)                         | . 81               |
| 5.25  | 再啟動功能(P. 57, P. 58, P. 150) V/F                            | . 82               |
| 5.26  | 操作鍵盤的旋鈕設定值鎖定操作選擇(P.59)                                     | . 83               |
| 5. 27 | 輸入信號濾波常數(P.60)                                             | . 83               |
| 5. 28 | 遠端控制功能(P.61)                                               | . 84               |
| 5. 29 | 零電流檢出(P.62, P.63)                                          | . 85               |
| 5. 30 | 復歸功能 (P.65, P.67, P.68, P.69)                              | . 86               |
| 5. 31 | 煞車選擇(P.71)                                                 | . 87               |
| 5.32  | 載波頻率(P.72)                                                 | . 87               |
| 5. 33 | 停止功能選擇(P.75)                                               | . 88               |
| 5.34  | 參數防寫(P.77)                                                 | . 88               |
| 5.35  | 正反轉防止選擇(P.78)                                              | . 89               |
| 5.36  | 操作模式選擇(P.79)                                               | . 89               |
| 5.37  | 多功 <mark>能控制端子功能選擇(P.80~P.84, P.86)</mark>                 | . 90               |
| 5. 38 | 多功能控制端子輸入正反邏輯(P.87)                                        | . 94               |
| 5. 39 | 多功能輸出端子正反邏輯 (P.88)                                         | . 94               |
| 5. 40 | 滑差補償係數 (P.89) V/F                                          | . 95               |
| 5.42  | 回避頻率 (P.91~P.96)                                           | . 95               |
| 5. 43 | 第二頻率來源(P. 97)                                              | . 96               |
| 5.44  | 程式運轉模式(P.100~P.108, P.111~P.118, P.121~P.123, P.131~P.138) | . 97               |
| 5.45  | 操作器監視選擇功能(P.110)                                           | . 99               |
| 5.46  | 正反轉死區時間選擇(P.119)                                           | . 99               |
| 5.47  | 零速功能(P.151, P.152) V/F                                     | 100                |
| 5.48  | 過轉矩檢出 (P.155, P.156, P.260)                                | 100                |
| 5. 49 | 外部端子濾波功能(P.157)                                            | 101                |
| 5. 50 | 外部端子送電致能功能(P.158)                                          | 101                |
| 5. 51 | 節能控制 (P.159) V/F                                           | 101                |
| 5. 52 | 多功能顯示(P.161)                                               | 102                |
| 5. 53 | PID 功能 (P. 170~P. 183, P. 223~P. 225)                      | 103                |
| 5.54  | 4-5 端子斷線處理功能(P.184)                                        | 107                |
| 5.55  | 比例連動功能(P.185)                                              | 107                |
| 5. 56 | 變頻器程式版本號(P.188)                                            | 108                |
| 5. 57 | 出廠設定功能(P.189)                                              | 108                |
| 5. 58 | 2-5 端子輸入信號 (P.192~P.195)                                   | 109                |
| 5. 59 | 4-5 端子輸入信號 (P.196~P.199)                                   | 110                |
| 5.60  | 往鋪機功能(P.226~P.228)                                         | 111                |
| 5.61  | 齒隙補償功能(P.229~P.233) V/F                                    | 112                |
| 5.62  | 擺頻功能(P.234∼P.239) V/F                                      | 113                |
| 5.63  | 輔助頻率功能(P.240)                                              | 113                |

| 5.64 啟動前有直流煞車功能(P.242~P.244) V/F                   | ••••• 益城自動控制材料行               |
|----------------------------------------------------|-------------------------------|
| 5.65 冷卻風扇停機方式功能選擇(P.245)                           | http://www.enproteko.com/shop |
| 5.66 市電頻率-變頻運轉功能(P.247~P.250) V/F                  | 115                           |
| 5.67 維護提醒功能 (P.261)                                | 117                           |
| 5.68 振盪抑制因數 (P.286)                                | 118                           |
| 5.69 SCP 短路保護功能(P.287)                             | 118                           |
| 5.70 異警記錄參數(P.288~P.291)                           | 118                           |
| 5.71 累積運轉時間功能(P.292, P.293)                        | 119                           |
| 5.72 密碼保護功能(P.294, P.295)                          | 119                           |
| 5.73 馬達控制模式(P.300, P.301)                          | 120                           |
| 5.74 馬達參數(P.302~P.309)                             | 121                           |
| 5.75 滑差補償增益(P.320)                                 | 122                           |
| 5.76 轉矩補償濾波(P.321)                                 | 122                           |
| 5.77 參數拷貝功能(Pr.CP,Pr.CA)(需購買 DU06 操作器)             | 122                           |
| 5.78 異警記錄清除(P.996)                                 | 123                           |
| 5.79 變頻器重置(P.997)                                  | 123                           |
| 5.80 參數還原為預設值(P.998, P.999)                        | 123                           |
| 6. 維護與檢查                                           |                               |
| 6.1 日常檢査專案                                         |                               |
| 6.2 定期檢査(停機檢査)專案                                   |                               |
| 6.3 部分零件的定期更換                                      |                               |
| 6.4 測量變頻器的絕緣電阻                                     | 125                           |
| 6.5 測量馬達的絕緣電阻                                      | 125                           |
| 6.6 IGBT 模組測驗                                      | 125                           |
| 附錄一 參數表                                            |                               |
| 附錄二 異警代碼表                                          |                               |
| 附錄三 警告代碼表                                          |                               |
| 附述四 共育境家央対策 711 711 711 711 711 711 711 711 711 71 |                               |
| 附錄六 歐洲規範相容性說明                                      |                               |
| 修訂記錄                                               |                               |
|                                                    |                               |

# 1. 說明書導讀

士林電機 SS2 系列變頻器,為符合市面上大部分的應用層面需求,設計了許多複雜的參數 功能,對於初次接觸變頻器的客戶,可能會造成使用上的困擾,因此我們希望讀者能夠仔細閱 讀說明書的每一部分,以便充分掌握此變頻器的使用方法。在閱讀說明書時,有不明之處,歡 迎來電咨詢。

說明書的第<u>3</u>章詳細列出了士林 SS2 系列變頻器的規格,<u>3.5</u>節指導客戶安裝變頻器,並 且強調使用變頻器時應注意的安全事項。

第<u>4</u>章指導客戶如何使用變頻器, <u>4.1</u>節列出了<u>變頻器的操作模式</u>及如何使用<u>操作器; 4.2</u> 節列出了簡單的操作步驟。第<u>5</u>章對參數作了詳細的解釋說明。

以下是本說明書的專有名詞定義:

- 1. 輸出頻率、目標頻率、穩定輸出頻率
  - 變頻器輸出電流的頻率,稱為「輸出頻率」。
  - 使用者設定的頻率(可使用操作器、多段速選擇、電壓信號、電流信號、通訊設定),稱為「<u>目標頻率</u>」。
  - 馬達啟動後,變頻器的輸出頻率會逐漸加速至<u>目標頻率</u>,然後在<u>目標頻率</u>下穩定運轉, 此時的輸出頻率稱為「<u>穩定輸出頻率</u>」。
- 變頻器的參數設定,在第<u>5</u>章中有詳細的說明。當使用者對參數設定不熟悉時,任意地調 整參數設定值,往往導致變頻器無法正常運作。參數 <u>P. 998</u>,可回復參數為預設值,此參數 的操作流程,請參考第<u>5</u>章 <u>P. 998</u>。
- 「端子名稱」與「功能名稱」的差別: 在變頻器控制板端子台的附近和主回路板端子台的附近,有列印上去的文字,用以區分各 端子,它被稱為「<u>端子名稱</u>」。
   對於「<u>多功能控制端子</u>」和「<u>多功能輸出端子</u>」,除了它的端子名稱外,仍必須定義它的「<u>功</u> 能名稱」,功能名稱所指的是該端子實際的作用。
   在解釋各端子的功能時,所使用的名稱皆為「功能名稱」。
- 5. 「on」與「turn on」的差別: 對於「<u>多功能控制端子</u>」的功能描述時,常使用「on」與「turn on」這兩個辭彙: 「on」用於描述多功能控制端子上的外部開闢處於閉合狀態,屬於狀態上的描述。 「turn on」用以描述多功能控制端子上的外部開闢,由開路狀態轉變為閉合狀態,屬於動 作上的描述。同樣「off」與「turn off」也是分別屬於狀態和動作上的描述。

交貨檢查

## 2. 交貨檢查

每部 SS2-TYPE 變頻器在出廠前,均經過嚴格的品質檢查,並做了強化防撞包裝處理。客 戶在變頻器拆箱後,請立即進行系列檢查步驟。

- 檢查變頻器是否在運輸過程中造成損傷。
- 拆封後檢查變頻器機種型號是否與外箱登記資料相同。

## 2.1 銘牌說明

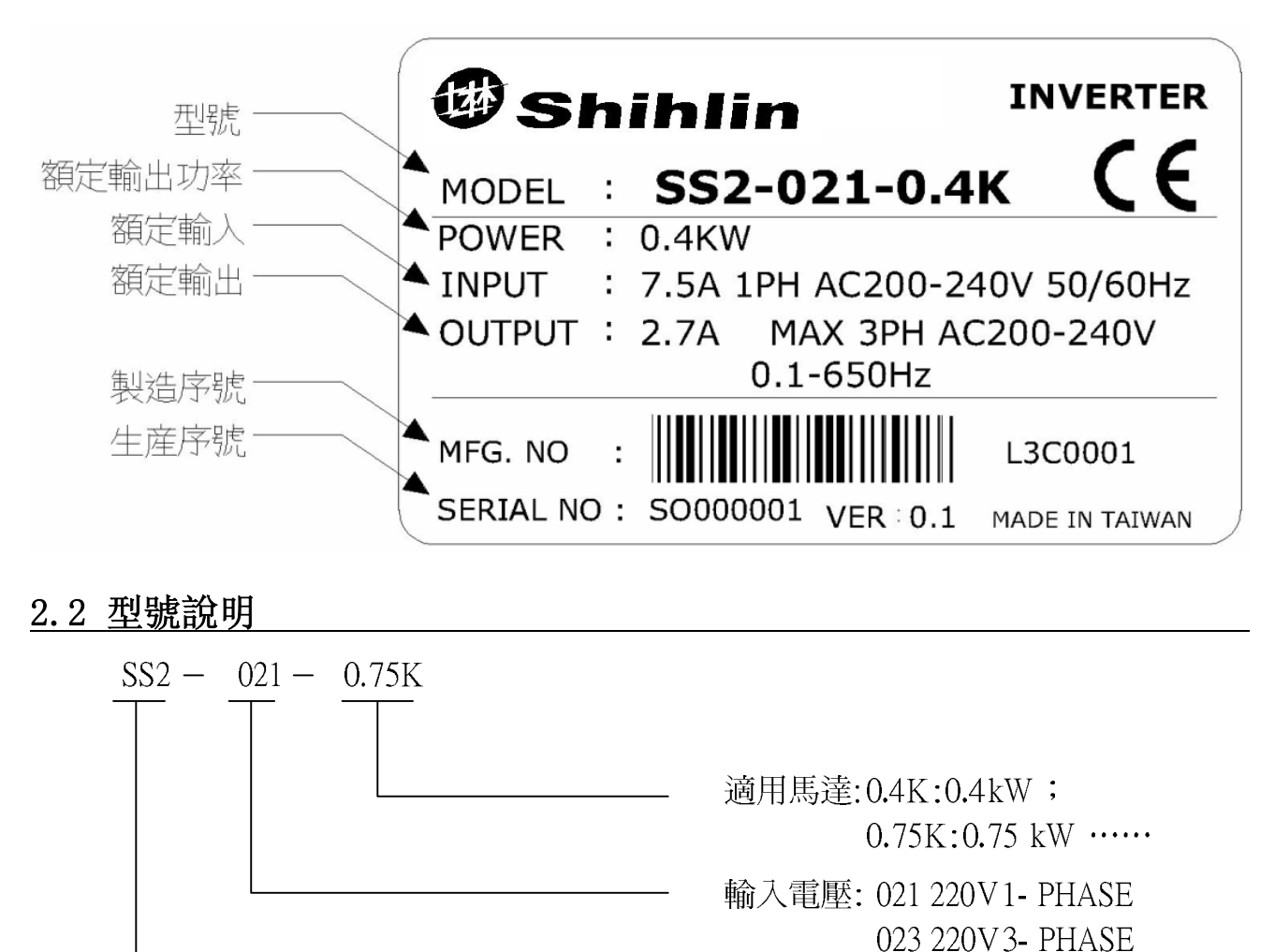

產品系列

043 440V 3- PHASE

#### 2.3 訂貨代號說明

例:

| 客戶需求                              | 訂告代貼          |
|-----------------------------------|---------------|
| 變頻器規格                             | 可 貝 飞航        |
| SS2-021-0.4K(SS2 系列單相 220V 0.5HP) | LNKSS20210R4K |
| SS2-023-1.5K(SS2 系列三相 220V 2HP)   | LNKSS20231R5K |
| SS2-043-3.7K(SS2 系列三相 440V 5HP)   | LNKSS20433R7K |

# 3. 士林變頻器介紹

# 3.1 電氣規格

# 3.1.1 220V 單相系列

| 型號 SS2-021-口口IK |          |          | 0.4 0.75                |             | 1.5         | 2.2  |  |  |
|-----------------|----------|----------|-------------------------|-------------|-------------|------|--|--|
|                 | 適用       | HP       | 0.5 1                   |             | 2           | 3    |  |  |
|                 | 馬達容量     | KW       | 0.4                     | 0.4 0.75    |             | 2.2  |  |  |
|                 | 額定輸出容    | 量 kVA(注) | 0.95                    | 1.5         | 2.5         | 4.2  |  |  |
| 輸               | 額定輸出電    | 流 A(注)   | 2.7                     | 4.5         | 8           | 11   |  |  |
| 出               | 過電流能力    |          | 150% 60秒 200% 1秒 反時限特性  |             |             |      |  |  |
|                 | 最大輸出電    | 壓        | 3 相 200~240V            |             |             |      |  |  |
|                 | 額定電源電    | 壓        |                         | 單相 200~240V | 50Hz / 60Hz |      |  |  |
| 電               | 電源電壓容    | 許範圍      | 單相 170~264V 50Hz / 60Hz |             |             |      |  |  |
| 源               | 電源頻率變動範圍 |          | $\pm 5\%$               |             |             |      |  |  |
|                 | 電源容量     | kVA      | 1.5                     | 2.5         | 3.5         | 6.4  |  |  |
| 冷卻方式 🛛 🖌        |          |          | 自然冷卻                    |             |             |      |  |  |
| 變頻器重量 kg        |          |          | 1.1                     | 1.2         | 1.6         | 1. 7 |  |  |

### 3.1.2 220V 三相系列

| <u>3.1.2 220V 三相系列</u> |           |           |                          |      |     |     |      |  |
|------------------------|-----------|-----------|--------------------------|------|-----|-----|------|--|
|                        | 型號 SS2-02 | 3-🗆 🗆 🗆 K | 0.4                      | 0.75 | 1.5 | 2.2 | 3.7  |  |
|                        | 適用        | HP        | 0.5                      | 1    | 2   | 3   | 5    |  |
|                        | 馬達容量      | KW        | 0.4                      | 0.75 | 1.5 | 2.2 | 3.7  |  |
|                        | 額定輸出容     | 量 kVA(注)  | 1.2                      | 2    | 3.2 | 4.2 | 6.7  |  |
| 輸                      | 額定輸出電     | 流 A(注)    | 3                        | 5    | 8   | 11  | 17.5 |  |
| 出                      | 出 過電流能力   |           | 150% 60 秒 200% 1 秒 反時限特性 |      |     |     |      |  |
|                        | 最大輸出電     | 壓         | 3相 200~240V              |      |     |     |      |  |
|                        | 額定電源電     | 壓         | 3相 200~240V 50Hz / 60Hz  |      |     |     |      |  |
| 電 電源電壓容許範圍             |           |           | 3相 170~264V 50Hz / 60Hz  |      |     |     |      |  |
| 源 電源頻率變動範圍             |           |           |                          | ±5%  |     |     |      |  |
|                        | 電源容量      | kVA       | 1.5                      | 2.5  | 4.5 | 6.4 | 10   |  |
|                        | 冷卻        | 方式        | 自然冷卻 強制風冷                |      |     |     |      |  |
|                        | 變頻器重      | 重量 kg     | 1.1                      | 1.2  | 1.2 | 1.6 | 1.7  |  |

#### 3.1.3 440V 三相系列

| 型號 SS2-043-□□□K |          | 0.4      | 0.75 1.5                |         | 2.2 | 3.7      |     |  |  |
|-----------------|----------|----------|-------------------------|---------|-----|----------|-----|--|--|
| 適用              |          | HP       | 0.5                     | 1 2     |     | 3        | 5   |  |  |
|                 | 馬達容量     | KW       | 0.4                     | 0.75    | 1.5 | 2.2      | 3.7 |  |  |
|                 | 額定輸出容    | 量 kVA(注) | 1                       | 2       | 3   | 4.6      | 6.9 |  |  |
| 輸               | 額定輸出電    | 流 A(注)   | 1.5                     | 2.6     | 4.2 | 6        | 9   |  |  |
| 出               | 過電流能力    |          | 150% 60秒 200% 1秒 反時限特性  |         |     |          |     |  |  |
|                 | 最大輸出電    | 壓        | 3相 380~480V             |         |     |          |     |  |  |
|                 | 額定電源電    | 壓        | 3相 380~480V 50Hz / 60Hz |         |     |          |     |  |  |
| 電               | 電源電壓容    | 許範圍      | 3相 323~528V 50Hz / 60Hz |         |     |          |     |  |  |
| 源               | 電源頻率變    | 動範圍      | ± 5%                    |         |     |          |     |  |  |
|                 | 電源容量 kVA |          | 1.5                     | 2.5 4.5 |     | 6.9 10.4 |     |  |  |
| 冷卻方式            |          |          | 自然冷卻                    |         |     |          |     |  |  |
| 變頻器重量kg         |          |          | 1.1                     | 1.1     | 1.2 | 1.6      | 1.7 |  |  |
|                 |          |          |                         |         |     |          |     |  |  |

注: 額定輸出電流、額定輸出容量、變頻器消耗功率的測試條件: 載波頻率(P.72)為出廠預設值, 變頻器 輸出電壓為 220V / 440V, 輸出頻率為 60Hz, 周圍溫度為 50℃。

# 3.2 一般規格(變頻器特性)

| 控制方式   |      | SVPWM, V/                   | ∕F 控制                                                                                       | 训,泛用磁通向量控制                                                 |                                                                                                    |  |  |  |  |
|--------|------|-----------------------------|---------------------------------------------------------------------------------------------|------------------------------------------------------------|----------------------------------------------------------------------------------------------------|--|--|--|--|
| 輸出頻率範圍 |      | 0.1~650Hz(啟動頻率設定範圍為0~60Hz)。 |                                                                                             |                                                            |                                                                                                    |  |  |  |  |
| 頻      | 率設定  | 數位設定                        | 頻率設定7<br>頻率設定7                                                                              | 項率設定在 100Hz 之內,解析度為 0.01Hz;<br>項率設定在 100Hz 以上時,解析度為 0.1Hz。 |                                                                                                    |  |  |  |  |
| 解      | 析度   | 類比設定                        | DC 0~5V<br>DC 0~10V                                                                         | 信號記<br>/ or 4                                              | 没定時,解析度為 1/500;<br>4~20mA 信號設定時,解析度為 1/1000。                                                         |  |  |  |  |
| 輸出     | 出頻率  | 數位設定                        | 最大目標                                                                                        | 熲率的                                                        | $1 \pm 0.01\%$ .                                                                                     |  |  |  |  |
| 精      | 確度   | 類比設定                        | 最大目標想                                                                                       | 頻率的                                                        | $1 \pm 0.5\%$ 。                                                                                      |  |  |  |  |
| fe     | 壓/頻> | 率輸出特性                       | 基底電壓<br>可選擇定轉                                                                               | ( <u>P.19</u> )<br>竱矩模                                     | )、基底頻率( <u>P.3</u> )可任意設定。<br>真型、適用負載模型( <u>P.14</u> )。                                              |  |  |  |  |
|        | 啟動   | <b>b</b> 轉矩                 | 150% 3Hz,                                                                                   | 200%                                                       | 65Hz: 在啟動泛用磁通向量控制情況下                                                                                 |  |  |  |  |
|        | 轉知   | 巨補償                         | 轉矩補償語                                                                                       | 没定範                                                        | 〕圉 0~30% ( <u>P.0</u> )。                                                                             |  |  |  |  |
| -      | 加減速  | 曲線特性                        | 加減速時<br>0~3600s/                                                                            | 間 ( <u>P. 7</u><br>′0~36                                   | 7、P.8),解析度 0.1/0.01s,由 P.21 切換。設定範圍<br>60s 可選。可選擇不同的「加減速曲線」模型(P.29)。                                 |  |  |  |  |
|        | 煞車   | 互功能                         | 直流煞車動作頻率 0~120Hz (P.10),直流煞車動作時間 0~10s (P.11),<br>直流煞車電壓 0~30% (P.12)。直流煞車、空轉煞車功能選擇 (P.71)。 |                                                            |                                                                                                    |  |  |  |  |
|        | 電流失  | <b>ミ速防</b> 護                | 可設定失速防止準位 0~250% (P. 22)。                                                                   |                                                            |                                                                                                    |  |  |  |  |
|        | 目標頻  | 頁率設定                        | 操作器設定; DC 0~5V 信號、DC 0~10V 信號, DC 4~20mA 信號, 多段<br>速檔位元設定, 脈沖頻率設定, 通訊設定。                    |                                                            |                                                                                                    |  |  |  |  |
|        | PID  | 控制                          | 參見第 5 i                                                                                     | 章參數                                                        | τ說明 <u>P. 170</u> ~ <u>P. 183</u> 。                                                                  |  |  |  |  |
|        | 多功能  | 控制端子                        | 馬達啟動<br>外部積熱<br><u>P.86</u> )。                                                              | (STF、<br>電驛即                                               | STR)、第二機能(RT)、16 段速控速(RH、RM、RL、REX)、<br>k脫(OH)、重置(RES)等(可由客戶設定參數 P.80~P.84,                          |  |  |  |  |
| 輸出     | 多功能  | 開集極輸出                       | SO, SE                                                                                      | <u>P. 40</u>                                               | 變頻器運轉中(RUN)、輸出頻率檢測(FU)、輸出頻率到達<br>(SU)、過負載警報(OL)、零電流檢出(OMD)、異警檢出<br>(ALARM) 段檢出信號(PO1) 週期檢出信號(PO2) 暫停 |  |  |  |  |
| 端      | 多功能  | 繼電器輸出                       | A, B, C                                                                                     | P. 85                                                      | 信號檢出(PO3)、變頻輸出(BP)、工頻輸出(GP)。                                                                         |  |  |  |  |
| 十      | 類    | 比輸出                         | AM, S                                                                                       | 5                                                          | 多功能 DC(0~10V) 輸出:輸出頻率、電流(P.54)。                                                                      |  |  |  |  |
| 榀      | 運轉   | 狀態監視                        | 輸出頻率                                                                                        | 監視,                                                        | 輸出電流監視,輸出電壓監視,異警記錄。                                                                                  |  |  |  |  |
| 保作     | HE   | LP 模式                       | 瀏覽異警調                                                                                       | 記錄(                                                        | 4 約)。                                                                                                |  |  |  |  |
| 器      | LEI  | ) 指示燈<br>(6 個)              | 頻率監視指示燈、電壓監視指示燈、電流監視指示燈、運轉指示燈、<br>式切換指示燈、PU 控制指示。                                           |                                                            |                                                                                                    |  |  |  |  |
|        | 通訊   | <b>\</b> 功能                 | 內置 RS48                                                                                     | 5 通評                                                       | L, RJ45介面。                                                                                           |  |  |  |  |
| 保讀     | 蒦機制  | / 異警功能                      | 過電流保護, (+/P)-(-/N)過電壓保護, 電壓過低保護, 馬達過熱保護<br>(P.9), 輸出短路保護, IGBT 模組過熱保護, 通訊異常保護等。             |                                                            |                                                                                                    |  |  |  |  |

|    | 周圍溫度      | -10 ~ +50℃(未凍結下),並排安裝-10 ~ +40℃。  |  |  |  |
|----|-----------|-----------------------------------|--|--|--|
|    | 周圍濕度      | 90%Rh 以下(未結露下) 。                  |  |  |  |
|    | 保存溫度      | $-20 \sim +65  {}^\circ { m C}$ . |  |  |  |
| 搢눰 | 周圍環境      | 室內,無腐蝕性氣體,無易燃性氣體,無易燃性粉塵。          |  |  |  |
| 坎切 | 海拔、振動     | 海拔 1000 米以下, 振動 5.9m/s² (0.6G)以下。 |  |  |  |
|    | 防護等級 IP20 |                                   |  |  |  |
|    | 環境污染程度    | 2                                 |  |  |  |
|    | 保護等級      | Class I                           |  |  |  |
|    | 產品認證      | CE                                |  |  |  |
|    | V/S       |                                   |  |  |  |

# 3.3 外形尺寸

# <u>3.3.1 框架 A</u>

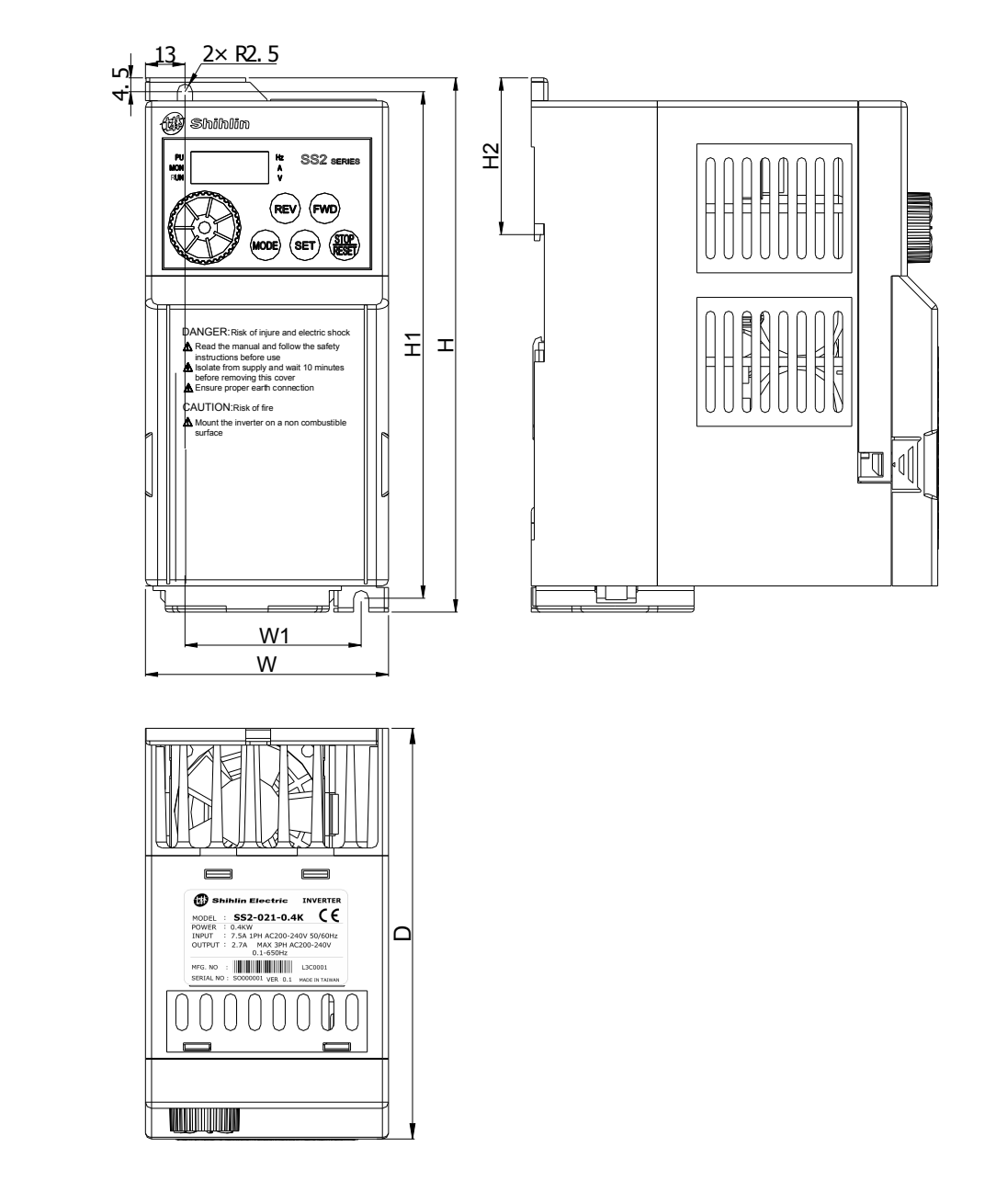

| 型號            | H(mm) | H1 (mm) | H2 (mm) | W (mm) | W1 (mm) | D (mm) |
|---------------|-------|---------|---------|--------|---------|--------|
| SS2-021-0.4K  |       |         |         |        |         |        |
| SS2-021-0.75K |       |         |         |        |         |        |
| SS2-023-0.4K  |       |         |         |        |         |        |
| SS2-023-0.75K | 174   | 165     | 51 5    | 80     | 59      | 124    |
| SS2-023-1.5K  | 174   | 105     | 51.5    | 80     | 00      | 134    |
| SS2-043-0.4K  |       |         |         |        |         |        |
| SS2-043-0.75K |       |         |         |        |         |        |
| SS2-043-1.5K  |       |         |         |        |         |        |

### <u>3.3.2 框架 B</u>

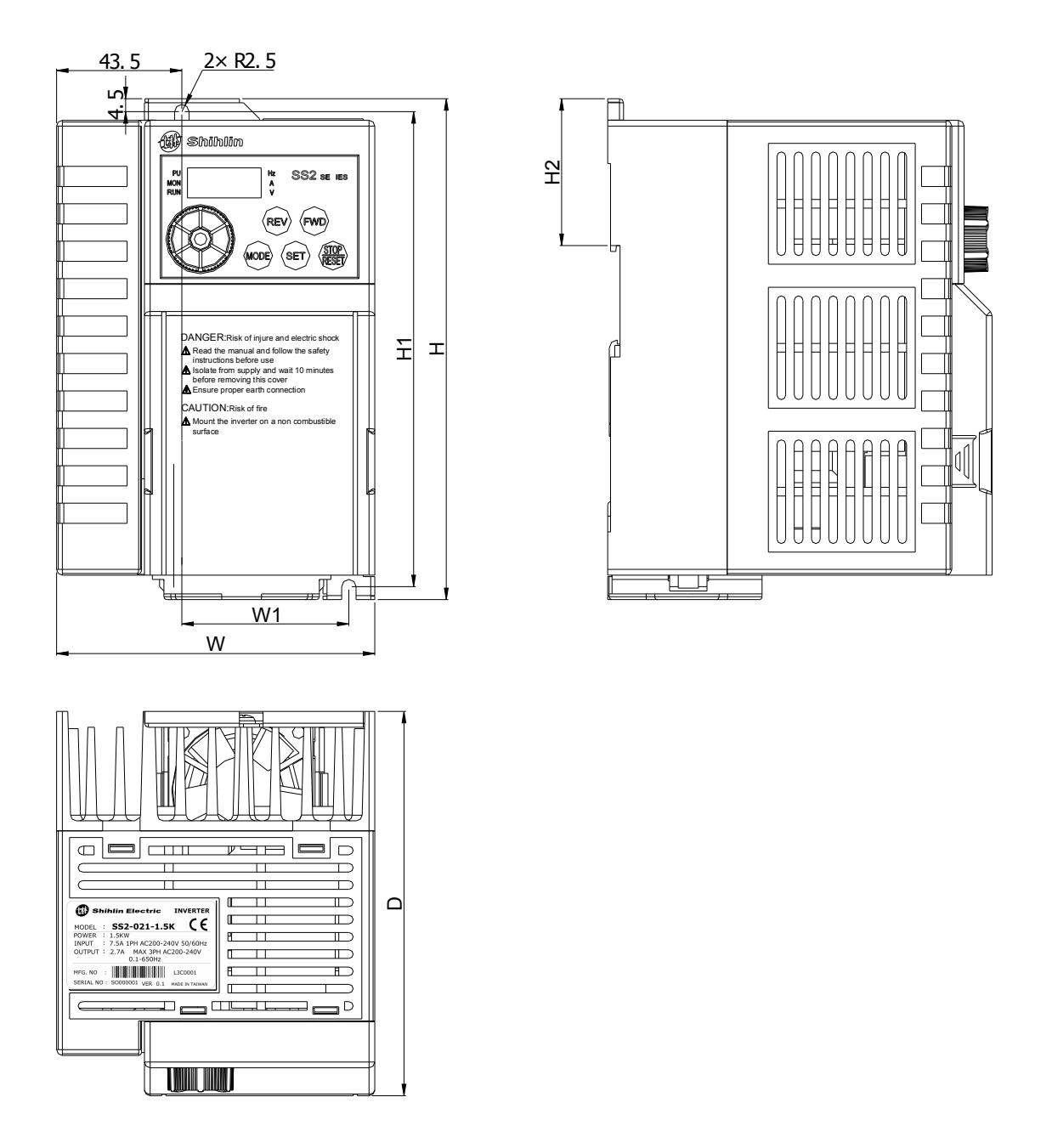

| 型號           | H (mm) | H1 (mm) | H2 (mm) | W (mm) | W1 (mm) | D (mm) |
|--------------|--------|---------|---------|--------|---------|--------|
| SS2-021-1.5K |        |         |         |        |         |        |
| SS2-021-2.2K |        |         |         |        |         |        |
| SS2-023-2.2K | 174    | 165     | 51 5    | 110 5  | 59      | 124    |
| SS2-023-3.7K | 174    | 105     | 51.5    | 110. 5 | 00      | 104    |
| SS2-043-2.2K |        |         |         |        |         |        |
| SS2-043-3.7K |        |         |         |        |         |        |

## 3.4 各部分名稱

#### 3.4.1 銘牌與型號

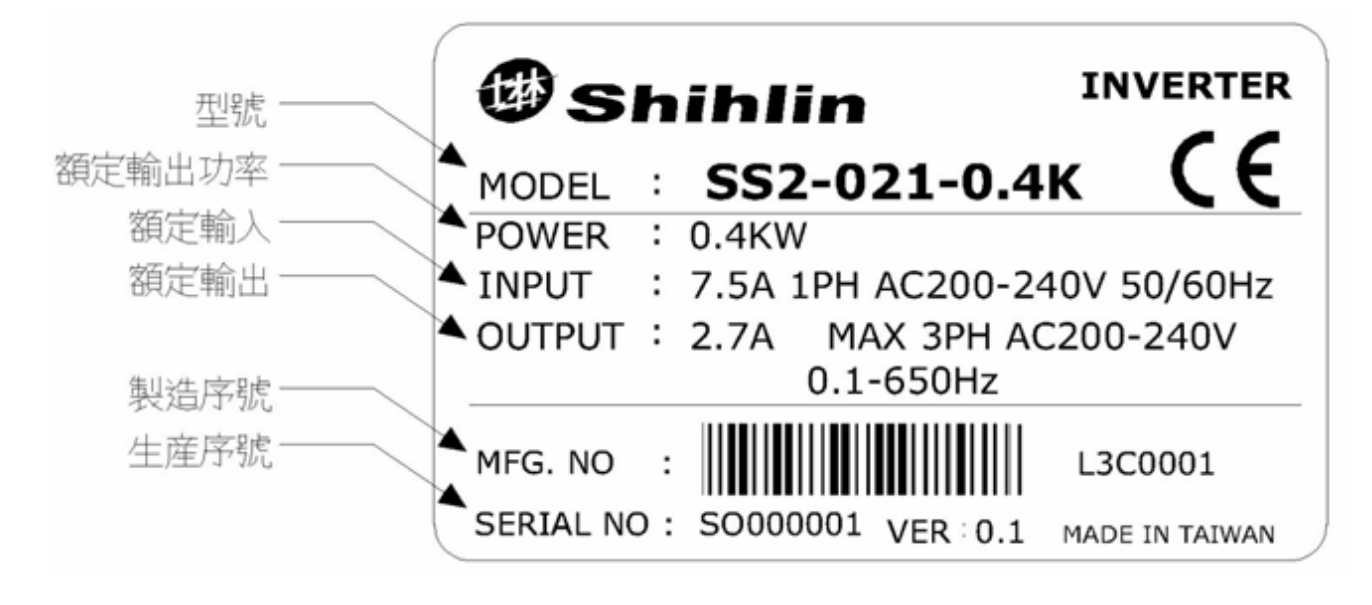

### 3.4.2 各部分名稱

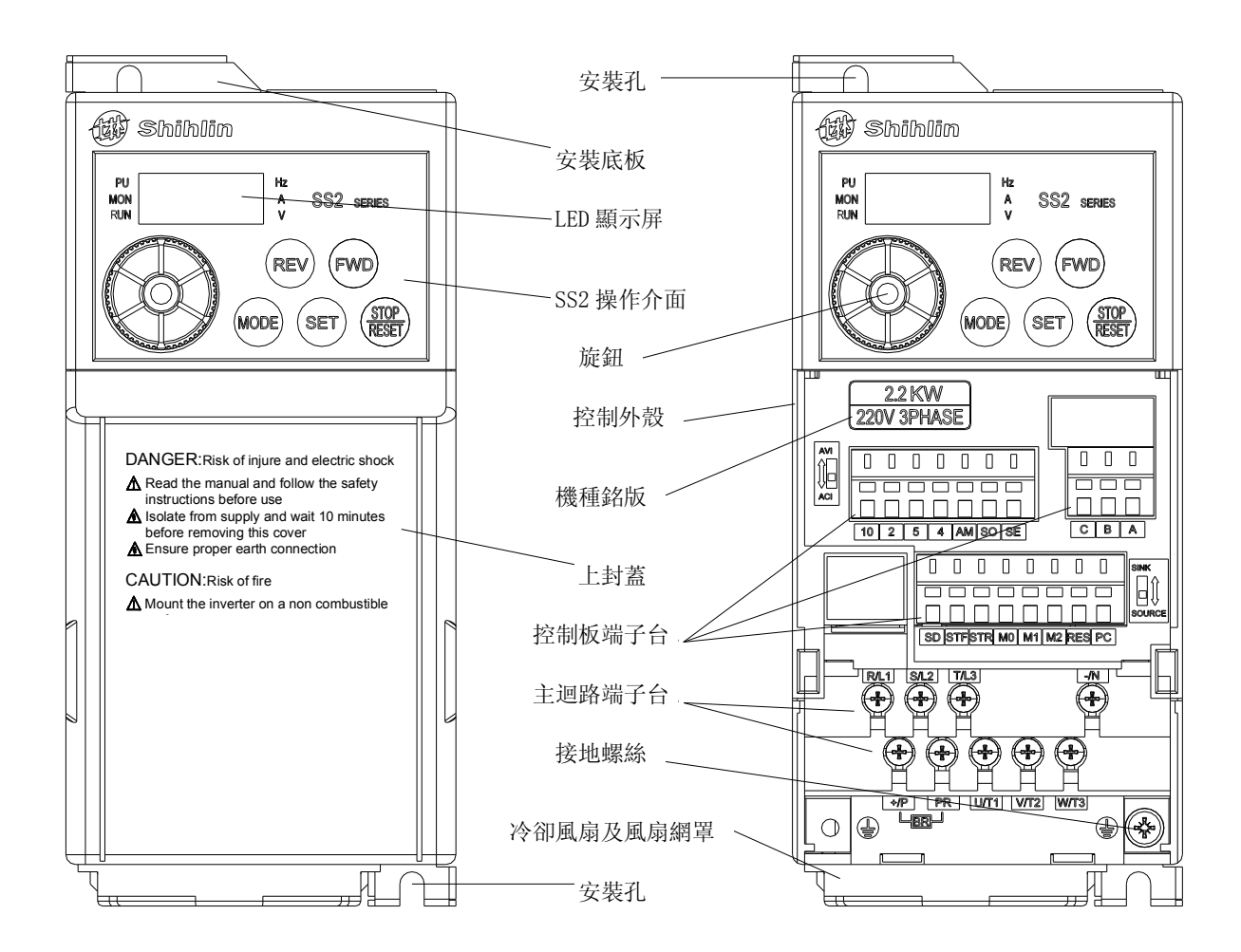

注: 1. 控制板端子台放大圖如下:

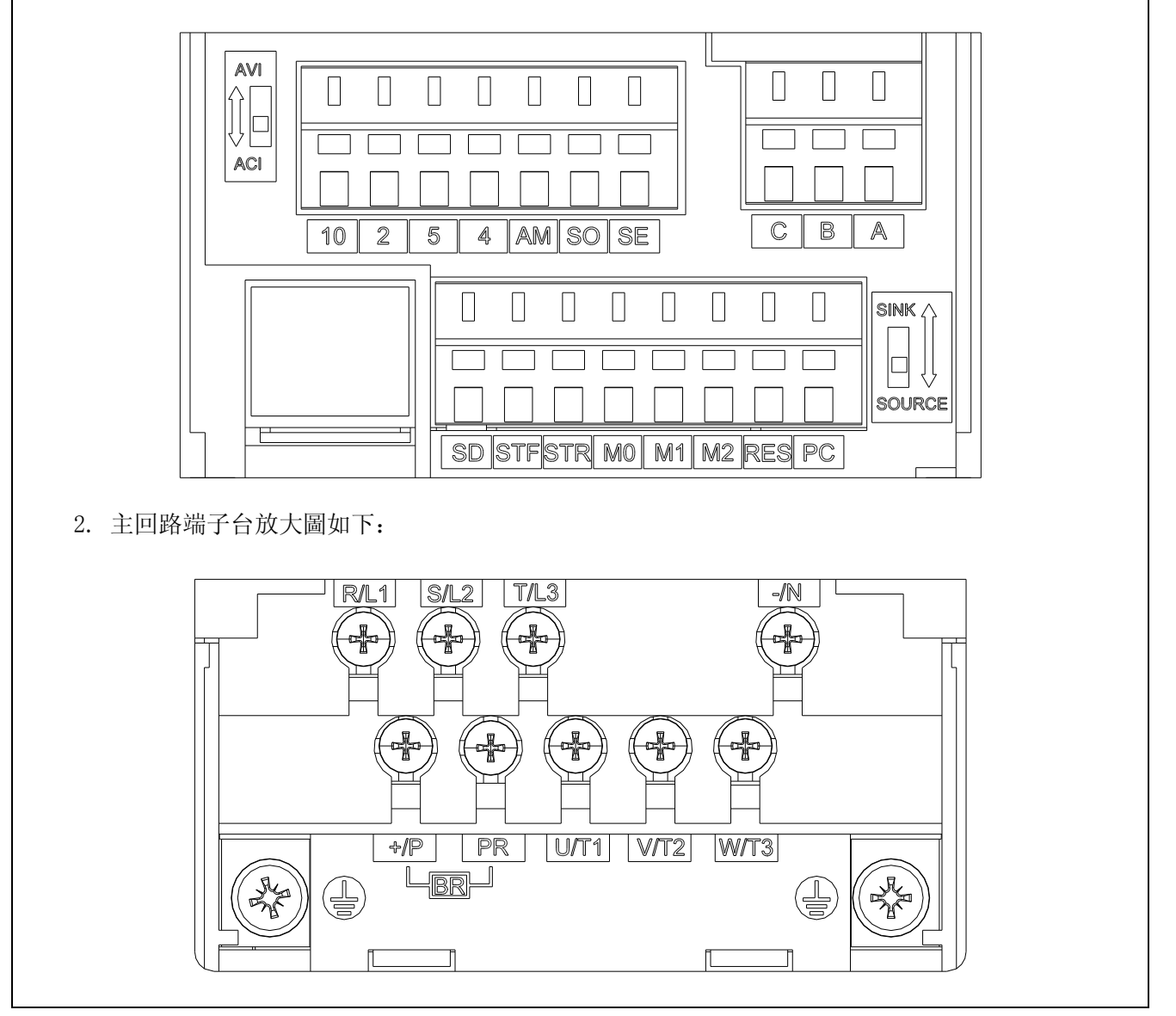

#### 3.5 安裝與配線

#### 3.5.1 搬運

搬運時必須拿取變頻器的機身,不能只拿取上蓋或其中部分,否則可能造成掉落的危險。

#### 3.5.2 儲存

本品在安裝之前必須置於其包裝箱內,若該機暫不使用,為了使該品能夠符合本公司的保 固範圍內以及日後的維護,存儲時務必注意以下事項:

- 1. 必須置於乾燥、無塵垢的位置。
- 2. 存儲位置的環境溫度必須在-20℃ 到+65℃範圍內。
- 3. 存儲位置的相對濕度必須在 0%到 95%範圍內,且無結露。
- 4. 避免儲存於含有有腐蝕性氣、液體的環境中。
- 5. 最好適當包裝存放在架子或臺面上。

注: 1. 即使濕度滿足規範要求,如溫度發生急遽變化,則亦可能發生結露和結冰,應避免存放在這種場所。

- 2. 不要直接放在地面上,應置於合適的台架上,且若周圍環境惡劣,則應在包裝袋中放置乾燥劑。
- 保管期超過3個月時,要求周圍溫度不得高於30℃。這是考慮到電解電容不通電存放,溫度高時, 其特性容易劣化。
- >
   4. 變頻器安裝在裝置或控制盤內不用時(尤其是在建築工地或潮濕而且灰塵特別多的場所),應將變頻器拆下,移放於符合以上所述的存儲條件的合適環境中。
- 5. 電解電容長期不通電,其特性將劣化。請勿在無通電的狀態下放置一年以上。

#### 3.5.3 EMC 安裝說明

變頻器和其他電氣、電子設備一樣,在一個配電工作系統中,其既是電磁干擾源,又是電磁接收器。變頻器的工作原理決定了它會產生一定的電磁干擾雜訊,同時為了保證變頻器能在 一定的電磁環境中可靠工作,在設計時,它必須具有一定的擾電磁干擾的能力。為了使整個驅動系統正常工作,且能夠滿足 CE 宣告要求,請在安裝時滿足以下幾個方面要求:

1. 現場配線

電源進線從電力變壓器處獨立供電,一般採用5芯或者4芯線、嚴禁零線和地線共用一根線。

配電盤內一般有信號線(弱電)和電力線(強電),對變頻器而言,電力線又分為進線和出線。信號線易受電力線干擾,從而使設備誤動作。在配線時,信號線和電力線要分佈於不同的區域,嚴禁二者在近距離(20cm內)平行走線和交錯走線,更不能將二者捆紮在一起。如果信號電纜必須穿越動力線,二者之間應保持成90度角。電力線的進線和出線也不能交錯配線或捆紮在一起,特別是在安裝雜訊濾波器的場合,這樣會使電磁雜訊經過進出線的分佈電容形成耦合,從而使雜訊濾波器失去作用。

一般同一配電盤內有不同的用電設備,如變頻器、濾波器、PLC、檢測儀錶等,其對外發 射電磁雜訊和承受雜訊的能力各不相同,這就要求對這些設備進行分類,分類可分為強雜訊設 備和雜訊敏感設備,把同類設備安裝在同一區域,不同類的設備間要保持20cm以上的距離。

2. 輸入雜訊濾波器, 輸入、輸出磁環(零相濾波器)

在輸入端增加雜訊濾波器,將變頻器與其他設備進行隔離,可以有效的降低變頻器的傳導 和輻射能力。安裝本冊建議的輸入濾波器,具有更好的EMI抑制效果。在輸入和輸出側輔助增 加繞制鐵氧體磁環(請參照3.6.5零相濾波器接線方法),同時為了降低馬達側產生的干擾,在 馬達進線端同時繞制零相濾波器(請參照<u>3.6.5</u>)四匝,能夠符合CE認證宣告,效果更好。

3. 屏蔽

良好的屏蔽和接地可以大大降低變頻器的干擾,並且可以提高變頻器的抗干擾能力。將變 頻器利用導電良好的薄金屬箱封閉,變頻器與金屬箱良好接觸,並且將金屬箱板接地,能夠滿 足CE宣告的輻射限值要求。

輸入和輸出電力線使用帶屏蔽層的電纜,且將屏蔽層良好地接地,能夠滿足CE宣告的傳導 和輻射限值要求。

4. 接地

變頻器在工作時一定要安全可靠接地。接地不僅是為了設備和人身安全,而且也是解決EMC 問題最簡單、最有效、成本最低的方法,應優先考慮。請參考"端子配線"章節。

5. 載波

漏電流包括線間漏電流和對地漏電流。它的大小取決於系統配線時分佈電容的大小和變頻器的載波頻率。變頻器載波頻率越高、馬達電纜越長、電纜截面積越大,漏電流也越大。降低載波頻率可有效降低漏電流,當馬達線較長時(50m以上),應在變頻器輸出側安裝交流電抗器或正弦波濾波器,當馬達線更長時,應每隔一段距離安裝一個電抗器。同時,降低載波可以有效的降低變頻器的傳導和輻射干擾,在5K載波時,能夠滿足CE宣告的傳導和輻射限值要求。

### 3.5.4 安裝須知

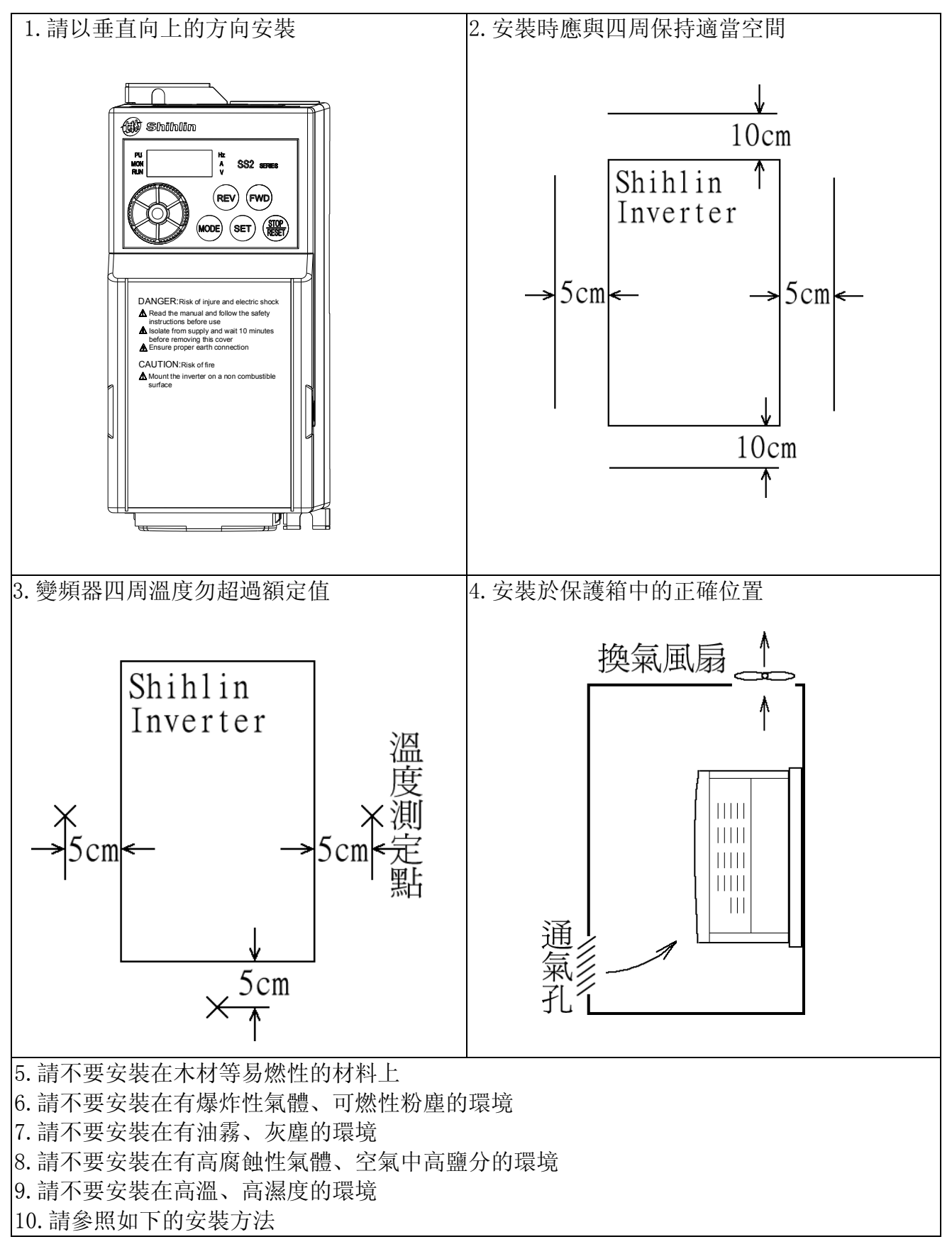

#### 定軌安裝:

1. 定軌安裝示意圖:

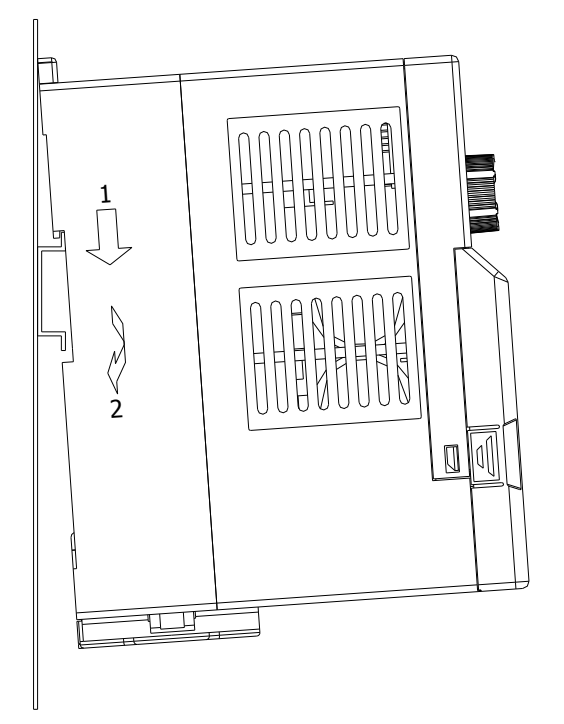

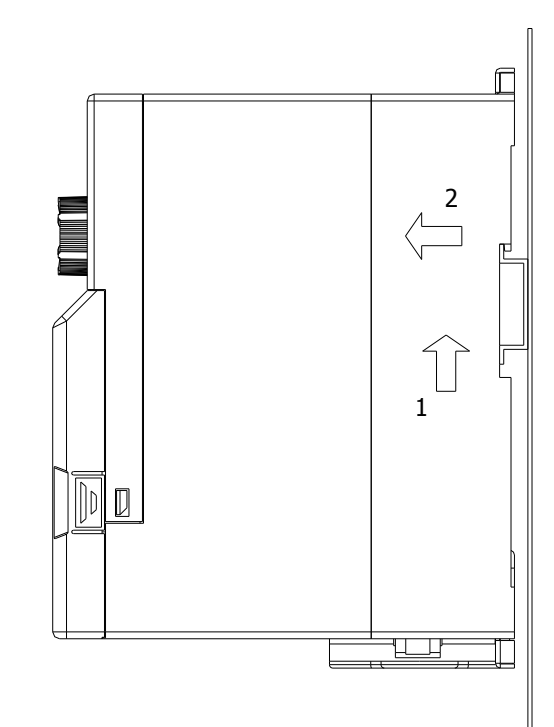

2. 定軌拆卸示意圖:

3. 並排定軌安裝方式示意圖:

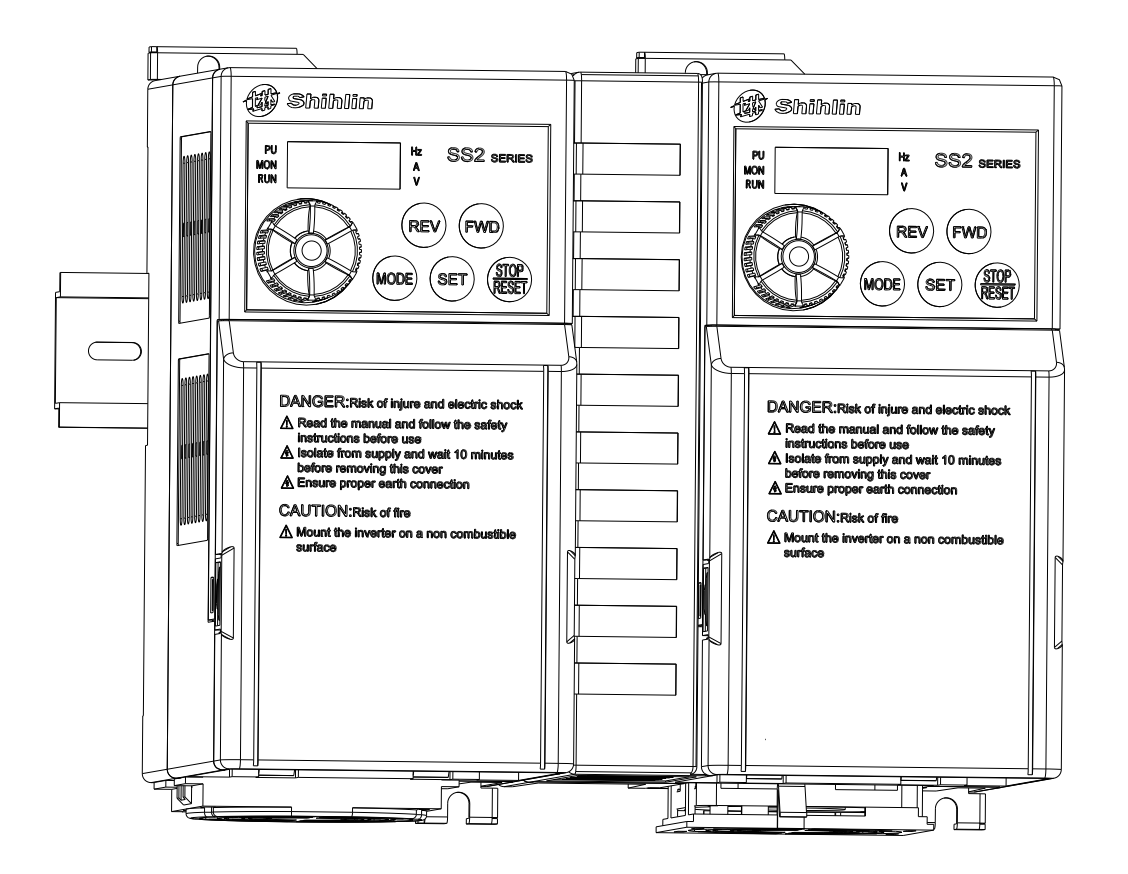

螺絲安裝示意圖:

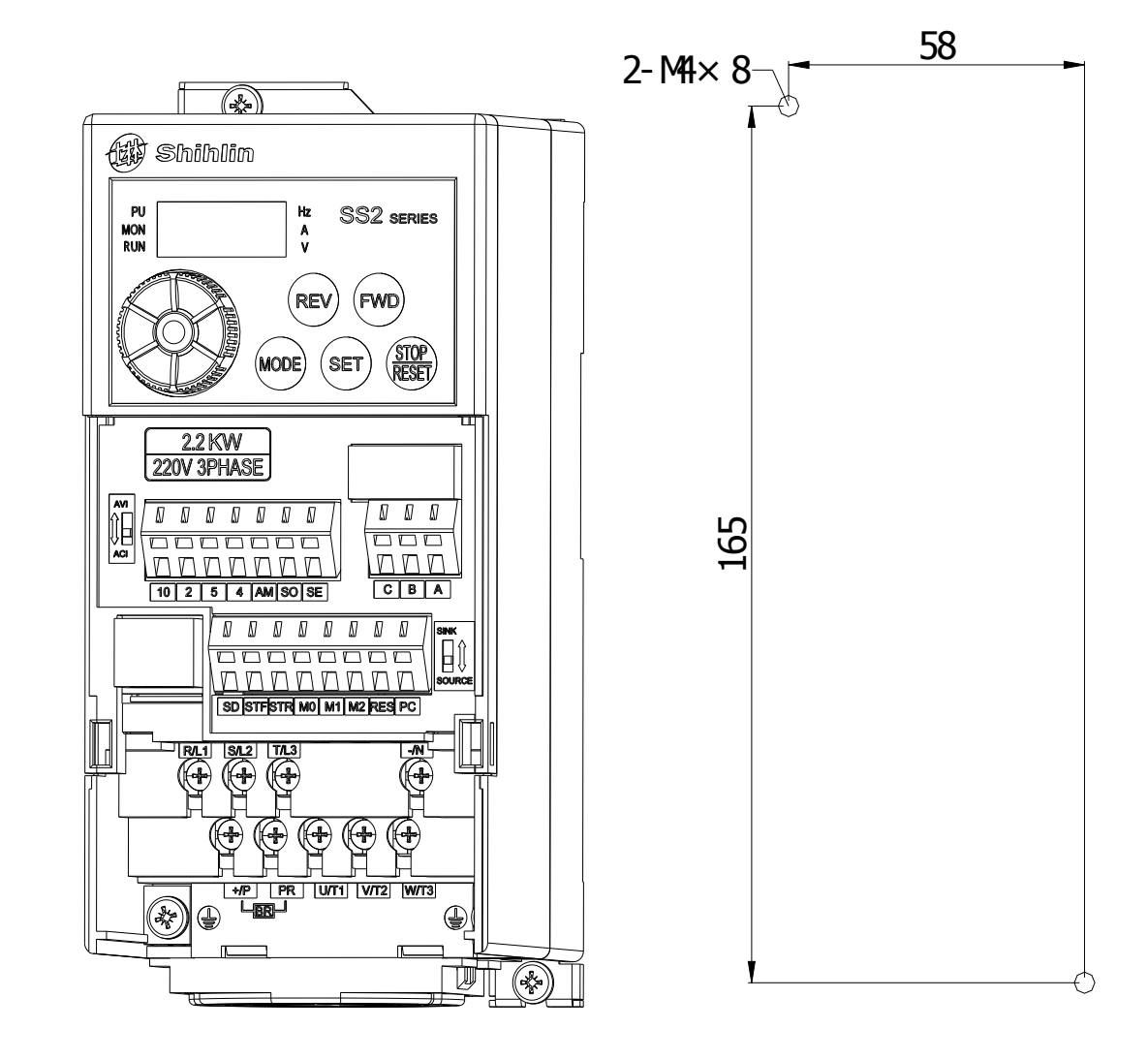

注:1. 此處螺絲尺寸請選擇 M4。
2. 只有合格的專業人員才可以實施安裝、配線、拆卸及保養。
3. 請確實遵守安裝須知。若未依上述規定安裝,而導致變頻器損毀或發生危險事件,本公司不負任何 法律責任。對於安裝上有任何問題,歡迎來電咨詢。

### 3.5.5 系統配線

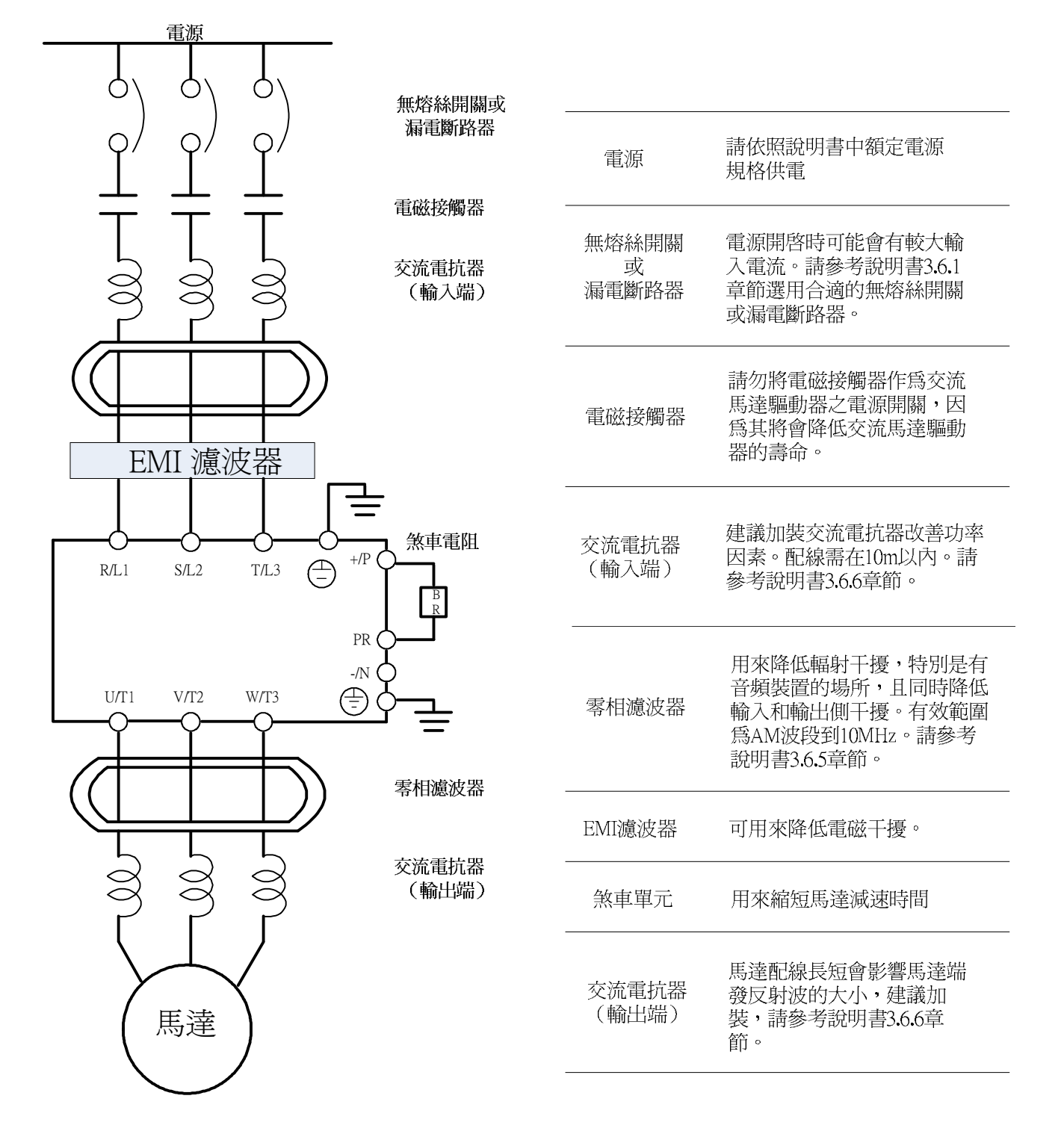

#### 3.5.6 端子配線

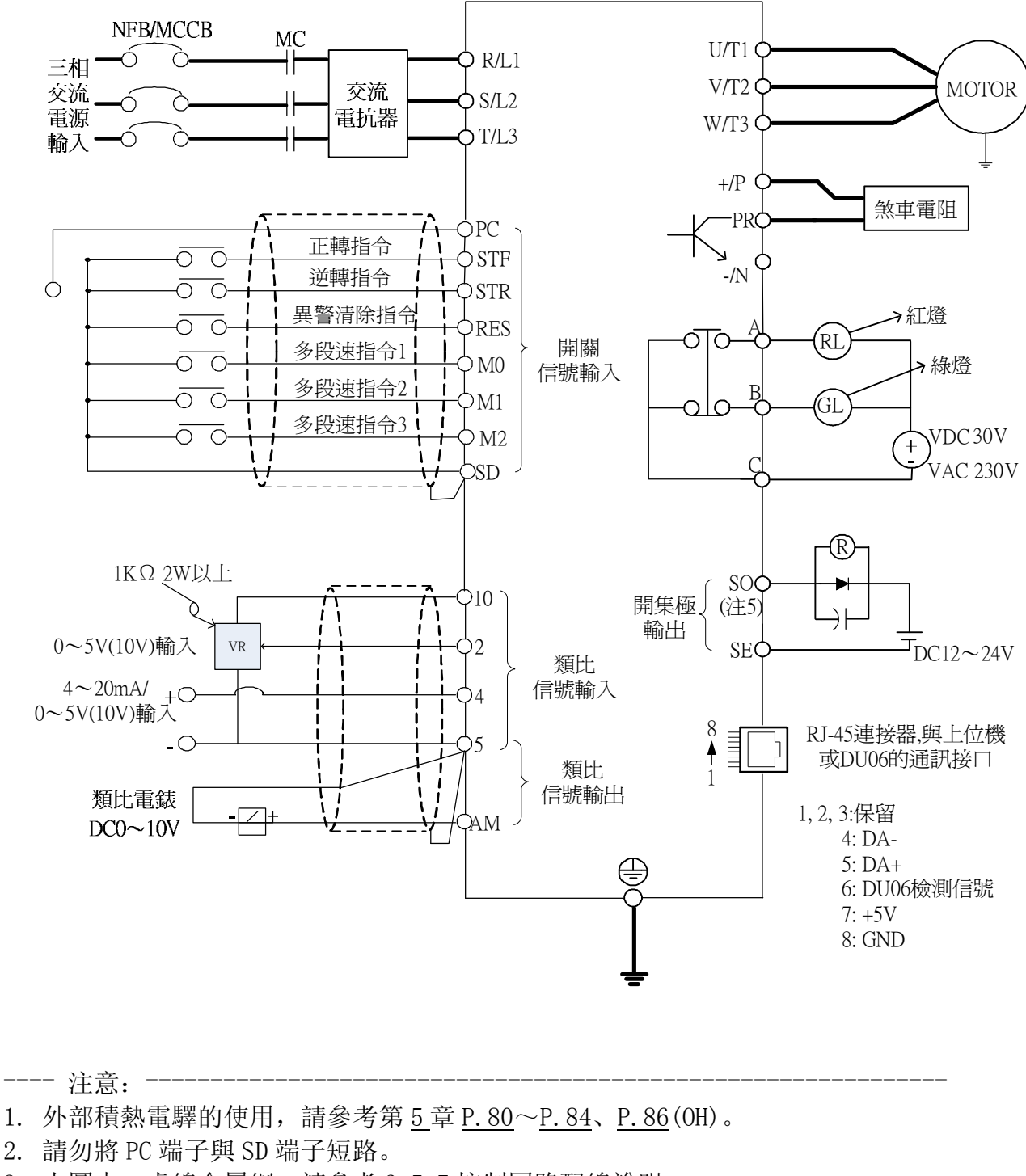

3. 上圖中, 虛線金屬網, 請參考 3.5.7 控制回路配線說明。

4. S0 端子可以選擇為 FM 或 10X 輸出端子,詳細請參考參數 P.64, P.74 的說明。

- 注: 1. 多功能控制端子的功能, 請參考第 <u>5</u>章 <u>P. 80</u> ~ <u>P. 84</u>、 <u>P. 86</u>; 多功能輸出端子的功能, 請參考 <u>P. 40</u>、 <u>P. 85</u>。
  - 2. SS2 系列變頻器的多功能控制端子可過通撥動開關選擇 Sink Input 方式或 Source Input 方式。如下 圖所示:

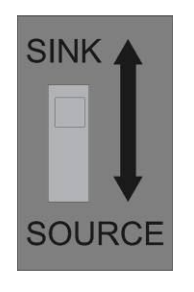

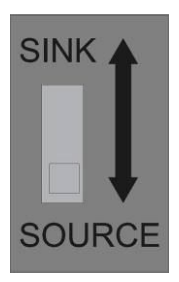

Sink Input 方式

Source Input 方式

不論多功能控制端子的形式為何,其外部配線皆可視為簡單開關。當開關閉合(「on」)時,控制信號 輸入該端子。當開關打開(「off」)時,控制信號切斷。

選擇 Sink 方式時,當多功能控制端子與 SD 短接,或者與外部 PLC 相連接,此時該端子功能有效。在這種方式中,當多功能控制端子接通時,電流是從相應的端子流出。端子 SD 是觸點輸入信號的公共端。當輸出電晶體是由外部電源供電時,請用 PC 端子作為公共端,以防止漏電流產生的誤動作。

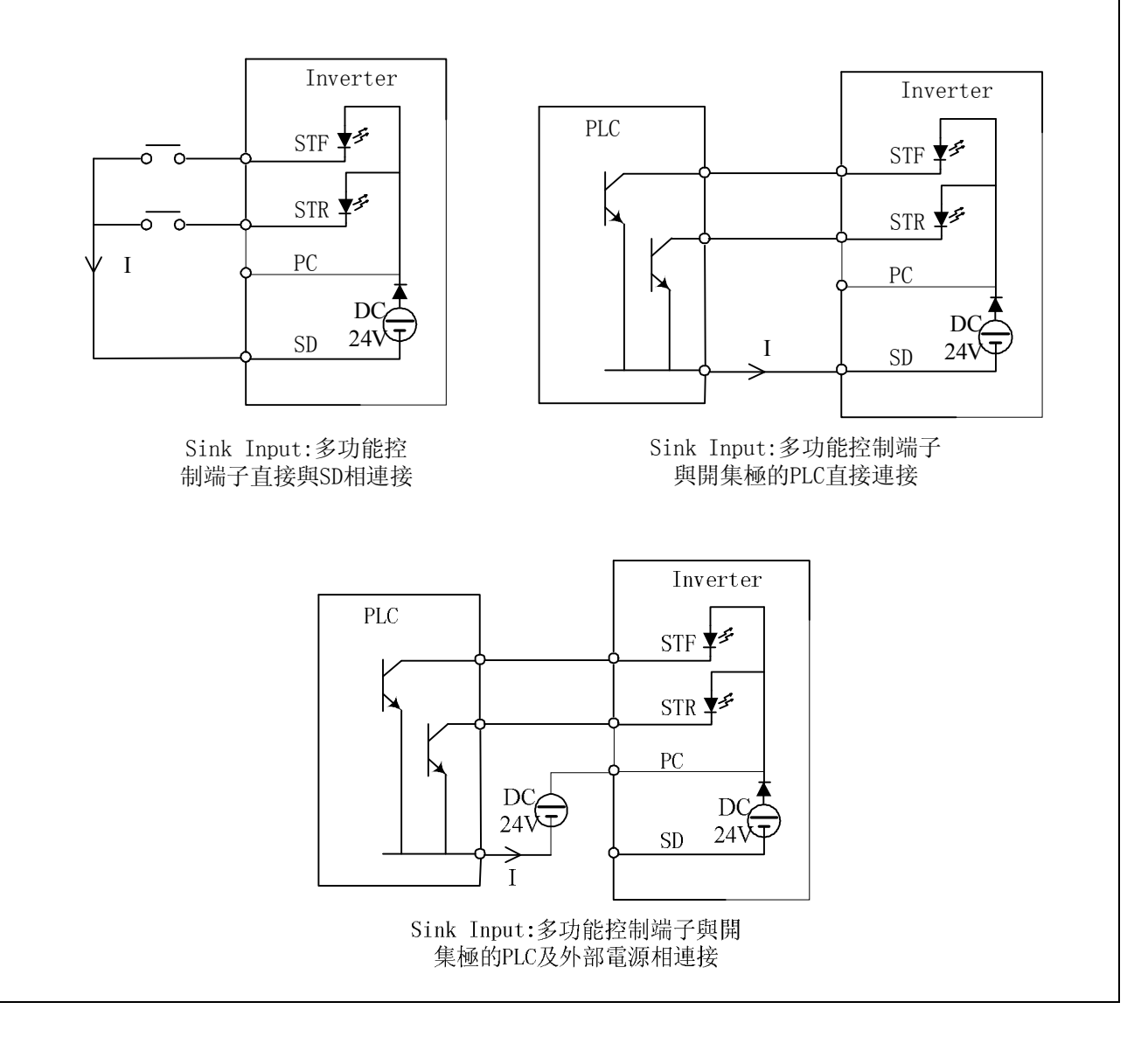

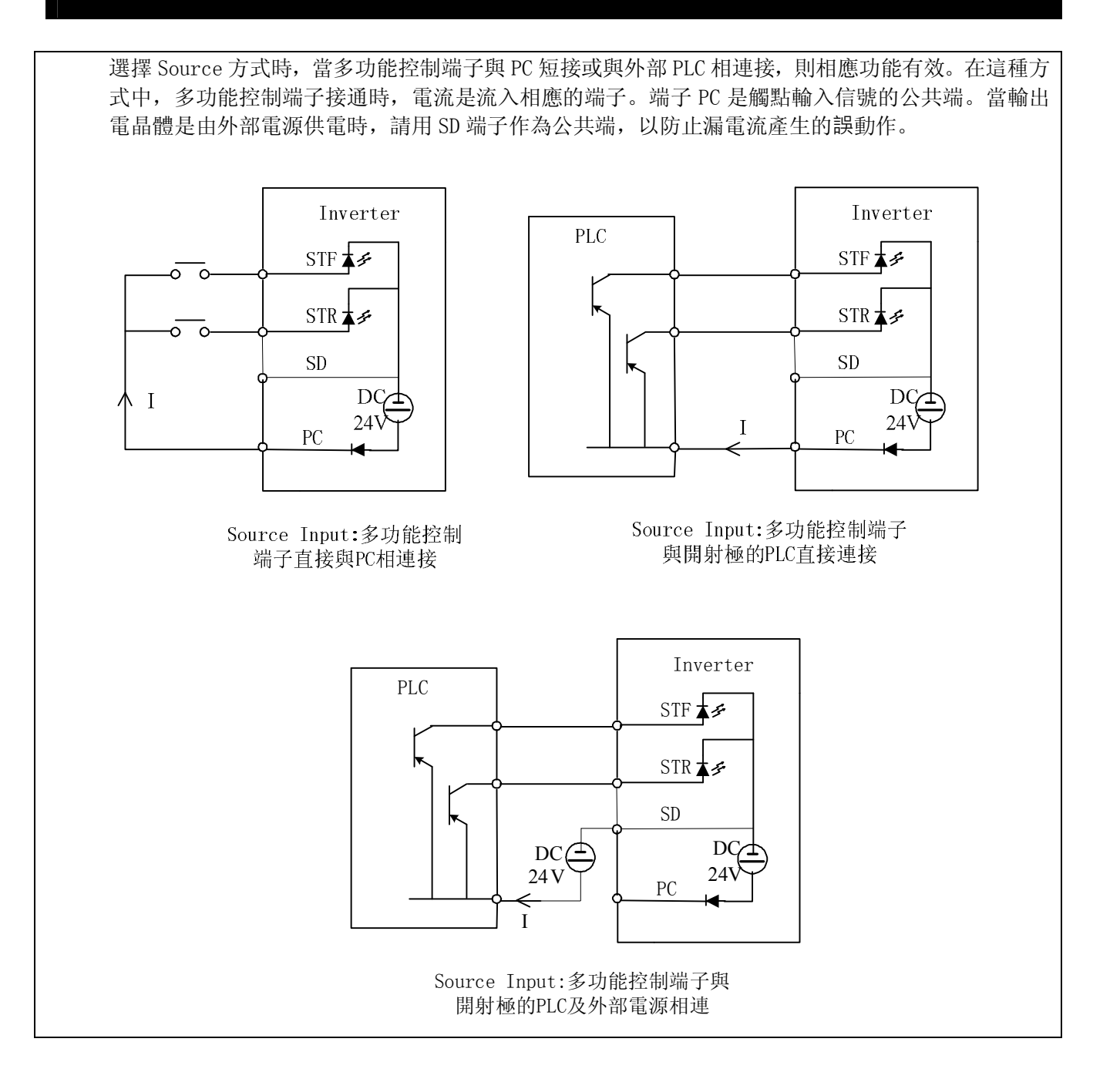

|                    | 主 回 路 板 端 子                            |
|--------------------|----------------------------------------|
| 端子名稱               | 說明                                     |
| R/L1 - S/L2 - T/L3 | 連接到市電頻率電源。                             |
| U/T1 - V/T2 - W/T3 | 連接到三相感應馬達。                             |
| (+/P) – PR         | 連接回生煞車電阻。 (注1、2)                       |
| (+/P) – (-/N)      | 連接煞車單元。 (注3)                           |
|                    | 變頻器的機殼接地。220V系列為第三種接地。440V系列為特種接地。(注4) |

- 注: 1. SS2 系列變頻器,出廠時並沒有附加回生煞車電阻。煞車電阻的相關知識,請參考 <u>3. 6. 3</u>。 2. 回生電壓的相關知識,請參考第 <u>5</u>章 <u>P. 30</u>。
  - 3. +/P、-/N分別為變頻器內部直流電壓的正負端。為了提升減速時煞車能力,建議顧客在端子
     (+/P)-(-/N)間加裝選購的「煞車單元」。「煞車單元」可以有效的消耗在減速時馬達回授回變頻器的
     能量。

對於「煞車單元」的選購如有疑問, 歡迎來電咨詢。

4. 為了安全和減少雜訊,變頻器的接地端子 必須良好接地;為了防止電擊和火災事故,電氣設備的 金屬外接地線要粗而短,並且應連接於變頻器系統的專用接地端子;多台的變頻器被安放在一起時, 所有變頻器必須直接連接到共同接地端。請參考下列圖示並確定接地端子間不會形成回路。

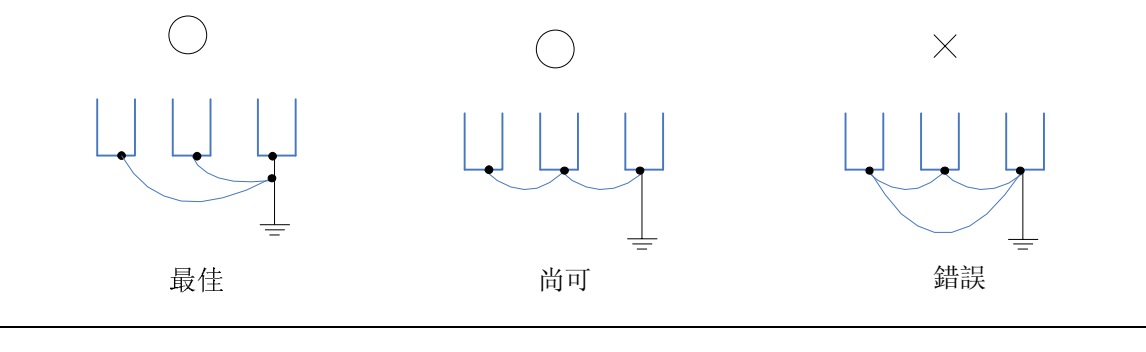

|              |      |      | 控制板端子                                                                                                    |  |  |
|--------------|------|------|----------------------------------------------------------------------------------------------------|--|--|
| 端子形式         | 端子名稱 | 功能名稱 | 說明與功能描述                                                                                                    |  |  |
|              | STF  | 可選擇  |                                                                                                    |  |  |
|              | STR  | 可選擇  |                                                                                                    |  |  |
|              | МО   | 可選擇  |                                                                                                    |  |  |
| 開關信號<br>輸入   | M1   | 可選擇  | 這些端于為多切能控制端于(可切換 SINK/SOURCE 万式)。<br>詳細說明請參考第5章 P.80~P.84、P.86。                                                                                                    |  |  |
|              | M2   | 可選擇  |                                                                                                    |  |  |
|              | RES  | 可選擇  |                                                                                                    |  |  |
|              | SD   | 可選擇  |                                                                                                    |  |  |
|              | PC   | PC   | 在 SOURCE 方式時,提供上述端子的+24V 共同電源,容許負<br>載電流 50mA。                                                                                                    |  |  |
|              | 10   |      | 端子內部為+12V 電源, 容許負載電流 5mA。                                                                                                    |  |  |
| 類比信號<br>輸入   | 2    |      | 電壓信號 0~5V 或 0~10V 或 4~20mA 的輸入點,用 P.38                                                                                                    |  |  |
|              | 4    |      | 投定目標頻率。     P.39                                                                                                    |  |  |
|              | 5    |      | 10、2、4和AM端子的共同參考地。                                                                                                    |  |  |
|              | А    |      | 平常時,A-C 間為常開接點,B-C 間為常閉接點。<br>這些端子為多功能繼電器輸出,具體參考 <u>P.85</u> 。<br>接點能力 VDC30V / VAC230V-0.3A。                                                                               |  |  |
| 繼 電 希<br>輸 出 | В    |      |                                                                                                    |  |  |
|              | С    |      |                                                                                                    |  |  |
| 開集極<br>輸出    | SO   | 可選擇  | 此端子亦稱為「多功能輸出端子」,接點能力 VDC24V-0.1A。<br>多功能輸出端子的功能名稱,可經由參數 <u>P.40</u> 設定。詳細說<br>明請參考第5章 <u>P.40</u> 。                                                                         |  |  |
|              | SE   |      | 開集極輸出的參考地。                                                                                                    |  |  |
| 類比輸出<br>端子   | АМ   |      | 外接類比表,用以指示輸出頻率或者輸出電流,輸出信號DC<br>0~10V容許負載電流1mA。 相關參數,請參考第5章 P.54、<br>P.55、P.56與P.190、P.191。<br>註: AM的輸出電壓為PWM 脈衝形式,故此類比電壓只適合外接可動線<br>圈式表頭,不適合接至數位表頭或作為A/D轉換信號至PLC及控<br>制器使用。 |  |  |
| 通訊介面         | RJ45 |      | 變頻器與上位機/DU06的通信介面。                                                                                                    |  |  |

#### 3.5.7 配線須知

主回路配線:

- 1. 電源輸入線切勿直接接在變頻器的「馬達接線端子 U/T1-V/T2-W/T3」上,否則將造成變頻器的損壞。
- 2. 請勿在變頻器的輸出端加裝進相電容、突波吸收器及電磁接觸器。

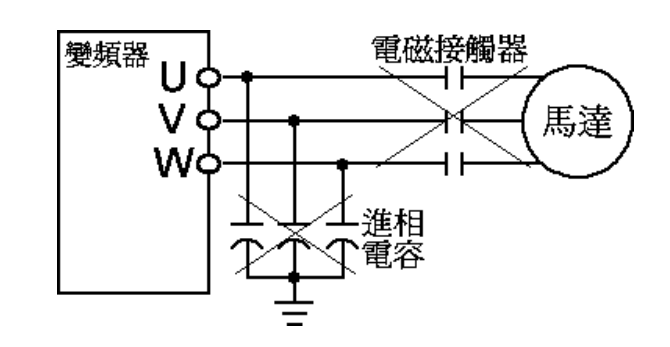

3. 勿使用電源線上的「電磁接觸器」或「無熔絲開關」來啟動與停止馬達。

- 4. 變頻器及馬達請確實實施機殼接地,以避免人員觸電。
- 5. 主回路配線的線徑、壓接端子的規格、無熔絲開關的規格及電磁接觸器的規格,請參考 3.6 節。若變頻器與馬達之間的距離較長時,請使用較粗的導線,務必使導線壓降在 2V 以下(導 線總長請勿超過 500 米)。
- 6. 電源側及負載側的接線需使用「絕緣套筒壓接端子」。
- 7. 電源斷電後,短時間內端子(+/P)-(-/N)間仍有高電壓存在,10分鐘內請勿觸摸端子,以免 觸電。

控制回路配線:

- 1. 信號輸入的導線必須使用隔離線或雙絞線,並將「金屬網」與「地」相接。
- 由於控制電路的輸入信號是微電流,所以插入接點時,為了防止接觸不良,微信號 用接點應使用兩個以上並聯的接點或使用雙接點。
- 3. 建議使用線徑為 0. 3mm<sup>2</sup>~0. 75mm<sup>2</sup>的導線。絕緣皮的剝除,請依照下圖指示。外皮剝開過長 會有與鄰線發生短路的危險;剝開過短電線可能會脫落。

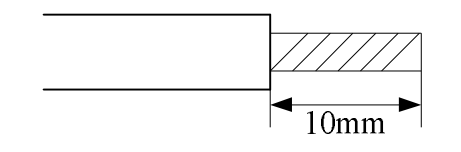

- 控制信號配線(包含信號輸入線),請遠離主回路配線。嚴格禁止控制信號配線與主回路配線 一起捆紮。
- 5. 「端子 SD」、「端子 SE」與「端子 5」在變頻器的內部為相互隔絕的電源參考地。

6. 配線的安裝:

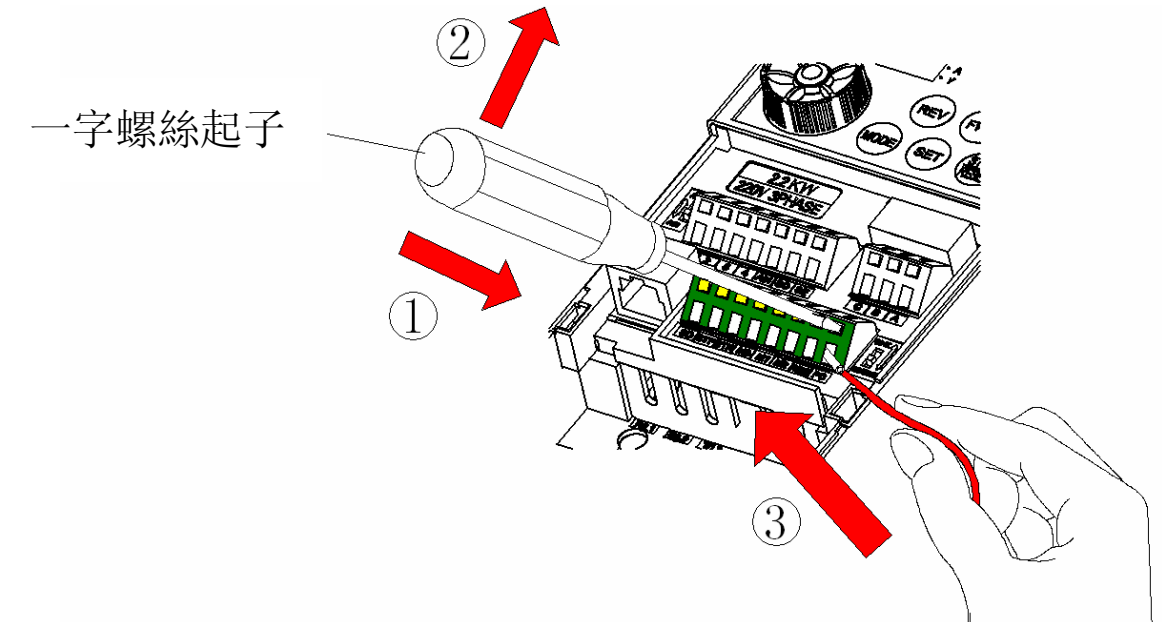

請把一字螺絲起子先插入端子台,再將壓線端子台往下壓,然後再插入電線。 7. 配線的拆卸:

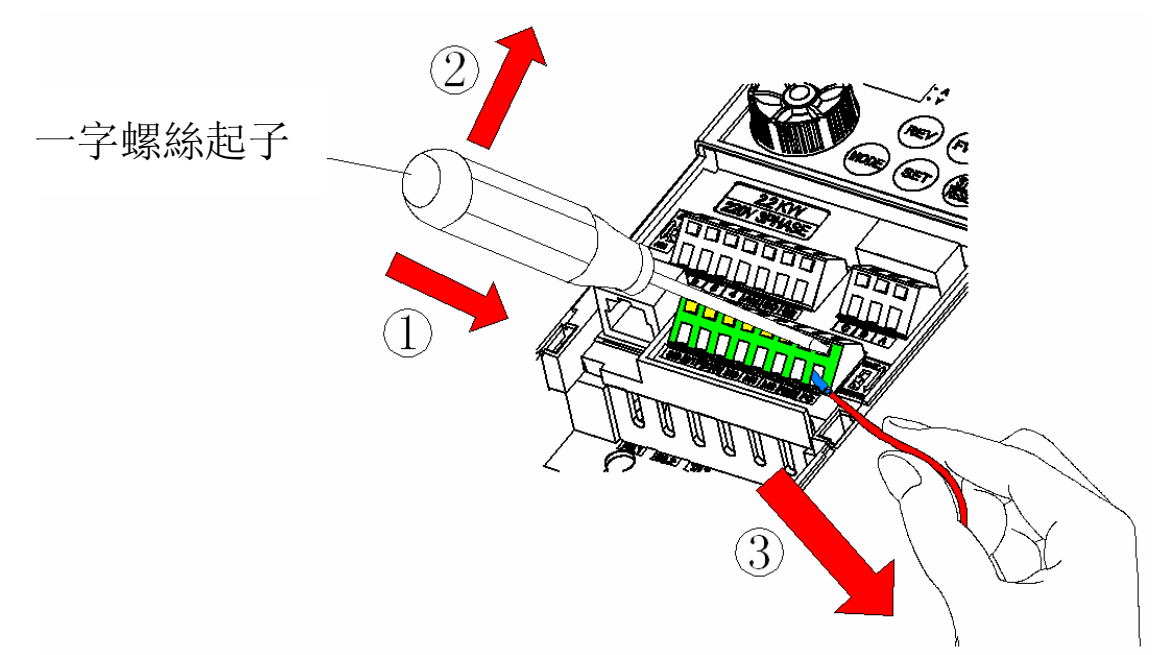

請把一字螺絲起子先插入端子台,再將壓線端子台往下壓,然後再拔出電線。

注: 1. 螺絲起子請使用小型一字螺絲起子(刀尖厚度: 0.4mm / 刀尖寬度: 2.5mm)。

2. 如果使用刀尖寬度過窄的螺絲起子,可能會造成端子台破損。

3. 請將一字螺絲起子對準壓線端子壓下,刀頭的滑動可能會造成變頻器損壞和受傷事故。

4. 只有合格的電機專業人員才可以實施安裝、配線、拆卸及保養。

5. 請確實遵守配線須知。若未依上述規定配線,而導致變頻器損毀或發生危險事件,本公司不負任何 法律責任。對於配線有任何問題,歡迎來電咨詢。

# 3.6 週邊配備選擇

# 3.6.1 無熔絲開關及電磁接觸器

| 變頻器型號         | 馬達容量       | 電源能力     | 適用的無熔絲開關<br>(NFB/MCCB)型號<br>(士林電機) | 適用的電磁接觸器<br>(MC)型號<br>(士林電機) |
|---------------|------------|----------|------------------------------------|------------------------------|
| SS2-021-0.4K  | 220V 0.5HP | 1.5kVA   | BM30SN3P5A                         | S-P11                        |
| SS2-021-0.75K | 220V 1HP   | 2.5kVA   | BM30SN3P10A                        | S-P11                        |
| SS2-021-1.5K  | 220V 2HP   | 3.5kVA   | BM30SN3P15A                        | S-P11                        |
| SS2-021-2. 2K | 220V 3HP   | 6.4kVA   | BM30SN3P20A                        | S-P11 / S-P12                |
| SS2-023-0.4K  | 220V 0.5HP | 1.5kVA   | BM30SN3P5A                         | S-P11                        |
| SS2-023-0.75K | 220V 1HP   | 2. 5kVA  | BM30SN3P10A                        | S-P11                        |
| SS2-023-1.5K  | 220V 2HP   | 4. 5kVA  | BM30SN3P15A                        | S-P11                        |
| SS2-023-2.2K  | 220V 3HP   | 6. 4kVA  | BM30SN3P20A                        | S-P11 / S-P12                |
| SS2-023-3.7K  | 220V 5HP   | 10kVA    | BM30SN3P30A                        | S-P21                        |
| SS2-043-0.4K  | 440V 0.5HP | 1.5kVA   | BM30SN3P3A                         | S-P11                        |
| SS2-043-0.75K | 440V 1HP   | 2.5kVA   | BM30SN3P5A                         | S-P11                        |
| SS2-043-1.5K  | 440V 2HP   | 4.5kVA   | BM30SN3P10A                        | S-P11                        |
| SS2-043-2.2K  | 440V 3HP   | 6.9Kva   | BM30SN3P15A                        | S-P21                        |
| SS2-043-3.7K  | 440V 5HP   | 10.4kVA  | BM30SN3P20A 7                      | S-P21                        |
|               |            | <u>.</u> | ·                                  |                              |

Y-

# 3.6.2 電力線規格 / 壓接端子

|                |                            | 電力線規格          | 壓接端子規格(電力線使用)              |                |       |       |
|----------------|----------------------------|----------------|----------------------------|----------------|-------|-------|
| 參頻器型號          | 電液                         | 原側             | 負責                         | 負載側            |       |       |
|                | 導線規格<br>(mm <sup>2</sup> ) | 扭力<br>(Kgf.cm) | 導線規格<br>(mm <sup>2</sup> ) | 扭力<br>(Kgf.cm) | 電源側   | 負載側   |
| SS2-021-0.4K   | 2.5                        | 12.2           | 2.5                        | 12.2           | 2-3.5 | 2-3.5 |
| SS2-021-0.75K  | 2.5                        | 12.2           | 2.5                        | 12.2           | 2-3.5 | 2-3.5 |
| SS2-021-1.5K   | 2.5                        | 18             | 2.5                        | 18             | 2-4   | 2-4   |
| SS2-021-2.2K   | 4                          | 18             | 4                          | 18             | 5.5-4 | 2-4   |
| SS2-023-0. 4K  | 2. 5                       | 12.2           | 2.5                        | 12.2           | 2-3.5 | 2-3.5 |
| SS2-023-0. 75K | 2.5                        | 12.2           | 2.5                        | 12.2           | 2-3.5 | 2-3.5 |
| SS2-023-1.5K   | 2.5                        | 12.2           | 2.5                        | 12.2           | 2-3.5 | 2-3.5 |
| SS2-023-2.2K   | 4                          | 18             | 2.5                        | 18             | 3.5-4 | 2-4   |
| SS2-023-3.7K   | 4                          | 18             | 4                          | 18             | 5.5-4 | 5.5-4 |
| SS2-043-0.4K   | 2.5                        | 12.2           | 2.5                        | 12.2           | 2-3.5 | 2-3.5 |
| SS2-043-0.75K  | 2.5                        | 12.2           | 2.5                        | 12.2           | 2-3.5 | 2-3.5 |
| SS2-043-1.5K   | 2.5                        | 12.2           | 2.5                        | 12.2           | 2-3.5 | 2-3.5 |
| SS2-043-2.2K   | 2.5                        | 18             | 2.5                        | 18             | 2-4   | 2-4   |
| SS2-043-3.7K   | 2.5                        | 18             | 2.5                        | 18             | 2-4   | 2-4   |

### 3.6.3 回生煞車電阻

| 變頻器型號                       | 回生煞車電阻規格  | 變頻器型號         | 回生煞車電阻規格   |
|-----------------------------|-----------|---------------|------------|
| SS2-021-0.4K                | 100W 220Ω | SS2-023-2. 2K | 300W 60 Ω  |
| SS2-021-0.75K               | 150W 120Ω | SS2-023-3.7K  | 400W 40 Ω  |
| SS2-021-1.5K                | 300W 60 Ω | SS2-043-0.4K  | 80W 1000 Ω |
| SS2-021-2.2K                | 300W 60 Ω | SS2-043-0.75K | 100W 800Ω  |
| SS2-023-0.4K                | 100W 220Ω | SS2-043-1.5K  | 200W 320Ω  |
| SS2-023-0.75K               | 150W 120Ω | SS2-043-2. 2K | 300W 160Ω  |
| SS2-023-1. <mark>5</mark> K | 300W 60 Ω | SS2-043-3. 7K | 500W 120Ω  |

注: 1. 上表所列的回生煞車電阻容量,所根據的條件為回生煞車使用率為 10% (動作 5s,必須停止 45s 來散熱)。回生電阻瓦特數可視用戶具體使用情況(發熱量)及回生煞車使用率適當減少,但電阻值必須 大於或等於上表中歐姆數(否則會導致變頻器故障)。

2. 在高頻度啟動/停止運轉的場合,必須要設定較大的回生煞車使用率,此時回生煞車電阻的容量需要 相對的加大。對於回生煞車電阻的選購如有疑惑,歡迎來電咨詢。

### 3.6.4 外接輸入濾波器

| 變頻器型號         | 濾波器訂購料號 📏    | <b>變頻</b> 器型號   | 濾波器訂購料號       |
|---------------|--------------|-----------------|---------------|
| SS2-021-0.4K  |              | SS2-023-2. 2K   | L NEVEOOOOD7E |
| SS2-021-0.75K | LNKNF0201R5K | SS2-023-3.7K    | LININFUZUSKIK |
| SS2-021-1.5K  |              | SS2-043-0. 4K   | X             |
| SS2-021-2.2K  | LNKNF0203R7K | SS2-043-0.75K 🖊 | ×=、           |
| SS2-023-0.4K  |              | SS2-043-1.5K    | LNKNF0403R7K  |
| SS2-023-0.75K | LNKNF0201R5K | SS2-043-2.2K    |               |
| SS2-023-1.5K  |              | SS2-043-3.7K    |               |

注: 濾波器使用上若有不明之處, 歡迎來電諮詢。

# 3.6.5 零相濾波器

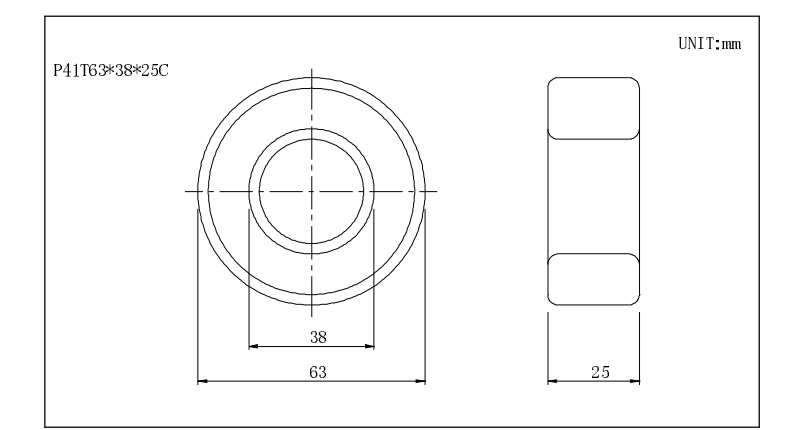

| 楼積         | 馬達容量 |       | 零相濾波器數 | 建議線徑(mm <sup>2</sup> ) | 接缐方式      |
|------------|------|-------|--------|------------------------|-----------|
| 们风州主       | HP   | kW    | (個)    |                        | 12/1/1 1/ |
|            | 1/2  | 0.4   | 1      |                        |           |
| 220V       | 1    | 0. 75 | I      | 0.5-5.5                |           |
| 單相         | 2    | 1.5   | 2      |                        |           |
|            | 3    | 2.2   |        | 3. 5-5. 5              |           |
| 0001       | 1/2  | 0.4   |        |                        |           |
|            | 1    | 0.75  | 1      | 0. 5-5. 5              |           |
| 220V<br>三相 | 2    | 1.5   |        | Ś.                     | 圖 A       |
| TH         | 3    | 2.2   | 2      | 3. 5–5. 5              |           |
|            | 5    | 3.7   | 2      | 5.5                    |           |
|            | 1/2  | 0.4   |        |                        |           |
| 440V<br>系列 | 1    | 0.75  | 1      |                        |           |
|            | 2    | 1.5   |        | 0. 5–5. 5              | 圖 A       |
|            | 3    | 2.2   | 2      |                        |           |
|            | 5    | 3.7   |        |                        |           |

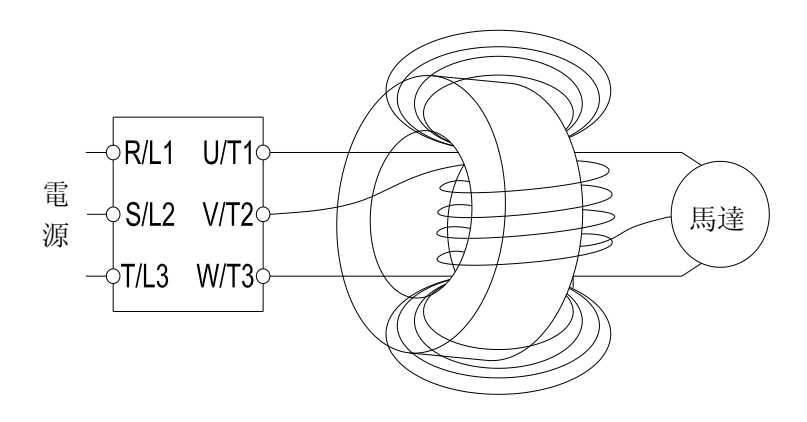

圖 A: 將三條輸出線分別在零相濾波器處繞四匝, 繞向相同

# 3.6.6 輸入輸出電抗器

AC 輸入電抗器規格

220V, 50/60Hz, 三相

| k₩   | 變頻器額定<br>Amps | 電抗器訂購料號       |  |
|------|---------------|---------------|--|
| 0.4  | 3             | I NKDAI OD75V |  |
| 0.75 | 5             | LINDALONIJK   |  |
| 1.5  | 8             | LNKBAL1R5K    |  |
| 2.2  | 11            | LNKBAL2R2K    |  |
| 3.7  | 17.5          | LNKBAL3R7K    |  |

440V, 50/60Hz, 三相

| kW   | 變頻器額定<br>Amps | 電抗器訂購料號        |  |  |  |
|------|---------------|----------------|--|--|--|
| 0.4  | 1.5           |                |  |  |  |
| 0.75 | 2.6           | ENROALHOR 7 5K |  |  |  |
| 1.5  | 4.2           | LNKBALH1R5K    |  |  |  |
| 2.2  | 6             | LNKBALH2R2K    |  |  |  |
| 3. 7 | 9             | LNKBALH3R7K    |  |  |  |

注: 電抗器使用上若又不明之處, 歡迎來電諮詢。

AC 輸出電抗器規格

220V, 50/60Hz, 三相

| k₩   | 變頻器額定<br>Amps | 電抗器訂購料號      |
|------|---------------|--------------|
| 0.4  | 3             | I NKDAOOD75K |
| 0.75 | 5             | LINDAUUR75K  |
| 1.5  | 8             | LNKBA01R5K   |
| 2.2  | 11            | LNKBA02R2K   |
| 3. 7 | 17.5          | LNKBA03R7K   |

440V, 50/60Hz, 三相

| kW   | 變頻器額定<br>Amps | 電抗器訂購料號       |
|------|---------------|---------------|
| 0.4  | 1.5           | L NKBAOHOP75K |
| 0.75 | 2.6           |               |
| 1.5  | 4.2           | LNKBAOH1R5K   |
| 2.2  | 6             | LNKBA0H2R2K   |
| 3. 7 | 9             | LNKBAOH3R7K   |

注: 電抗器使用上若又不明之處, 歡迎來電諮詢。

基本操作

## 4. 基本操作

### 4.1 變頻器的操作模式

- ●變頻器的操作模式,關係到<u>目標頻率的參考來源與馬達啟動信號的來源</u>。士林 SS2-TYPE 系 列變頻器共有9種操作模式:「PU 模式(**PU**)」、「JOG 模式(**UUb**)」、「外部模式(**DP** ∩ **d**)」、「通 訊模式(**LU**)」、「混合模式1(**H**)」、「混合模式2(**H2**)」、「混合模式3(**H3**)」、「混合模式4(**H4**)」 和「混合模式5(**H5**)」。
- ●您可以使用操作器監視輸出頻率、監視輸出電壓、監視輸出電流、瀏覽異警訊息、參數設定、 頻率設定等工作。操作器的工作模式共有5種:「操作模式」,「監視模式」,「頻率設定模式」, 「參數設定模式」,「HELP模式」。

| 相關參數       | 設定值 | 操作模式                                              | 目標頻率的參考來源                                                                                                    | 馬達啟動信號的來源                                      | 備註                    |
|------------|-----|---------------------------------------------------|----------------------------------------------------------------------------------------------------|------------------------------------------------|-----------------------|
|            |     | PU 模式<br>( <b>P U</b> )                           | 操作器 PU                                                                                                    | 操作器 PU 的 <sup>END</sup> 或 <sup>REV</sup><br>按鍵 |                       |
|            |     | JOG 模式<br>( <b>」[][</b> )                         | <u>P.15</u> 的設定值                                                                                                    | 操作器 PU 的 <sup>EWD</sup> 或 <sup>REV</sup><br>按鍵 | 「PU 模式」、<br>「IOC 模式」開 |
|            | 0   | 外部模式                                              | 外部電壓/電流信號、多段速檔<br>位元組合及外部 JOG ( <u>P. 15</u> )<br>販飯設定類素 (P. 82)                                                              | 外部正反轉端子                                        | 「外部模式」<br>可相互切換       |
|            |     | (0Pnd)                                            | 祇園設足頻平( <u><b>r</b></u> , <u>82</u> )       程式運轉模式各段速頻率       ( <u><b>P</b></u> , <u>131</u> ∼ <u><b>P</b></u> , <u>138</u> ) | 外部 STF 端子                                      |                       |
|            | 1   | PU 模式<br>( <b>P U</b> )                           | 同 <u>P. 79</u> =0 的                                                                                                    | I PU 模式                                        | 「PU 模式」、<br>「TOC 模式」可 |
| 操作模式       | I   | JOG 模式<br>( <i>よ1515</i> )                        | 同 <u>P. 79</u> =0 的                                                                                                    | JOG 模式                                         | 相互切換                  |
| 選擇<br>P.79 | 2   | 外部模式<br>( <b>09 n d</b> ) 同 <u>P. 79</u> =0 的外部模式 |                                                                                                    | 外部模式                                           |                       |
|            | 3   | 通訊模式<br>( <b>[ ]</b> )                            | 通訊                                                                                                    | 通訊                                             |                       |
|            | 4   | 混合模式1<br>( <b>H</b> 1)                            | 操作器 PU                                                                                                    | 外部正反轉端子                                        |                       |
|            | 5   | 混合模式2<br>( <b>H2</b> )                            | 外部電壓/電流信號、多段速<br>檔位元組合、脈衝設定頻率<br>( <u>P. 82</u> )                                                                             | 操作器 PU 的 <sup>EVD</sup> 或 <sup>REV</sup><br>按鍵 |                       |
|            | 6   | 混合模式3<br>( <b>H3</b> )                            | 通訊、多段速檔位元組合及<br>外部 JOG ( <u>P. 15</u> )                                                                                       | 外部正反轉端子                                        |                       |
|            | 7   | 混合模式4<br>( <b>岩</b> 4)                            | 外部電壓/電流信號、多段速<br>檔位元組合、脈衝設定頻率<br>( <u>P. 82</u> )                                                                             | 通訊                                             |                       |
|            | 8   | 混合模式5<br>( <b>H5</b> )                            | 操作器 PU 設定、多段速檔位<br>元組合及外部 JOG ( <u>P.15</u> )                                                                                 | 外部正反轉端子                                        |                       |

當 P. 79=0時,送電後變頻器預設外部模式(DPnd),可以更改 P. 79的設定值,切換操作模式。

### 4.1.1 操作模式切换流程圖,使用 SS2-TYPE 操作器

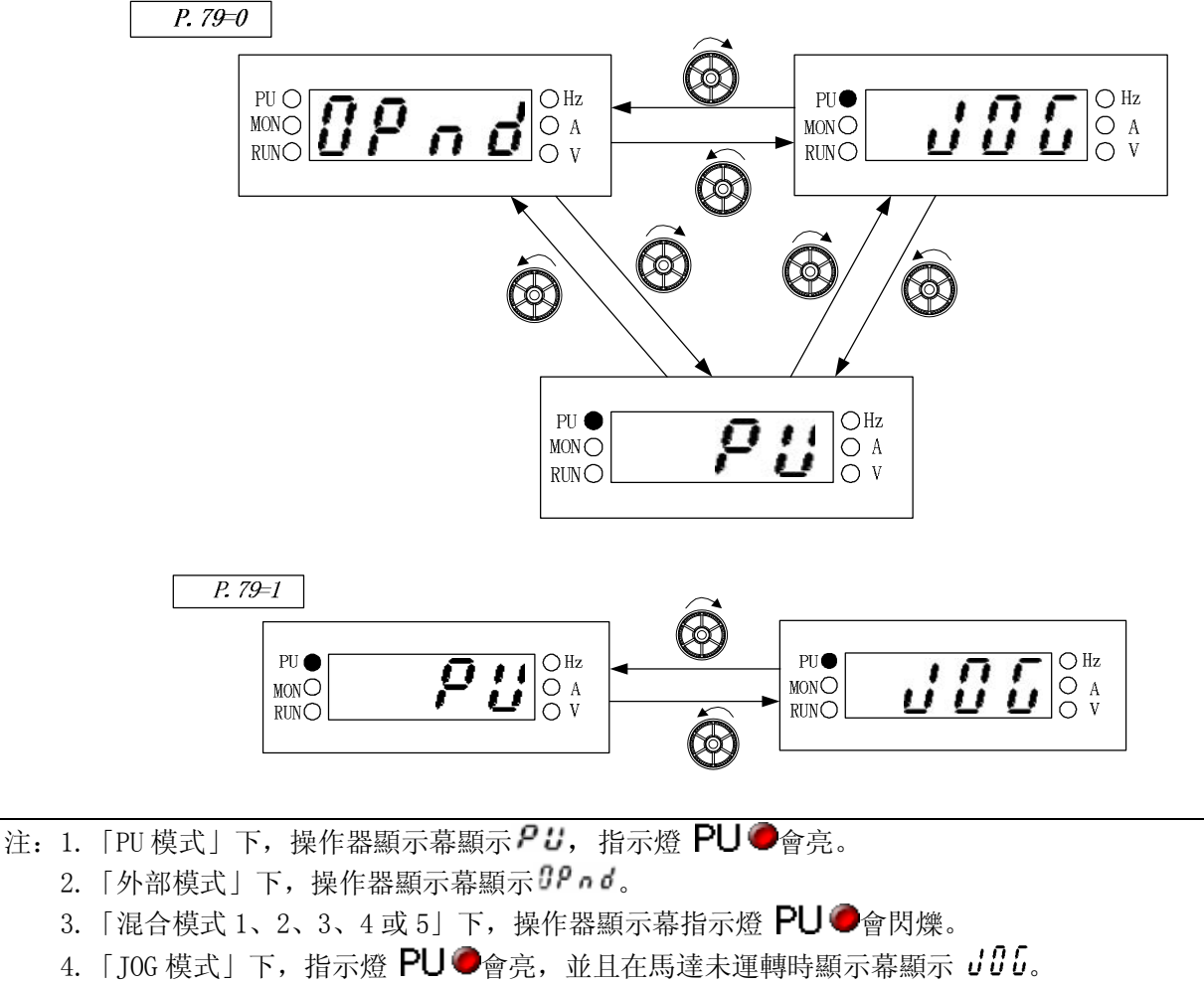

5. P. 79=2、3、4、5、6、7或8時,操作模式固定不變,因此沒有操作模式切換流程圖。

### 4.1.2 工作模式切換流程圖,使用 SS2-TYPE 操作器

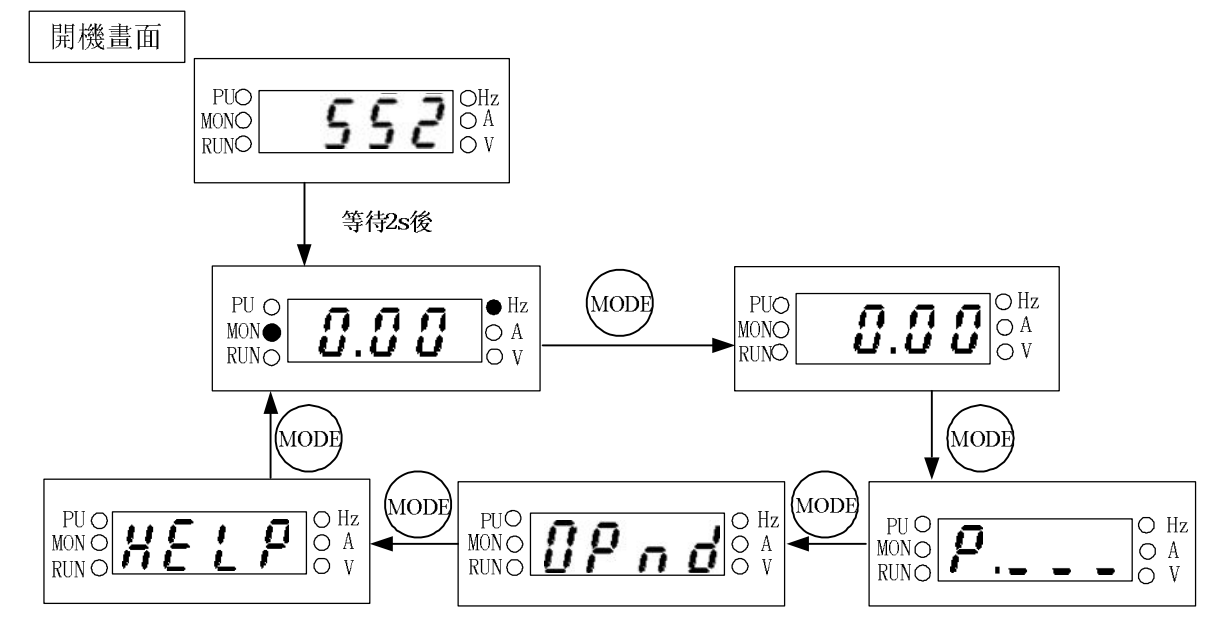

注: 1. 監視模式下的詳細操作流程,請參考 4.1.3 節。

- 2. 頻率設定模式下的詳細操作流程,請參考 4.1.4 節。
- 3. 參數設定模式下的詳細操作流程,請參考 4.1.5 節。
- 4. 切換操作模式下詳細操作流程,請參考 4.1.1 節。
- 5. HELP 模式下的詳細操作流程,請參考 4.1.6 節。

## 4.1.3 監視模式的操作流程圖,使用 SS2-TYPE 操作器

●以PU模式為例:

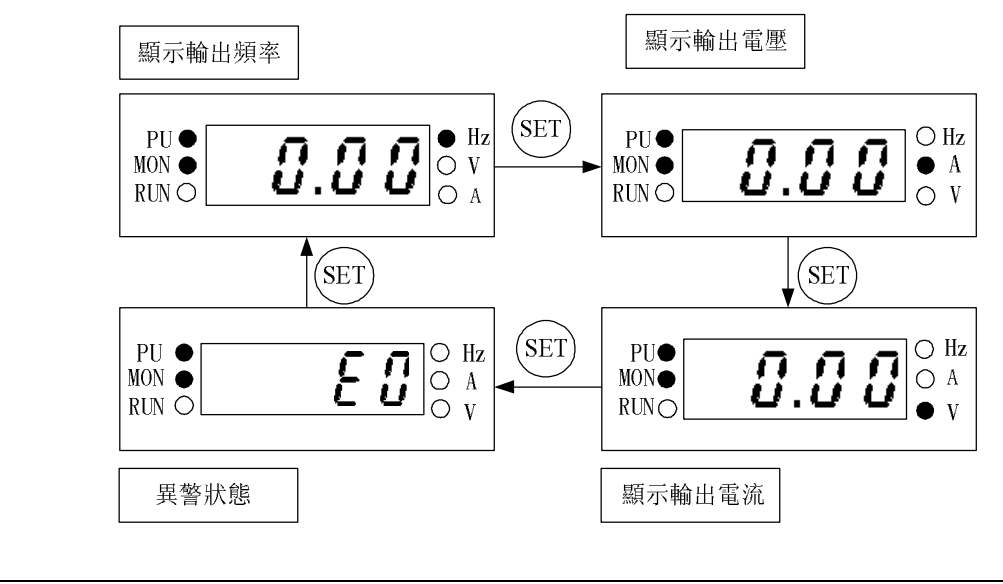

| 注: | 1. | 「監視輸出頻率」, | 指示燈 MON • 與 • Hz 會亮, 顯示幕顯示當時的輸出頻率。 |
|----|----|-----------|------------------------------------|
|    | 2. | 「監視輸出電壓」, | 指示燈 MON●與●V會亮,顯示幕顯示當時的輸出電壓值。       |
|    | 3. | 「監視輸出電流」, | 指示燈 MON • 與 • A 會亮,顯示幕顯示當時的輸出電流值。  |
|    | 4. | 「監視異警紀錄」, | 指示燈 MON●會亮,顯示幕顯示目前異警代碼。            |
|    | 5. | 異警代碼,請參考  | 考 <u>附錄 2</u> 。                    |

4.1.4 頻率設定模式的操作流程圖,使用 SS2-TYPE 操作器

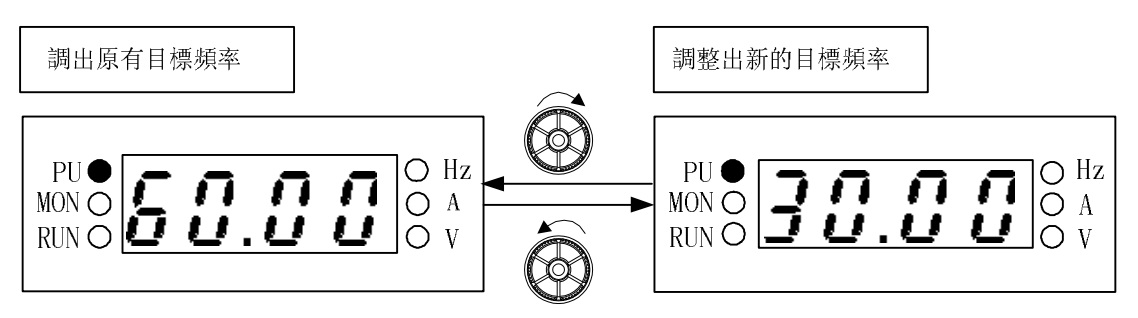

注: 1. 當變頻器在運轉狀態下操作器旋鈕修改頻率。
2. 頻率設定模式下,指示燈●HZ會亮,指示燈 MON●不會亮。
3. PU 設定頻率時,頻率的設定值不能大於上限頻率,當需要高頻運轉時,需先修改上限頻率。

### 4.1.5 参數設定模式的操作流程圖,使用 SS2-TYPE 操作器

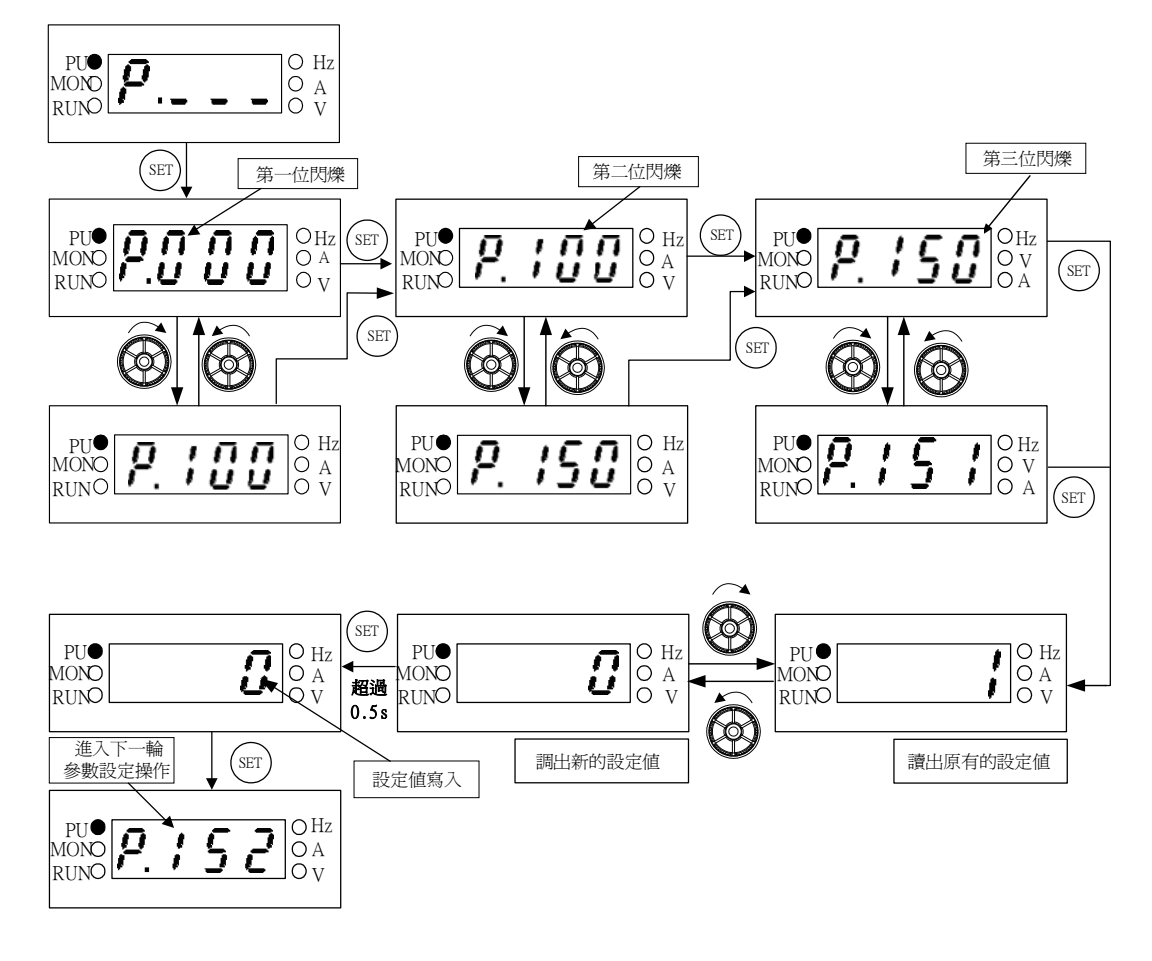

注: 參數設定模式下,指示燈●HZ 與指示燈 MON●不會亮。將參數值寫入該參數時,請務必按住<sup>(st)</sup>鍵 並保持 0.5s 以上。

#### 4.1.6 HELP 模式的操作流程圖,使用 SS2-TYPE 操作器

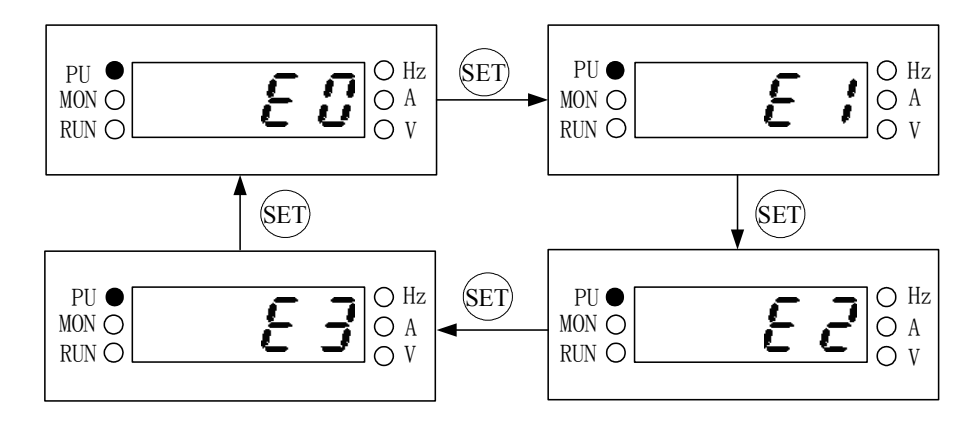

注: 1. 瀏覽異警紀錄時,顯示幕顯示最近發生的4組異警代碼。 2. 異警代碼,請參考<u>附錄二</u>。
4.2 各模式下的基本操作程式

# 4.2.1 PU (**PU**)模式下,基本操作程式(P.79=0或1)

| 步驟 | 描述                                                                                                    |
|----|----------------------------------------------------------------------------------------------------|
| 1  | ●切換操作模式至 PU 模式,此時指示燈 <b>PU ●</b> 會亮起。<br>注:1. <u>P.79</u> =0時,電源啟動或變頻器重置後,變頻器會先處於外部模式。<br>2. 操作模式的選擇與切換,請參考 <u>4.1</u> 節的內容。                                                                                                    |
| 2  | ●進入頻率設定模式,並且將目標頻率寫入記憶體中。<br>注:頻率設定模式的操作流程,請參考 <u>4.1.4</u> 節的內容。                                                                                                    |
| 3  | <ul> <li>●按下<sup>WD</sup>或<sup>EV</sup>後,馬達開始運轉。此時指示燈RUN ● 會閃爍,指示馬達正在運轉。</li> <li>□ 且操作器會自動進入「監視模式」,顯示目前穩定輸出頻率(詳細請參考第5章 P.110)。</li> <li>注:1. 監視模式的操作流程,請參考 <u>4.1.3</u>節的內容。</li> <li>2. 馬達運轉中,亦可進入頻率設定模式,更改記憶體中的目標頻率,以改變馬達轉速。</li> </ul> |
| 4  | ●按下 <sup>Ⅲ</sup> 後,馬達減速,直至停止。<br>●變頻器必須等到電壓停止輸出後,指示燈RUN ●才會熄滅。                                                                                                    |

# 4.2.2 外部模式 ( **IP** • d ) 下,基本操作程式 ( P. 79=0 或 2 )

| 步驟 | 描述                                                                        |
|----|---------------------------------------------------------------------------|
|    | ●切換操作模式至外部模式,操作器顯示幕會顯示 <b>0 / 0 d</b> 。                                   |
| 1  | 注: 1. <u>P. 79</u> =0時,電源啟動或變頻器重置後,按 <sup>1009</sup> 鍵切換到工作模式之「操作模式」下,變頻器 |
|    | 會先處於外部模式,然後用操作器的旋鈕可切換到 PU 模式下;                                            |
|    | 2. P. 79=2 時, 變頻器永遠處於外部模式;                                                |
|    | 3. 操作模式的選擇與切換,請參考 <u>4.1</u> 節的內容。                                        |
|    | ●若目標頻率由 4-5 端子輸入信號設定,請參考第 5 章 <u>P. 39</u> 。     ──                       |
|    | ●若目標頻率由多段速檔位設定,請參考第5章 <u>P.4</u> 。                                        |
| 2  | ●若目標頻率由 2-5 端子輸入信號設定,請參考第 5 章 <u>P.38</u> 。                               |
|    | ●若目標頻率是脈衝設定頻率,請參考第5章 P.82                                                 |
|    | ●若選擇程式運轉模式,請參考第5章多功能控制端子 <u>P.80</u> ~P.84、P.86。                          |
|    | ●STF 「turn on」或 STR 「turn on」,則馬達啟動運轉。                                    |
|    | ●此時指示燈RUN ● 會閃爍,指示馬達正在運轉。                                                 |
| 3  | 注: 1. 啟動端子 STF 及 STR 的設定,請參考第5章 P. 78 及多功能端子 P. 80~P. 84、P. 86            |
|    | 2. 監視模式的操作流程,請參 <u>4.1.3</u> 節的內容。                                        |
|    | 3. 當選擇程式運轉模式時, STF 及 STR 分別為啟動信號和暫停信號, 而非正反轉端子。                           |
| 4  | ●STF 「turn off」或 STR 「turn off」後,馬達減速,直到停止。                               |
| 1  | ●變頻器必須等到電壓停止輸出後,指示燈KUN ●才會熄滅。                                             |

# 4.2.3 JOG 模式(」[][])下,基本操作程式(P.79=0或1)

| 步驟 | 描述                                                                                                    |
|----|----------------------------------------------------------------------------------------------------|
| 1  | ●切換操作模式至 JOG 模式,此時指示燈PU●會亮起,並且在馬達未運轉時顯示幕<br>顯示よじて。<br>注:操作模式的選擇與切換,請參考 <u>4.1</u> 節的內容。                                                                                                    |
| 2  | <ul> <li>●按住<sup>WD</sup>或<sup>KEV</sup>時,馬達開始運轉。此時指示燈 RUN 會閃爍,指示馬達正在運轉。</li> <li>●放開<sup>WD</sup>或<sup>KEV</sup>後,馬達減速,直到停止。等到變頻器停止輸出後,指示燈 RUN ● 才<br/>會熄滅。</li> <li>注: 1. 監視模式的操作流程,請參考 <u>4.1.3</u>節。</li> <li>2. JOG 模式下,目標頻率為 <u>P.15</u>的設定值,加減速時間為 <u>P.16</u>的設定值。請參考第 5 章 <u>P.15</u></li> </ul> |

# 4.2.4 通訊模式 ([]) 下,基本操作程式 (P. 79=3)

- ●通訊模式下,用戶可以透過通訊進行參數設定,啟停控制,復歸等變頻器操作,具體方法見 通訊功能相關參數說明。
- 4.2.5 混合模式1(HI)下,基本操作程式(P.79=4)

| 步驟 | 描述                          |
|----|-----------------------------|
| 1  | ●混合模式1下,指示燈PU●會閃爍。          |
|    | 注:操作模式的選擇與切換,請參考 4.1 節的內容。  |
| 2  | ●進入頻率設定模式,並且將目標頻率寫入記憶體中。    |
| 2  | 注:频率設定模式的操作流程,請參考4.1.4節的內容。 |
|    | ●由操作器設定目標頻率,外部端子啟動馬達運轉。     |
| 3  | ●此時指示燈 RUN 燈會閃爍,指示馬達正在運轉。   |
|    | 注: 監視模式的操作流程,請參 4.1.3 節的內容。 |
|    | ●外部端子輸出停止信號後,馬達減速,直到停止。     |
| 4  | ●等到變頻器停止輸出後,指示燈RUN ●才會熄滅。   |

# 4.2.6 混合模式2(H2)下,基本操作程式(P.79=5)

| 步驟 | 描述                                                                       |
|----|--------------------------------------------------------------------------|
| 1  | ●混合模式2下,指示燈PU●會閃爍。                                                       |
|    | 注:操作模式的選擇與切換,請參考 <u>4.1</u> 節的內容。                                        |
|    | ●目標頻率由外部端子設定:                                                            |
|    | ●若目標頻率由 4-5 端子輸入信號設定,請參考第 5 章 <u>P. 39</u> 。                             |
| 2  | ●若目標頻率由多段速檔位設定,請參考第5章 <u>P.4</u> 。                                       |
|    | ●若目標頻率由 2-5 端子輸入信號設定,請參考第 5 章 <u>P.38</u> 。                              |
|    | ●若目標頻率是脈衝設定頻率,請參考第5章 <u>P.82</u> 。                                       |
|    | ●按下操作器上 <sup>™</sup> 或 <sup>™</sup> 啟動後,馬達開始運轉。此時指示燈 <b>RUN</b> ●會閃爍,指示馬 |
| 0  | 達正在運轉。                                                                   |
| 3  | 注: 1. 監視模式的操作流程, 請參考 4.1.3 節的內容。                                         |
|    | 2. 馬達運轉中,亦可進入頻率設定模式,更改記憶體中的目標頻率,以改變馬達轉速。                                 |
|    |                                                                          |
| 4  | ●按下 () ● 按下 () 後,馬達減速,直到停止。                                              |
|    | ●等到變頻器停止輸出後,指示燈RUN ●才會熄滅。                                                |

#### 4.2.7 混合模式3(H3)下,基本操作程式(P.79=6)

●目標頻率由通訊設定;當 M0、M1、M2、REX 多段速檔位元「on」時,頻率由多段速檔位元組 合設定(參考 P.4~P.6、P.80~P.84、P.86);當外部 JOG 「on」時,目標頻率取決於 P.15 的值,加減速時間則是取決於 P.16 的值。由外部正反轉端子觸發變頻器啟動。此時也可以 使用通訊實現 P.996, P.998, P.999 的功能。

### 4.2.8 混合模式 4 (HY) 下,基本操作程式 (P.79=7)

●變頻器的目標頻率取決於外部端子「電壓信號大小」、「電流信號大小」、「脈衝設定頻率 (P.82)」或者「多段速檔位元的組合」。由通訊觸發變頻器啟動(包括復歸)。

### 4.2.9 混合模式 5 (#5) 下,基本操作程式 (P.79=8)

●目標頻率由操作器設定的頻率;當 M0、M1、M2、REX 多段速檔位「on」時,變頻器多段速檔 位元組合設定(參考 P.4~P.6、P.80~P.84、P.86);當外部 J0G 「on」時,目標頻率取決 於 P.15 的值,加減速時間則是取決於 P.16 的值。由外部正反轉端子觸發變頻器啟動。

### 4.3 運轉

#### 4.3.1 運轉前檢查和準備

運轉開始前應檢查以下各項:

- 1. 核對接線是否正確。特別是檢查交流馬達驅動器的輸出端子 U/T1-V/T2-W/T3 不能連接 至電源,應確認接地端子(⊕)接地良好。
- 2. 確認端子間或各暴露的帶電部位沒有短路或對地短路的情況。
- 3. 確認端子連接, 插接式連接器(選配)和螺絲等均緊固無鬆動。
- 4. 確認馬達沒有連接負載機械裝置。
- 5. 投入電源前,所有開關都處於斷開狀態。保證投入電源時,變頻器不會啟動和不發生異常動作。
- 6. 上蓋安裝好後才能接通電源。
- 7. 潮濕的手禁止操作開關。
- 8. 投入電源後核對: 操作器顯示幕應沒有故障顯示,指示燈●Hz與指示燈MON●都亮。

#### 4.3.2 運轉方法

各種運轉方法,請參閱第<u>4</u>章的基本操作程式和第<u>5</u>章的參數說明。依照應用要求和運轉 規定選擇最合適的操作方法,通常用的操作方法如下表所示:

| 運轉方式    | 頻率信號來源                                                                                 | 運轉信號來源                      |
|---------|----------------------------------------------------------------------------------------|-----------------------------|
| 操作器     | 旋鈕                                                                                     | (FWD) IX (REV               |
| 由外部信號操作 | M2 参数設定:       P.4=40       M1     P.5=30       P.6=10       M0       SD       2-5、4-5 | 外部端子輸入:<br>STF-SD<br>STR-SD |

#### 4.3.3 試運轉

運轉前確認接線無誤,並且無異常情形後,可以進行試運轉。變頻器送電後,處於外部模 式下。

1. 電源投入後,操作器顯示幕應沒有故障顯示,指示燈●Hz與指示燈MON●都亮。

- 2. 請在 STF-SD 和 STR-SD 之間各接一開關。
- 3. 請接一電位器於 2-5-10 之間或提供 0~5V DC 於 2-5 之間。
- 4. 請先將電位器或 0~5V DC 調整一極小值(約 1V 以下)。
- 5. STF ON, 正轉啟動; STR ON, 反轉啟動; 要減速停止將 STF/STR OFF。
- 6. 檢查以下各點:
  - 1).馬達旋轉方向是否正確
  - 2). 馬達旋轉是否平穩(無異常噪音和振動)
  - 3). 加速/減速是否平穩

如需要用 DU06 操作器進行試運轉, 試運轉方式如下:

- 1. 將操作器正確連接至變頻器。
- 2. 電源投入後, 切換到 PU 模式, 確認顯示頻率為 50/60Hz。
- 3. 用旋鈕設定 5Hz 左右的低頻率。
- 4. 按<sup>fwD</sup>鍵正轉運轉;按<sup>REV</sup>鍵反轉運轉;要減速停止按<sup>REV</sup>鍵。
- 5. 檢查以下各點:
  - 1). 馬達旋轉方向是否正確
  - 2). 馬達旋轉是否平穩(無異常噪音和振動)
  - 3). 加速/減速是否平穩

如無異常情況,增加運轉頻率繼續試運轉,透過以上試運轉,確認無任何異常情況後,可以正式投入運轉。

注:如變頻器和馬達的運轉發生異常,則應立即停止運轉,並按照"故障診斷",檢查發生異常情況的原因。變頻器停止輸出後,未斷開主回路電源端子 R/L1、S/L2、T/L3,這時如觸及變頻器的輸出端子U/T1、V/T2、W/T3,則可能會發生電擊。另外,即使關閉主回路電源,由於濾波電容上有充電電壓,放電結束需一定時間。主回路電源切斷後,用電壓表測試中間直流電路電壓,確認已低於安全電壓值後,才能接觸變頻器的內部電路。

# 5. 參數說明

# (1) 調整馬達的輸出轉矩(電流)

| 5.1 轉矩補償(P.0, P.46) V/F                                         |                                        |
|-----------------------------------------------------------------|----------------------------------------|
| <u>5.11 失速防止(P.22, P.23, P.66)</u>                              |                                        |
| <u>5.40</u> 滑差補償係數(P.89) <u>V/F</u>                             |                                        |
| <u>5.47 零速功能(P.151, P.152) V/F</u>                              |                                        |
| <u>5.48 過轉矩檢出(P.155, P.156, P.260)</u>                          |                                        |
| 5.73 馬達控制模式 (P.300, P.301)                                      |                                        |
| <u>5.74 馬達參數(P.302~P.309)</u>                                   |                                        |
| <u>5.75 滑差補償增益(P.320)</u>                                       |                                        |
| 5.76 轉矩補償濾波(P.321)                                              |                                        |
| (2) 輸出頻率限制                                                      |                                        |
| <u>5.2 輸出頻率範圍(P.1, P.2, P.18)</u>                               |                                        |
| <u>5.42 回避頻率(P.91~P.96)</u>                                     |                                        |
| (3) V/F 曲線設定                                                    |                                        |
| 5.3 基底頻率、基底電壓(P.3, P.19, P.47)                                  |                                        |
| 5.9 適用負載選擇(P.14, P.98, P.99, P.162~P.169)                       |                                        |
| (4) 由外部端子做頻率設定                                                  |                                        |
| 5.4 多段速運行(P.4~P.6, P.24~P.27, P.142~P.149)                      |                                        |
| 5.10 JOG 運行(P.15, P.16)                                         |                                        |
| <u>5.28 遥控功能(P.61)</u>                                          |                                        |
| (5) 加減速時間和加減速模式設定                                               |                                        |
| 5.5 加減速時間 (P.7. P.8. P.20, P.21, P.44, P.45)                    |                                        |
| 5.8 啟動頻率 (P.13)                                                 | 48                                     |
| <u></u>                                                         |                                        |
| 5.44 程式運行模式(P.100~P.108, P.111~P.118, P.121~P.123, P.131~P.138) |                                        |
| 5.46 正反轉死區時間選擇(P.119)                                           |                                        |
|                                                                 |                                        |
|                                                                 | 47                                     |
|                                                                 | ······································ |
| <u>(/) 闷建时涂串种疗止期作</u><br>57 百流致亩 (P10 P11 P12)                  | <i></i>                                |
| <u>5.7 日加涨平(1.10,1.11,1.12)</u><br>5.14 回生致重(P.30 P.70)         |                                        |
| <u>9.17                                    </u>                 |                                        |

| (8) 外部端子機能分配和控制                                         |  |
|---------------------------------------------------------|--|
| <u>5.21 多功能輸出(P.40, P.85, P.64, P.74, P.120, P.187)</u> |  |
| <u>5.22 輸出頻率檢出範圍(P.41)</u>                              |  |
| <u>5.23 輸出頻率檢出值(P.42, P.43)</u>                         |  |
| <u>5.24 AM 端子(P.54~P.56, P.190, P.191)</u>              |  |
| 5.29 零電流檢出(P.62, P.63)                                  |  |
| 5.37 多功能控制端子功能選擇(P.80~P.84, P.86)                       |  |
| 5.38 多功能控制端子輸入正反邏輯(P.87)                                |  |
| 5.39 多功能輸出端子正反邏輯(P.88)                                  |  |
| <u>5.49 外部端子濾波功能(P.157)</u>                             |  |
| 5.67 維護提醒功能 (P.261)                                     |  |
| (9) 監視顯示和監視輸出信號                                         |  |
| 5.12 輸出頻率濾波常數 (P.28)                                    |  |
| <u>5.18 運轉速度顯示(P.37, P.259)</u>                         |  |
| <u>5.45 操作器監視選擇功能(P.110)</u>                            |  |
| 5.52 多功能顯示(P.161)                                       |  |
| (10) 停電、瞬停時動作選擇 🔨 🔊                                     |  |
| <u>5.25</u> 再啟動功能(P.57, P.58, P.150) V/F                |  |
| (11) 發生異常時動作設定                                          |  |
| <u>5.30 復歸功能(P.65, P.67, P.68, P.69)</u>                |  |
| 5.54 4-5 端子斷線處理功能(P.184)                                |  |
| 5.68 振盪抑制因數 (P.286)                                     |  |
| 5.69 SCP 短路保護功能(P.287)                                  |  |
| 12) 省能源運轉 7                                             |  |
| <u>5.51</u> 節能控制(P.159) V/F                             |  |
| (13) 馬達噪音、電磁噪音遞減                                        |  |
| <u>5.15</u> 載波動作選擇(P.31)                                |  |
| <u>5.32 載波頻率(P.72)</u>                                  |  |
| (14) 模擬輸入(端子 2、4)頻率、轉矩設定                                |  |
| 5.192-5 端子輸入信號與目標頻率(P.38, P.73, P.139, P.140, P.141)    |  |
| <u>5.204-5 端子輸入信號與目標頻率(P.17, P.39)</u>                  |  |
| <u>5.27 輸入信號濾波常數(P.60)</u>                              |  |
| <u>5.43 第二頻率來源(P.97)</u>                                |  |
| <u>5.55 比例聯動功能(P.185)</u>                               |  |
| <u>5.58 2-5 端子輸入信號(P.192~P.195)</u>                     |  |
| <u>5.59 4-5 端子輸入信號(P.196~P.199)</u>                     |  |
| 5.63 輔助頻率功能(P.240)                                      |  |

| (15) 誤操作防止和參數設定限制                                           |     |
|-------------------------------------------------------------|-----|
| 5.26 操作鍵盤的旋鈕設定值鎖定操作選擇(P.59)                                 |     |
| <u>5.33</u> 停止功能選擇(P.75)                                    |     |
| <u>5.34 參數防寫(P.77)</u>                                      |     |
| <u>5.35 正反轉防止選擇(P.78)</u>                                   |     |
| <u>5.57 出廠設定功能(P.189)</u>                                   |     |
| <u>5.72 密碼保護功能(P.294, P.295)</u>                            | 119 |
| (16) 運轉模式和操作場所選擇                                            |     |
| 5.17 通訊運行指令和速度指令權(P.35)                                     |     |
| <u>5.36 操作模式選擇(P.79)</u>                                    |     |
| 5.50 外部端子上電致能功能 (P.158)                                     |     |
| (17) 通信運轉和設定                                                |     |
| <u>5.16 通訊功能(P.32, P.33, P.36, P.48~P.53, P.153, P.154)</u> |     |
| (18) 特殊運轉及頻率控制                                              |     |
| <u>5.53 PID 功能(P.170~P.183, P.223~P.225)</u>                |     |
| 5.60 往鋪機功能 (P.226~P.228)                                    | 111 |
| <u>5.61 齒隙補償功能(P.229~P.233) V/F</u>                         |     |
| <u>5.62 擺頻功能(P.234~P.239) V/F</u>                           |     |
| 5.66 工頻-變頻運行功能(P.247~P.250) V/F                             | 115 |
| (19) 便利機能                                                   |     |
| 5.41 機種型號 (P.90)                                            |     |
| 5.56 變頻器程式版本號 (P.188)                                       |     |
| 5.65 冷卻風扇停車方式功能選擇(P.245)                                    |     |
| 5.70 異警記錄參數(P.288~P.291)                                    |     |
| 5.71 累積運行時間功能(P.292, P.293)                                 |     |
| 5.77 參數拷貝功能 (PR.CP, PR.CA) (需購買 DU06 操作器)                   |     |
| (20) 異警記錄清除                                                 |     |
| <u>5.78 異警記錄清除(P.996)</u>                                   |     |
| (21) 變頻器重置                                                  |     |
| <u>5.79 變頻器重置(P.997)</u>                                    |     |
| (22) 參數還原為出廠預設值                                             |     |
| 5.80 參數還原為預設值(P.998, P.999)                                 |     |

# 5.1 轉矩補償 (P.0, P.46) V/F

- P.0 "轉矩補償"
- P.46 "第二轉矩補償"

- 相關參數 P.3 "基底頻率" P.19 "基底電壓" P.47 "第二基底頻率" P.80~P.84, P.86 "多功能控制端子功能選擇"
- ●V/F 控制的變頻器,在馬達啟動時,因為變頻器的輸出電壓不夠,常導致啟動轉矩不足。適 當地設定轉矩補償(P.0),可以提升啟動時的輸出電壓,以得到較佳的啟動轉矩。

| 參數號 | 出廠設定                    | 設定範圍        | 備註         |
|-----|-------------------------|-------------|------------|
|     | 6%(0.4kW $\sim$ 0.75kW) | 0~30%       |            |
| 0   | 4%(1.5kW~3.7kW)         |             |            |
| 46  | 9999                    | 0~30%, 9999 | 9999: 功能無效 |

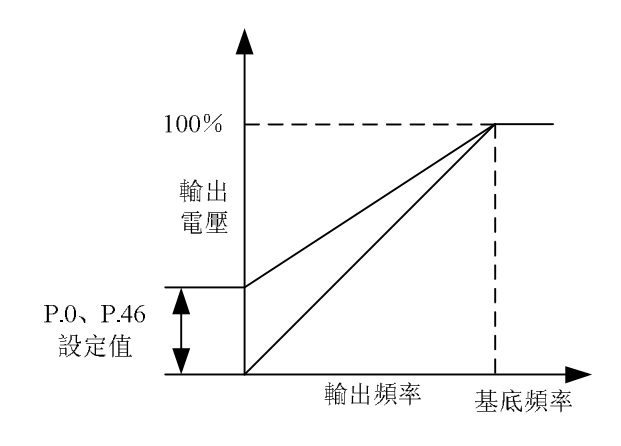

〈設定〉

●假設 P.0=6%且 P.19=220V,則變頻器在輸出頻率為 0.2Hz 時,其輸出電壓為:

$$P.19 \times \left(\frac{100\% - P.0}{P.3} \times f + P.0\right) = 220V \times \left(\frac{100\% - 6\%}{50Hz} \times 0.2Hz + 6\%\right) = 14.03V$$

●當 RT 信號「on」時, P. 46 "第二轉矩補償"有效(注 2)。

注: 1. 若 P. 0 的設定值過高,將導致變頻器的電流保護機制啟動或無法順利啟動。
2. 只有當 P. 44 ≠ 9999 時,第二機能才有效。
3. 本段落所提到的 RT 為「多功能控制端子」的功能名稱。多功能控制端子的功能選擇與功用,請參考 P. 80 ~ P. 84、P. 86;相關配線,請參考 3. 5. 6 節。

# 5.2 輸出頻率範圍(P.1, P.2, P.18)

- P.1 "上限頻率"
- P.2 "<u>下限頻率"</u>
- P.18 "高速上限頻率"
- 可以對輸出頻率的上限和下限進行限定。

| 參數號 | 出廠設定  | 設定範圍      | 備註 |
|-----|-------|-----------|----|
| 1   | 120Hz | 0~120Hz   |    |
| 2   | OHz   | 0~120Hz   |    |
| 18  | 120Hz | 120~650Hz |    |

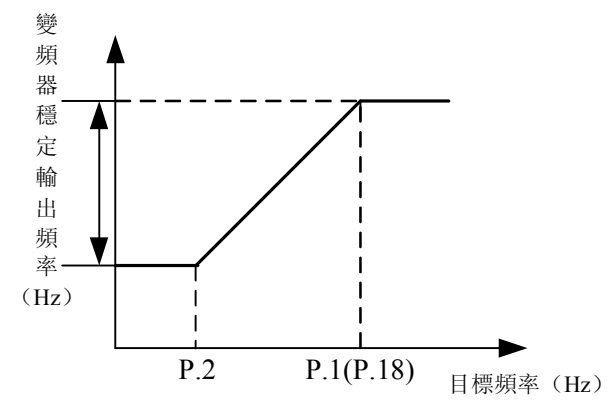

### 〈設定〉

- ●若目標頻率≦<u>P.2</u>,則穩定輸出頻率=<u>P.2</u>。
- ●若 <u>P.2</u><目標頻率≦<u>P.1(P.18</u>),則穩定輸出頻率=目標頻率。
- ●若 <u>P.1(P.18)</u><目標頻率,則穩定輸出頻率=<u>P.1</u>。
- 注: 1.「上限頻率」與「高速上限頻率」是相互牽連的。當目標頻率需要限制在 120Hz 以下的時候,請用
   P.1 作為上限頻率(P.1 的設定範圍為 0 ~120Hz);當目標頻率需要限制在 120 ~ 650Hz 時,請用
   P.18 作為上限頻率(P.18 的設定範圍為 120 ~ 650Hz)。
  - 2. 若 <u>P.1</u><<u>P.2</u>,則穩定輸出頻率永遠等於 <u>P.1</u>的設定值。
  - 3. 用戶設定頻率時,所設定的頻率值不會超過 P.1 的值。

# 5.3 基底頻率、基底電壓(P.3, P.19, P.47)

### P.3 "基底頻率"

- P.19 "基底電壓"
- P.47 "第二基底頻率"

|        | ——相關參數———   |
|--------|-------------|
| P.14 ' | "適用負載選擇"    |
| P.80~I | P.84, P.86  |
| "多巧    | 为能控制端子功能選擇" |
| P.189  | "出廠設定功能"    |
|        |             |

\_\_\_\_\_相關參數\_\_\_\_\_ P.13 "啟動頻率"

- ●變頻器的最大輸出電壓,稱為「基底電壓」。
- ●當輸出頻率低於基底頻率時,變頻器的輸出電壓會隨著輸出頻率的增加而增加;當輸出頻率 到達基底頻率(<u>P.3/P.47</u>)時,輸出電壓會剛好到達基底電壓。若輸出頻率超過基底頻率後, 仍不斷上升,此時輸出電壓會固定在基底電壓。

| 參數號 | 出廠設定 | 設定範圍                  | 備註               |
|-----|------|-----------------------|------------------|
| 3   | 50Hz | 0~~6504               | <u>P. 189</u> =1 |
|     | 60Hz | 0/~000012             | <u>P. 189</u> =0 |
| 19  | 9999 | $0{\sim}1000$ V, 9999 | 9999: 隨 PN 電壓變動  |
| 47  | 9999 | 0~650Hz               | 9999: 功能無效       |

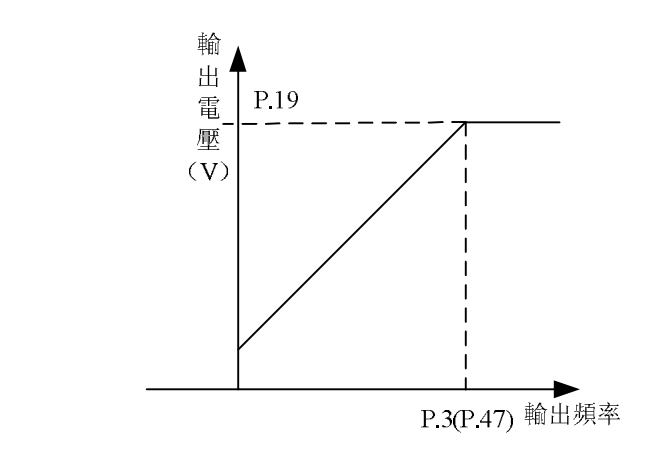

〈設定〉

- ●用 <u>P.3</u>、 P. 47 設定基底頻率。
- ●當 RT 信號「on」時, <u>P. 47</u> "第二基底頻率"有效。(注 1)
- ●用 <u>P.19</u> 設定基底電壓。(注 2)

注: 1. 只有當 <u>P. 44</u> ≠ 9999, 第二機能才有效。
2. 當 <u>P. 19</u> = 9999 時, 變頻器的最大輸出電壓將取決於電源電壓的大小。
3. 本段落所提到的 RT 為「多功能控制端子」的功能名稱。多功能控制端子的功能選擇與功用,請參考 <u>P. 80</u> ~ <u>P. 84</u>, <u>P. 86</u>; 相關配線,請參考 <u>3. 5. 6</u>節。

## 5.4 多段速運轉 (P.4~P.6, P.24~P.27, P.142~P.149)

 P.4
 "第1速設定(高速)"

 P.5
 "第2速設定(中速)"

 P.6
 "第3速設定(低速)"

 P.24~P.27
 "第4~7段速設定"

 P.142~P.149
 "第8~15段速設定"

相關參數 P.1 "上限頻率" P.2 "下限頻率" P.29 "加減速曲線選擇" P.79 "操作模式" P.80~P.84, P.86 "多功能控制端子功能選擇"

| 參數號     | 出廠設定 | 設定範圍                  | 備註        |
|---------|------|-----------------------|-----------|
| 4       | 60Hz | 0~650Hz               |           |
| 5       | 30Hz | 0~650Hz               |           |
| 6       | 10Hz | 0~650Hz               |           |
| 24~27   | 9999 | $0{\sim}650$ Hz, 9999 | 9999: 未選擇 |
| 142     | OHz  | 0~650Hz               |           |
| 143~149 | 9999 | $0{\sim}650$ Hz, 9999 | 9999: 未選擇 |

〈設定〉

●當 P. 24~P. 27、P. 142~P. 149 的所有設定值全部不為 9999 時,代表「16 段速操作」。意指 配合 RL、RM、RH 與 REX 的組合,總共有 16 種速度。變頻器的目標頻率設定,如下圖:

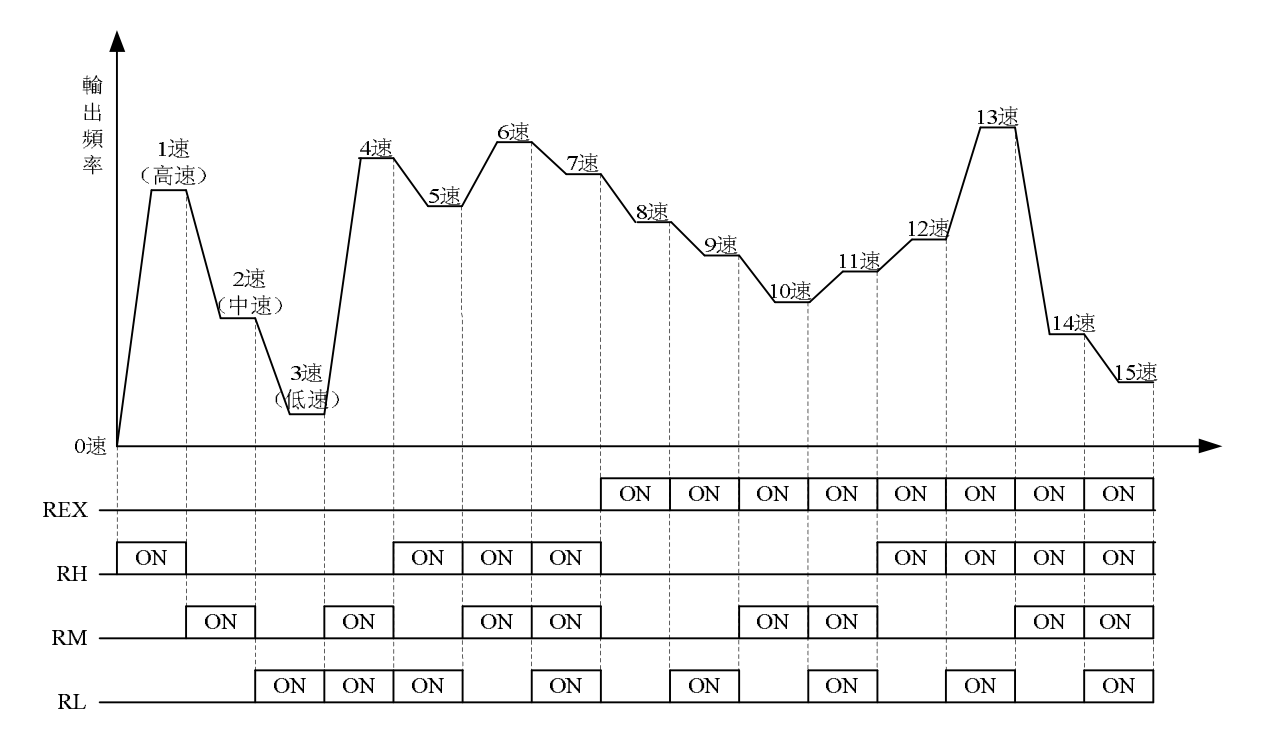

●當 <u>P.24</u>~<u>P.27</u>、<u>P.142</u>~<u>P.149</u>中的某參數設定值為 9999 時,其目標頻率由 RL、RM、RH 這 3 個段速決定,如下表所示(端子優先權 RL>RM>RH):

| <b>參數</b><br>目標頻率 | <u>P. 24</u><br>=9999 | <u>P. 25</u><br>=9999 | <u>P. 26</u><br>=9999 | <u>P. 27</u><br>=9999 | <u>P. 142</u><br>=9999 | <u>P. 143</u><br>=9999 | <u>P. 144</u><br>=9999 | <u>P. 145</u><br>=9999 | <u>P. 146</u><br>=9999 | <u>P. 147</u><br>=9999 | <u>P. 148</u><br>=9999 | <u>P. 149</u><br>=9999 |
|-------------------|-----------------------|-----------------------|-----------------------|-----------------------|------------------------|------------------------|------------------------|------------------------|------------------------|------------------------|------------------------|------------------------|
| RL (P.6)          | 0                     | 0                     |                       | 0                     | 0                      | 0                      |                        | 0                      |                        | 0                      |                        | 0                      |
| RM (P.5)          |                       |                       | 0                     |                       |                        |                        | 0                      |                        |                        |                        | 0                      |                        |
| RH (P.4)          |                       |                       |                       |                       |                        |                        |                        |                        | 0                      |                        |                        |                        |

例如: 當 P.26=9999時, 目標頻率取決於 RM(P.5)的設定值)。

- 注: 1. 只有在「外部模式」、「混合模式 2」、「混合模式 4」或「混合模式 5」下,才能使用多段速檔位設定 變頻器的目標頻率。
  - 本段落所提到的 RL、RM、RH、REX 為「多功能控制端子」的功能名稱(例: <u>P. 80</u> = 2, 選擇 MO 端子 作為 RL 功能)。多功能控制端子的功能選擇與功能,請參考 <u>P. 80</u> ~ <u>P. 84</u>、<u>P. 86</u>; 相關配線,請參 考 <u>3. 5. 6</u> 節。

# 5.5 加減速時間 (P.7, P.8, P.20, P.21, P.44, P.45)

- P.7 "加速時間"
- P.8 "減速時間"
- P.20 "加減速基準頻率"
- P.21 "加減速時間單位選擇"
- P.44 "第二加速時間"
- P.45 "第二減速時間"

- 相關參數 P.3 "基底頻率" P.29 "加減速曲線選擇" P.47 "第二基底頻率" P.80~P.84、P.86 "多功能控制端子功能選擇" P.189 "出廠設定功能"
- ●變頻器輸出頻率從 0Hz 加速至 P.20 (P.3) 所需要的時間,為"加速時間"。 ●變頻器輸出頻率從 P.20 (P.3) 減速至 0Hz 所需要的時間,為"減速時間"。

| 參數號 | 出廠設定         | 設定範圍                | 備註               |  |  |
|-----|--------------|---------------------|------------------|--|--|
| 7   | 5s(3.7KW及以下) | 0~360s              | <u>P. 21</u> =0  |  |  |
| 8   | 5s(3.7KW及以下) | 0~360s              | <u>P.21</u> =0   |  |  |
| 20  | 50Hz         | 1~,6504             | <u>P. 189</u> =1 |  |  |
| 20  | 60Hz         | 1, 000012           | <u>P. 189</u> =0 |  |  |
| 91  | 0            | 0, 1                | 0 加減速時間單位為 0.01s |  |  |
| 21  |              |                     | 1 加減速時間單位為 0.1s  |  |  |
|     |              | $0{\sim}360{ m s}$  | <u>P. 21</u> =0  |  |  |
| 44  | 9999         | 0~3600s             | <u>P. 21</u> =1  |  |  |
|     |              | 9999                | 未選擇              |  |  |
| 45  |              | 0~360s              | <u>P. 21</u> =0  |  |  |
|     | 9999         | $0{\sim}3600{ m s}$ | <u>P. 21</u> =1  |  |  |
|     |              | 9999                |                  |  |  |

〈設定〉

●當 <u>P.21</u>=0 時,相應的加減速時間(<u>P.7</u>、<u>P.8</u>、<u>P.16</u>、<u>P.44</u>、<u>P.45</u>、<u>P.111</u>~<u>P.118</u>)的單位為 0.01s。 ●當 <u>P.21</u>=1 時,相應的加減速時間(<u>P.7</u>、<u>P.8</u>、<u>P.16</u>、<u>P.44</u>、<u>P.45</u>、P.111~P.118)的單位為 0.1s。

- ●當 RT 「on」時,第二機能有效,馬達的運轉特性,參考第二機能。
- ●若 <u>P. 44</u> = 9999(預設值),所有的第二機能無效。亦即 RT「on」時,加速時間仍為 <u>P. 7</u>的設 定值,減速時間仍為 <u>P. 8</u>的設定值,轉矩補償仍為 <u>P. 0</u>的設定值,基底頻率仍為 <u>P. 3</u>的設 定值。
- ●若 P. 44 ≠ 9999, P. 45 = 9999, 當 RT [on] 時,加速時間和減速都為 [P. 44 的設定值]。
- ●若 <u>P.44</u> ≠ 9999, <u>P.46</u> = 9999, 當 RT [on] 時, 轉矩提升為 [<u>P.0</u>的設定值];
  - <u>P.44</u> ≠ 9999, <u>P.46</u> ≠ 9999, 當 RT「on」時,轉钜提升為「<u>P.4</u>6 的設定值」。
- ●若 <u>P. 44</u> ≠ 9999, <u>P. 47</u> = 9999, 當 RT [on] 時,基底頻率為 [<u>P. 3</u>的設定值]; P. 44 ≠ 9999, P. 47 ≠ 9999, 當 RT [on] 時,基底頻率為 [P. 47 的設定值]。

注:本段落所提到的 RT 為「多功能控制端子」的功能名稱。多功能控制端子的功能選擇與功用,請參考 <u>P.80</u>  $\sim$  <u>P.84</u>、<u>P.86</u>;相關配線,請參考 <u>3.5.6</u>節。

## 5.6 電子熱動電驛容量 (P.9)

P.9 "電子熱動電驛容量"

| 相關參數            |
|-----------------|
| P.80~P.84, P.86 |
| "多功能控制端子功能選擇"   |

● "電子熱動電驛" 是利用變頻器的程式, 模擬馬達的積熱電驛, 以避免馬達過熱現象發生。

| 參數號 | 出廠設定 | 設定範圍         | 備註 |
|-----|------|--------------|----|
| 9   | 0    | $0\sim$ 500A |    |

〈設定〉

●P.9 的值請設為馬達在額定頻率下的額定電流值;不同國家和地區制的鼠籠式感應馬達的額

定頻率是不同的,具體請參考馬達銘牌。

- ●當<u>P.9</u>=0時,電子熱動電驛的功能無效。
- ●當電子熱動電驛,計算出馬達已經累積太多熱量時,操作器顯示幕會顯示故障**「∦**, 並且輸出停止。

注: 1. 變頻器重置(Reset)後,電子熱動電驛的熱累積記錄將會歸零,使用時應注意。

- 2. 兩台或者更多馬達被連接到變頻器時,不能使用電子熱動電驛作為馬達過熱保護。請在每台馬達上 安裝外部式熱繼電器。
- 3. 使用特殊馬達時,不能使用電子熱動電驛保護。請在每台馬達上安裝外部式熱繼電器。
- 4. 熱繼電器的使用及配線方法,請參考 5.35 的注 2、3。

# 5.7 直流煞車 (P.10, P.11, P.12)

### <u>P.10 "直流煞車動作頻率"</u>

P.12 "直流煞車動作電壓"

# P.11 "直流煞車動作時間"

| 參數號 | 出廠設定 | 設定範圍    | 備註 |
|-----|------|---------|----|
| 10  | 3Hz  | 0~120Hz |    |
| 11  | 0.5s | 0~60s   |    |
| 12  | 4%   | 0~30%   |    |

〈設定〉

- ●停止信號輸入後(馬達啟動與停止的基本操作,請參考第 <u>4</u>章),變頻器的輸出頻率逐漸降低。當輸出頻率降低至「直流煞車動作頻率(P.10)」後,直流煞車開始動作。
- ●直流煞車時,變頻器注入直流電壓到馬達線圈,用以鎖定馬達轉子,此電壓稱為「直流煞車動作電壓(<u>P.12</u>)」。<u>P.12</u>的設定值越大,直流煞車動作電壓越大,煞車能力越好。
- ●直流煞車動作會維持一段時間(P.11的設定值),以克服馬達運轉的慣性。
  - 具體如下圖所示:

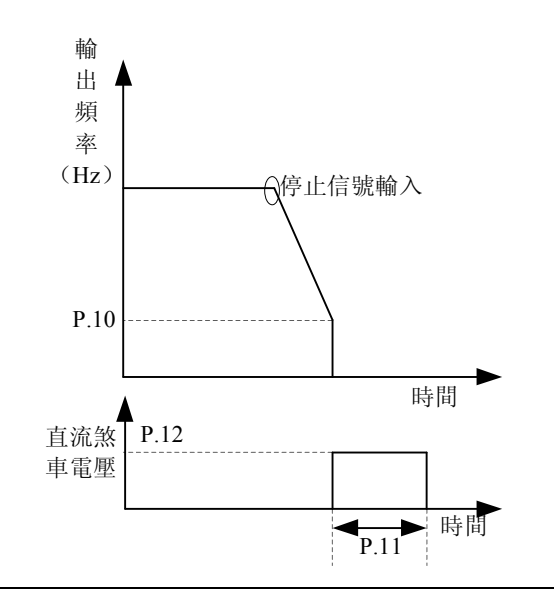

注:使用者必須設定適當的 P.11 與 P.12,以得到最佳的控制特性。

## 5.8 啟動頻率(P.13)

## P.13 "啟動頻率"

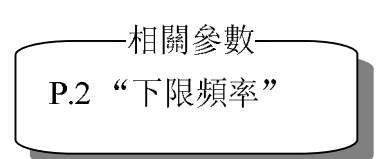

●馬達啟動瞬間,變頻器的輸出頻率,稱為"啟動頻率"。

| 參數號 | 出廠設定  | 設定範圍   | 備註 |
|-----|-------|--------|----|
| 13  | 0.5Hz | 0~60Hz |    |

〈設定〉

●啟動信號「on」時,輸出頻率從啟動頻率 <u>P.13</u>開始上升。若變頻器的目標頻率小於 <u>P.13</u>的 設定值,馬達不會運轉。

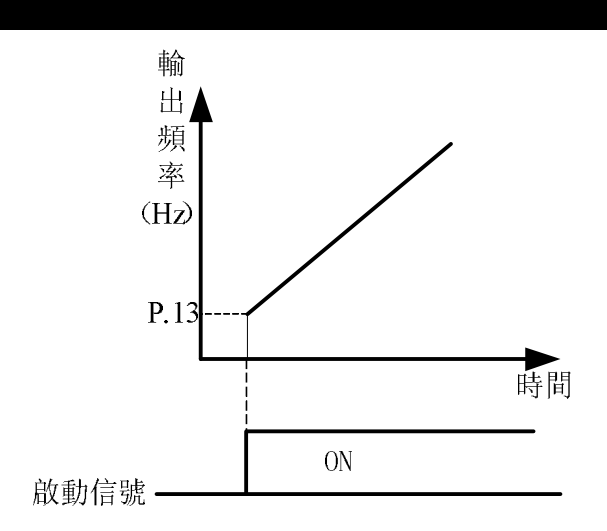

# 5.9 適用負載選擇 (P.14, P.98, P.99, P.162~P.169)

- P.14 "適用負載選擇"
- P.98 "中間頻率一"
- P.99 "中間電壓—"
- P.162 "中間頻率二"
- P.163 "中間電壓二"
- P.164 "中間頻率三"
- P.165 "中間電壓三"
- P.166 "中間頻率四"

- P. 167
   "中間電壓四"

   P. 168
   "中間頻率五"

   P. 169
   "中間電壓五"

   相關參數
   相關參數
  - P.0 "轉矩補償" P.46 "第二轉矩補償" P.80~P.84, P.86
    - "多功能控制端子功能選擇"

| 參數號 | 出廠設定 | 設定範圍                  | 備註                       |
|-----|------|-----------------------|--------------------------|
| 14  | 0    | 0~13                  | P.14=4~13 分別為不同的 VF 曲線選項 |
| 98  | 3Hz  | 0~650Hz               | 7 +                      |
| 99  | 10%  | 0~100%                |                          |
| 162 | 9999 | $0{\sim}650$ Hz, 9999 |                          |
| 163 | 0%   | 0~100%                |                          |
| 164 | 9999 | $0{\sim}650$ Hz, 9999 |                          |
| 165 | 0%   | $0\!\sim\!100\%$      |                          |
| 166 | 9999 | $0{\sim}650$ Hz, 9999 |                          |
| 167 | 0%   | $0\!\sim\!100\%$      |                          |
| 168 | 9999 | 0~650Hz, 9999         |                          |
| 169 | 0%   | 0~100%                |                          |

〈設定〉

●當 <u>P.14</u>=4, 假設 <u>P.19</u> = 220V, <u>P.98</u> = 5Hz, <u>P.99</u> = 10%, 輸出頻率在 5Hz 時, 其輸出電壓=<u>P.19×P.99</u>=220V×10%=22V。

●當 RT 信號「on」時, <u>P. 46</u> "第二轉矩補償"有效。

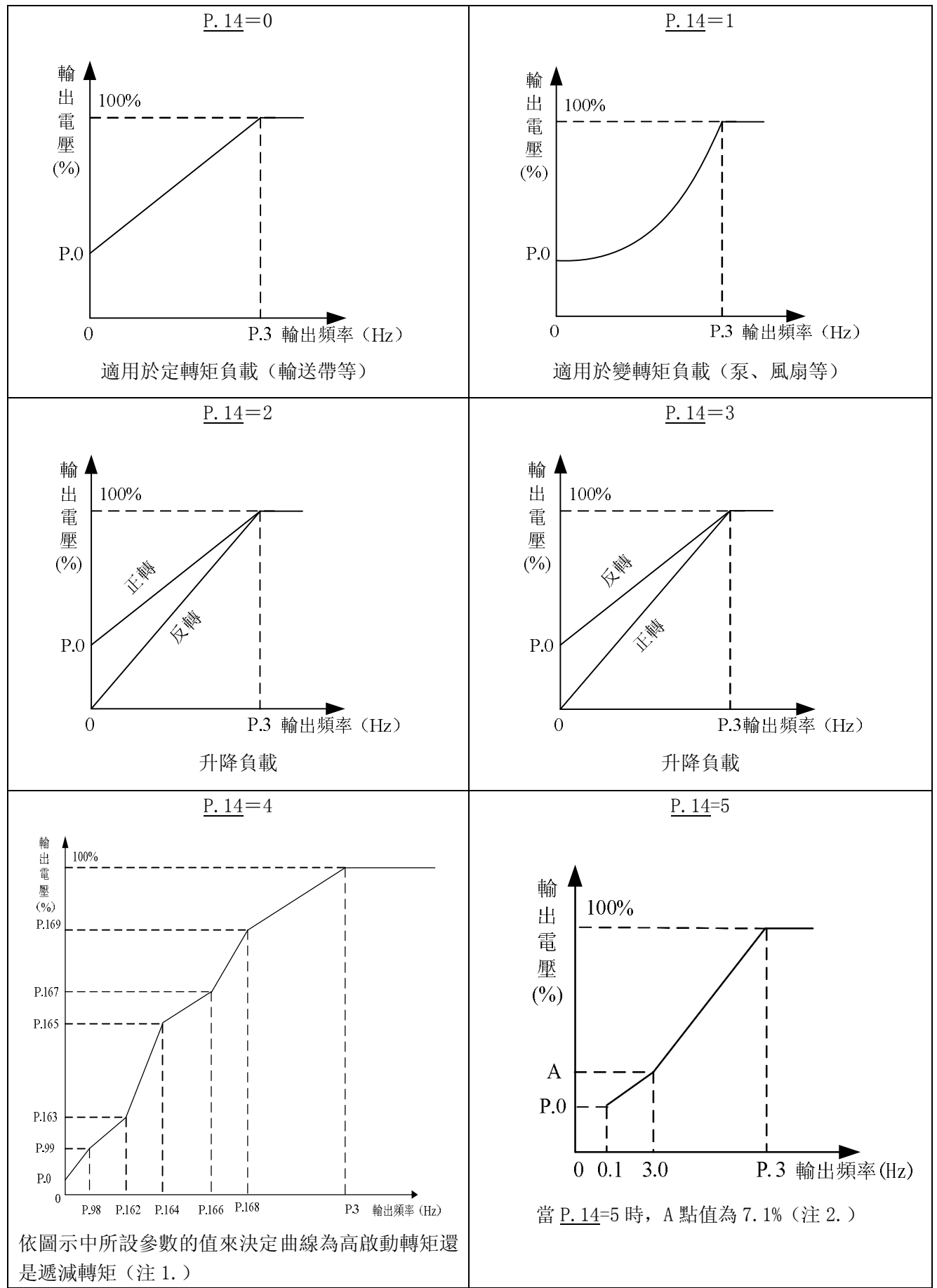

50

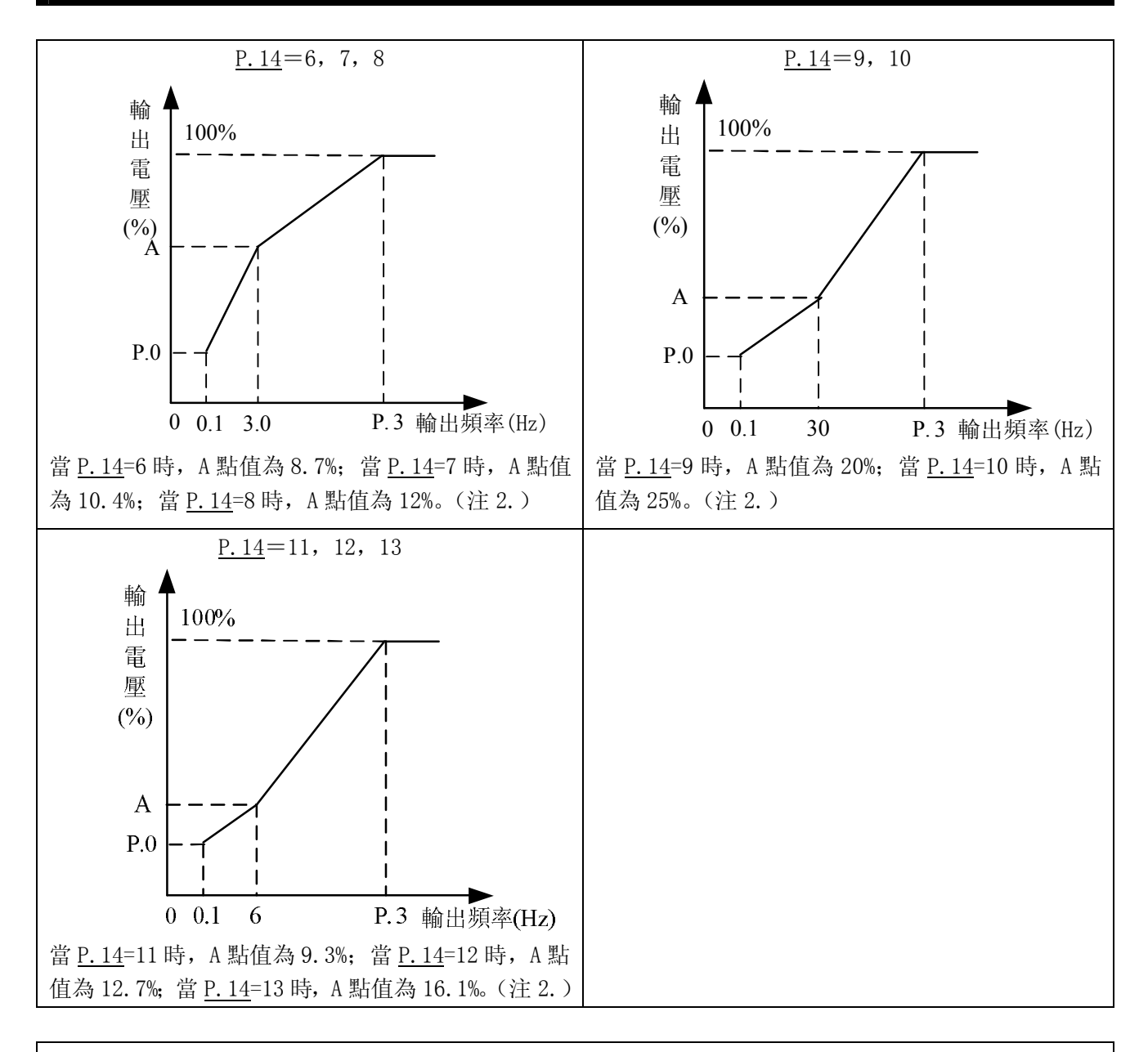

注: 1. 按圖中,如果需要一個點,則設定 <u>P. 98</u>、 <u>P. 99</u>,如果需要兩個點,則設定 <u>P. 98</u>、 <u>P. 99</u>、 <u>P. 162</u>、 <u>P. 163</u>, 如果需要三個點,則設定 <u>P. 98</u>、 <u>P. 99</u>、 <u>P. 162</u>、 <u>P. 163</u>、 <u>P. 164</u>、 <u>P. 165</u>,這樣每一組依次設定。 2. 在選擇 <u>P. 14</u>為 4~13 這 9 個曲線時,如果設定 <u>P. 0</u>的值大於 A 點值, A 點值等於 <u>P. 0</u>。

### 5.10 JOG 運轉 (P.15, P.16)

- P.15 "JOG 頻率"
- <u>P.16 "JOG 加減速時間"</u>

- \_\_\_\_\_相關參數-\_\_\_\_ P.20 "加減速基準頻率"
- P.21"加減速時間單位選擇"

●在 JOG 模式下,變頻器的目標頻率為 P.15 的設定值,加速時間與減速時間為 P.16 的設定值。

| 參數號 | 出廠設定 | 設定範圍    | 備註              |
|-----|------|---------|-----------------|
| 15  | 5Hz  | 0~650Hz |                 |
| 16  | 0.50 | 0~360s  | <u>P. 21</u> =0 |
|     | 0.58 | 0~3600s | <u>P. 21</u> =1 |

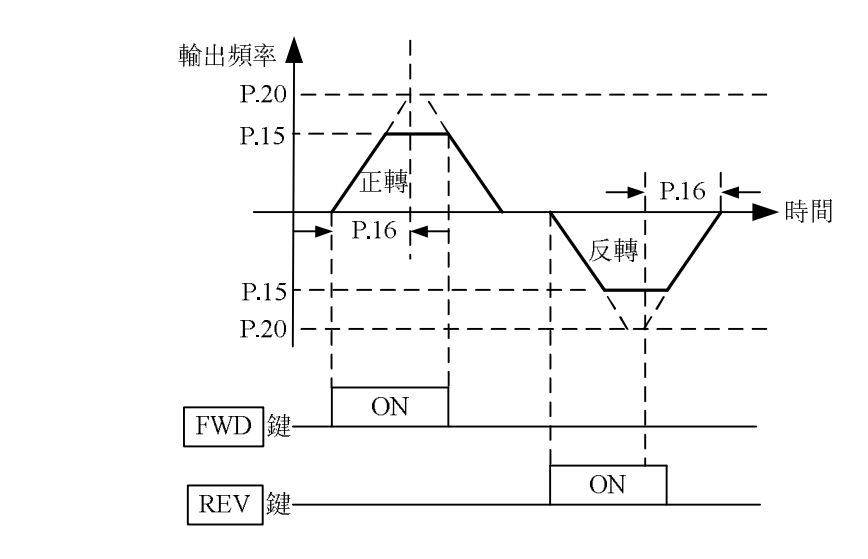

注:如何進入 JOG 模式,請參考 4.1 節的內容。

## 5.11 失速防止(P.22, P.23, P.66)

- P.22 "失速防止動作準位"
- P.23 "準位降低時補正係數"
- P.66 "失速防止動作遞減頻率"

P.189 "出廠設定功能"

相關參數

●重負載時,馬達啟動或目標頻率變更(增加)時,馬達的轉速經常無法跟上輸出頻率變化的速度,當馬達轉速低於輸出頻率時,輸出電流會增加,以提升輸出轉矩。但是,當變頻器輸出頻率與馬達轉速相距太大,反將導致馬達轉矩降低,此現象稱為「失速」。

| 參數號 | 出廠設定 | 設定範圍         | 備註                               |
|-----|------|--------------|----------------------------------|
| 22  | 200% | 0~250%       |                                  |
| 23  | 9999 | 0~200%, 9999 | P.23=9999時,失速防止準位為 P.22<br>的設定值。 |
| 66  | 50Hz | 0~65047      | <u>P. 189</u> =1                 |
| 00  | 60Hz | 0∼050HZ      | <u>P. 189</u> =0                 |

〈設定〉

<sup>●</sup>馬達啟動或輸出頻率上升中,變頻器輸出電流會上升,一旦輸出電流的百分比超過下圖的曲線,變頻器將會暫停調升輸出頻率,等待馬達轉速跟進之後(變頻器的輸出電流會跟著降下來),再繼續調升輸出頻率。

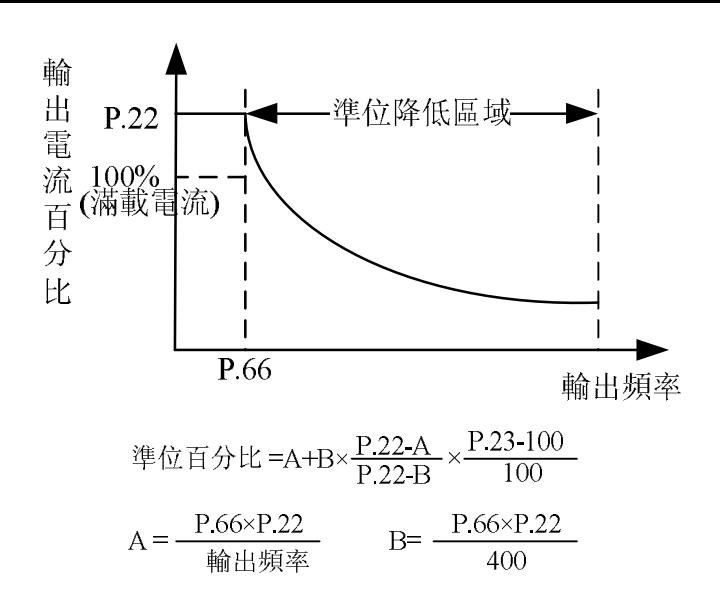

# 5.12 輸出頻率濾波常數 (P.28)

### P.28 "輸出頻率濾波常數"

- ●當加減速時間減小,輸出頻率在高低頻之間相互切換時,可能會造成機器震動,對產品品質 產生影響。
- ●設定輸出頻率濾波常數 P.28 可在高低頻相互切換的瞬間對輸出頻率進行濾波,以減小機器 的震動。輸出頻率濾波常數設定值越大,濾波效果越好,但相應的也會造成回應延遲加大。 當設定值為0時,該濾波功能無效。

| 參數號 | 出廠設定 | 設定範圍 | 備註 |
|-----|------|------|----|
| 28  | 0    | 0~31 |    |

# <u>5.13</u>加減速曲線(P.29, P.255, P.256, P.257, P.258)

#### P.29"加減速曲線"

- P.255 "加速開始時 S 字時間"
- P.256"加速結束時 S 字時間"
- P.257 "減速開始時 S 字時間"
- P.258 "減速結速時 S 字時間"

| 相關參數          |
|---------------|
| P.3"基底頻率"     |
| P.7 "加速時間"    |
| P.8 "減速時間"    |
| P.20"加減速基準頻率" |
| P.44 "第二加速時間" |
| P.45 "第二減速時間" |
|               |

| 參數號 | 出廠設定 | 設定範圍                   | 備註                                       |
|-----|------|------------------------|------------------------------------------|
| 29  | 0    | 0~2                    |                                          |
| 255 | 0.2s | $0{\sim}25\mathrm{s}$  |                                          |
| 256 | 9999 | $0{\sim}25{ m s},9999$ | S 字加減速( <u>P. 29</u> =3)時有效,設定 S         |
| 257 | 9999 | $0{\sim}25{ m s},9999$ | 子加减速的加速度所需时;如未定<br>9999,则時間對應 P. 255 的值。 |
| 258 | 9999 | 0∼25s,9999             |                                          |

#### 〈設定〉

參數說明

●當 P.29 = 0 時,為"線性加減速曲線"

P.7 與 P.20 搭配,形成一條加速斜率。P.8 與 P.20 搭配,形成一條減速斜率。 變頻器目標頻率變化時,其輸出頻率的加速曲線依據"加速斜率",作直流上升;減速曲線, 依據"減速斜率",作直流下降。如圖所示:

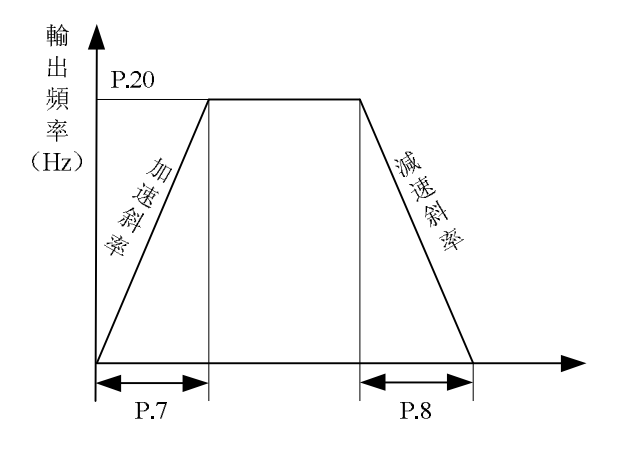

●當 <u>P.29</u> = 1 時,為 "S 字加減速曲線 1"
 <u>P.7</u>與 <u>P.3</u> 搭配,形成加速斜率。
 <u>P.8</u>與 <u>P.3</u> 搭配,形成減速斜率。
 加減速曲線則依附 "加減速斜率" 作 S 形變化。設定在 0 ~ <u>P.3</u>之間 S 曲線方程為:

$$f = [1 - \cos(\frac{90^\circ \times t}{P.7})] \times P.3$$

設定在 P.3 以上 S 字曲線的方程為:

$$t = \frac{4}{9} \times \frac{P.7}{(P.3)^2} \times f^2 + \frac{5}{9} \times P.7$$

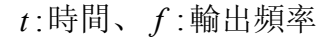

如下圖所示:

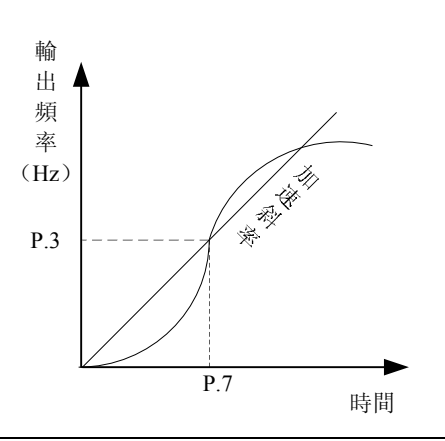

注:此種曲線,適用於工作機主軸。

●當 P.29 = 2 時,為 "S 字加減速曲線 2"

P.7 與 P.20 搭配,形成一條加速斜率; P.8 與 P.20 搭配,形成一條減速斜率。

當變頻器目標頻率變化時,加速曲線依附「加速斜率」作S形上升;減速曲線則依附「減速斜率」作S形下降。如下圖,變頻器目標頻率由f0調整至f2,其加速曲線作一次S形變化,

時間為 P.7×(f2-f0)/P.20; 再將目標頻率由 f2 調至 f3 時, 其加速曲線再作一次 S 形變化, 時間為: P.7×(f3-f2)/P.20。

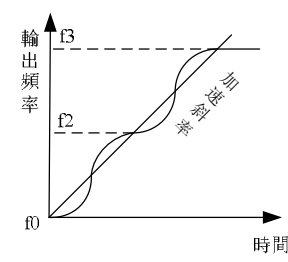

注:此種曲線可有效的緩和加減速時馬達的振動,防止皮帶、齒輪崩裂的效果。

●當 P.29 = 3 時,為 "S 字加減速曲線 3"

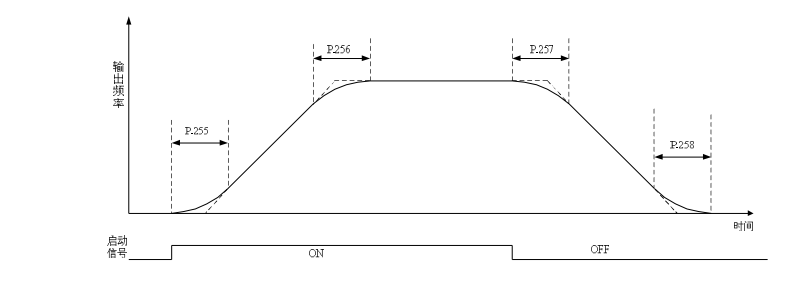

參數 P. 255、P. 256、P. 257 以及 P. 258 可用來設定變頻器在啟動後開始加速時,作無沖擊性緩 啟動,加減速曲線由設定值來調整不同程度的 S 字加減速曲線。啟動 S 曲線緩加減速,變頻器 會依據原加減速時間作不同速率的加減速曲線。

選擇 S 字加減速曲線 3 時,如下所示,加減速時間將變長。 當選擇加速時間(<u>P.7</u>或 <u>P.44</u>) ≥ 參數 <u>P.255</u>及 <u>P.256</u>,則實際加速時間如下: 實際加速時間=設定加速時間+(加速開始時 S 字時間+加速結束時 S 字時間)/2 當選擇減速時間(<u>P.8</u>或 <u>P.45</u>) ≥ 參數 P.257 及 P.258,則實際減速時間如下: 實際減速時間=設定減速時間+(減速開始時 S 字時間+減速結束時 S 字時間)/2

例如: 在參數為初始值的狀態下(60HZ 系統),如下圖所示,按 S 字加減速曲線 3 加速,從停止中運轉至 60HZ 的實際加速時間為:

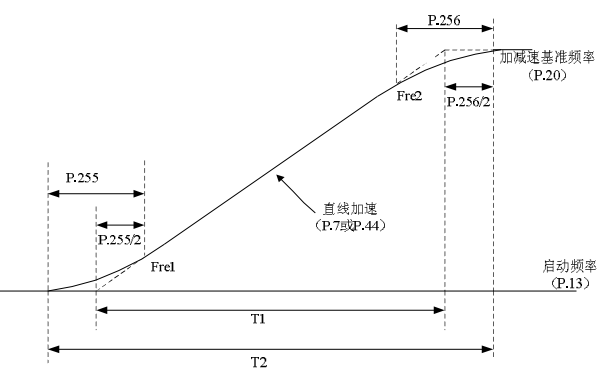

設定加速時間 T1=(<u>P.20-P.13</u>)\*<u>P.7/P.20</u> 實際加速時間 T2=T1+(<u>P.255+P.256</u>)\*(<u>P.20-P.13</u>)/2/<u>P.20</u> 所以 T1=(60-0.5)\*5/60=4.96s(直線加速時的實際加速時間) 實際加速時間 T2=4.96+(0.2+0.2)\*(60-0.5)/2/60=5.16s

注:所有加減速時間的計算都是基于 P.20。

## 5.14 回生煞車 (P.30, P.70)

P.30 "回生煞車功能選擇"

#### P.70 "特殊回生煞車率"

●當變頻器的輸出頻率由高頻變換至低頻期間,因為負載的慣性的緣故,瞬間內,馬達轉速高 於變頻器的輸出頻率,形成發馬達作用,造成主回路端子(+/P)-(-/N)之間的電壓回生,回 生的電壓可能造成變頻器的損毀。因此在主回路端子(+/P)與 PR 間,加裝適當大小的回生 煞車電阻,用以消耗回授的能量。

●變頻器內部有一只電晶體。電晶體導通的時間比例,稱為「回生煞車率」,回生煞車率之值 越大,回生煞車電阻消耗能量越多,煞車能力越強。

| 參數號  | 出廠設定 | 設定範圍                | 備註 |                     |  |  |  |
|------|------|---------------------|----|---------------------|--|--|--|
| 20   | 0    | 0 回生煞車使用率固定為 3%, 參數 |    |                     |  |  |  |
| - 30 |      |                     | 1  | 回生煞車使用率為 P. 70 的設定值 |  |  |  |
| 70   | 0%   | 0~30%               |    |                     |  |  |  |

注: 1. 當變頻器使用在高頻度啟動/停止的場合時,需要使用高容量的回生煞車電阻。 2. 回生煞車電阻的選購,請參考 <u>3.6.3</u>節。

#### 5.15 載波動作選擇(P.31)

#### P.31 "載波動作選擇"

●Soft-PWM 是控制馬達雜訊的金屬音轉變為更加悅耳的複合音色的控制方式。

| 參數號 | 出廠設定 | 設定範圍 | 說明                                                                                                    |
|-----|------|------|----------------------------------------------------------------------------------------------------|
|     |      | 0    | 無動作                                                                                                    |
|     |      | 1    | 設定 <u>P. 72</u> < "5",Soft-PWM 有效(僅適用於 V/F 控制)。                                                                 |
| 31  | 0    | 2    | 額定電流保持不變,依據模組溫度降低實際載波。<br>設定 P.72>"9"時,若變頻器模組溫度高於 60 度,載波會<br>自動降低為 9K,待模組溫度下降至低於 40 度後,載波會自<br>動恢復到 P.72 的設定值。 |

### <u>5.16</u>通訊功能(P.32, P.33, P.36, P.48~P.53, P.153, P.154)

| <u>P. 32</u> | "串列通訊串列傳輸速率選擇"  | <u>P. 33</u>  | "通訊協定"     |
|--------------|-----------------|---------------|------------|
| <u>P. 36</u> | "變頻器通訊局號"       | <u>P. 48</u>  | "數據長度"     |
| <u>P. 49</u> | "停止位長度"         | <u>P. 50</u>  | "奇偶同位選擇"   |
| <u>P.51</u>  | "CR、LF 選擇"      | <u>P. 52</u>  | "通訊異常容許次數" |
| <u>P. 53</u> | "通訊間隔容許時間"      | <u>P. 153</u> | "錯誤處理"     |
| P. 154       | "Modbus 通訊資料格式" |               |            |

●當通訊相關參數修改後,請復歸變頻器。

| 參數號 | 出廠設定 | 設定範圍         |             | 備註                         |  |  |  |
|-----|------|--------------|-------------|----------------------------|--|--|--|
|     |      |              | 0           | 串列傳輸速率為: 4800bps           |  |  |  |
| 20  | 1    |              | 1           | 串列傳輸速率為: 9600bps           |  |  |  |
| 32  | 1    | $0 \sim 3$   | 2           | 串列傳輸速率為: 19200bps          |  |  |  |
|     |      |              | 3           | 保留                         |  |  |  |
| 0.0 | 1    | 0 1          | 0           | Modbus 協定                  |  |  |  |
| 22  | L    | 0, 1         | 1           | 士林協定                       |  |  |  |
| 36  | 0    | $0 \sim 254$ |             | (注1)                       |  |  |  |
| 18  |      | 0 1          | 0           | 數據長度: 8 bit                |  |  |  |
| 40  | 0    | 0, 1         | 1           | 數據長度: 7bit                 |  |  |  |
| 10  |      | 0 1          | 0           | 停止位長: 1 bit                |  |  |  |
| 49  | U    |              | 1           | 停止位長: 2 bit                |  |  |  |
|     |      |              | 0           | 無奇偶同位                      |  |  |  |
| 50  | 0    | 0, 1, 2      | 1           | 奇同位                        |  |  |  |
|     |      |              | 2           | 偶同位                        |  |  |  |
| 51  | 1    | 1 2          | 1           | 僅有CR                       |  |  |  |
| 51  | I    | 1, 2         | 2 CR, LF 皆有 |                            |  |  |  |
| 52  | 1    | 0~10         | (注2)        |                            |  |  |  |
| 53  | 9999 | 0∼999.8s,    | 0~999.8     | 以設定值進行通訊超時檢驗               |  |  |  |
| 00  | 5555 | 9999         | 9999        | 9999: 不進行超時檢驗(注3)          |  |  |  |
| 153 | 0    | 0 1          | 0           | 異警並空轉停機                    |  |  |  |
| 100 | 0    | 0, 1         | 1           | 不異警並繼續運轉                   |  |  |  |
|     |      |              | 0           | 1、7、N、2(Modbus, ASCII)(注4) |  |  |  |
| 154 |      |              | 1           | 1、7、E、1 (Modbus, ASCII)    |  |  |  |
|     | 4    | 0~5          | 2           | 1, 7, 0, 1 (Modbus, ASCII) |  |  |  |
|     |      |              | 3           | 1, 8, N, 2 (Modbus, RTU)   |  |  |  |
|     |      |              | 4           | 1, 8, E, 1 (Modbus, RTU)   |  |  |  |
|     |      |              | 5           | 1、8、0、1 (Modbus, RTU)      |  |  |  |

●進行連續通訊前,請對以上所列參數作正確設定,否則將無法進行正常的連續通訊。

●SS2 系列變頻器有士林協定和 Modbus 協定兩種協定可供選擇。參數 <u>P. 32</u>, <u>P. 36</u>, <u>P. 52</u>, <u>P. 53</u>, <u>P. 153</u>對兩種協定都適用, <u>P. 48</u>~<u>P. 51</u>僅適用于士林協定, <u>P. 154</u>僅適用於 Modbus 協定。

注: 1. 實際實現台數由配線方式及阻抗匹配決定。使用 Modbus 協定時請將其值設為非 0 值。 2. 當通訊出錯次數超過 P.52 的設定值,且 P.153 設為 0,則報異警 OPT。

3.P.53=9999時, 無時間限制。

4. Modbus 協定。按起始位元、資料位元、奇偶同位位元、停止位元方式表示,且N: 無奇偶同位, E: 1-bit 偶同位, 0: 1-bit 奇同位。

### 1. 士林通訊協定

- ●上位機與變頻器自動轉換成ASCII碼(十六進位)做通訊。
- ●上位機與變頻器間的資料通訊,請按照以下的步驟進行。

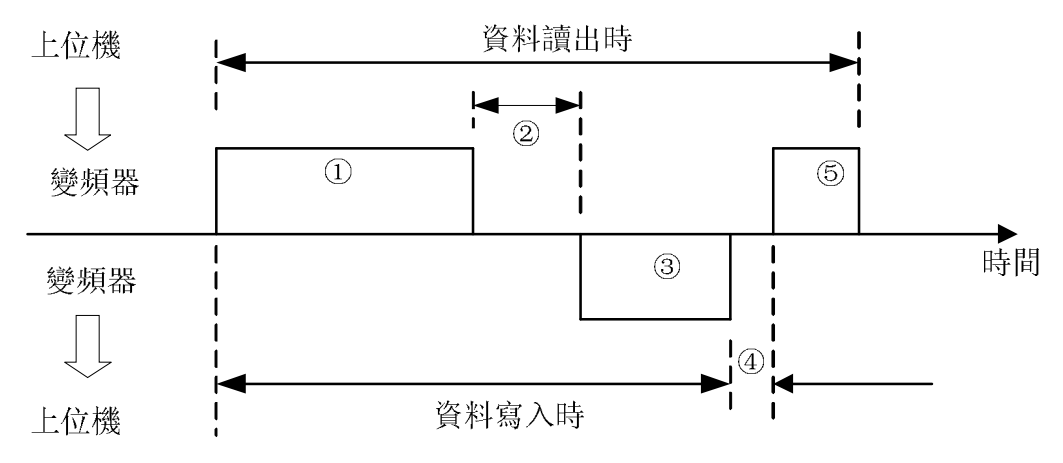

### 以上步驟中,有無通訊動作和通訊資料格式種類說明:

| 記<br>號 | 動作团                | 內容                | 運轉<br>指令 | 頻率<br>寫入 | 參數<br>寫入 | 變頻器<br>重置 | 監視 | 參數<br>讀出 |
|--------|--------------------|-------------------|----------|----------|----------|-----------|----|----------|
| 1      | 由上位機的用戶和<br>送通訊請求  | 呈式向變頻器發           | A        | А        | А        | А         | В  | В        |
| 2      | 變頻器資料處理時           | f間                | 有        | 有        | 有        | 無         | 有  | 有        |
| 0      | 變頻器的返信資<br>料(檢查资料① | 變頻器的返信資<br>(接受請求) |          | C        | С        | 無         | E  | E        |
| 3      | 的錯誤)               | 有錯誤<br>(拒絕請求)     | D        | D        | D        | 無         | D  | D        |
| 4      | 上位機處理的延遲           | <sup>圣</sup> 時間   | 無        | 無        | 無        | 無         | 無  | 無        |
| 5      | 由上位機傳回的<br>對於返信資料③ | 無錯誤<br>(不處理)      | 無        | 無        | 無        | 無         | С  | С        |
| 0      | 的回答(檢查③<br>資料錯誤)   | 有錯誤<br>(輸出③)      | 無        | 無        | 無        | 無         | F  | F        |

①上位機向變頻器發送通訊請求的資料

| 枚式          | 資料數        |         |         |    |    |                 |                         |   |          |          |                  |                   |          |          |
|-------------|------------|---------|---------|----|----|-----------------|-------------------------|---|----------|----------|------------------|-------------------|----------|----------|
| 伯八          | 1          | 2       | 3       | 4  | 5  | 6               | 7                       | 8 | 9        | 10       | 11               | 12                | 13       | 14       |
| A<br>(資料寫入) | ENQ<br>*1) | 變步<br>局 | 頁器<br>號 | 命令 | 令碼 | 等待<br>時間<br>*2) | 資料                      |   |          |          | 校馬<br>Sum (<br>* | 僉碼<br>check<br>7) | 終」<br>*( | 上符<br>3) |
| B<br>(資料讀出) | ENQ<br>*1) | 變步<br>局 | 頁器<br>號 | 命令 | 令碼 | 等待<br>時間<br>*2) | 校驗碼<br>Sum check<br>*7) |   | 終」<br>*: | 上符<br>3) |                  |                   |          |          |

#### ③變頻器的返信資料

●資料寫入時

| 枚式          | 資料數        |       |             |            |    |      |  |  |
|-------------|------------|-------|-------------|------------|----|------|--|--|
| 佰八          | 1          | 2     | 3           | 4          | 5  | 6    |  |  |
| C<br>(資料無誤) | ACK<br>*1) | 變頻器   | <b>肾局</b> 號 | 終止符*3)     |    |      |  |  |
| D<br>(資料有誤) | NAK<br>*1) | 變頻器局號 |             | 錯誤碼<br>*5) | 終止 | 符*3) |  |  |

●資料讀出時

| 枚式          | 資料數        |     |         |            |          |          |   |     |     |         |    |     |    |
|-------------|------------|-----|---------|------------|----------|----------|---|-----|-----|---------|----|-----|----|
| 伯人          | 1          | 2   | 3       | 4          | 5        | 6        | 7 | 8   | 9   | 10      | 11 | 12  | 13 |
| E           | STX        | 變步  | 頁器      |            |          |          |   |     | ЕТХ | 校驗碼Su   |    | 終止符 |    |
| (資料無誤)      | *1)        | 局   | 號       |            | 頑山貝科     |          |   | *4) | LIN | *7) *3) |    | 3)  |    |
| D<br>(資料錯誤) | NAK<br>*1) | 變步局 | 頁器<br>號 | 錯誤碼<br>*5) | 終」<br>*{ | 上符<br>3) |   |     |     |         |    |     |    |

⑤資料讀出時由上位機至變頻器的返信資料

| 枚式       |         |     | 資料數        |     |       |
|----------|---------|-----|------------|-----|-------|
| 伯八       | 1       | 2   | 3          | 4   | 5     |
| C(資料無誤)  | ACK *1) | 變頻器 | <b>肾局號</b> | 終止往 | 夺 *3) |
| F (資料錯誤) | NAK *1) | 變頻器 | <b>肾局號</b> | 終止往 | 夺*3)  |
| *1)控制碼   |         |     | 1×         |     |       |

| 信號  | ASCII碼 | 内容                  | 信號  | ASCII碼 | 内容                              |
|-----|--------|---------------------|-----|--------|---------------------------------|
| NUL | Н00    | NULL(空)             | ACK | H06    | Acknowledge(無資料錯誤)              |
| STX | H02    | Start of Text(資料開始) | LF  | HOA    | Line Feed(換行)                   |
| ETX | H03    | End of Text(資料結束)   | CR  | HOD    | Carriage Return(回車)             |
| ENQ | H05    | Enquiry(通訊請求)       | NAK | H15    | Negative Acknowledge(有資料錯<br>誤) |

\*2)等待時間設定0~15,單位10ms。例: 5--->50ms。

\*3) 終止符(CR、LF碼)

由上位機至變頻器做資料通訊時,報文最後的CR、LF碼依上位機的方式被自動設定。此時 變頻器也須配合上位機做必要的設定。若選擇只有CR,則只占一位暫存器;若選擇CR、LF 都有,則占兩位暫存器。

\*4) 單位: 0--->單位1, 1--->單位0.1, 2--->單位0.01, 3--->單位0.001。

\*5) 錯誤碼:

| 錯誤碼 | 錯誤專案            | 通訊錯誤異常內容                                           |  |  |  |
|-----|-----------------|----------------------------------------------------|--|--|--|
| H01 | 錯誤              | 變頻器接收資料的奇偶同位與初期設定的奇偶同位不同                           |  |  |  |
| H02 | Sum Check<br>錯誤 | 變頻器側根據接收資料計算的Sum Check值與接收到的Sum Check值 不同          |  |  |  |
| Н0З | 通訊協定錯誤          | 變頻器接收到的資料語法有錯誤;或在指定時間內資料未接收完<br>畢;或CR、LF碼與初期所設定的不同 |  |  |  |
| H04 | Frame錯誤         | 變頻器接收資料的停止位元與初期設定的停止位不匹配                           |  |  |  |
| H05 | 溢出錯誤            | 當變頻器在接收資料時,尚未接收完畢,上位機又將下筆資料傳入                      |  |  |  |
| HOA | 模式異常            | 當變頻器在運轉中或不符合模式設定要求時進行寫操作                           |  |  |  |
| HOB | 命令碼錯誤           | 指定了變頻器無法處理的命令碼                                     |  |  |  |
| НОС | 資料範圍錯誤          | 設定參數、頻率時,指定設定範圍以外的資料                               |  |  |  |

\*6) 當參數有9999特性時, 寫入或讀出為9999時用HFFFF替代。

\*7)求和校驗碼

資料的ASCII碼變換後的代碼,以二進位碼相加,其結果(求和)的下位元(低8位元)變換為 ASCII 2位(16進制),稱為Sum Check Code。

●通訊示例

例一. 上位機向變頻器發送正轉命令:

步驟1. 用上位機發送FA命令, 使用格式A:

| FNΩ  | 變頻器局號   | 命令碼     | 等待  | 資料              | 校驗碼       | CR  |
|------|---------|---------|-----|-----------------|-----------|-----|
| LINQ | 0       | HFA     | 時間  | H0002           | Sum Check | ON  |
| H05  | H30 H30 | H46 H41 | H30 | НЗО НЗО НЗО НЗ2 | H44 H39   | HOD |

Sum Check計算方法: H30+H30+H46+H41+H30+H30+H30+H30+H32=H1D9 取低8位D9 轉換為ASCII碼為H44 H39

步驟2. 變頻器接收處理無誤後回復上位機, 使用格式C:

| ACK | 變頻器局號<br>0 | CR  |
|-----|------------|-----|
| H06 | H30 H30    | HOD |

*例二*. 上位機向變頻器發送停止命令: 步驟1. 用上位機發送FA命令,使用格式A:

| ENQ | 變頻器局號<br>0 | 命令碼<br>HFA | 等待<br>時間 | 資料<br>H0000     | 校驗碼<br>Sum Check | CR  |
|-----|------------|------------|----------|-----------------|------------------|-----|
| H05 | H30 H30    | H46 H41    | Н30      | H30 H30 H30 H30 | H44 H37          | HOD |

:

步驟2. 變頻器接收處理無誤後回復上位機,使用格式C

| ACK | 變頻器局號<br>0 | CR  |
|-----|------------|-----|
| H06 | H30 H30    | HOD |

例三. 上位機讀 P.195 的值:

步驟1.上位機向變頻器發送寫入換頁命令,使用格式A:

| ENQ | 變頻器局號<br>0 | 命令碼<br>HFF | 等待<br>時間 | 資料<br>H0001     | 校驗碼<br>Sum Check | CR  |
|-----|------------|------------|----------|-----------------|------------------|-----|
| H05 | H30 H30    | H46 H46    | H30      | H30 H30 H30 H31 | H44 H44          | HOD |

P.195 在第1頁

步驟 2. 變頻器接收後處理無誤回復上位機, 使用格式 C:

| ACK | 變頻器局號<br>0 | CR  |
|-----|------------|-----|
| H06 | H30 H30    | HOD |

步驟 3. 上位機向變頻器請求讀 P. 195 的值, 使用格式 B:

| FNO | 變頻器局號   | 命令碼     | 等待  | 校驗碼       | CR  |
|-----|---------|---------|-----|-----------|-----|
| ENQ | 0       | H5F     | 時間  | Sum Check | CK  |
| H05 | H30 H30 | H35 H46 | Н30 | H30 H42   | HOD |
|     |         | Ţ       |     |           |     |

先將 195 減 100 等於 95,將 95 轉為十六進位 H5F,再將 5、F 轉為 ASCII 碼 H35、H46

步驟 4. 變頻器接收處理無誤後,將 P. 195 內容值傳給上位機,使用格式 E:

| STX | 變頻器局號<br>0 | 讀出資料<br>H1770(60Hz) | 單位  | ETX | 校驗碼<br>Sum Check | CR  |
|-----|------------|---------------------|-----|-----|------------------|-----|
| H02 | H30 H30    | H31 H37 H37 H30     | H32 | H03 | H36 H31          | HOD |

例四. 將 P.195 內容改為 50(原出廠設定為 60)

步驟1~步驟2.同例三步驟1~步驟2(略);

步驟 3. 上位機向變頻器請求將 50 寫入 P. 195, 使用格式 A:

| ENQ   | 變頻器局號   | 命令碼     | 等待  | 資料              | 校驗碼       | CR  |
|-------|---------|---------|-----|-----------------|-----------|-----|
| Litte | 0       | HDF     | 時間  | H1388           | Sum Check | en  |
| H05   | H30 H30 | H44 H46 | Н30 | H31 H33 H38 H38 | H45 H45   | HOD |
|       |         | Ţ       |     | Ţ               |           |     |

先將 195 減 100 等於 95, 將 95 轉為十六進位 H5F, H5F+H80=HDF <u>P.195</u>最小單位為 0.01,故 50×100=5000, 然後把 5000 轉為十六進位 H1388, 再將 1、3、8、8 轉為 ASCII 碼傳送

步驟 4. 變頻器接收處理無誤後回復上位機,使用格式 C:

| ACK | 變頻器局號<br>0 | CR  |
|-----|------------|-----|
| H06 | H30 H30    | HOD |

*例五*.將 P.195 寫入 655(本參數設定範圍 0~650) 步驟 1~步驟 2.同例三步驟 1~步驟 2(略);

步驟 3. 上位機向變頻器請求將 655 寫入 P. 195, 使用格式 A:

| ENQ | 變頻器局號   | 命令碼     | 等待  | 資料              | SUM     | CP  |
|-----|---------|---------|-----|-----------------|---------|-----|
|     | 0       | HDF     | 時間  | HFFDC           | CHECK   | CR  |
| H05 | H30 H30 | H44 H46 | H30 | H46 H46 H44 H43 | H32 H44 | HOD |

步驟 4. 經變頻器接收處理後,因數據超出 <u>P.195</u>的設定範圍,判定為資料範圍錯誤,變頻器 回復上位機此資料有誤,使用格式 D:

| NAK | 變頻器局號<br>0 | 錯誤碼<br>HOC | CR  |
|-----|------------|------------|-----|
| H15 | H30 H30    | H43        | HOD |

### 1. MODBUS 通訊協定

1). 資訊形式

●MODBUS串列傳送方式可分為ASCII(American Standard Code for Information Interchange) 和RTU(Remote Terminal Unit)兩種

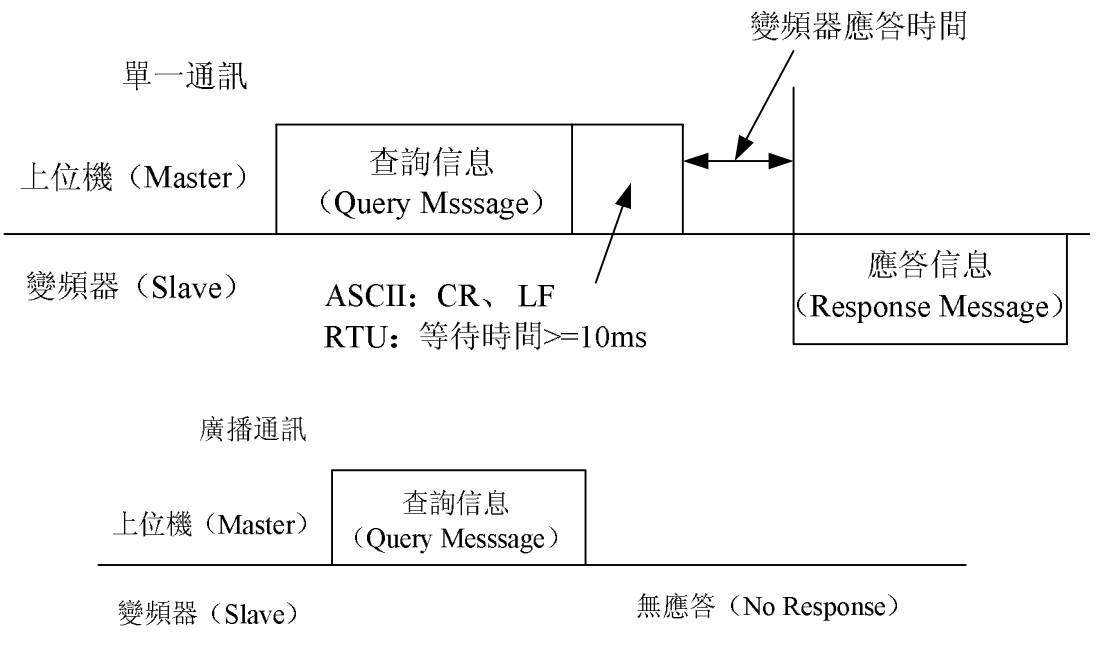

(1). 詢問 (Query)

上位機(主位址)對指定位址的變頻器(從位址)發送資訊。

(2).正常響應 (Normal Response)

接收 Master 發送的查詢後, Slave 執行所請求的功能, 並向 Master 返回對應的正常響應。

(3).錯誤響應 (Error Response)

變頻器接收無效的功能代碼、位址、資料時,向 Master 傳回的響應。

(4). 廣播(Broadcast)由 Master 指定位址 0,可向所有的 Slave 發送資訊。接收了 Master 資訊的所有 Slave 都執行所請求的功能,但不向 Master 傳回響應。

#### 2). 通訊格式

●基本上Master將Query Message(查詢)送至變頻器,變頻器將Response Message回復至 Master,正常通訊時位址和功能碼做複製,異常通訊時功能碼的bit7置"1"(=H80),Data Byte設定為error code。

●Message組成:

| 形式      | 起始     | ①地址    | ②功能    | ③數據  | ④錯誤校驗 | 終止     |
|---------|--------|--------|--------|------|-------|--------|
| ASCII 💊 | НЗА    | 0 合    | o 府    | n>o合 | り>の冷  | OD OA  |
| RTU     | >=10ms | 0 11/2 | 0 11/2 | 日本で位 | 2入6位  | >=10ms |
|         |        |        |        |      |       |        |

| 信息           | 7                                     |                                    | 內容                                                             |        |
|--------------|---------------------------------------|------------------------------------|----------------------------------------------------------------|--------|
| ①位址資訊組       | 設定範圍: 0~23<br>P.36 設定變頻器              | 54,0為廣播位:<br>客 <mark>位址。上位機</mark> | 址,1~254 為變頻器位址。<br>向變頻器發送資訊及變頻器向上位機返回                          | 可資     |
|              | 訊時進行設定。                               | 8/14                               |                                                                |        |
|              | 目前只做了以下<br>下表以外的功能<br>常響應時返回正         | 三個功能。變頻<br>代碼時,變頻器<br>常的功能代碼,      | 器根據上位機的請求進行動作,上位機計<br>將返回錯誤響應。變頻器返回的響應,在<br>在錯誤響應時返回 H80+功能代碼。 | E<br>正 |
|              | 功能名稱                                  | 功能代碼                               | 功能說明                                                           |        |
| ②功能資訊組       | 讀多個暫存器                                | H03                                | 可讀取從機的連續暫存器內容                                                  |        |
|              | 寫單個暫存器                                | H06                                | 可向從機的單個暫存器寫入資料                                                 |        |
|              | 功能診斷                                  | H08                                | 進行功能診斷(僅通訊校驗)                                                  |        |
|              | 寫多個暫存器                                | H10                                | 可向從機的多個連續暫存器寫入資料                                               |        |
| ③資料資訊組       | 根據功能代碼發<br>等。                         | 生變化,包括起                            | 始位址、寫入讀出暫存器的個數、寫入資                                             | 爭料     |
| ④錯誤校驗<br>信息組 | ASCII 為 LRC 校<br>詳細說明請參考 <sup>7</sup> | 臉方式,RTU 為<br>標準 Modbus 協定          | CRC 校驗方式。(關於 LRC、CRC 校驗演算<br>記規範)                              | 拿法     |

#### ASCII 模式 LRC 校驗值計算:

LRC 校驗比較簡單,它在 ASCII 模式中使用,檢測了消息域中除開始的冒號及結束的回車 換行號外的內容。它僅僅是把每一個需要傳輸的資料按位元組(不是 ASCII 碼)疊加,如果得到 的結果大於十六進位的 H100,超出部分去除後(如:得到的結果為十六進位的 H136,則只取 H36)取反加1即可。

RTU 模式 CRC 校驗值計算:

使用 CRC 偵錯碼,由 Address 到 Data content 結束,CRC 計算步驟如下:步驟 1: 載入一個內容為 FFFFH 的 16-bit 暫存器(CRC 暫存器)。

- 步驟 2: 令訊息第一個位元組與 16-bit CRC 暫存器的低次位元組進行 Exclusive OR 運轉並將 結果存回 CRC 暫存器。
- 步驟3:將CRC暫存器內容右移1 bit,最左bit 填入0,檢查CRC暫存器最低位元的值。
- 步驟4: RC 暫存器最低位元為0, 就重覆步驟3; 否則將 CRC 暫存器與 A001H 進行 Exclusive OR 運算。
- 步驟 5: 重覆步驟 3、4, 直到 CRC 暫存器內容已被移 8 bits, 則此位元組以處理完成。
- 步驟 6: 對命令訊息下依個位元組重覆步驟 2<sup>~</sup>步驟 5, 直到所有位元組都處理完成, CRC 暫存 器內容即為 CRC 偵錯碼。在傳送時低位元須與高位元順序交換、由低位元組先被傳送。

#### ● 通訊格式:

(1). 數據讀出(H03)

| 模式    | 起始     | 地址*1) | 功能*2) | 起始位址*3) | 暫存器個數*4) | 校驗    | 終止     |
|-------|--------|-------|-------|---------|----------|-------|--------|
| ASCII | H3A    | 2char | 2char | 4char   | 4char    | 2char | 0D 0A  |
| RTU   | >=10ms | lbyte | 1byte | 2byte   | 2byte    | 2byte | >=10ms |

| 正常響加  | 商      |       |       |           |          |       |        |
|-------|--------|-------|-------|-----------|----------|-------|--------|
| 模式    | 起始     | 地址*1) | 功能*2) | 讀出資料數目*5) | 讀出資料*6)  | 校驗    | 終止     |
| ASCII | H3A    | 2char | 2char | 2char     | 2N×1char | 2char | 0D 0A  |
| RTU   | >=10ms | 1byte | 1byte | 1byte     | 2N×1byte | 2byte | >=10ms |
|       |        |       |       |           |          |       |        |

| 信息           | 設定內容                           |
|--------------|--------------------------------|
| *1)地址        | 設定發送資訊的位址,0無效                  |
| *2)功能代碼      | НОЗ                            |
| *3)起始位址      | 設定為所要讀取的暫存器的位址。                |
| *4)暫存器個數     | 設定所要讀取的暫存器的個數。最多能夠讀取的個數為12個。   |
| *5)讀出資料數目    | 是*4)中的兩倍                       |
| *6)讀出資料      | 設定*4)所指定的資料,讀取資料按高低位元組的順序依次讀取。 |
| (2) 資料 (H06) |                                |

(2). 資料寫入(H06)

| 模式    | 起始     | 地址*1) | 功能*2) | 起始位址*3) | 寫入資料*4) | 校驗    | 終止     |
|-------|--------|-------|-------|---------|---------|-------|--------|
| ASCII | H3A    | 2char | 2char | 4char   | 4char   | 2char | 0D 0A  |
| RTU   | >=10ms | 1byte | 1byte | 2byte   | 2byte   | 2byte | >=10ms |

正常響應

| 模式    | 起始     | 地址*1) | 功能*2) | 起始位址*3) | 寫入資料*4) | 校驗    | 終止     |
|-------|--------|-------|-------|---------|---------|-------|--------|
| ASCII | H3A    | 2char | 2char | 4char   | 4char   | 2char | 0D 0A  |
| RTU   | >=10ms | 1byte | 1byte | 2byte   | 2byte   | 2byte | >=10ms |

注: 正常響應時的內容與查詢資訊相同

(3). 機能診斷(H08)

為了發送查詢訊息,原樣返回查詢訊息(子功能代碼 H00 的功能),能夠進行通訊校驗。

子功能代碼 H00(查詢數據的返回)

查詢訊息

| 模式    | 起始     | 地址*1) | 功能*2) | 子功能*3) | 數據*4) | 校驗    | 終止     |
|-------|--------|-------|-------|--------|-------|-------|--------|
| ASCII | H3A    | 2char | 2char | 4char  | 4char | 2char | 0D 0A  |
| RTU   | >=10ms | 1byte | 1byte | 2byte  | 2byte | 2byte | >=10ms |
| 正常響腳  | 産      |       | V.X   |        |       |       |        |

| 模式    | 起始     | 地址*1) | 功能*2) | 子功能*3) | 數據*4) | 校驗    | 終止     |
|-------|--------|-------|-------|--------|-------|-------|--------|
| ASCII | H3A    | 2char | 2char | 4char  | 4char | 2char | 0D 0A  |
| RTU   | >=10ms | 1byte | 1byte | 2byte  | 2byte | 2byte | >=10ms |
| 查詢訊   | 息的設定   |       |       |        | X     |       |        |

| 信息       | 設定内容                                   |
|----------|----------------------------------------|
| *1)地址    | 設定發送訊息的位址,不能夠進行廣播通訊(0無效)               |
| *2)功能代碼  | H08                                    |
| *3)子功能代碼 | НОООО                                  |
| *4)數據    | 數據如果為 2byte 長,能夠任意設定。設定範圍為 H0000~HFFFF |

(4). 寫多個暫存器 (H10)

| 模式    | 起始     | 地址*1) | 功能<br>*2) | 起始<br>地址<br>*3) | 暫存器個數<br>*4) | 資料量<br>*5) | 寫入資料*6)  | 校驗    | 終止     |
|-------|--------|-------|-----------|-----------------|--------------|------------|----------|-------|--------|
| ASCII | H3A    | 2char | 2char     | 4char           | 4char        | 2char      | 2N×1char | 2char | 0D 0A  |
| RTU   | >=10ms | 1byte | 1byte     | 2byte           | 2byte        | 1byte      | 2N×1byte | 2byte | >=10ms |

正常響應

| 模式    | 起始     | 地址*1) | 功能*2) | 起始位址*3) | 暫存器個數*4) | 校驗    | 終止     |
|-------|--------|-------|-------|---------|----------|-------|--------|
| ASCII | H3A    | 2char | 2char | 4char   | 4char    | 2char | 0D 0A  |
| RTU   | >=10ms | 1byte | 1byte | 2byte   | 2byte    | 2byte | >=10ms |

| 信息         | 設定內容                                                                                    |
|------------|-----------------------------------------------------------------------------------------|
| *1)地址      | 設定發送資訊的位址                                                                               |
| *2)功能代碼    | H10                                                                                     |
| *3)起始位址    | 設定為需要從事寫入功能的暫存器的開始位址。                                                                   |
| *4)暫存器個數   | 設定寫入的暫存器的個數。能夠寫入的暫存器個數最多為12個。                                                           |
| *5)資料量     | 設定範圍為2 ~ 24。設定*4)中指定值的2倍。                                                               |
| *6) 寫入資料   | 設定*4)中所指定的資料部分,寫入資料按照Hi byte, Lo byte 的順序設定,並按照開始位元址的資料,開始位元址+1的資料,開始位元址+2的資料 …的順序進行設定。 |
| (「) 盆兰 總 庵 |                                                                                         |

(5). 錯誤響應

從設備接收到查詢資訊中的功能、位址、資料中存在錯誤內容時,進行錯誤響應。 但使用功能碼 H03 或 H10 對1個以上地址進行存取時,若有1個及以上可以操作就不視為錯誤。

| 模式    | 起始     | 地址*1) | 功能*2)<br>H80+功能 | 錯誤碼*3) | 校驗    | 終止     |
|-------|--------|-------|-----------------|--------|-------|--------|
| ASCII | НЗА    | 2char | 2char           | 2char  | 2char | OD OA  |
| RTU   | >=10ms | 1byte | 1byte           | 1byte  | 2byte | >=10ms |
|       |        |       | ·               |        |       |        |

| 信息      | 設定内容           | ş l |
|---------|----------------|-----|
| *1)地址   | 設定發送資訊的位址      |     |
| *2)功能代碼 | 上位機設定的功能代碼+H80 |     |
| *3)錯誤碼  | 設定為下表中的代碼      |     |

錯誤代碼一覽表:

| 來源        | 代碼        | 意義     | 備註                                                                      |
|-----------|-----------|--------|-------------------------------------------------------------------------|
|           | H01       | 非法功能代碼 | 在上位機發出的查詢資訊中,設定了變頻器無法處理的<br>功能代碼。功能碼非H03、H06、H08、H10(暫定)。               |
| 變頻器<br>回復 | H02       | 非法資料位址 | 在上位機發出的查詢資訊中,設定了變頻器無法處理的<br>位址(暫存器位址表中所列位址以外、保留參數、不允許<br>讀取參數、不允許寫入參數)。 |
|           | H03 非法數據值 |        | 在上位機發出的查詢資訊中,設定了變頻器無法處理的<br>資料(參數寫入範圍外、有指定模式、其他錯誤等)。                    |

注: 對參數進行多讀時,即使讀取的是保留參數,也不為錯誤。

對上位機發出的資料,變頻器會檢測以下錯誤,但檢測到錯誤時不作回應。 錯誤檢測專案表:

| 錯誤專案     | 錯誤內容                                           |
|----------|------------------------------------------------|
| 奇偶同位元錯誤  | 變頻器接收資料的奇偶同位與初期設定的奇偶同位不同                       |
| Frame 錯誤 | 變頻器接收資料的停止位元長與初期設定的停止位不匹配                      |
| 溢出錯誤     | 當變頻器在接收資料時,尚未接收完畢,上位機又將下筆資料傳入                  |
| 校驗錯誤     | 變頻器側根據接收資料計算的 LRC/CRC 校驗結果與接收到的 LRC/CRC 校驗 不一致 |

● 通訊示例

例一. 通訊寫操作模式為CU(通訊)模式

步驟1.上位機修改變頻器的模式

| 模式    | 起始     | 地址      | 功能      | 起始位址   |         | 寫入資料    |         | 校驗      | 停止     |
|-------|--------|---------|---------|--------|---------|---------|---------|---------|--------|
| ASCII | НЗА    | H30 H31 | H30 H36 | H31H30 | НЗО НЗО | НЗО НЗО | НЗО НЗО | H45 H39 | OD OA  |
| RTU   | >=10ms | 01      | 06      | 10     | 00      | 00      | 00      | 8D 0A   | >=10ms |

步驟2. 變頻器接收處理無誤後回復上位機資訊

| 模式    | 起始     | 地址      | 功能      | 起始位址   |         | 寫入資料    |         | 校驗      | 停止     |
|-------|--------|---------|---------|--------|---------|---------|---------|---------|--------|
| ASCII | НЗА    | H30 H31 | H30 H36 | H31H30 | H30 H30 | H30 H30 | НЗО НЗО | H45 H39 | OD OA  |
| RTU   | >=10ms | 01      | 06      | 10     | 00      | 00      | 00      | 8D 0A   | >=10ms |

例二. 上位機讀參數P.195的值

步驟1.上位機送資訊至變頻器請求讀P.195的值。P.195的位址為H00C3。

| 模式    | 起始     | 地址      | 功能      | 起始位址   |         | 暫存器個數   |         | 校驗      | 停止     |
|-------|--------|---------|---------|--------|---------|---------|---------|---------|--------|
| ASCII | НЗА    | H30 H31 | H30 H33 | H30H30 | H43 H33 | H30 H30 | H30 H31 | H33 H38 | OD OA  |
| RTU   | >=10ms | 01      | 03      | 00     | C3      | 00      | 01      | 74 36   | >=10ms |

#### 步驟2. 變頻器接收處理無誤後,將P. 195的內容傳給上位機

| 模式    | 起始     | 地址      | 功能      | 讀出資料數目  | 讀出資料    |         | 校驗      | 停止     |
|-------|--------|---------|---------|---------|---------|---------|---------|--------|
| ASCII | НЗА    | H30 H31 | H30 H33 | H30 H32 | H31 H37 | H37 H30 | H37 H33 | OD OA  |
| RTU   | >=10ms | 01      | 03      | 02      | 17      | 70      | B6 50   | >=10ms |

H1770化成10進制是6000, P.195的單位是0.01, 故6000×0.01=60, 即P.195的值是60。

#### 例三. 將P.195的內容改為50

步驟1.上位機送資訊至變頻器請求將50寫入P.195。

| 模式    | 起始     | 地址      | 功能      | 起始位址   |         | 寫入資料    |         | 校驗      | 停止     |
|-------|--------|---------|---------|--------|---------|---------|---------|---------|--------|
| ASCII | НЗА    | НЗО НЗ1 | H30 H36 | H30H30 | H43 H33 | H31 H33 | H38 H38 | H39 H42 | OD OA  |
| RTU   | >=10ms | 01      | 06      | 00     | C3      | 13      | 88      | 74 A0   | >=10ms |

步驟2. 變頻器接收處理無誤後, 回復上位機

| 模式    | 起始     | 地址      | 功能      | 起始位址   |         | 寫入資料    |         | 校驗      | 停止     |
|-------|--------|---------|---------|--------|---------|---------|---------|---------|--------|
| ASCII | НЗА    | H30 H31 | НЗО НЗ6 | H30H30 | H43 H33 | H31 H33 | H38 H38 | H39 H42 | OD OA  |
| RTU   | >=10ms | 01      | 06      | 00     | C3      | 13      | 88      | 74 AO   | >=10ms |

#### 例四. 上位機讀參數P.0~P.11的值

步驟1.上位機送資訊至變頻器請求讀P.0~P.11的值。起始位址為H0000。

| 模式                    | 起始     | 地址      | 功能      | 起始位址   |         | 暫存器個數   |         | 校驗      | 停止     |
|-----------------------|--------|---------|---------|--------|---------|---------|---------|---------|--------|
| ASCII                 | НЗА    | H30 H31 | H30 H33 | H30H30 | НЗО НЗО | НЗО НЗО | H30 H43 | H46 H30 | OD OA  |
| RTU                   | >=10ms | 01      | 03      | 00     | 00      | 00      | OC      | 45 CF   | >=10ms |
| 步驟2. 變頻器接收處理無誤後,回復上位機 |        |         |         |        |         |         |         |         |        |

| 模式    | 起始     | 地址      | 功能      | 讀出資料數目  | 讀出資料              | 校驗    | 停止     |
|-------|--------|---------|---------|---------|-------------------|-------|--------|
| ASCII | НЗА    | H30 H31 | H30 H33 | H31 H38 | …24×1char         | 2char | OD OA  |
| RTU   | >=10ms | 01      | 03      | 18      | $\cdots$ 24×1byte | 2byte | >=10ms |

*例五*. 上位機改寫參數P.0~P.11的值 步驟1. 上位機送資訊至變頻器請求寫P. 0~P. 11。

| 模式    | 起始     | 地址  | 功能  | 起始  | 位址  | 暫存者 | 器個數 | 資料量       | 寫入資料              | 校驗    | 終止     |
|-------|--------|-----|-----|-----|-----|-----|-----|-----------|-------------------|-------|--------|
| ASCIT | 112.4  | Н30 | H31 | H30 | H30 | H30 | H30 | 1121 1120 |                   | Johon | 00.04  |
| ASCII | пэл    | H31 | H30 | H30 | H30 | H30 | H43 | пэт пэр   | 24 × 1011a1       | Zenar | UD UA  |
| RTU   | >=10ms | 01  | 10  | 00  | 00  | 00  | 0C  | 18        | $\cdots$ 24×1byte | 2byte | >=10ms |

步驟2. 變頻器接收處理無誤後,回復上位機。

| 模式    | 起始     | 地址      | 功能      | 起始位址   |         | 暫存器個數   |         | 校驗      | 停止     |
|-------|--------|---------|---------|--------|---------|---------|---------|---------|--------|
| ASCII | НЗА    | H30 H31 | H31 H30 | H30H30 | H30 H30 | H30 H30 | H30 H43 | H45 H33 | OD OA  |
| RTU   | >=10ms | 01      | 10      | 00     | 00      | 00      | OC      | 00 18   | >=10ms |

### 2. 通訊命令列表

●設定以下命令碼、資料,即可進行各種運轉控制、監視等。

| Modbus<br>命令碼 | 項目           |        | 士林協定<br>命令碼 | 資料內容及功能說明                                                                                                    | Modbus<br>位址        |
|---------------|--------------|--------|-------------|----------------------------------------------------------------------------------------------------|---------------------|
| Н03           | 運轉模式讀出       |        | H7B         | H0000:通訊模式;<br>H0001:外部模式;<br>H0002: JOG 模式;                                                                                                    | H1000               |
| H06/H10       | 運轉模          | 式寫入    | HFB         | H0003: 混1, 混3, 混5模式;<br>H0004: 混2, 混4模式                                                                                                    |                     |
| Н03           | 變頻器制         | 犬態監視   | Н7А         | H0000~H00FF<br>b8~b15:保留<br>b7:異常發生<br>b6:頻率檢出<br>b5:參數恢復預設值結束<br>b4:過負載<br>b3:頻率到達<br>b2:反轉中<br>b1:正轉中<br>b0:運轉中                                                                                                    | H1001               |
| H06/H10       | 目標頻率         | EEPROM | HEE         | $H0000 \sim HEDE8$ , $0 \sim 650 Hz$                                                                                                    | H1009               |
| 1100/1110     | 寫入           | RAM    | HED         |                                                                                                    | H1002               |
| H03           | 特殊監視選擇碼讀出    |        | H7D         | H0000~H000C: 監視選擇資料                                                                                                    | U1013               |
| H06/H10       | 特殊監視選擇碼寫入    |        | HF3         | 特殊監視選擇碼讀出,詳見特殊監視代碼表                                                                                                    | 111010              |
| Н03           | 監視外部         | 運轉狀態   | H7C         | H0000~H000F:                                                                                                    | H1012               |
| Н03           | 監視 INV 的即實數據 |        |             | 各 Modbus 位址對應的監視值如下:<br>H1014: 外部端子的輸入端口狀態<br>H1015: 外部端子的輸出端口狀態<br>H1015: 2-5 端子輸入電壓<br>H1016: 2-5 端子輸入電壓<br>H1017: 4-5 端子輸入電流/電壓<br>H1018: AM-5 端子的輸出電壓<br>H1019: 直流母線電壓<br>H1019: 直流母線電壓<br>H1018: 變頻器電子積熱率<br>H1018: 變頻器的輸出功率<br>H101C: 變頻器的輸出功率<br>H101C: 變頻器的模組溫度<br>H101E: 馬達電子積熱率<br>H101F: PID 控制時的目標壓力<br>H1020: PID 控制時的反饋壓力 | H1014<br> <br>H1020 |
參數說明

| Modbus<br>命今碼 | 項目         |           | -    | 士林協定<br>命令碼 | 資料內容及功能說明                                                                                                    |                                                                                                    | Modbus<br>位址                              |       |
|---------------|------------|-----------|------|-------------|----------------------------------------------------------------------------------------------------|----------------------------------------------------------------------------------------------------|-------------------------------------------|-------|
| ניייד א נוד   |            | 設定        | EEPR | OM          | H73                                                                                                    | H0000~HFDE8(P.37=0 時,2 位                                                                                                    | 立小數;非                                     | H1009 |
|               |            | 頻率        | RAM  | [           | H6D                                                                                                    | 零時1位小數)                                                                                                    |                                           | H1002 |
|               |            | 輸         | 出頻率  |             | H6F                                                                                                    | H0000~HFDE8(同上)                                                                                                    |                                           | H1003 |
|               |            | 輸         | 出電流  |             | H70                                                                                                    | H0000~HFFFF(2位小數)                                                                                                    |                                           | H1004 |
|               |            | 輸         | 出電壓  |             | H71                                                                                                    | H0000~HFFFF(2位小數)                                                                                                    |                                           | H1005 |
|               | 臣た         |           |      |             | H74                                                                                                    | H0000~HFFFF: 過去兩次的異常                                                                                                    | 常代碼                                       | H1007 |
| H03           |            | 異         | 常內容  |             | H75                                                                                                    | H74/H1007:異常代碼1和2;         b15       b8 b7         第二次異常代碼 最新異常         H75/H1008:異常代碼3和4;         b15       b8 b7         第四次異常代碼 第三次異異常代碼參考異警記錄參數         P. 291         中的異常代碼表。 | b0<br>常代碼<br>b0<br>具常代碼<br><u>P.288</u> ~ | H1008 |
| H06/H10       | 110 運轉指令寫入 |           |      | HFA         | H0000~HFFFF<br>b8~b15: 保留<br>b7: 變頻器急停 (MRS)<br>b6: 第二機能 (RT)<br>b5: 高速 (RH)<br>b4: 中速 (RM)<br>b3: 低速 (RL)<br>b2: 反轉 (STR)<br>b1: 正轉 (STF) |                                                                                                    | H1001                                     |       |
| H06/H10       |            | 變頻器       | 全重置  |             | HFD                                                                                                    | H9696:即 <u>P.997</u> 的功能<br>與上位機通訊時,因變頻器被重<br>時變頻器無法將資料返回給上任                                                                                                    | 重置,故此<br>立 <mark>機</mark> 。               | H1101 |
|               |            |           |      |             |                                                                                                    |                                                                                                    | H5A5A                                     | H1104 |
|               |            |           |      |             |                                                                                                    |                                                                                                    | H9966                                     | H1103 |
| H06/H10       |            | 參數        | 清除   |             | HFC                                                                                                    | 詳見參數恢復情況表的說明                                                                                                    | H9696                                     | H1106 |
|               |            |           |      |             |                                                                                                    |                                                                                                    | H55AA                                     | H1105 |
|               |            |           |      |             |                                                                                                    |                                                                                                    | HA5A5                                     | H1102 |
| H03           | 參數讀出       |           | I    | H00~H63     | P.0~P.499, 資料範圍和小數點                                                                                                    | 站位置請參                                                                                                    | H0000                                     |       |
| H06/H10       | 參數寫入       |           | ŀ    | H80~HE3     | 考參數表,每個參數的 Modbus<br>參數號的 16 進制值,如 P. 138<br>位址是 H008A。                                                                                    | 位址對應<br>的 Modbus                                                                                                    | <br> <br>H01F3                            |       |
|               | 參數         | <b>牧讀</b> | 讀    |             | H7F                                                                                                    | H0000: <u>P. 0</u> ~ <u>P. 99;</u><br>H0001: <u>P. 100</u> ~ <u>P. 199;</u><br>H0002: <u>P. 200</u> ~ <u>P. 299;</u>                                                                |                                           |       |
|               | 易抄         | 哭貝        | 寫    |             | HFF                                                                                                    | H0003: $\overline{P.300} \sim \overline{P.399}$ ;<br>H0004: $\overline{P.400} \sim \overline{P.499}$ .                                                                              |                                           |       |

## ● 參數恢復情況表

| 資料內容  | P參數操作         | 通訊 P 參數(注) | 除 <u>P. 21</u> 、 <u>P. 187</u> ~ <u>P. 199、P. 292</u> 、<br><u>P. 293</u> 、 <u>P. 300</u> ~ <u>P. 309</u> 和通訊 P 參數 | 其他 P 參數 | 錯誤碼 |
|-------|---------------|------------|----------------------------------------------------------------------------------------------------|---------|-----|
| H5A5A | <u>P. 999</u> | О          | 0                                                                                                    | Х       | Х   |
| H9966 | <u>P. 998</u> | О          | 0                                                                                                    | 0       | Х   |
| H9696 | 通訊 999        | X          | 0                                                                                                    | Х       | Х   |
| H55AA | 通訊 998        | X          | 0                                                                                                    | 0       | Х   |
| HA5A5 | <u>P. 996</u> | Х          | Х                                                                                                    | Х       | 0   |

注:通訊 P 參數包括 P.32、P.33、P.36、P.48~P.53、P.79、P.153 和 P.154。

## ●特殊監視代碼表

| 資料    | 内容             | 單位         |
|-------|----------------|------------|
| H0000 | 監視外部端子的輸入埠狀態   | 注1         |
| H0001 | 監視外部端子的輸出埠狀態   | 注2         |
| H0002 | 監視2-5端子輸入電壓    | 0. 1V      |
| H0003 | 監視4-5端子輸入電流/電壓 | 0.01A/0.1V |
| H0004 | 監視AM-5端子的輸出電壓  | 0. 1V      |
| H0005 | 監視直流母線電壓       | 0. 1V      |
| H0006 | 監視電子積熱率        |            |
| H0007 | 變頻器的溫升累積率      |            |
| H0008 | 變頻器的輸出功率       | 0.01KW     |
| H0009 | 變頻器的模組溫度       |            |
| HOOOA | 馬達電子積熱率        |            |
| HOOOB | PID控制時的目標壓力    | 0. 1%      |
| H000C | PID控制時的反饋壓力    | 0.1%       |
|       |                |            |

| 注: 1. 外部端子的輸入埠狀態內容 |                 |  |  |  |  |  |  |     |  |    |    |    |     |       |
|--------------------|-----------------|--|--|--|--|--|--|-----|--|----|----|----|-----|-------|
| b15                |                 |  |  |  |  |  |  |     |  |    |    |    |     | b0    |
|                    |                 |  |  |  |  |  |  | RES |  | M2 | M1 | MO | STR | STF   |
|                    | 2. 外部端子的輸出埠狀態內容 |  |  |  |  |  |  |     |  |    |    |    |     |       |
| b15                | b15 b0          |  |  |  |  |  |  |     |  |    |    |    |     |       |
|                    |                 |  |  |  |  |  |  |     |  |    |    |    | ABC | SO-SE |
| b15                |                 |  |  |  |  |  |  |     |  |    |    |    | ABC | SO-S  |

## 5.17 通訊運行指令和速度指令權(P.35)

#### P.35 "通訊運行指令和速度指令權選擇"

| 參數號 | 出廠設定 | 設定範圍 | 備註 |
|-----|------|------|----|
| 35  | 0    | 0, 1 |    |

#### 〈設定〉

●在 P. 79=3 選擇通訊模式時,如果 P. 35=1,則變為通訊外部模式,此時運轉指令和設定頻率都由外部給定。

#### 5.18 運轉速度顯示 (P.37, P.259)

#### P.37 "運轉速度顯示"

#### P.259 "運轉速度單位元選擇"

●操作器在「監視輸出頻率」模式下,顯示幕顯示相對應的機械速度。

| 參數號 | 出廠設定    | 設定範圍          | 備註              |         |  |
|-----|---------|---------------|-----------------|---------|--|
|     | 4       | 0~5000.0r/min | 0               | 輸出頻率    |  |
| 37  | 0 r/min |               | 0.1~5000.0r/min | P.259=1 |  |
|     |         | 0~9999 r/min  | ▲ 1~9999 r/min  | P.259=0 |  |
| 259 | 1       | 0, 1          |                 |         |  |

〈設定〉

- <u>P.37</u>的設定值為變頻器在輸出頻率為 60Hz 時的機械速度。若需要設定 <u>P.37</u>為 9999, 請先設定 <u>P.259</u>為 0, 然後再設定 <u>P.37</u>即可。
- 例如:若輸送帶在變頻器的輸出頻率為 60Hz 時,其轉速為 950 米/分鐘,因此設定 P.37=950, 則操作鍵盤在「監視輸出頻率」下,顯示幕顯示輸送帶的速度。
- 注: 1. 顯示幕顯示的機械速度與實際機械速度,可能會存在一些差異。
  - 2. 操作器"工作模式"的相關操作,請參考 4.1 節。
  - 3. 當 <u>P.259</u>=0. 輸出機械速度大於 9998 時, 顯示 9999, 變頻器的轉速最大值不會超過 65535, 當 <u>P.259</u>=1, 輸出機械速度大於 999.9 時, 只顯示整數部分, 變頻器的轉速最大值不會超過 6553.5。。

## 5.19 2-5 端子輸入信號與目標頻率(P.38, P.73, P.139, P.140, P.141)

#### P.38 "最高操作頻率設定(2-5 端子輸入信號設定頻率)"

#### P.73 "電壓信號選擇"

- P.139 "電壓信號偏置率"
- P.140 "電壓信號增益率"

#### P.141 "電壓信號偏置方向和轉向設定"

●P.38 的設定值是 2-5 端子輸入信號在 5V(10V)時,變頻器的目標頻率值。

| 參數號 | 出廠設定 | 設定範圍       | 備註               |                           |  |  |
|-----|------|------------|------------------|---------------------------|--|--|
| 20  | 50Hz | 1~65047    |                  | <u>P. 189</u> =1          |  |  |
| 38  | 60Hz | 1, -050112 | <u>P. 189</u> =0 |                           |  |  |
| 72  | 73 1 | 0 1        | 0                | 2-5 端子電壓信號取樣的有效範圍為 0~5V。  |  |  |
| 15  |      | 0, 1       | 1                | 2-5 端子電壓信號取樣的有效範圍為 0~10V。 |  |  |
| 139 | 0%   | 0~100%     |                  |                           |  |  |
| 140 | 100% | 0.1~200%   |                  |                           |  |  |
| 141 | 0    | 0~11       |                  |                           |  |  |

〈設定〉

●參數 P.141 的設定是以位元的方式設定,共2位,其每位表示的意義如下:

0: 外部輸入頻率正方向偏壓 1: 外部輸入頻率負方向偏壓

0: 負偏壓時不可反轉 1: 負偏壓時可以反轉

- ●使用負偏壓設定頻率的好處是可以大大避免雜訊的干擾。在惡劣的應用環境中,建議用戶儘 量避免使用 1V 以下的信號來設定變頻器的運轉頻率。
- ●下面舉例說明各種參數設定下電壓信號設定頻率的影響。

P141=

例 1: 此例為業界最常使用的調整方法,當變頻器處於"外部模式"或"混合模式 2"或"混合模式 4"下,且由 2-5 端子設定頻率。

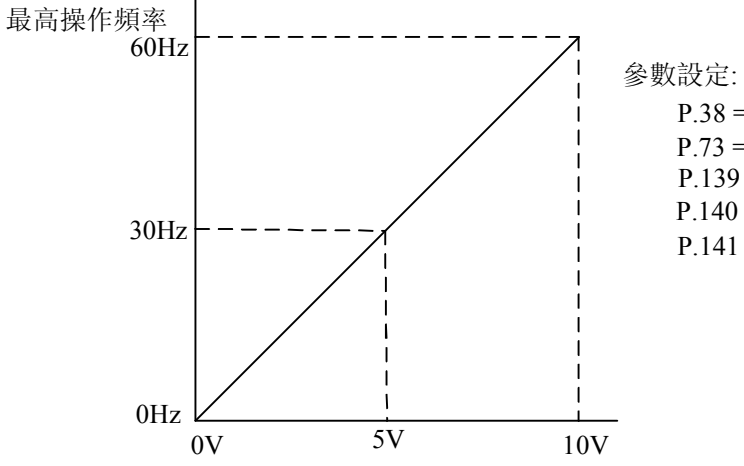

例 2:此範例為業界用來操作交流馬達驅動時,希望設定的電位器在旋轉至最左處時為 10Hz 也就是當啟動時交流馬達驅動器最低必須輸出 10Hz,其他的頻率再由業界自行調整。由 下圖可看出此時外部的輸入電壓或電流信號與設定頻率的關係已從 0~10V 對應 0~ 60Hz 的關係,轉變成 0~8.33V 對應 10~60Hz。所以,電位器的中心點變成 40Hz 且在 電位器後段的區域均為 60Hz。若要使電位器後段的區域均能操作,請接著參考例 3。

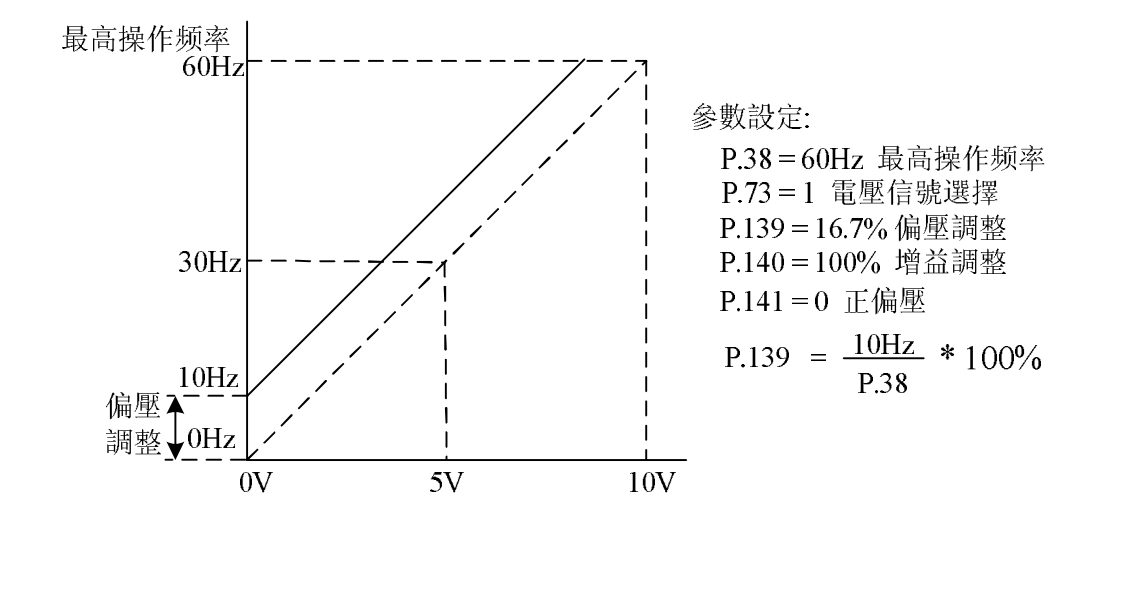

例 3: 此範例也是業界經常使用的例子。電位器的設定可全領域充分利用,提高靈活性。

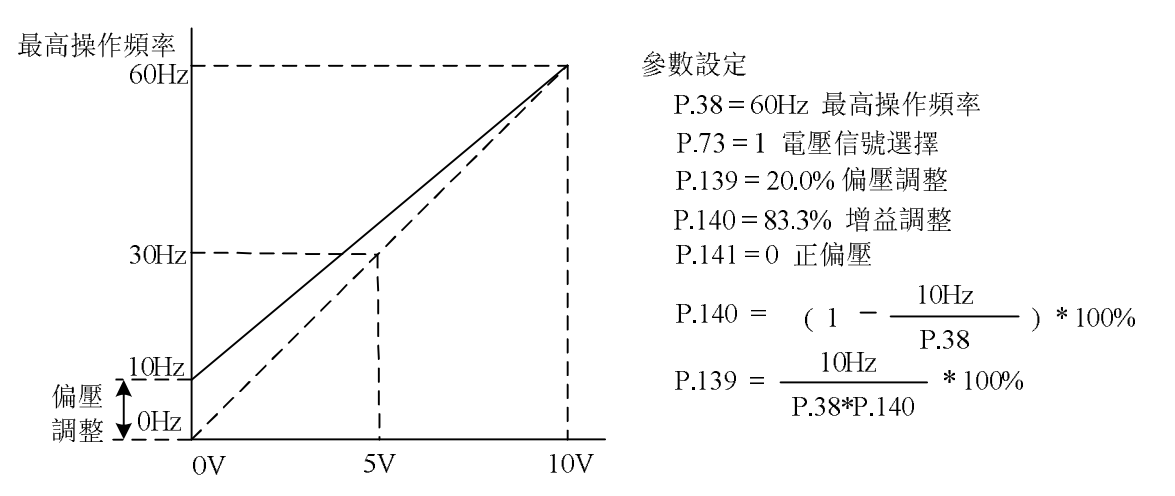

例 4: 此範例是使用 0~5V 設定頻率的例子。除了調整增益的方法之外,也可以將參數 P.38 設為 120Hz 或者設定 P.73 設為 0 也可以達到同樣的操作。

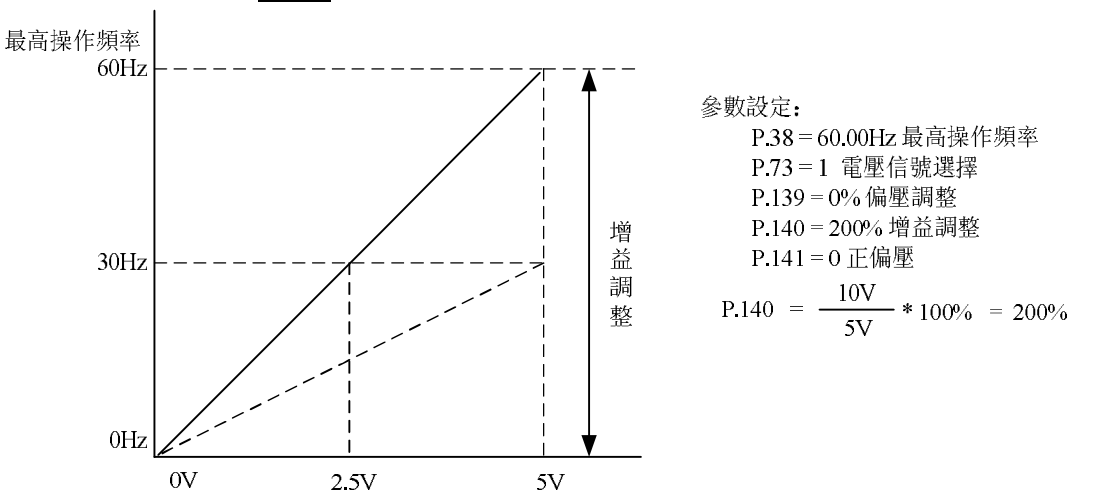

例 5: 此範例是典型負偏壓應用,使用負偏壓設定頻率它的好處是可以大大避免雜訊的干擾。

在惡劣應用的環境中,建議您儘量避免使用 1V 以下的信號來設定交流馬達驅動器的運轉 頻率。

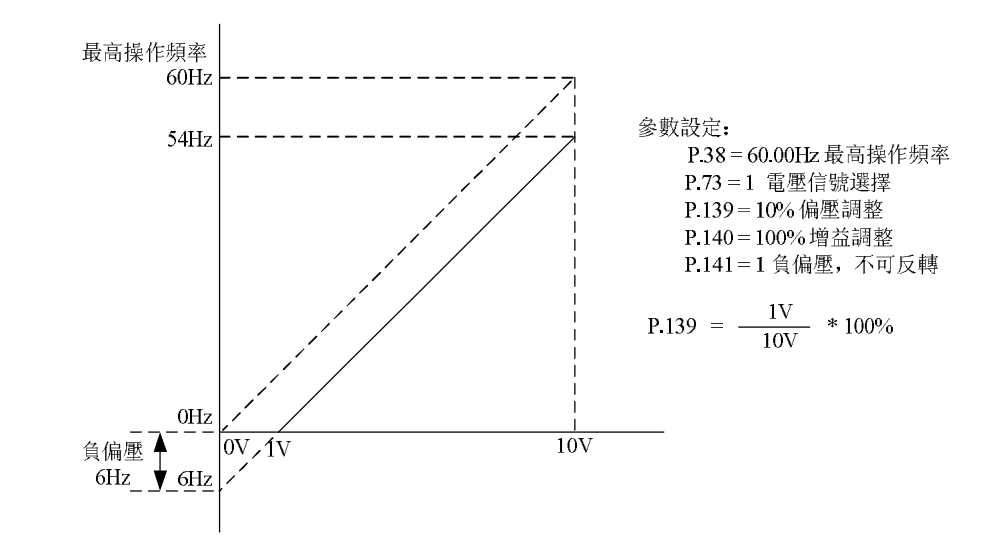

例 6: 此範例是範例 5 應用的延伸,加上增益的校正可設定到最大操作頻率。此類的應用極為 廣泛,使用者可靈活應用。

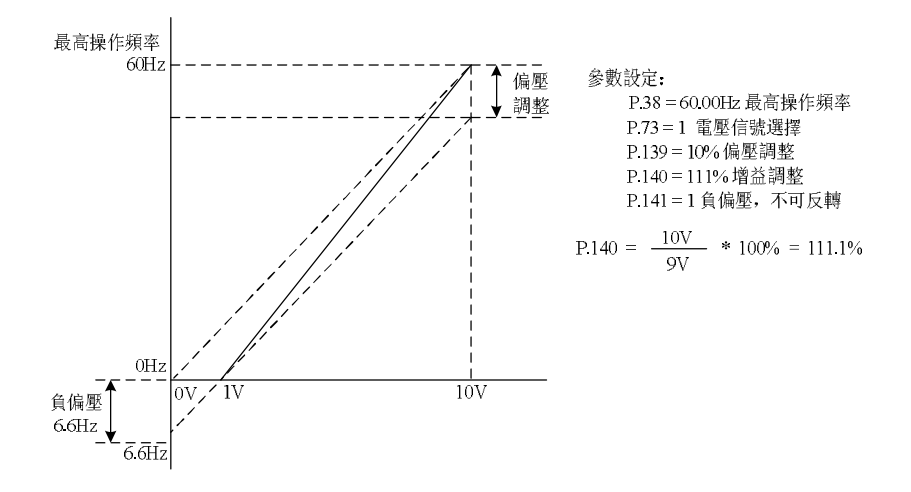

例 7:此範例是所有電位器應用的集成,加上正轉與反轉區的應用可以很容易的與系統結合做 各種複雜的應用。當此應用設定時外部端子的正反轉指令將自動失效, 需特別注意。

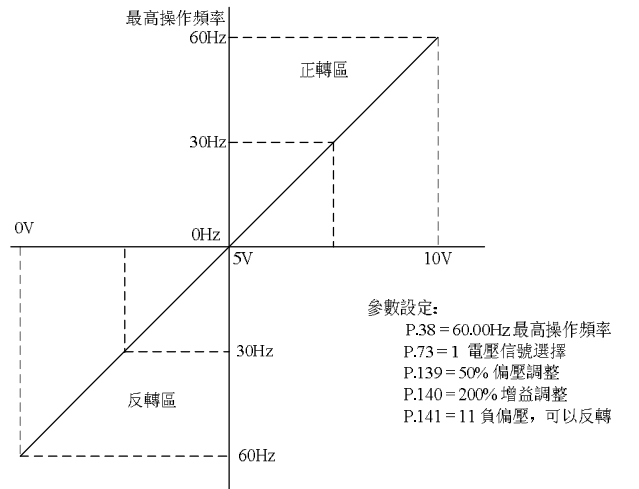

例 8: 此範例是反斜率設定的應用。業界經常會使用一些感測器來做壓力、溫度、流量等的控

制,而這些感測器有些是當壓力大或流量高時,所輸出的信號是 10V;而這個訊息就是 要交流馬達驅動器減速或停止的命令,範例 8 的設定恰好滿足此類的應用。此應用的限 制是無法改變轉向,以交流馬達驅動器而言只能反轉,此點需留心。

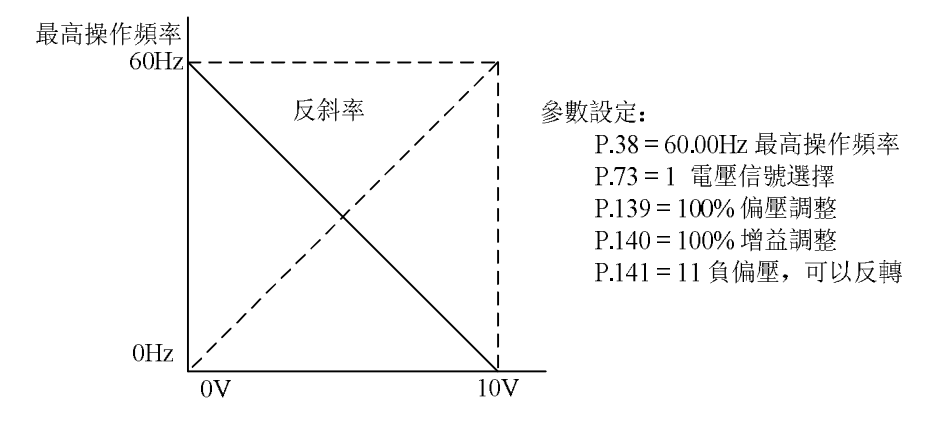

注: 1. 在「外部模式」或「混合模式 2」或「混合模式 4」時,若 RH、RM、RL 與 REX 皆「off」,則變頻器 的目標頻率,由 2-5/4-5 端子間電壓信號決定,AU 「on」時,4-5 端子間的信號優先設定。

2. 本段落所提到的 RL、RM、RH、REX、AU、RT 和 RUN 為「多功能控制端子」的功能名稱。多功能控制 端子的功能選擇與功用,請參考 P.80~P.84、P.86;相關配線,請參考 3.5.6節。

## 5.20 4-5 端子輸入信號與目標頻率(P.17, P.39)

#### P.17 "4-5 端子信號輸入選擇"

### P.39 "最高操作頻率設定(4-5 端子輸入信號設定頻率)"

●SS2 系列變頻器有 2-5 和 4-5 兩組類比量輸入來源。2-5 只能電壓設定, 4-5 既可以電壓設定, 也可以電流設定, 由 P.17 和 AVI/ACI 開關功能決定。

● <u>P. 39</u> 的設定值是 4-5 端子輸入信號在 20mA 或 5V(10V)時, 變頻器的目標頻率。4-5 端子輸入信號由 <u>P. 17</u> 並搭配開關 AVI/ACI 切換。當 AVI/ACI 開關切換到 ACI 端, <u>P. 17</u>=0 時為電流信號;當 AVI/ACI 開關切換到 AVI 端, <u>P. 17</u>=2 時為 0~5V 電壓信號,當 <u>P. 17</u>=1 時為 0~10V 電壓信號。

| 參數號 | 出廠設定 | 設定範圍      | 備註               |               |  |
|-----|------|-----------|------------------|---------------|--|
|     |      |           | 0 4-5 端子         | 為電流信號設定       |  |
| 17  | 0    | 0~2       | 1 4-5 端子         | 為0~10V 電壓信號設定 |  |
|     |      |           | 2 4-5 端子         | 為0~5V 電壓信號設定  |  |
| 20  | 50Hz | 1~65047   | <u>P. 189</u> =1 |               |  |
| 59  | 60Hz | 1, ~000HZ | <u>P. 189</u> =0 |               |  |

參數說明

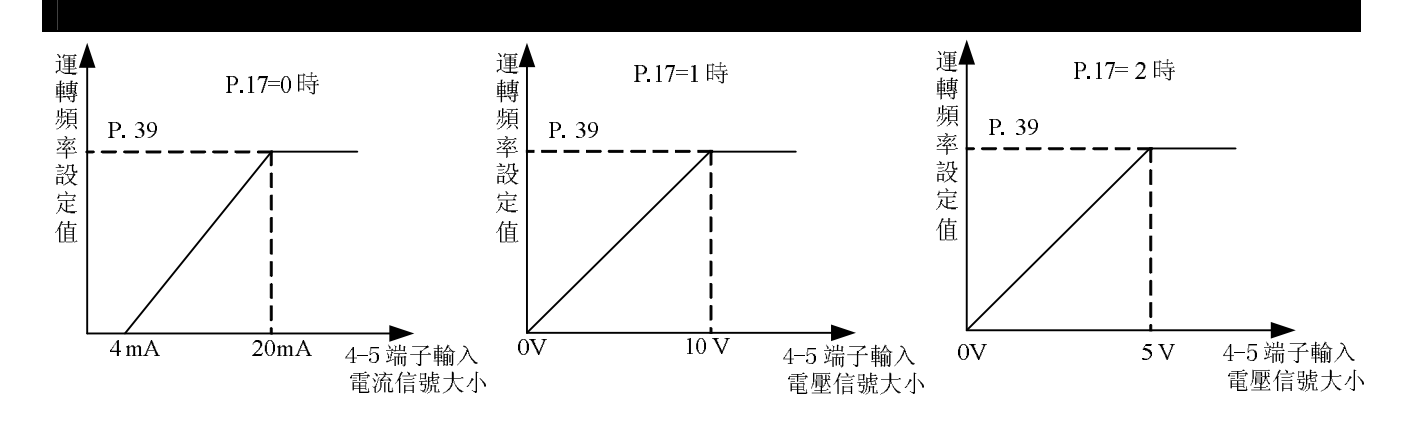

注: 1. 在「外部模式」或「混合模式 2」或「混合模式 4」時, 若 AU 「on」, 則變頻器的目標頻率, 由 4-5 端子信號決定。

2. 在「外部模式」或「混合模式 2」或「混合模式 4」時, AU 與 RH、RM、RL 或 REX 中的任一個同時為 「on」, 則變頻器的目標頻率以多段速優先。

3. 本段落所提到的 RL、RM、RH、REX、AU 為「多功能控制端子」的功能名稱。多功能控制端子的功能選 擇與功用,請參考 <u>P. 80</u>~<u>P. 84</u>、<u>P. 86</u>;相關配線,請參考 <u>3. 5. 6</u>節。

## 5.21 多功能輸出 (P. 40, P. 85, P. 64, P. 74, P. 120, P. 187)

- P.40 "多功能輸出端子的功能選擇"
- P.64 "脈衝輸出致能"
- P.74 "10X 輸出致能"
- P.85 "多功能繼電器的功能選擇"
- P.120 "輸出信號延遲時間"
- P.187 "FM 校正係數"

|      | ——相關參數———    |   |
|------|--------------|---|
| P /1 | "            |   |
| P 42 | "正轉時輸出頻率檢出值" |   |
| P.43 | "反轉時輸出頻率檢出值" |   |
| P.62 | "零電流檢出準位"    |   |
| P.63 | "零電流檢出時間"    |   |
|      |              | ! |

| 參數號 | 出廠設定 | 設定範圍       | 備註                                                                                 |
|-----|------|------------|------------------------------------------------------------------------------------|
| 40  | 0    | 0~12,17,18 |                                                                                    |
| 64  | 0    | 0, 1       | <u>P.64</u> =0, <u>P.74</u> =0: SO 功能                                              |
| 74  | 0    | 0~10       | <u>P.64</u> =1, <u>P.74</u> =0: FM 功能<br><u>P.64</u> =1, <u>P.74</u> =1~10: 10X 功能 |
| 85  | 5    | 0~12,17,18 |                                                                                    |
| 120 | 0s   | 0~3600s    |                                                                                    |
| 187 | 220  | 0~9998     | 此出廠設定值為校正值,出廠時會有微小差異                                                               |

〈設定〉

●當參數 P. 40/P. 85 設定不同的值時, S0-SE (S0 功能) / A-B-C 端子輸出信號的對應功能如下表

| 參數號                |    | 對應功能                                                       |
|--------------------|----|------------------------------------------------------------|
|                    | 0  | RUN(變頻器運轉中): 在變頻器啟動頻率以上運轉時輸出信號                             |
|                    | 1  | SU(輸出頻率到達):輸出頻率到達所設定的頻率時輸出信號                               |
|                    | 2  | FU(輸出頻率檢出):檢出指定頻率以上運轉時輸出信號                                 |
|                    | 2  | OL(過負載警報): 電流限制功能動作時輸出信號                                   |
|                    | ა  | (對於 OL2 警報,請參見過轉矩檢出動作選擇 P.260)                             |
|                    | 1  | OMD (零電流檢出): 當變頻器的輸出電流的百分比低於 P. 62 的設定值, 並且                |
|                    | 4  | 超過一段時間( <u>P.63</u> )後, OMD 會輸出信號                          |
|                    | 5  | ALARM(異警檢出): 異警產生, 並且無復歸功能時輸出信號                            |
|                    | 6  | P01(段檢出信號):程式運轉模式中當每段頻率運轉結束後輸出信號                           |
| <u>P. 40/P. 85</u> | 7  | P02(週期檢出信號): 程式運轉模式中當每迴圈運轉結束後輸出信號                          |
|                    | 8  | P03(暫停信號檢出):程式運轉模式中當運轉暫停時輸出信號                              |
|                    | 9  | BP(變頻輸出): 市電頻率變頻切換功能, 變頻運轉時, 輸出信號                          |
|                    | 10 | GP(市電頻率輸出): 市電頻率變頻切換功能, 市電頻率運轉時, 輸出信號                      |
|                    | 11 | OMD1(零電流檢出): 當頻器的輸出頻率達到目標頻率並且輸出電流的百分比                      |
|                    | 11 | 低於 <u>P. 62</u> 的設定值,並超過一段時間( <u>P. 63</u> 設定)後, 0MD1 輸出信號 |
|                    | 12 | OL2(過轉矩警報輸出): (請參見過轉矩檢出動作選擇 <u>P.260</u> )                 |
|                    | 17 | RY(變頻器運轉準備完成): 變頻器處於可運轉狀態, RY 信號就可以輸出                      |
|                    | 18 | 維護提醒功能檢出                                                   |

●當 P.120=0, 滿足 P.40 (P.85) 設定條件時, 直接輸出信號。

●當 P.120=0.1~3600,當滿足 P.40 (P.85)設定條件時,延遲設定時間後輸出信號。

例如: FU(頻率檢出信號)功能(例 P. 42/P. 43 = 40Hz)

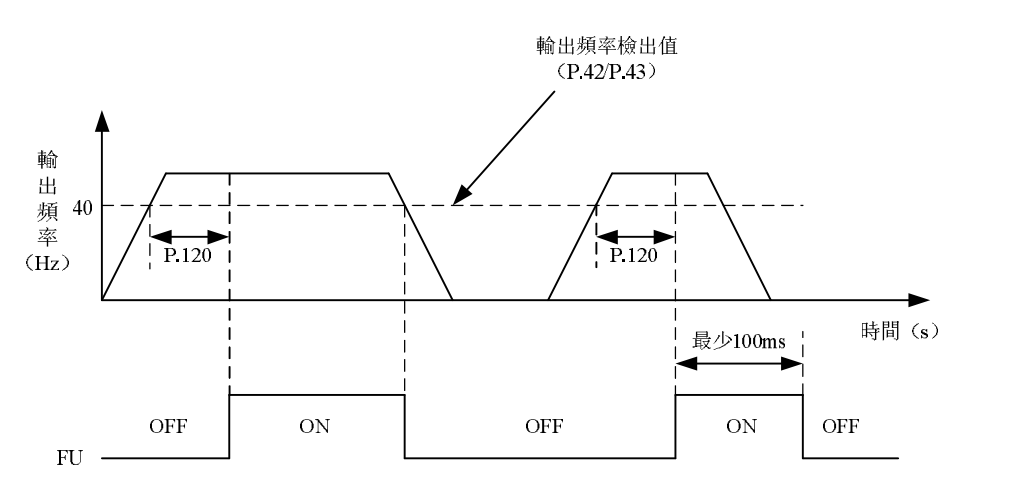

●當 <u>P. 64</u>=1, <u>P. 74</u>=0 時, S0 選擇為 FM 功能。

端子 SO-SE 之間可接一只電錶(全刻度為 1mA 的電錶或者頻率計數器),用以指示變頻器的輸出頻率或輸出電流。

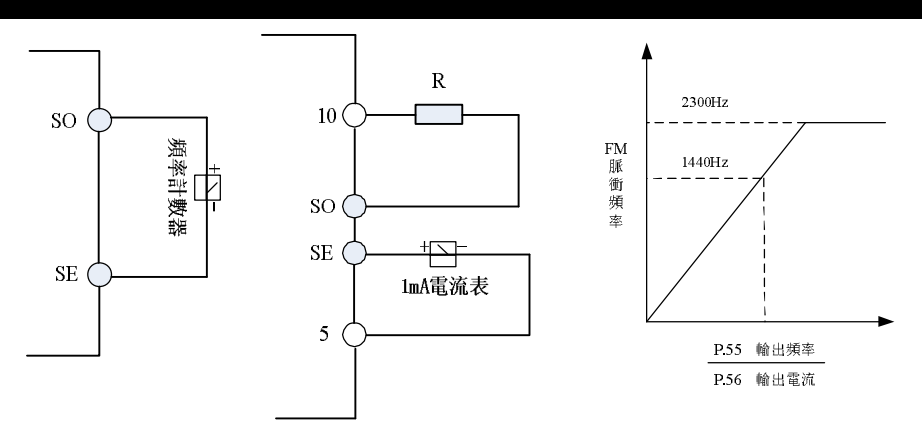

- ●當 <u>P.54</u>=0 時,變頻器的輸出頻率為 <u>P.55</u>的設定值, S0 端子為 FM 功能時,端子 S0-SE 之 間輸出 1440Hz 的脈衝。
- ●當 <u>P.54</u>=1 時,當變頻器的輸出電流為 <u>P.56</u>的設定值, S0 端子為 FM 功能時,端子 S0-SE 之間輸出 1440Hz 的脈衝。
- ●當 <u>P.54</u>=2時,輸出對應為母線電壓值。當變頻器的(+/P)-(-/N)端子之間電壓達 0V 異警準 位, SO 端子為 FM 功能時,端子 SO-SE 之間輸出 1440Hz 的脈衝。
- ●當 <u>P.54</u>=3 時,輸出對應為變頻器溫升的累積率。當變頻器的 IGBT 模組溫度過高,達到 NTC 準位, S0 端子為 FM 功能時,端子 S0-SE 之間輸出 1440Hz 的脈衝。
- ●當 <u>P.54</u>=4 時,輸出對應為電子積熱率。當電子熱動電驛動作(當 <u>P.9</u>≠0 時)或變頻器的 IGBT 模組積熱電驛動作(當 <u>P.9</u>=0 時), S0 端子為 FM 功能時, 端子 S0-SE 之間輸出 1440Hz 的脈衝。

●FM 功能校正步驟如下:

- 1. 在 S0 與 SE 端子之間接一只[全刻度為 1mA 的電錶或者頻率計數器],並且設定 P. 64=1, P. 54=0, P. 74=0。因為元件上的差異,表頭需要校正。
- 2. 啟動馬達運轉並固定變頻器輸出頻率為 60Hz。
- 3. 待運轉穩定後,將 P. 187 的設定值讀出,此時顯示幕顯示當時的 FM 校正係數,鍵盤旋鈕 順時針旋轉調整 P. 187 的值,顯示幕顯示的 FM 校正係數向上累加,按 3 鍵並保持 0.5s 以上,表頭指標向上移動;鍵盤旋鈕逆時針旋轉調整 P. 187 的值,顯示幕顯示的 FM 校正 係數向下遞減,按 3 鍵並保持 0.5s 以上,表頭指標向下移動。

●當 <u>P. 64</u>=1, <u>P. 74</u> 設定值為 1~10 時,外部端子 SO 為十倍頻輸出功能。

●當 P.74 設定值為 5, 暫態運轉頻率為 20Hz 時, 量測到 SO 輸出端子及 SE 端子間的輸出脈衝 波形如下圖所示:

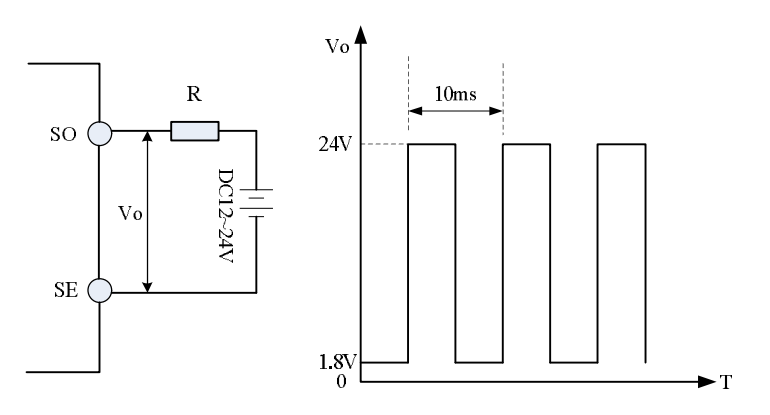

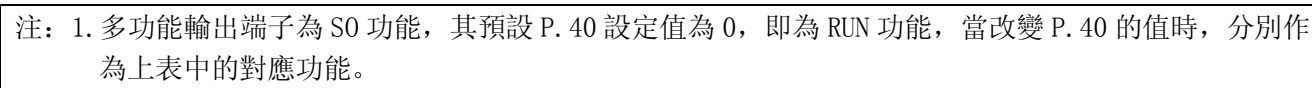

- 2. 多功能輸出端子 SO-SE 的內部為"開集極輸出架構",其相關配線與配線的安裝方法請參考 3.5.6 節與 3.5.7 節。
- 3. 多功能繼電器 ABC,其預設 P. 85 設定值為 5,即為 ALARM 功能,當改變 P. 85 的值時,分別作為上表中的對應功能。
- 4. 當 P. 74 設定為非零值時, SO 和 FM 功能無效。
- 5. 當 SO 端子作為 FM 功能時,如果用戶在 SO-SE 間接頻率計測量,數值波動嚴重時,請把 SE 和 5 端子 短接。
- 6. 當 <u>P.74</u> 設定為1時為1倍率輸出, 變頻器可提供1~650Hz 精度為1%的輸出。當 <u>P.74</u> 倍率設定越大 且運轉頻率越大時, 精度會變差。
- 7. 電阻 R 建議選擇 3~10KΩ。

## 5.22 輸出頻率檢出範圍(P.41)

P.41 "輸出頻率檢出範圍"

-相關參數-

P.40 "多功能輸出端子的功能選擇" P.85 "多功能繼電器的功能選擇"

| 參數號 | 出廠設定 | 設定範圍   | 備註 |
|-----|------|--------|----|
| 41  | 10%  | 0~100% |    |

〈設定〉

參數說明

●假如 <u>P. 41</u>=5%,則當輸出頻率進入「目標頻率附近的 5%範圍內」,則 SU 會輸出信號。例如: 目標頻率設定為 60Hz, <u>P. 41</u>=5%。則輸出頻率落在 60±60×5%=57Hz 與 63Hz 範圍間, 會輸出 SU 信號。

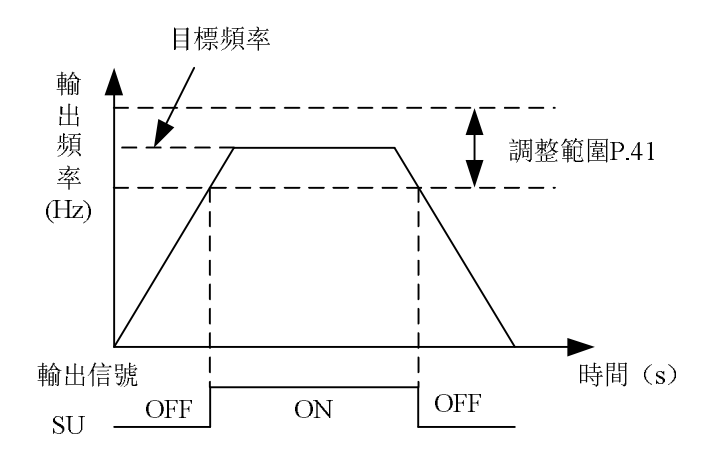

注:本段落所提到的 SU 為「多功能輸出端子」的功能名稱。多功能輸出端子的功能選擇,請參考 <u>P.40</u>、 <u>P.85</u>、<u>P.64</u>、<u>P.74</u>;相關配線,請參考 <u>3.5.6</u>節。

#### 5.23 輸出頻率檢出值(P.42, P.43)

P.42"正轉時輸出頻率檢出值"

P.43"反轉時輸出頻率檢出值"

-相關參數—

P.40 "多功能輸出端子的功能選擇"P.85 "多功能繼電器的功能選擇"

| 參數號 | 出廠設定 | 設定範圍          | 備註                        |
|-----|------|---------------|---------------------------|
| 42  | 6Hz  | 0~650Hz       |                           |
| 43  | 9999 | 0~650Hz, 9999 | 9999: 同 <u>P. 42</u> 設置相同 |

〈設定〉

- ●假如 <u>P. 42</u>=30 及 <u>P. 43</u>=20,則當正轉的輸出頻率超過 30Hz,FU 會輸出信號;反轉的輸出頻率超過 20Hz,FU 也會輸出信號。
- ●假如 <u>P. 42</u>=30 及 <u>P. 43</u>=9999(出廠預設值),則當正轉及反轉的輸出頻率超過 30Hz, FU 會輸出信號。

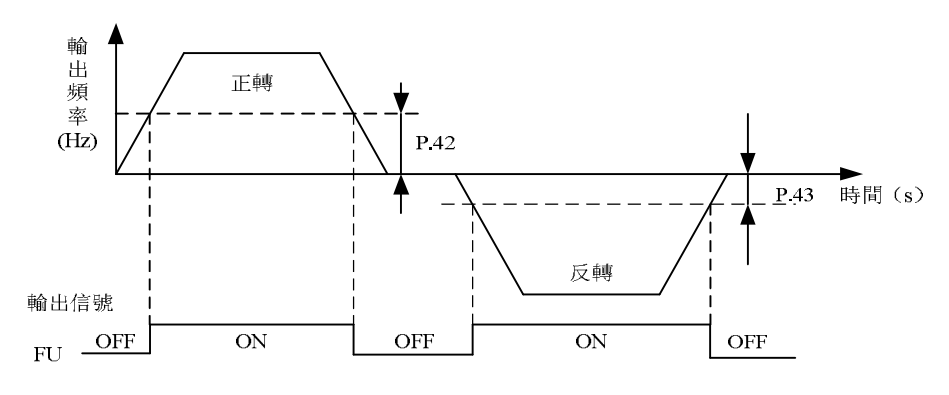

注:本段落所提到的FU為「多功能輸出端子」的功能名稱。多功能輸出端子的功能選擇,請參考 P. 40, P. 85, P. 64、 P. 74;相關配線,請參考 <u>3.5.6</u>節。

## <u>5.24 AM 端子(P.54~P.56, P.190, P.191)</u>

P.54 "AM 端子功能選擇"

<u>P.190 "AM 輸出偏壓"</u>

P.55 "頻率顯示基準"

<u>P.191 "AM 輸出增益"</u>

P.56 "電流顯示基準"

●端子 AM-5 之間,可接一只電錶用以指示變頻器輸出頻率或輸出電流值。

| - 10 4 |       |                |                       |  |  |
|--------|-------|----------------|-----------------------|--|--|
| 參數號    | 出廠設定  | 設定範圍           | 備註                    |  |  |
| 54     | 0     | 0~4            |                       |  |  |
| 55     | 50Hz  | 0~65047        | <u>P. 189</u> =1      |  |  |
| 55     | 60Hz  | 0, ~000112     | <u>P. 189</u> =0      |  |  |
| 56     | 額定電流值 | $0{\sim}500$ A |                       |  |  |
| 190    | 0     | 0~8192         | 一世山座沿空信为松正信 山座時命方為小美男 |  |  |
| 191    | 600   | 0~8192         | 山山顺政疋迫河汉正但,山阆时曾有倾小左共  |  |  |

〈設定〉

- ●當 P.54=0 時,變頻器的輸出頻率為 P.55 的設定值時,端子 AM 會輸出 10V 的電壓。
- ●當 P.54=1 時,當變頻器的輸出電流為 P.56 的設定值時,端子 AM 會輸出 10V 的電壓。
- ●當 <u>P.54</u>=2 時,輸出對應為母線電壓值。當變頻器的(+/P)-(-/N)端子之間電壓達 0V 異警準 位,端子 AM 會輸出 10V 的電壓。
- ●當 <u>P.54</u>=3 時,輸出對應為變頻器溫升的累積率。當變頻器的 IGBT 模組溫度過高,達到 NTC 準位,端子 AM 會輸出 10V 的電壓。
- ●當 <u>P.54</u>=4 時,輸出對應為電子積熱率。當電子熱動電驛動作(當 <u>P.9</u>≠0 時)或變頻器的 IGBT 模組積熱電驛動作(當 <u>P.9</u>=0 時),端子 AM 會輸出 10V 的電壓。

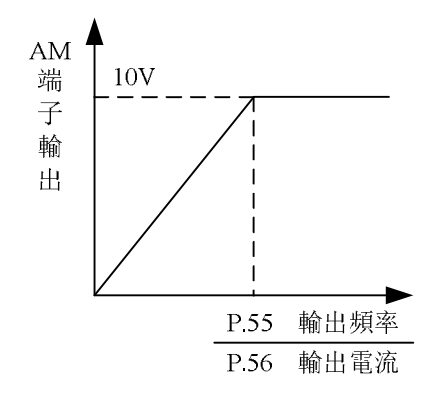

●AM 端子校正步驟如下:

- 1. 在 AM 與 5 之間接一只[全刻度為 10V 的電錶],並且設定 P.54=0。因為元件上的差異,表 頭需要校正。
- 2. 將 P.13 設為 0, 啟動馬達運轉, 固定變頻器輸出頻率為 0Hz。
- 3. 將 P. 190 的設定值讀出,此時顯示幕顯示當時的 AM 輸出偏壓。
- 4. 用操作器旋鈕順時針旋轉調整 <u>P. 190</u>的值,按<sup>™</sup>鍵並保持 0.5s,表頭指標向上移動,顯示幕顯示的 AM 輸出偏壓向上累加。用操作器旋鈕逆時針旋轉調整 <u>P. 190</u>的值,按<sup>∞™</sup>鍵並保持 0.5s,表頭指標向下移動,顯示幕顯示的 AM 輸出偏壓向下遞減。當調整指標至 0 刻度位置時,完成 AM 輸出偏壓校正工作。
- 5. 調整並固定變頻器的輸出頻率在 60Hz。
- 6. 將 P. 191 的設定值讀出,此時顯示幕顯示當時的 AM 輸出增益。
- 7. 操作器旋鈕調整 AM 輸出增益, ☞ 鍵並保持 0.5s, 表頭指標向上或向下移動, 當調整指標 移至全刻度位置時,完成校正工作。

## 5.25 再啟動功能(P.57, P.58, P.150) V/F

#### P. 57 "再啟動空轉時間"

#### P. 58 "再啟動電壓上升時間"

P.150 "啟動方式選擇"

| 參數號 | 出廠設定 | 設定範圍        | 備註           |
|-----|------|-------------|--------------|
| 57  | 9999 | 0~30s, 9999 | 9999: 無再啟動功能 |
| 58  | 10s  | 0~60s       |              |
| 150 | 0    | 0~22        |              |

〈設定〉

- ●馬達運轉中,瞬間的電力中斷後,變頻器會立即停止電壓輸出。當 P.57=9999 時,重新送 電後,變頻器不會自行再啟動;當 P.57=0.1~30 時,重新送電後,待馬達空轉一段時間(P.57 的設定值)後,變頻器會自行再將馬達啟動。
- ●自行啟動馬達的一開始,輸出頻率即為目標頻率,但是輸出電壓為零,然後慢慢地將電壓上升到應有的電壓值。這段電壓上升時間,稱為"再啟動電壓上升時間(<u>P.58</u>)"。
- ●P.150的設定是以位元的方式設定,共4位,其每位表示的意義如下:

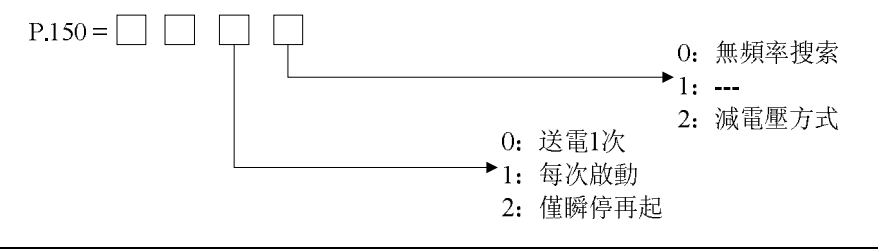

- 注: 1. 當需要瞬間再起功能時, P. 150 也必須設定。
  - 2. 當 P. 150 不為 0 時,預設直流加減速。
  - 3. 參數 P. 150 的個位為 1, 則不能寫入。

## 5.26 操作鍵盤的旋鈕設定值鎖定操作選擇(P.59)

#### P.59 "操作鍵盤的旋鈕設定值鎖定操作選擇

| 參數號 | 出廠<br>設定 | 設定範圍                                                                                                    | 備註 |
|-----|----------|----------------------------------------------------------------------------------------------------|----|
| 59  | 0        | 0,1,10,11,100,101,110,111,200,201,210,<br>211,1000,1001,1010,1011,1100,1101,<br>1110, 1111,1200,1201,1210,1211 |    |

●<u>P.59</u>的設定是以位元的方式設定,共4位,其每位表示的意義如下:

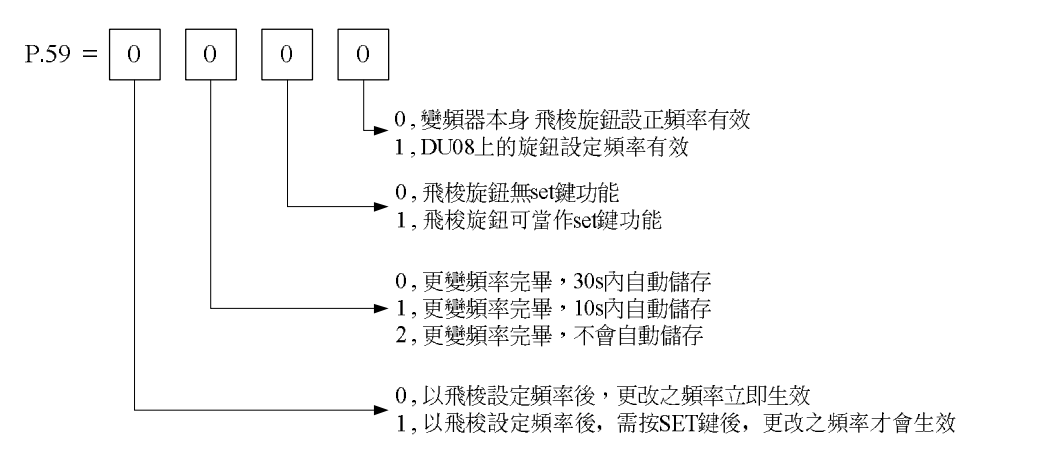

## 5.27 輸入信號濾波常數 (P.60)

## P.60 "輸入信號濾波常數"

●當目標頻率由電壓信號設定或電流信號設定時,電壓/電流信號需要經過A/D轉換,才能成為可用的數值。因為元件精密度的關係或是雜訊的關係,使得外部電壓信號或電流信號產生

浮動,會造成運轉頻率的跳動,將使得輸出頻率不穩定。

●輸入信號濾波常數設定 P.60" 用以濾除因元件精密度或雜訊等因素所產生的運轉頻率跳 動。當 P.60 的設定值愈大時,濾波的能力越佳,但相對的也會造成回應遲緩的問題。

| 參數號 | 出廠設定 | 設定範圍 | 備註 |
|-----|------|------|----|
| 60  | 31   | 0~31 |    |

## 5.28 遠端控制功能 (P.61)

### P.61 "遠端控制功能"

●在外部模式(**DPnd**)、PU模式、混合模式1(**H**)、混合模式5(**H5**)下,當操作盤和配電盤的 距離較遠時,即使不使用類比信號,透過接點信號也能夠進行變速運轉。

| <b>為動</b> 啦 山 <u>南</u> 凯白 |     | 設定範圍 | 備註       |          |                                       |  |
|---------------------------|-----|------|----------|----------|---------------------------------------|--|
| 参数號 山廠設定                  | 設定值 |      | 遠端控制設定功能 | 頻率設定記憶功能 |                                       |  |
|                           |     | Ċ.   | 0        | 無        |                                       |  |
| 61 0                      |     |      | 1        | 有        | 有                                     |  |
|                           | 0   | 0~3  | 2        |          | 無                                     |  |
|                           |     |      | 3        |          | 無(由 STF/STR 「turn off」<br>清除遠端控制設定頻率) |  |

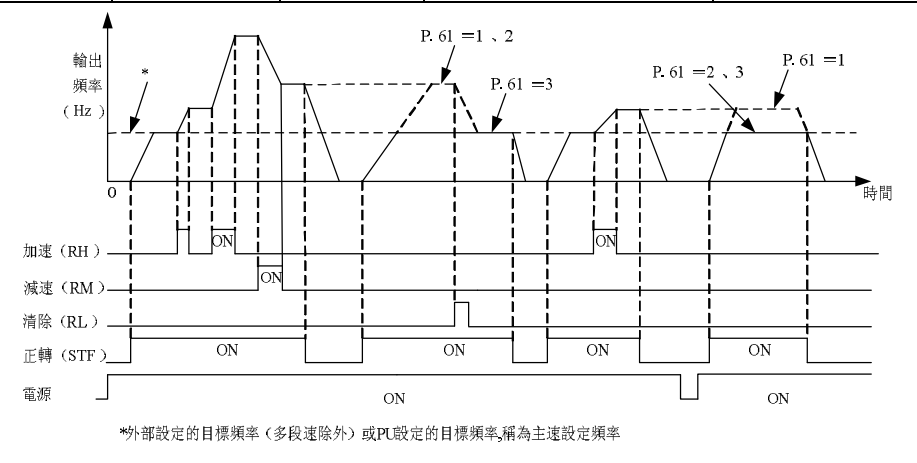

〈設定〉

●遠端控制設定功能

由 P.61 選擇有/無遠端控制設定功能以及遠端控制設定時有/無頻率設定記憶功能。
 設定 P.61=1~3(遠端控制設定功能有效)時,RH、RM、RL 信號的功能依次為加速(RH)、
 減速(RM)、清除(RL)。如下圖:

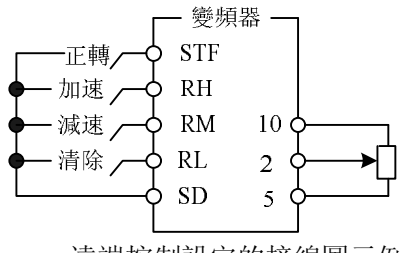

遠端控制設定的接線圖示例

2. 使用遠端控制功能時, 變頻器的輸出頻率能夠由如下方式進行補償:

外部給頻率時:輸出頻率 = RH、RM 操作時設定的頻率+多段速以外的外部設定頻率 PU 給頻率時: 輸出頻率 = RH、RM 操作時設定的頻率+PU 設定的頻率

●頻率設定值記憶

頻率設定值記憶機能,是將遠端控制設定頻率(RH、RM 操作設定的頻率)存儲到記憶體中(EEPROM),一旦電源切斷後再接通時的輸出頻率可由該設定值重新開始運轉(P.61=1)。 頻率設定值記憶條件:

(1). 啟動信號 (STF/STR) 處於「off」時的頻率。

- (2). RH(加速)、RM(減速)信號同時「off」(「on」)時,每1分鐘存儲1次遠端控制設定 頻率。(每分鐘比較目前的頻率設定值和過去的頻率設定值,如有不同則寫入記憶體中。 RL 信號有效時不進行寫入。)
- 注: 1. 透過 RH(加速)、RM(減速)可調節變化的頻率是 0~(上限頻率-主速設定頻率),輸出頻率被 P.1 限位。

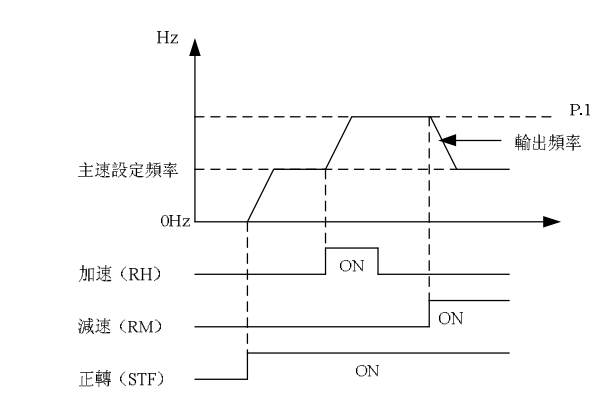

- 2. 加/減速信號「on」,加減速時間取決於 P.7 (第一加速時間)、P.8 (第一減速時間)的設定值。
- 3. RT 信號「on」時,當 <u>P. 44</u>≠9999(第二加速時間)、<u>P. 45</u>≠9999(第二減速時間)時,加減速時間 取決於 <u>P. 44</u>、<u>P. 45</u>的設定值。
- 4. 啟動信號(STF/STR)「off」時,如果將 RH(加速)、RM(減速)信號「on」,目標頻率也會變化。
- 5. 啟動信號(STF/STR)由「on」變為「off」時,如果頻繁需要由 RH、RM 信號進行頻率變化,請將頻率設定值記憶功能設定為無(<u>P.61</u>=2、3)。如果設定為有頻率設定值記憶功能(<u>P.61</u>=1),由於頻繁向 EEPROM 寫入頻率資料,會縮短 EEPROM 的壽命。
- 6.本段落所提到的 RH, RM, RL 為「多功能控制端子」的功能名稱,如果變更端子分配,有可能影響其他功能,請確認各端子的功能再進行修改多功能控制端子的功能選擇與功用,請參考 P. 80~P. 84、P. 86;相關配線,請參考 3. 5. 6 節。

## 5.29 零電流檢出 (P.62, P.63)

#### P.62 "零電流檢出準位"

P.63 "零電流檢出時間"

—相關參數-

P.40 "多功能輸出端子的功能選擇"P.85 "多功能繼電器的功能選擇"

| 參數號 | 出廠設定  | 設定範圍           | 備註         |
|-----|-------|----------------|------------|
| 62  | 5%    | 0~200%, 9999   | 9999: 功能無效 |
| 63  | 0. 5s | 0.05~60s, 9999 | 9999: 功能無效 |

〈設定〉

●假設變頻器的額定滿載,電流為 20A 並且 <u>P. 62</u>=5%及 <u>P. 63</u>=0.5s,則當輸出電流小於 20×5%=1A 並且超過 0.5s 後, 0MD 會輸出信號。如下圖所示:

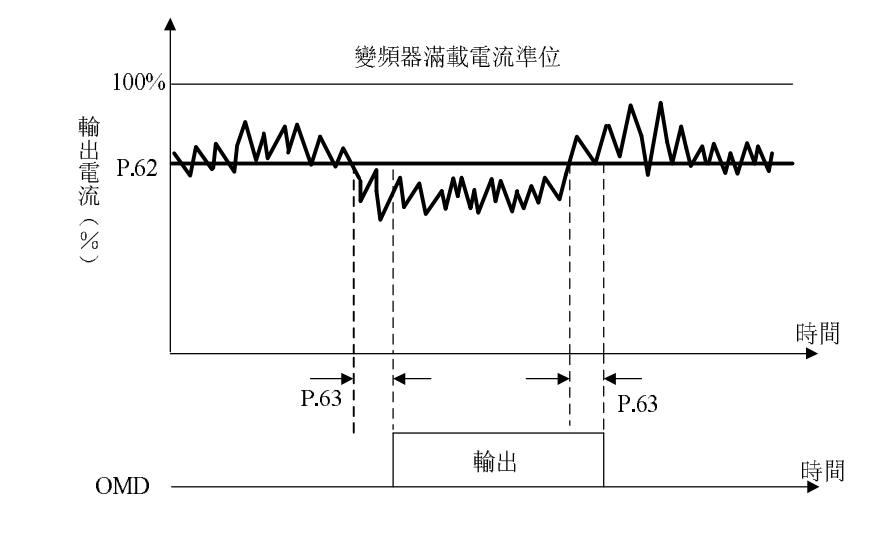

● <u>P. 62</u> 或 <u>P. 63</u> 的設定值為 9999 時,零電流檢出功能無效。

注:本段落所提到的 0MD 為「多功能輸出端子」的功能名稱。多功能輸出端子的功能選擇與功用請參考 <u>P. 40</u>、 <u>P. 85</u>、<u>P. 64</u>、<u>P. 74</u>;相關配線,請參考 <u>3. 5. 6</u> 節。

5.30 復歸功能 (P.65, P.67, P.68, P.69)

P.65 "復歸功能選擇"

P.67 "異常發生時復歸次數"

P.68 "復歸執行等待時間"

#### P.69 "異警復歸累計次數"

- ●異警發生之後, 變頻器自行回復異警發生前的變頻器狀態, 稱為"復歸"。
- ●變頻器的復歸是有條件性的執行。假如異警發生,且經變頻器自行復歸後,但未達時間 (P.68×5)又再度異警發生,此種類型的異警,稱為"連續異警"。連續異警的發生若超過 某次數,表示有重大故障發生,必須要人為排除,此時變頻器不再執行復歸功能,此次數稱 為"異常發生時復歸次數(P.67)"。
- ●假如所有異警都不屬於"連續異警",則變頻器可以不限次數地執行復歸。
- ●異警發生後到變頻器執行復歸之間的時間,稱為"復歸執行等待時間(P.68)"。

| 參數號 | 出廠設定 | 設定範圍   | 備註 |
|-----|------|--------|----|
| 65  | 0    | 0~4    |    |
| 67  | 0    | 0~10   |    |
| 68  | 6s   | 0~360s |    |

〈設定〉

- ●當 P. 65=0 時,無復歸功能。異警發生後,變頻器停止電壓輸出,變頻器的所有功能鎖住。
- ●當 <u>P.65</u>=1時,當有「(+/P)-(-/N)間過電壓」發生,變頻器停止電壓輸出,經過一段等待時間(<u>P.68</u>的設定值),變頻器執行復歸功能。
- ●當 P.65=2時,當有「過電流」發生,變頻器停止電壓輸出,經過一段等待時間(P.68的設

定值),變頻器會執行復歸功能。

- ●當 <u>P.65</u>=3 時,當有「(+/P)-(-/N)過電壓」或「過電流」發生,變頻器停止電壓輸出,經 過一段等待時間(P.68 的設定值),變頻器執行復歸功能。
- ●當 <u>P.65</u>=4時,所有異警都有復歸功能。異警發生後,變頻器停止電壓輸出,經過一段等待時間(P.68的設定值),變頻器執行復歸功能。
- ●當<u>P.67</u>=0時,無復歸功能。
- ●當 P. 67=1時,異警連續發生,且次數少於 P. 67 設定值時,變頻器會執行復歸功能;一旦 連續異警超過 P. 67 設定值,則變頻器不再執行復歸功能。
- ●每次異警復歸時, <u>P.69</u>的數值會自動加1。因此,從記憶體中讀取出 <u>P.69</u>的數值,代表異警復歸發生的次數。
- ●若將參數 P. 69=0 寫入,可清除異警復歸發生次數。

注: 在 <u>P. 68</u> 參數的復歸等待時間後, 變頻器才會開始執行復歸的動作。因此在這個機能被選定使用時, 可能會造成操作者的危險, 請務必小心。

## 5.31 煞車選擇(P.71)

#### P.71 "空轉煞車與直流煞車選擇"

| 參數號 | 出廠設定 | 設定範圍 | 備註 |
|-----|------|------|----|
| 71  | 1    | 0, 1 |    |

〈設定〉

●當 <u>P.71</u>=0 時為空轉煞車,按下停機信號後,變頻器立即停止輸出,馬達自由空轉。

●當 P.71=1 時為直流煞車,按下停機信號後,變頻器依照加減速曲線輸出。

## 5.32 載波頻率 (P.72)

#### P.72 "載波頻率"

| 參數號 | 出廠設定 | 設定範圍        | 備註 |
|-----|------|-------------|----|
| 72  | 5    | $1 \sim 15$ |    |

〈設定〉

●載波頻率越高時,馬達的機械噪音越小,但馬達的漏電流越大,且變頻器產生的雜訊越大。

- ●載波頻率越高時, 變頻器消耗的能量越多, 變頻器電子積熱累積率越高。
- ●使用變頻器的系統,若發生機械共振現象,亦可調整 <u>P.72</u>的設定值來改善。
- ●載波頻率越高,變頻器額定電流也會下降,這是為了防止變頻器過熱以及延長 IGBT 的使用 壽命,所以這樣的保護措施是必須的。載波頻率在 8kHz 及以下時,變頻器的額定電流為 100%,隨著載波頻率的調高,額定電流會隨著下降,會加快積熱以保護變頻器。額定電流與 載波頻率的關係曲線如下圖所示:

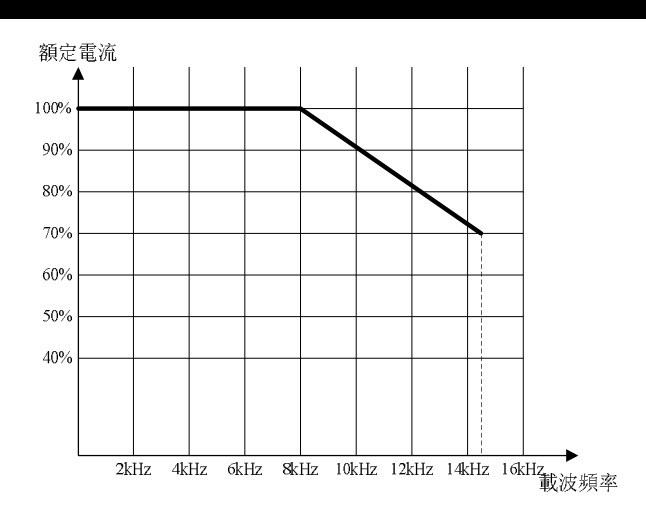

注: 載波頻率的設定值最好能夠超過目標頻率8倍以上。

# 5.33 停止功能選擇 (P.75)

## P.75 "停止功能選擇"

| 參數號 | 出廠設定 | 設定範圍 | 備註 |
|-----|------|------|----|
| 75  | 1    | 0, 1 |    |

〈設定〉

- 當 P.75=0 時,僅適用於 PU、H2(混合模式 2),運轉過程中按<sup>靈</sup>鍵為停機。
- 當 <u>P.75</u>=1時,適用於所有模式,運轉過程中按<sup></sup>鍵為停機。

注: 1. 出現異警時,可按 鍵 1.0s 來重置變頻器;平時或異常發生時,亦可由參數 P. 997 來重置變頻器。

- 2. 變頻器內部有兩組利用程式仿真的積熱電驛,「電子熱動電驛」與「IGBT 模組積熱電驛」。變頻器重 置後,「電子熱動電驛」與「IGBT 模組積熱電驛」的熱累積數值將會歸零。
- 3. 當 P. 75=1 時,在非 PU、H2 模式運轉時按 選停機,顯示 E0,並且將變頻器所有功能鎖住,解除

須按以下步驟:

(1). 取消外部 STF/STR 命令設定(程式運轉模式時,不需要取消啟動信號,重定後從停止時的那段 開始繼續運轉);

(2). 按<sup>men</sup>鍵 1.0s。

## 5.34 參數防寫 (P.77)

## P.77 "參數防寫"

| 參數號 | 出廠設定 | 設定範圍  | 備註 |
|-----|------|-------|----|
| 77  | 0    | 0~2,4 |    |

〈設定〉

- ●當 <u>P.77</u>=0 時,馬達停止時,除 <u>P.90</u>、<u>P.188</u>、<u>P.289</u>、<u>P.291</u>外,所有的參數皆可寫入;馬達 運轉時,部分參數可以寫入,可寫入的參數有 <u>P.4~P.6</u>、<u>P.24</u>~<u>P.27</u>、<u>P.54</u>~<u>P.56</u>、<u>P.77</u>、 <u>P.131~P.138</u>、<u>P.142</u>~<u>P.149</u>、<u>P.161</u>、<u>P.190</u>~<u>P.199</u>、<u>P.223</u>~<u>P.225</u>、<u>P.230</u>、<u>P.232</u>、<u>P.288</u> 和 P.290。
- ●當 <u>P.77</u>=1 時,停止時部分參數可以寫入,可寫入的參數有 <u>P.77</u>、<u>P.79</u>;運轉時除 <u>P.77</u>外 任何參數都不可寫入。
- ●當 <u>P. 77</u>=2 時,馬達停止時,除 <u>P.90</u>、<u>P.188</u>、<u>P.289</u>、<u>P.291</u>外,所有的參數皆可寫入;馬達 運轉時,部分參數不能寫入,不能寫入的參數有 <u>P. 22</u>、<u>P. 72</u>、<u>P. 78</u>、<u>P. 79</u>、<u>P.90</u>、<u>P. 155</u>、、 <u>P.188</u>、<u>P.289</u>、<u>P.291</u>。
- ●當 <u>P.77</u>=4 時,有設定密碼(<u>P.295</u>),並且在密碼鎖定狀態時,無法讀取 <u>P.90</u>、<u>P.188</u>、<u>P.289</u>、 <u>P.291</u>、<u>P.294</u>、<u>P.295</u>外的其他參數;未設定密碼或者在解除密碼狀態時如同 <u>P.77</u>=0。

### 5.35 正反轉防止選擇(P.78)

P.78 "正反轉防止選擇"

| 參數號 | 出廠設定 | 設定範圍  | 備註 |                      |  |
|-----|------|-------|----|----------------------|--|
|     |      |       | 0  | 正轉、反轉皆可              |  |
| 78  | 0    | 0 0~2 | 1  | 不可反轉(下反轉命令時,馬達會減速停止) |  |
|     |      |       | 2  | 不可正轉(下正轉命令時,馬達會減速停止) |  |

## 5.36 操作模式選擇(P.79)

#### P.79 "操作模式選擇"

| 參數號 | 出廠設定 | 設定範圍 |   | 備註                         |
|-----|------|------|---|----------------------------|
|     |      |      | 0 | "PU模式"、"JOG模式"與"外部模式"可相互切換 |
|     |      |      | 1 | "PU模式"與"JOG模式"可相互切換        |
|     |      |      | 2 | 僅"外部模式"                    |
|     |      |      | 3 | 僅"通訊模式"                    |
| 79  | 0    | 0~8  | 4 | 僅"混合模式1"                   |
|     |      |      | 5 | 僅"混合模式 2"                  |
|     |      |      | 6 | 僅"混合模式 3"                  |
|     |      |      | 7 | 僅"混合模式 4"                  |
|     |      |      | 8 | 僅"混合模式 5"                  |

具體請參考4.1節。

# 5.37 多功能控制端子功能選擇 (P.80~P.84, P.86)

| 相關<br>參數 | 對應<br>端子 | 出廠<br>預設值 | 設定<br>範圍                   | 設定值 | 功能名稱          | 功能說明                                                                       | 備註                                  |
|----------|----------|-----------|----------------------------|-----|---------------|----------------------------------------------------------------------------|-------------------------------------|
|          |          |           |                            | 0   | STF           | "外部模式"或"混合模式<br>1、3"下,STF「on」時,<br>變頻器正轉                                   | 在程式運轉模式<br>中作為啟動信號<br>端子            |
| 80       | MO       | 2         | $0 \sim 40$ , $43 \sim 45$ | 1   | STR           | "外部模式"或"混合模式<br>1、3"下,STR 「on」時,<br>變頻器反轉                                  | 在程式運轉模式<br>中作為暫停信號<br>端子            |
|          | 51       |           | ,                          | 2   | RL            | 多段速                                                                        | 見 <u>P.4</u> ~ <u>P.6</u> 多段<br>速說明 |
|          |          | 01        |                            | 3   | RM            | 多段速                                                                        | 同上                                  |
|          |          |           |                            | 4   | RH            | 多段速                                                                        | 同上                                  |
|          |          |           |                            | 5   | AU            | "外部模式"或"H2、H4 模<br>式"下 AU 「on」,變頻器的<br>目標頻率由 4-5 端子信號設<br>定                | 見 <u>P. 39</u>                      |
| 81       | M1       | 3         | $0 \sim 40$                | 6   | ОН            | (注 2)                                                                      |                                     |
|          |          |           | , 10 10                    | 7   | MRS           | MRS 「turn on」,變頻器的<br>輸出立即停止                                               | 此處 MRS 為電平信<br>號輸入                  |
|          |          |           |                            | 8   | RT            | RT 「on」時,馬達運轉特性<br>將參考第二機能                                                 | 見 <u>P. 44</u>                      |
|          |          |           |                            | 9   | EXJ<br>(外部寸動) | "外部模式"下,EXJ 「on」<br>時,變頻器的目標頻率由<br><u>P.15</u> 設定,加減速時間由<br><u>P.16</u> 設定 |                                     |
|          |          |           |                            | 10  | STF+EXJ       | ×-                                                                         |                                     |
| 82       | М2       | 4         | 0~40                       | 11  | STR+EXJ       |                                                                            | 从刘洪子旗合功                             |
| 02       | 1412     | Т         | , 43∼45                    | 12  | STF+RT        |                                                                            | 能只是上述 0~4,                          |
|          |          |           |                            | 13  | STR+RT        | 復合功能                                                                       | 8,9功能的複合,                           |
|          |          |           |                            | 14  | STF+RL        |                                                                            | 即一個端子完成                             |
|          |          |           |                            | 15  | STR+RL        |                                                                            | <b></b>                             |
|          |          |           |                            | 16  | STF+RM        |                                                                            |                                     |
|          |          |           |                            | 17  | STR+RM        |                                                                            | 外部端子複合功                             |
| 83       | STE      | 0         | 0~40                       | 18  | STF+RH        | 複合功能                                                                       | 能只是上述 0~4,<br>8 9 功能的複合             |
| 00       | 211.     |           | , 43∼45                    | 19  | STR+RH        |                                                                            | 5,50%的夜日,<br>即一個端子完成                |
|          |          |           |                            | 20  | STF+RL+RM     |                                                                            | 幾個基本功能                              |

# P.80~P.84, P.86 "多功能控制端子功能選擇"

# 參數說明

| 相關<br>參數 | 對應<br>端子      | 出廠<br>預設值 | 設定<br>範圍                    | 設定值                  | 功能名稱                                             | 功能說明                                                                    | 備註                                |
|----------|---------------|-----------|-----------------------------|----------------------|--------------------------------------------------|-------------------------------------------------------------------------|-----------------------------------|
| 83       | 83 STF 0 0~40 |           | $0 \sim 40$<br>$43 \sim 45$ | 21<br>22<br>23<br>24 | STR+RL+RM<br>STF+RT+RL<br>STR+RT+RL<br>STF+RT+RM | 複合功能                                                                    | 外部端子複合功<br>能只是上述 0~<br>4 8 9 功能的複 |
|          |               |           | , 10 10                     | 24<br>25<br>26       | STR+RT+RM<br>STF+RT+RL+RM                        |                                                                         | 合,即一個端子完<br>成幾個基本功能               |
|          |               |           |                             | 27                   | STR+RT+RL+RM                                     |                                                                         |                                   |
|          |               |           |                             | 28                   | RUN                                              | 外部模式下,RUN「on」時,<br>馬達正轉                                                 |                                   |
|          | ØL.           |           |                             | 29                   | STF/STR                                          | 外部模式下結合 RUN 信號<br>使用,STF/STR 「on」時,<br>馬達反轉; STF/STR<br>「off」,馬達正轉(注 4) | 正反轉控制信號                           |
| 84       | STR           | 1         | $0 \sim 40$                 | 30                   | RES                                              | 外部 Reset 功能                                                             |                                   |
|          |               |           | ,43~45                      | 31                   | STOP                                             | 外部模式結合 RUN 信號,<br>STF/STR 端子可組合為三<br>線功能(注 4)                           |                                   |
|          |               |           |                             | 32                   | RFX                                              | 多段谏组合為十六段谏                                                              |                                   |
|          |               |           |                             | 02                   | REA                                              | シ权远温古州十八快远<br><u></u> め 迎 博 武 下 一 労 DO 「 on                             |                                   |
|          |               |           | 33                          | РО                   | 時,選擇程式運轉模式(注<br>5)                               |                                                                         |                                   |
|          |               |           |                             | 34                   | RES_E                                            | 外部 Reset 信號只在異警<br>時有效                                                  |                                   |
|          |               |           |                             | 35                   | MPO                                              | 外部模式下,當有 MPO 信號<br>時,選擇為手動迴圈功能<br>(注 6)                                 | 用此功能時,來控<br>制變頻器的運轉<br>和所選擇的頻率    |
|          |               |           |                             | 36                   | TRI                                              | 當有 TRI 信號時,選擇為三<br>角波功能                                                 |                                   |
|          |               |           |                             | 37                   | GP_BP                                            | 市電頻率變頻切換功能選<br>擇                                                        |                                   |
| 06       | DEC           | 20        | $0{\sim}40$                 | 38                   | CS                                               | 手動切換市電頻率信號                                                              |                                   |
| 80       | RES           | 30        | ,43~45                      | 39                   | STF/STR +STOP                                    | 外部模式下結合 RUN 信<br>號, ON 時, 馬達反轉; OFF<br>時, 先停機然後再 RUN 馬達<br>正轉(注 4)      |                                   |
|          |               |           |                             | 40                   | P_MRS                                            | 變頻器輸出立即停止功能                                                             | 此處 MRS 為脈衝<br>信號輸入                |
|          |               |           |                             | 41                   | P_FRE                                            | 脈衝設定頻率                                                                  | 只對 M2 端子有效                        |
|          |               |           |                             | 43                   | RUN_EN                                           | 外部端子運轉致能                                                                | RUN_EN 有效時,<br>外部運轉信號才<br>有效      |

| 相關<br>參數 | 對應<br>端子 | 出廠<br>預設值 | 設定<br>範圍 | 設定值 | 功能名稱    | 功能說明          | 備註                                                  |
|----------|----------|-----------|----------|-----|---------|---------------|-----------------------------------------------------|
|          |          | 0.40      | 0~40     | 44  | PID_OFF | 外部端子關閉 PID 致能 | 該 信 號 致 能<br>時, PID 計算立<br>即停止                      |
| 86       | RES      | 30        | , 43~45  | 45  | SEC_FRE | 第二頻率設定來源致能    | 該 信 號 有 效<br>時, 根據參數<br><u>P.97</u> 的設定值來<br>選擇頻率來源 |

注: 1. 當出廠預設值時, <u>P. 80</u>=2 (RL), <u>P. 81</u>=3 (RM), <u>P. 82</u>=4 (RH), <u>P. 83</u>=0 (STF), <u>P. 84</u>=1 (STR), <u>P. 86</u>=0 (RES)。

 若改變 P. 80~P. 84、P. 86 的設置,則改變了其端子功能意義。例如 P. 80=2 表示 M0 端子作為 RL,當 改變設置 P. 80=8,則 M0 端子功能改變為 RT,作為第二機能選擇端子;例如 P. 83=0 表示 STF 端子為 STF 正轉功能,當改變設置 P. 83=6,則 STF 端子功能改變為 OH,作為外部熱繼電器輸入功能端子。

3. 外部熱繼電器(OH) 配線:傳統馬達的配線,經常在馬達的前端附加一只熱繼電器,以防止馬達過熱 運轉毀損,接線圖如下。外部熱繼電器跳脫後,變頻器會產生異警跳脫,顯示幕顯示 OHT。

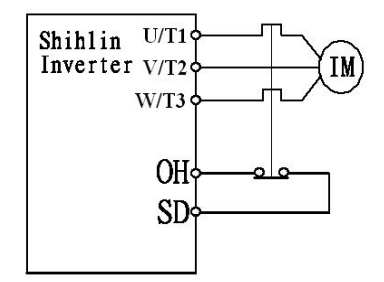

4. 控制變頻器運轉的四種方式(1表示閉合,0表示斷開,X=0,1,2,3,4,6) (1). 兩線控制模式 1:

| K0 | K1 | 運轉指令 |
|----|----|------|
| 0  | 0  | 停止   |
| 1  | 0  | 正轉   |
| 0  | 1  | 反轉   |
| 1  | 1  | 停止   |

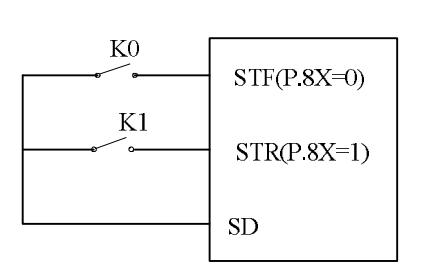

(2). 兩線控制模式 2:

| K0 | K1 | 運轉指令 | KO | RUN(P.8X=28)     |
|----|----|------|----|------------------|
| 0  | 0  | 停止   | K1 |                  |
| 0  | 1  | 停止   |    | S1F/S1R(P.8X=29) |
| 1  | 0  | 正轉   |    | SD               |
| 1  | 1  | 反轉   |    |                  |

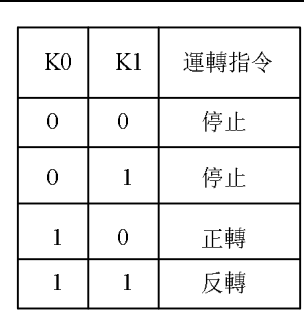

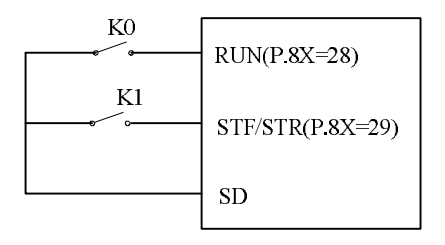

(3). 三線控制模式1(帶自保持功能): K0為STOP功能,常閉,斷開時停止; K1、K2為正反轉信號, 常開,脈衝信號輸入,即寸動有效。

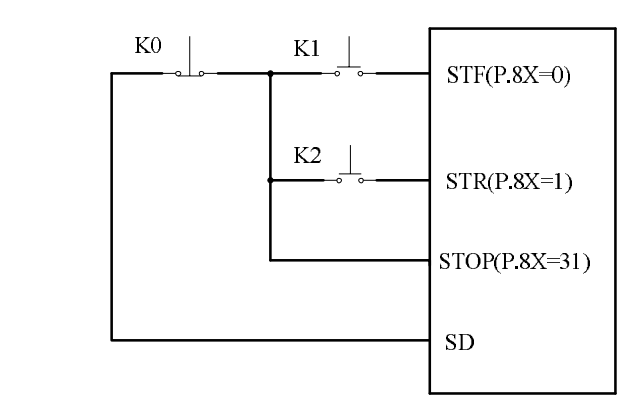

(4). 三線控制模式 2 (帶自保持功能): K1 為 STOP 功能,常閉,斷開時停止; K2 為 RUN 信號,常開, 脈衝信號輸入,即寸動有效。當換向信號 (STF/STR) 外部端子對應相關參數設定為 39 時,換 向時,先停機,需再 RUN 後才會啟動。

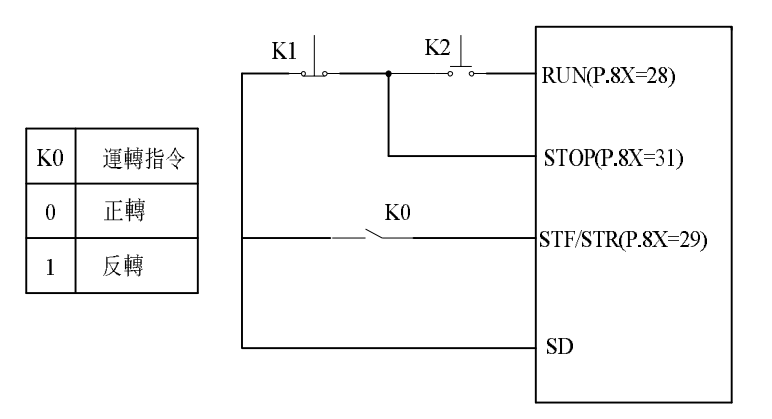

- 5. 外部模式下,當 P0「on」時,選擇程式運轉模式。此時,STF 端子為啟動信號來源,當 STF「on」時,開始程式運轉(從第一段開始運轉),STF「off」時,停止程式運轉;STR 為暫停信號來源,當 STR「on」時,運轉暫停,STR「off」時,繼續運轉(從暫停時的那段開始運轉)。具體參數請參考 P. 100、P. 101 ~P. 108、P. 111~P. 118、P. 121~P. 123、P. 131~P. 138。
- 6. 外部模式下,當 MP0「on」時,選擇手動迴圈模式。具體參數和運轉說明請參考 P. 131~P. 138。
- 7. 脈衝設定頻率是指: 變頻器在每個 PWM 週期中進行 0N 時間和 0FF 時間的測量和計算,作為其頻率指令。 (可容許的 PWM 信號週期為 0.9ms~1100ms 以内)

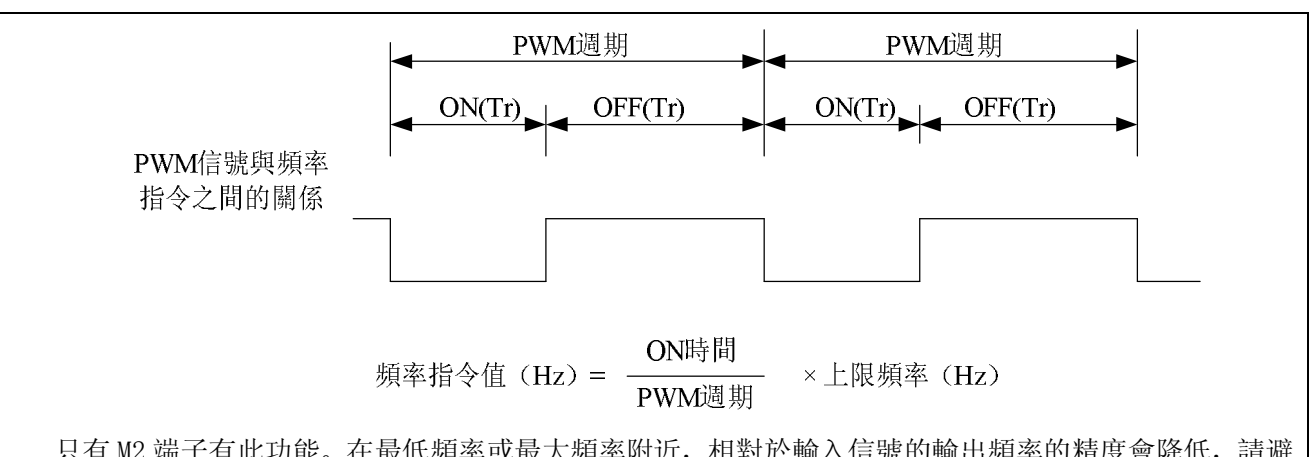

只有 M2 端子有此功能。在最低頻率或最大頻率附近,相對於輸入信號的輸出頻率的精度會降低,請避免使用於需要嚴密的頻率控制。

## 5.38 多功能控制端子輸入正反邏輯(P.87)

# P.87 "多功能控制端子輸入正反邏輯選擇"

●此功能的設定為位設定,若位元的內容為1時代表多功能控制端子的動作為反邏輯,反之代表多功能控制端子的動作為正邏輯。

| 參數號 | 出廠設定 🦊 | 設定範圍 | 備註 |
|-----|--------|------|----|
| 87  | 0      | 0~63 |    |

<u>P.87</u>各位的定義如下:

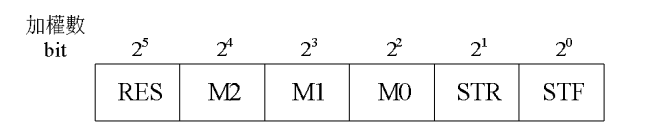

例如: 三線控制模式一,需要 STOP 功能為常開(反邏輯)。所以設定 <u>P.80</u>=31,選擇 M0 端子為 三線控制 STOP 功能, <u>P.83</u>=0, <u>P.84</u>=1,選擇 STF 和 STR 端子為默認的正反轉功能。參 數 <u>P.87</u>的設定應該如下:

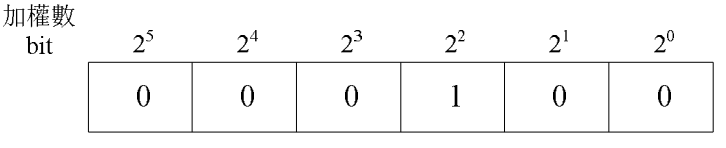

所以 <u>P.87</u>=  $0 \times 2^5 + 0 \times 2^4 + 0 \times 2^3 + 1 \times 2^2 + 0 \times 2^1 + 0 \times 2^0 = 4$ 

注: 當多功能控制端子選擇 RES 的反邏輯功能時,變頻器會閃爍顯示 Err (相當於執行外部 RESET 功能), 只要把 SD 和相對應的 RES 功能端子短接,就可取消,變頻器能正常使用。

#### 5.39 多功能輸出端子正反邏輯(P.88)

## P.88 "多功能輸出端子正反邏輯選擇"

●此功能的設定為位設定,若位元的內容為 1 時代表多功能輸出端子的動作為反邏輯,反之

代表多功能控制端子的動作為正邏輯。

| 參數號 | 出廠設定 | 設定範圍 | 備註 |
|-----|------|------|----|
| 88  | 0    | 0~3  |    |

<u>P.88</u>各位的定義如下:

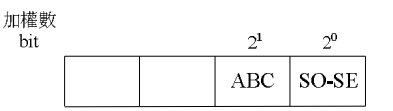

例如: <u>P.85</u>=0(變頻器運轉中檢出),若為正邏輯輸出位元設為 0 時,變頻器運轉時,多功能繼電器 (ON),變頻器停止時,多功能繼電器(Off);反之若設定負邏輯動作位元設為 1 時,變頻器運轉 時多功能繼電器(Off),多功能繼電器動作(ON)。

## 5.40 滑差補償係數(P.89) V/F

## P.89 "滑差補償係數"

●適當設置此參數可使馬達在額定電流下的運轉速度更接近設定轉速。

| 參數號  | 出廠設定 | 設定範圍 | 備註                   |  |
|------|------|------|----------------------|--|
| 89 0 | 0~10 | 0    | 不進行滑差補償              |  |
|      |      | 10   | P.89=10時,補償值為目標頻率的3% |  |

## 5.41 機種型號 (P.90)

#### P.90 "機種型號"

• <u>P.90</u>用來顯示變頻器的種類和容量,此參數只可讀。

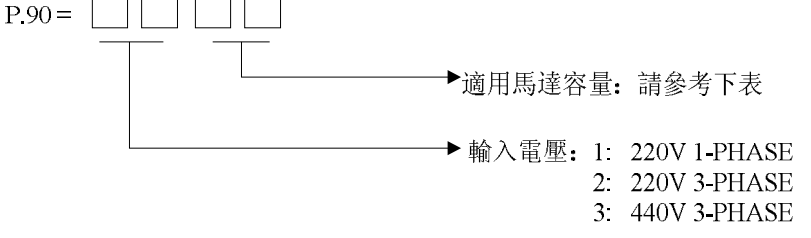

適用馬達容量對應如下表:

| 數值( <u>P.90</u> 低兩位的值) | 容量(kw) | 數值( <u>P.90</u> 低兩位的值) | 容量(kw) |
|------------------------|--------|------------------------|--------|
| 2                      | 0.4    | 3                      | 0.75   |
| 4                      | 1.5    | 5                      | 2.2    |
| 6                      | 3.7    |                        |        |

## 5.42 回避頻率(P.91~P.96)

#### P.91~P.96 "回避頻率"

 ●為避免馬達運轉在系統的機械共振頻率上,變頻器提供了3組回避頻率, P.91 與 P.92 為第 1組, P.93 與 P.94 為第2組, P.95 與 P.96 為第3組。

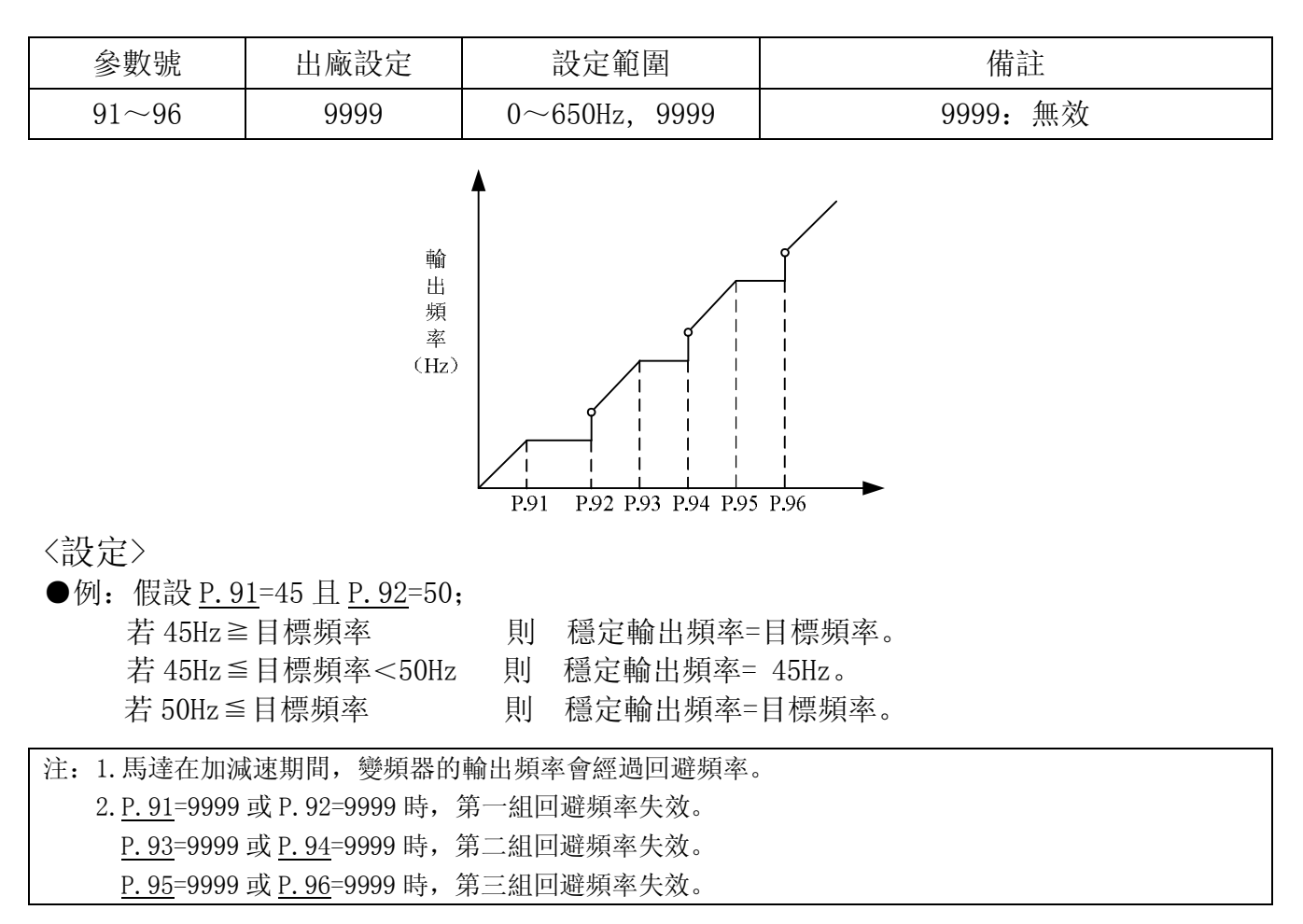

## 5.43 第二頻率來源(P.97)

## P.97 "第二頻率來源選擇"

 當多功能控制端子選擇為第二頻率設定來源並且致能有效時,根據 P.97 的設定值來選擇第 二頻率來源,此時如果改變操作模式,操作模式不會生效。

| 參數號 | 出廠設定 | 設定範圍 |   | 備註          |
|-----|------|------|---|-------------|
|     |      |      | 0 | 操作鍵盤 PU 給頻率 |
| 97  | 97 0 | 0~2  | 1 | 通訊給頻率       |
|     |      |      | 2 | 外部給頻率       |

注:多功能控制端子的功能選擇與功用,請參考 P.80~P.84、P.86;相關配線,請參考 3.5.6節。

5.44 程式運轉模式 (P.100~P.108, P.111~P.118, P.121~P.123, P.131~P.138)

- P.100 "分/秒選擇"
- P.101~P.108 "每段速運轉時間"
- P.111~P.118 "每段速加減速時間"
- P.121 "每段速的運轉方向"
- P.122 "迴圈選擇"
- P.123 "加減速設定參數選擇"
- P.131~P.138 "每段速的運轉頻率

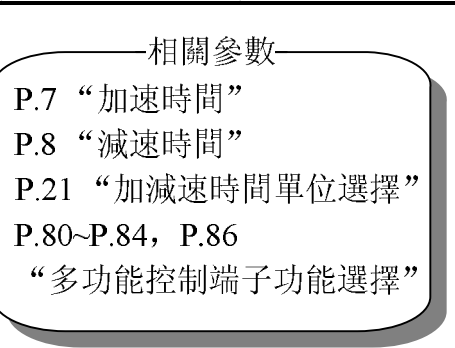

| 參數號 📩          | 出廠設定 | 設定範圍                   | 備註                |  |  |
|----------------|------|------------------------|-------------------|--|--|
| 100            |      | 0 1                    | 0 選擇時間單位為分        |  |  |
| 100            |      | 0, 1                   | 1 選擇時間單位為秒        |  |  |
| $101 \sim 108$ | 0s   | $0{\sim}6000  {\rm s}$ |                   |  |  |
| 111~118        | 0s   | $0{\sim}600\mathrm{s}$ | <u>P. 21</u> =0   |  |  |
|                |      | $0 \sim 6000  s$       | <u>P. 21</u> =1   |  |  |
| 121            | 0    | 0~255                  |                   |  |  |
| 122            | 0    | 0~8                    | 0: 不迴圈運轉; 1~8: 迴圈 |  |  |
| 123            | 0    | 0, 1                   |                   |  |  |
| $131 \sim 138$ | OHz  | $0\sim 650$ Hz         |                   |  |  |

〈設定〉

1. 程式運轉模式

●每段速的運轉時間和加減速時間計算方式如下圖所示:

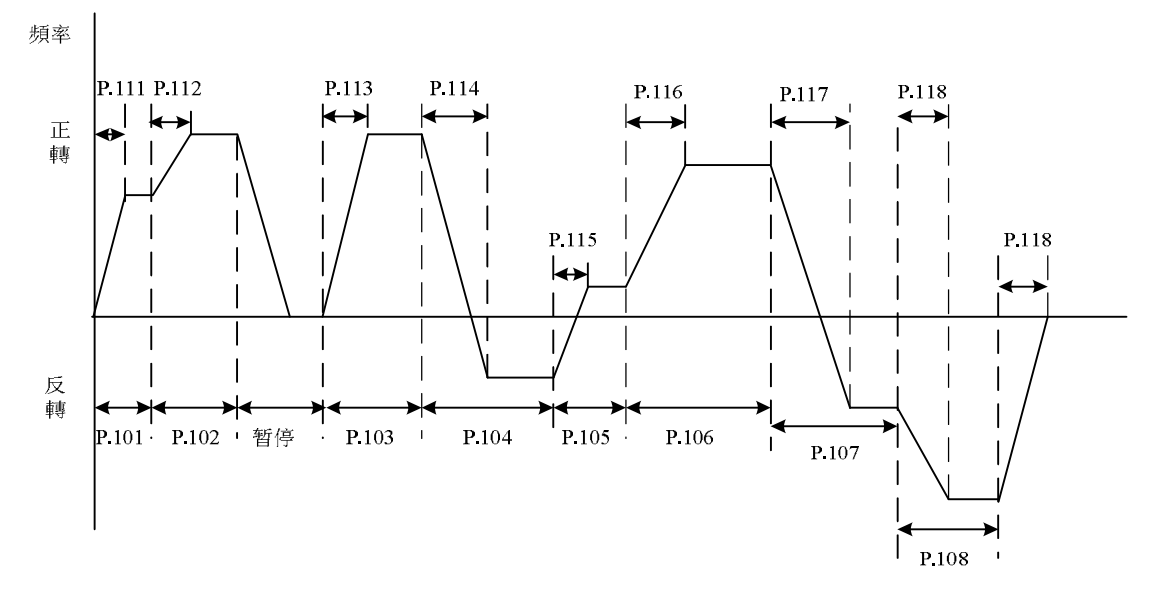

●運轉方向的設定是以二進位 8bit 的方式設定再轉化為十進位的形式輸入參數 P.121 中, 1表示正轉,0表示反轉,最高位為第八段速方向,最低位為第一段速方向。

例: 第一段速為正轉, 第二段速為反轉, 第三段速為反轉, 第四段速為正轉, 第五段速為反轉,

第六段速為正轉,第七段速為正轉,第八段速為反轉,則為01101001。 <u>P.121</u>= $0 \times 2^7 + 1 \times 2^6 + 1 \times 2^5 + 0 \times 2^4 + 1 \times 2^3 + 0 \times 2^2 + 0 \times 2^1 + 1 \times 2^0 = 105$ 

- ●當 <u>P.122</u>=0時,不迴圈運轉。
- ●當 <u>P.122</u>=1~8時,是指開始迴圈時的初始段速。 例: <u>P.122</u>=3時,當一至八段速運轉完後從第三段速開始迴圈運轉。
- ●當 P.123=0時,加速時間由 P.7 的設定值決定,減速時間由 P.8 的設定值決定。
- ●當 <u>P. 123</u>=1 時,加速時間與減速時間均由 <u>P. 111</u>~<u>P. 118</u>決定。
- 2. 手動迴圈模式

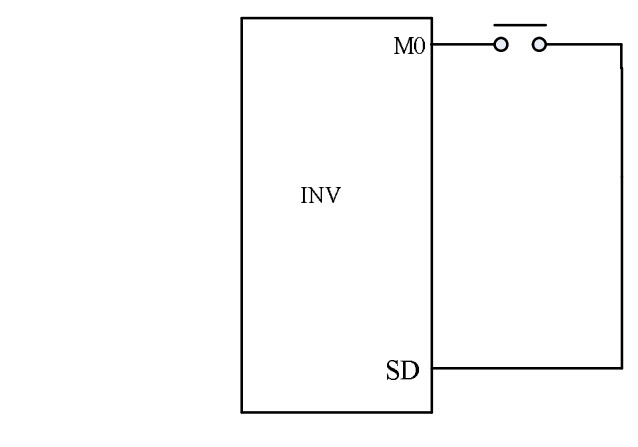

手動迴圈設定接線示意圖

- ●在 MO 和 SD 之間,接一脈衝式開闢。
- ●變頻器送電後,按照接線端子,設定對應參數 P.80 為 35。此時變頻器處於停機待命狀態。
- 運轉方式如下圖:

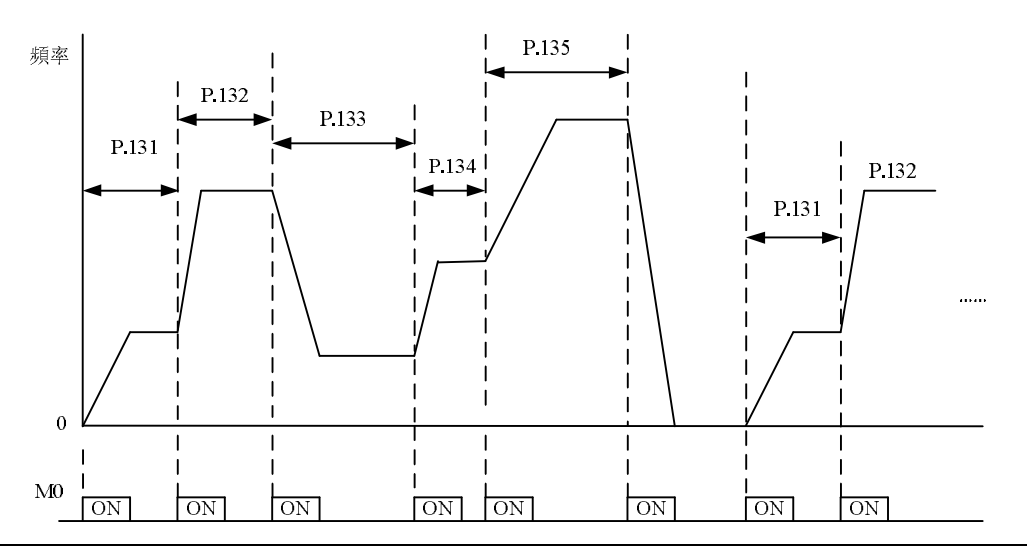

- 注: 1. 對於參數 <u>P. 100</u>、 <u>P. 101</u>~<u>P. 108</u>、 <u>P. 111</u>~<u>P. 118</u>、 <u>P. 121</u>~<u>P. 123</u>的設定,只對程式運轉模式有效,和 手動迴圈模式無關;手動迴圈模式的加減速時間可以參考 <u>P. 7</u>、 <u>P. 8</u> 和 <u>P. 44</u>、 <u>P. 45</u>的用法。
  - 2. 手動迴圈模式中最多可運轉 8 段速度,由 P. 131~P. 138 來設定。
  - 3. 如果在設定過程中,任何一段為零,則變頻器運轉到此段時將恢復到停機待命狀態,即選擇此模式, <u>P. 131</u>不能為 0。如上圖, <u>P. 136</u>為 0,不管 <u>P. 137</u>、<u>P. 138</u>為何值,在第六次按下開關時,變頻器停止運轉。
  - 4. 手動迴圈功能的轉向為單一方向,和程式運轉模式中的每段速的運轉方向參數 P.121 無關,與 STF 和 STR 信號也無關。

## 5.45 操作器監視選擇功能 (P.110)

## P.110 "操作器監視選擇"

| 參數號        | 出廠設定       | 設定範圍   |     | 備註                        |
|------------|------------|--------|-----|---------------------------|
|            |            |        | 0   | 變頻器啟動時,操作器自動進入監視模式,顯示目    |
|            |            |        |     | 則刪出娛率(                    |
|            |            |        | 1   | 變頻器啟動時,操作器顯示目前目標頻率        |
|            | _          | 0~4    | 2   | 變頻器啟動時,操作器自動進入監視模式,顯示目    |
| 110        | 2          |        | 4   | 前穩定輸出頻率                   |
|            |            |        | 2   | 變頻器啟動時,操作器自動進入監視模式,顯示目    |
|            |            |        | 5   | 前恒壓系統目標壓力和回授壓力(注)         |
|            |            |        | 4   | 變頻器啟動時,操作器不再自動進入監視模式,顯    |
|            |            |        | 4   | 示變頻器啟動前的模式                |
|            | $\sim$     |        |     |                           |
| 注. <b></b> | 110=3 時 顯示 | 莫分雨段顯示 | い人動 | 點為分隔異阻 左側為恒厭系統日梗厭力 左側為恒厭系 |

| 涯: | 富 <u>P.110</u> =3時, | 顯示 暴分 网段 顯示,          | 以小數點為分隔界限,                     | 左側為恒壓系統目標壓力,                       | 石側為怛壓糸  |
|----|---------------------|-----------------------|--------------------------------|------------------------------------|---------|
|    | 統回授壓力。              | 如圖:                   | • <sup>hr</sup><br>• 20 表示恒壓系統 | E目標壓力為 2. 0kg/cm <sup>2</sup> , 30 | )表示恒壓系統 |
|    | 回授壓力為 3.(           | Dkg/cm <sup>2</sup> 。 | 875 S                          |                                    |         |

# 5.46 正反轉死區時間選擇 (P.119)

## **P.119"**正反轉死區時間"

 正反轉死區時間是指變頻器在運行時,接收到反向運轉命令,由當前的運轉方向過渡到相反 運轉方向的過程中,變頻器輸出頻率下降為零後的等待、保持時間。

| 參數號 | 出廠設定 | 設定範圍      | 備註     |                                  |  |
|-----|------|-----------|--------|----------------------------------|--|
|     |      |           | 0      | 無此功能 / / / /                     |  |
| 119 | 0    | 0~3000.0s | 1~3000 | 正反轉切換時, 變頻器輸出頻率下降到<br>零後的等待、保持時間 |  |

●示意圖如下:

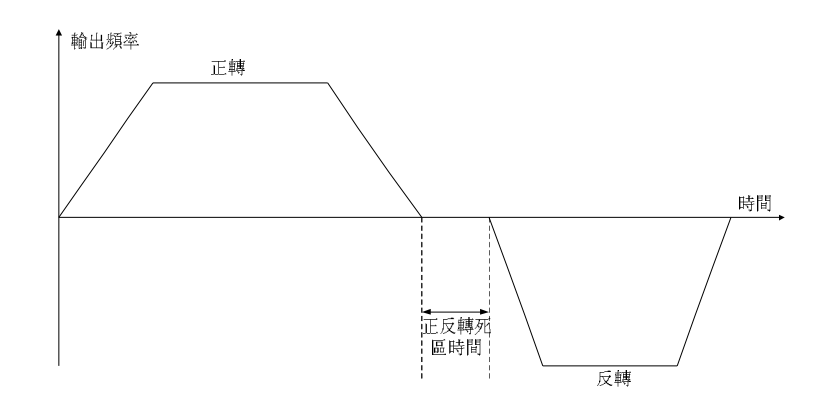

## <u>5.47 零速功能(P.151, P.152) V/F</u>

#### P.151 "零速控制功能選擇"

#### P.152 "零速控制時的電壓指令"

●在運用此功能時,請務必把 P.13(啟動頻率)設為0。

| 參數號 | 出廠設定 | 設定範圍  |      | 備註          |  |
|-----|------|-------|------|-------------|--|
| 151 | 0    | 0 1   | 0    | 零速時無輸出      |  |
| 151 | 0    | 0, 1  | 1    | 以直流電壓控制(注1) |  |
| 152 | 5%   | 0~30% | (注2) |             |  |

注: 1. <u>P. 151</u> 為零速時輸出方式選擇, 0 為無輸出, 1 為以參數 <u>P. 152</u> 的電壓輸出直流電壓作為保持轉矩。 2. 假設 <u>P. 152</u> = 6%, 則零速時輸出電壓即為基底電壓 <u>P. 19</u> 的 6%。

## 5.48 過轉矩檢出 (P.155, P.156, P.260)

P.155 "過轉矩檢出準位"

#### <u>P.156 "過轉矩檢出時間"</u>

#### P.260 "過轉矩檢出動作選擇"

●當 P.155 設定值非零時,選擇過轉矩檢出功能。

- ●當輸出電流超過過轉矩檢出準位(<u>P.155</u>),且超過過轉矩檢出時間(<u>P.156</u>),則變頻器有 OL2 輸出。
- -若多功能輸出端子 SO-SE(<u>P.40</u>)或多功能繼電器 ABC(<u>P.85</u>)設定為過轉矩警報(設定值為 12), 則變頻器會輸出 OL2 信號;若多功能輸出端子 SO-SE(<u>P.40</u>)或多功能繼電器 ABC(<u>P.85</u>)設定 為過負載警報(設定值為 3),只有在 <u>P.260</u>=1 時,變頻器會輸出 OL 信號;詳細請參考第 5 章 <u>P.40</u>、<u>P.85</u>。

| 參數號   | 出廠設定 | 設定範圍      |          | 備註                        |
|-------|------|-----------|----------|---------------------------|
| 155   | 0%   | 0~,200%   | 0        | 過轉矩不檢測                    |
| 155   | 0%   | 0, ~ 200% | 0.1~200% | 過轉矩偵測                     |
| 156   | 1s   | 0~60s     |          |                           |
| 260 1 | 1    | 0.1       | 0        | 過轉矩檢出後不報 OL2 異警, 繼<br>續運行 |
|       | 1    | 0, 1      | 1        | 過轉矩檢出後報 OL2 異警, 並停<br>止運轉 |

100

\_\_\_\_\_相關參數—\_\_\_ P.13 "啟動頻率"

—相關參數———

P.40 "多功能輸出端子功能選擇" P.85 "多功能繼電器功能選擇"

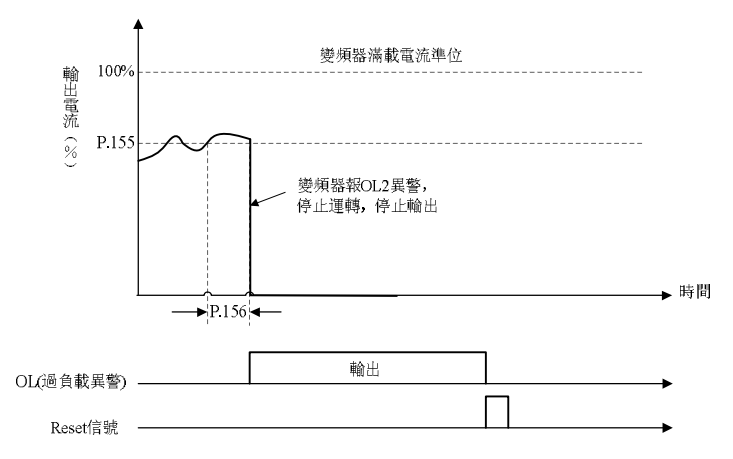

## 5.49 外部端子濾波功能 (P.157)

## P.157 "外部端子濾波可調功能"

| 參數號 | 出廠預設值 | 設定範圍    |
|-----|-------|---------|
| 157 | 4ms   | 0~200ms |

●P.157用來選擇外部控制端子(STF、STR、RES、MO、M1、M2)信號的回應時間。

## 5.50 外部端子送電致能功能 (P.158)

#### P.158 "外部端子送電致能"

| 參數號 | 出廠預設值 | 設定範圍 |
|-----|-------|------|
| 158 | 0     | 0~1  |

●若 <u>P. 158</u>=1,選擇外部端子送電致能。此種情況下,若送電前所設定的多功能控制端子功能 有 STF、STR、RUN、MPO,且其對應的外部端子短接,則送電後變頻器不會馬上啟動,只有 再一次短接這些端子後,變頻器才開始運轉。而 <u>P. 158</u>=0 時,送電前只要這些端子短接,則 送電後變頻器就馬上啟動。

## 5.51 節能控制 (P.159) V/F

## P.159 "節能控制功能"

| 參數號 | 出廠設定 | 設定範圍 | 備註     |
|-----|------|------|--------|
| 159 | 0    | 0    | 正常運轉模式 |
|     |      | 1    | 節能運轉模式 |

●節能運轉模式下,為使定速運轉中的變頻器輸出電力降至最小,變頻器自動控制輸出電壓。

注: 1. 選擇節能運轉模式後,減速時間可能會比設定值長。另外,與定轉矩負荷特性相比容易產生過電壓異常,請將減速時間設定得稍長一些。

2. 大負載用途或頻繁加減速機械,節省能源的效果可能不太好。

# 5.52 多功能顯示 (P.161)

# P.161 "多功能顯示功能"

●用戶可以通過設定 P.161 的不同值來確定監視電壓檔所顯示的內容,具體顯示值如下表:

| 參數號 | 出廠設定 | 設定範圍       |    | 備註                                                |
|-----|------|------------|----|---------------------------------------------------|
|     |      |            | 0  | 顯示當前輸出電壓。                                         |
|     |      |            | 1  | 顯示當前(+/P)-(-/N)端子之間電壓。                            |
|     |      |            | 2  | 顯示當前變頻器溫升的累積率。                                    |
|     |      |            | 3  | 顯示 PID 控制時的目標壓力。                                  |
|     |      |            | 4  | 顯示 PID 控制時的回饋壓力。                                  |
|     |      |            | 5  | 顯示變頻器當前運行頻率。                                      |
|     |      | $\wedge$ . | 6  | 顯示當前變頻器電子積熱率。                                     |
|     |      |            | 7  | 顯示 2-5 類比輸入端子的信號值(V)。                             |
|     |      | 0~9        | 8  | 顯示 4-5 類比輸入端子的信號值(mA/V)。                          |
| 161 | 0    | 11~13,     | 9  | 顯示輸出功率(KW)                                        |
|     |      | 19~21      |    | 顯示正( <b>Frd</b> )/反( <b>r</b> Eu)轉狀態和(550P)狀態(如果使 |
|     |      |            | 11 | 用 DU06, 則顯示的為運轉狀態值, 正轉狀態顯示 1, 反                   |
|     |      |            |    | 轉狀態顯示 2, 停止狀態顯示 0)。                               |
|     |      |            | 12 | 顯示當前變頻器模組溫度。                                      |
|     |      |            | 13 | 顯示當前馬達電子積熱率                                       |
|     |      |            | 19 | 外部端子的輸入埠狀態(端子排序請參考通訊部分特殊監<br>視代碼表)。               |
|     |      |            | 20 | 外部端子的輸出埠狀態(端子排序請參考通訊部分特殊監<br>視代碼表)。               |
|     |      |            | 21 | 顯示當前有效載波 701                                      |

## 5.53 PID 功能 (P.170~P.183, P.223~P.225)

- P.170 "PID 功能選擇"
- P.171 "PID 回授控制方式選擇"
- P.172 "比例增益"
- P.173 "積分增益"
- P.174 "微分增益"
- P.175 "異常偏差量準位"
- P.176 "異常持續時間"
- P.177 "異常處理方式"
- P.178 "睡眠偵測偏差量"
- P.179 "睡眠偵測持續時間"
- P.180 "甦醒準位"
- P.181 "停機準位"

- P.182 "積分上限"
- P.183 "壓力穩定時變頻器減速步長"
- P.223 "類比回授信號偏置"
- P.224 "類比回授信號增益"
- P.225 "面板設定量"

--相關參數-

P.38 "最高操作頻率設定(2-5端子輸入信號 /操作器旋鈕設定頻率)"
P.39 "最高操作頻率設定(4-5端子輸入 信號設定頻率)"
P.73 "電壓信號選擇"
P.17 "4-5端輸入信號選擇"

●PID 控制運轉期間操作器顯示幕的頻率顯示表示變頻器的輸出頻率。

- ●輸出頻率在運轉期間與正常運轉一樣被限制在上限頻率和下限頻率之內。
- ●2-5 端子, 4-5 端子輸入信號濾波請參見 P.60 說明。

| ●PID 功能示意圖如下圖所示, | T <sub>s</sub> : | 採樣週期=10ms。 |
|------------------|------------------|------------|
|------------------|------------------|------------|

| 參數號   | 出廠設定 | 設定範圍                                                               | 備註                                                                                             |  |
|-------|------|--------------------------------------------------------------------|------------------------------------------------------------------------------------------------|--|
| 170 0 |      | 0 不選擇 PID 功能 🖌                                                     |                                                                                                |  |
|       | 0    | 0, 1, 2                                                            | 1 目標值由 <u>P. 225</u> 設定,回授值由 2-5 端子電壓設定。                                                       |  |
|       |      |                                                                    |                                                                                                |  |
| 171   | 0    | 0 1                                                                | <ul> <li>自回授控制</li> <li>誤差量的計算公式為誤差量=目標值 - 回授值。</li> <li>當增加輸出頻率會使回授值的大小增加時,應選擇此設定。</li> </ul> |  |
| 171 0 | 0, 1 | 正回授控制<br>誤差量的計算公式為誤差量=回授值 - 目標值。<br>當增加輸出頻率會使回授值的大小減小時,應選擇此設<br>定。 |                                                                                                |  |
| 172   | 20   | 1~100                                                              | 此增益決定比例控制器對回授誤差量的回應程度,增益越大時,<br>響應越快,但是過大將會產生震盪。                                               |  |
| 173   | ls   | 0~100s                                                             | 此參數用來設定積分控制器的積分時間,當積分增益太大時,積<br>分作用太弱,難以消除穩態誤差;積分增益偏小時,系統震盪次<br>數增加;積分增益太小,系統可能會不穩定。           |  |
| 174   | 0    | 0~1000ms                                                           | 此增益決定微分控制器對誤差量的變化量的回應程度。適當的微<br>分時間可以使比例控制器和積分控制器過衝量減小,震盪很快衰<br>減並穩定下來。但是微分時間太大時,本身即可引起系統震盪。   |  |
| 175   | 0    | $0 \sim 100\%$                                                     |                                                                                                |  |

| 參數號 | 出廠設定  | 設定範圍               | 備註                                                          |                                                                         |  |  |  |
|-----|-------|--------------------|-------------------------------------------------------------|-------------------------------------------------------------------------|--|--|--|
| 176 | 30s   | 0~600s             |                                                             |                                                                         |  |  |  |
| 177 | 0     | 0, 1, 2            | 0 自由停機                                                      |                                                                         |  |  |  |
|     |       |                    | 1 减速停機                                                      |                                                                         |  |  |  |
|     |       |                    | 2                                                           | 警報並繼續運轉                                                                 |  |  |  |
| 178 | 0     | 0~100%             |                                                             |                                                                         |  |  |  |
| 179 | 1s    | $0{\sim}255{ m s}$ |                                                             |                                                                         |  |  |  |
| 180 | 90%   | 0~100%             |                                                             |                                                                         |  |  |  |
| 181 | 40Hz  | 0~120Hz            |                                                             |                                                                         |  |  |  |
| 182 | 50Hz  | 0~ 1200            | <u>P. 189</u> =1                                            | 一些把关估院支持八叶时的用待。                                                         |  |  |  |
|     | 60Hz  | 0°~120Hz           | P. 189=0                                                    | 虽                                                                       |  |  |  |
| 183 | 0.5Hz | 0~10Hz             | 當壓力回授滿足停機偵測偏差值且到達停機偵測時間所設定的秒<br>數,變頻器會以 P.183 為步長採取減低頻率的動作。 |                                                                         |  |  |  |
| 223 | 0%    | 0~100%             | 反饋信號校正,統一變頻器反饋端和實際反饋信號的量程,使變<br>頻器和反饋儀表顯示一致。                |                                                                         |  |  |  |
| 224 | 100%  | 0, 2100%           |                                                             |                                                                         |  |  |  |
| 225 | 20%   | 0~100%<br>9999     | 0~100%                                                      | 目標值有 <u>P. 225</u> 設定。                                                  |  |  |  |
|     |       |                    | 9999                                                        | P. <u>170=</u> 1 時, 4-5 電流/電壓設定目標值;<br>P. <u>170</u> =2 時, 2-5 電壓設定目標值。 |  |  |  |

〈設定〉

●模擬反饋信號偏置與增益的校正說明:

1. 用戶不接反饋信號,使用系統預設值進行校正,預設值如下表:

|       |                       | 4-5 端子反饋 |               |       |               |  |
|-------|-----------------------|----------|---------------|-------|---------------|--|
| 2-5 端 | 子反饋                   | 電流       | 反饋            | 電壓反饋  |               |  |
| 校正電壓  | 校正比例                  | 校正電流     | 校正比例          | 校正電壓  | 校正比例          |  |
| 0.1V  | <u>P. 223</u>         | 4mA      | <u>P. 223</u> | 0. 1V | P. 223        |  |
| 5V    | 5V <u>P. 224</u> 20mA |          | <u>P. 224</u> | 5V    | <u>P. 224</u> |  |

注: 預設設置對應量程是 0.1~5V,如果與用戶使用量程不匹配可以通過設置 <u>P. 233</u>和 <u>P. 244</u>,最後必 須設置 <u>P. 170</u>實現量程統一。

例:用戶選用 2-5 端子給 0~7V 反饋信號,

 1). 負反饋 (<u>P. 171</u>=0),則 <u>P. 223</u>=0. 1/7\*100. 0=1. 4 <u>P. 224</u>=5/7\*100. 0=71. 4
 2). 正反饋 (<u>P. 171</u>=1),則 <u>P. 233</u>=(7-0. 1)/7\*100. 0=98. 6 P. 244=(7-5)/7\*100. 0=28. 6

例:用戶選用 4-5 端子給 0~20mA (P.17=0,請務必把 AVI/ACI 開關初換在 ACI 端) 反饋信號,

1). 負反饋 (<u>P. 171</u>=0),則 <u>P. 223</u>=4/20\*100.0=20.0 <u>P. 224</u>=20/20\*100.0=100.0 2). 正反饋(<u>P.171</u>=1),則<u>P.233</u>=(20-4)/20\*100.0=80.0 P.224=(20-20)/20\*100.0=0

注:用戶如果選用 4-5 端子的電壓給定必須最先設置好 P.17 的值,再進行上述操作。

2. 用戶需要對反饋信號校正:

調節反饋信號到某一個值,計算此值佔反饋量程的比例,再將此比例寫入<u>P.233</u>;重新 調節反饋信號到另外一個值並計算此值佔反饋量程的比例,再將此比例值寫入<u>P.224</u>。 例:用戶反饋量程是 0~8V

調節反饋信號至 1V,則 <u>P.233</u>=(1/8)\*100.0=12.5 調節反饋信號至 6V,則 <u>P.224</u>=(6/8)\*100.0=75

注:用戶進行此類校正必須接有實際的反饋信號,且必須先設置好 P.170 的值,再進行校正。

●目標壓力由外部模擬給定的說明

- 1. 目標由 2-5 給定 設定 P. 73=0, 則給定量程是 0~5V 對應 0~100%., 設定 P. 73=1 則給定量程是 0~10V 對應 0~100%。
- 2. 目標由 4-5 給定 給定量程是 4~20mA 對應 0~100%。
  - 例:設定 <u>P.170</u>=1, <u>P.171</u>=0, <u>P.225</u>=9999。 表明此 PID 目標值由 4-5 電流給定(4~20mA)。 用戶給定 8mA 則對應比例給定是(8-4)/(20-4)\*100.0=25.0

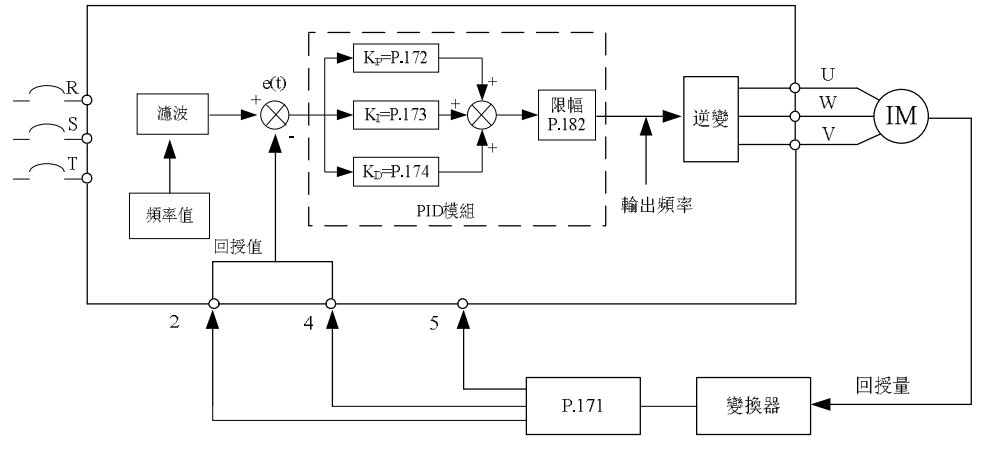

●當回授值低於異常偏差量準位且持續 P.176 異常持續時間時,認為 PID 異常。此時操作器顯示幕顯示 PIDE 異警,根據 P.177 設定選擇自由停機或減速停機。

例: 當 <u>P.175</u>=60%, <u>P.176</u>=30s, <u>P.177</u>=0時, 當回授值低於到達目標回授值的 60%且持續 30s 後, 顯示 PIDE 異警,此時自由停機。
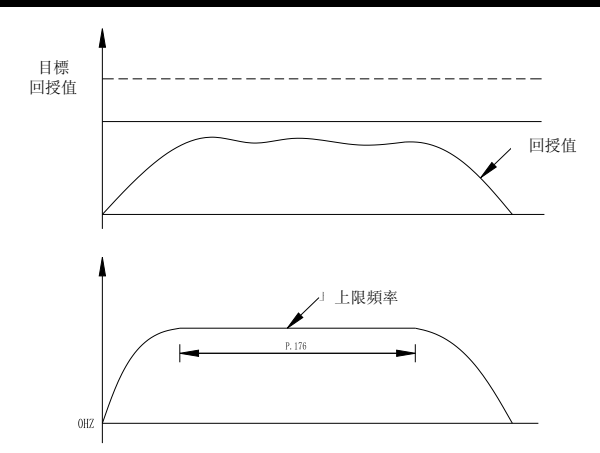

●若 P.178 設定值為 0,則 P.179、P.180、P.181 設定值無效。若 P.178 設定值不為 0,則開 啟 PID 的睡眠功能。當回授值與目標回授值偏差的絕對值小於睡眠偵測偏差量,且持續 P.179 睡眠偵測時間時,此時變頻器逐步減小輸出頻率,當變頻器的輸出頻率低於 P.181 停機準位 時,變頻器減速停機。當回授值低於甦醒準位時,變頻器的輸出頻率重新由 PID 控制。 例: P.178=5%, P.179= 10s, P.180=90%, P.181=40Hz。當回授值大於目標回授值的 95%且 小於目標回授值的 105%時,持續 10s 後,變頻器逐步減小輸出頻率,當變頻器的輸出頻率 低於 40Hz 時,變頻器將直接減速停機。回授值低於目標回授值的 90%時,變頻器將會甦醒, 輸出頻率重新由 PID 控制。

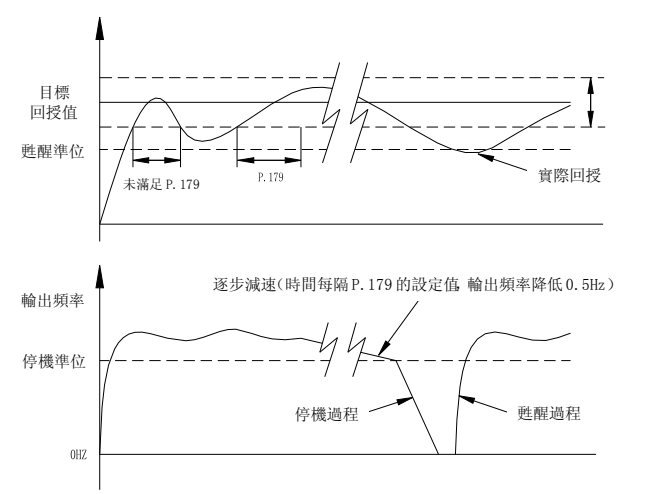

#### 〈設定〉

●PID 增益簡易設定:

- (1). 採用純比例控制,逐步增大比例增益,使系統接近臨界震盪。
- (2). 將比例增益調為(1)中設定的80%左右,逐步增大積分增益,直到得到滿意的動態性能。
- (3).積分增益保持不變,改變比例增益,觀察控制過程有無改善,如有改善則繼續調整,直到 滿意為止。否則,將原比例增益增大一些,再調整積分增益,力求改善控制過程。如此反 復試湊,直到找到滿意的比例增益和積分增益為止。
- (4). 一般控制中不使用微分增益。當引入微分增益時,此時可適當調節比例增益和積分增益。 和前述步驟相同,微分時間的整定也需反復調整,直到控制過程滿意為止。

注: 外部 4-5 模擬(電壓/電流)信號作為壓力給定時,請參考參數 P. 17; 外部模擬信號頻範圍的設定,請參 考參數 P. 38, P. 39, P. 73。

## 5.54 4-5 端子斷線處理功能(P.184)

#### P.184 "4-5 端子斷線處理"

| 參數號         | 出廠設定 | 設定範圍 | 備註 |
|-------------|------|------|----|
| 184         | 0    | 0~3  |    |
| (), H () () |      |      |    |

〈設定〉

- ●<u>P.184</u> = 0 時,沒有斷線處理功能,斷線後,變頻器減速到 0Hz。重新接上線後,變頻器加速到目前所對應的頻率。
- ●<u>P.184</u>=1時,斷線後,面板顯示"AErr"警報,變頻器減速到0Hz,重新接上線後,警報代碼消失,變頻器加速到目前所對應的頻率。
- ●P.184 = 2 時, 斷線後, 面板顯示 "AErr" 異警, 變頻器立即停機, 需要進行重定。
- ●<u>P.184</u> = 3 時, 斷線後, 面板顯示 "AErr" 警報, 變頻器以斷線前的頻率命令持續運轉, 重新接上線後, 警報消失。

注: 在 P.17=1, 2 的情況下, 4-5 端子為電壓信號設定, 此功能將無效。

#### 5.55 比例連動功能(P.185)

#### P.185 "比例連動增益"

| 參數號 | 出廠設定 | 設定範圍   | 備註 |
|-----|------|--------|----|
| 185 | 0    | 0~100% |    |

〈設定〉

●透過外部類比信號輸入端子對設定頻率進行倍增益的功能。

- ●多台變頻器按比例運轉時,利用該功能對由主變頻器到從變頻器的指令頻率進行微調比較 有效。
- ●透過 P.185 所設定的值對設定頻率進行倍增益後,再進行加減運算。
- ●如果 <u>P. 185</u> = 0, 則此功能無效。
- 例: 設定頻率 50 Hz、P.185=50%時外部類比信號輸入為 0~10V 的情況,

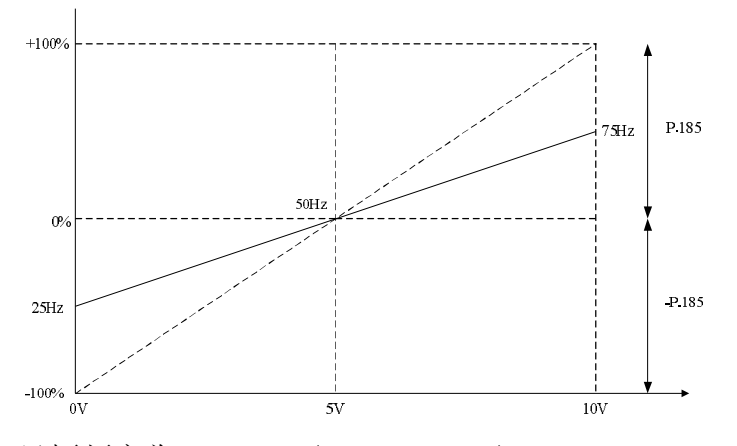

圖中: 在 0V 時, 目標頻率為 50Hz - (50Hz × 50%) = 25Hz 在 5V 時, 目標頻率為 50Hz - (50Hz × 0%) = 50Hz 在 10V 時, 目標頻率為 50Hz + (50Hz × 50%) = 75Hz

注: 1. 比例連動信號輸入,請參考參數 P. 240 的說明。

 外部 4-5 類比(電壓/電流)信號作為比例連動信號輸入端子時,請參考參數 P.17;外部類比信號 頻率範圍的設定,請參考參數 P.38, P.39, P.73。

#### 5.56 變頻器程式版本號(P.188)

#### P.188 "變頻器程式版本號"

●用來顯示變頻器目前軟體程式版本號,只可讀。

### 5.57 出廠設定功能(P.189)

#### P.189 "出廠設定功能"

| 參數號 | 出廠設定 | 設定範圍   | 備註 |                    |
|-----|------|--------|----|--------------------|
| 100 | 0    | 0, 1 0 | 0  | 頻率相關參數預設值為 60Hz 系統 |
| 169 | 0    |        | 1  | 頻率相關參數預設值為 50Hz 系統 |

●可根據不同市電頻率和馬達預設頻率,選擇頻率相關參數出廠預設值為 50Hz 或是 60Hz,相關參數說明如下表所示:

| 參數號           | 名稱                       | 設定範圍                  | 最小設定值   |
|---------------|--------------------------|-----------------------|---------|
| <u>P. 3</u>   | 基底頻率                     | $0{\sim}650 { m Hz}$  | 0.01Hz  |
| <u>P. 20</u>  | 加減速基準頻率                  | $1{\sim}650 {\rm Hz}$ | 0.01 Hz |
| P. 38         | 最高操作頻率設定(2-5 端子輸入信號設定頻率) | $1{\sim}650 {\rm Hz}$ | 0.01 Hz |
| P. 39         | 最高操作頻率設定(4-5端子輸入信號設定頻率)  | $1{\sim}650 {\rm Hz}$ | 0.01 Hz |
| P. 55         | 頻率顯示基準                   | $0{\sim}650 { m Hz}$  | 0.01 Hz |
| P. 66         | 失速防止動作遞減頻率               | $0{\sim}650 { m Hz}$  | 0.01Hz  |
| <u>P. 182</u> | 積分上限頻率                   | $0{\sim}120$ Hz       | 0.01Hz  |
| <u>P. 195</u> | 2-5 端子最大輸入電壓對應頻率         | 0∼650Hz               | 0.01Hz  |
| <u>P. 197</u> | 4-5 端子最大輸入電流/電壓對應頻率      | 0∼650Hz               | 0.01 Hz |
| P. 305        | 馬達額定頻率                   | 0~650Hz               | 0.01Hz  |

注: 1. 因上表預設值切換會影響加減速時間及輸出電壓、電壓信號設定頻率等,可能會給客戶造成使用上的 問題,客戶需將相應參數如 <u>P.7</u>、<u>P.8</u>等重新調整為合理值。

2. 客戶若想將各出廠值切換為 60Hz, 步驟如下:

(1) 將 <u>P. 189</u> 設為 0;

- (2) 執行 <u>P. 998</u> 恢復出廠預設值(此時變頻器頻率相關參數預設值恢復為 60Hz, <u>P. 189</u> 的出廠預設 值為 0)。關於 P. 998 的詳細操作步驟請參考第 5 章 <u>P. 998</u>。
- 3. 客戶若想再恢復至 50Hz 系統,則需將 P. 189 設為 1,再執行(注 2)中的步驟(2)即可(此時 P. 189 出廠預設值為 1)。

## 5.58 2-5 端子輸入信號 (P.192~P.195)

P.192 "2-5 端子最小輸入電壓"

P.193 "2-5 端子最大輸入電壓"

- P.194 "2-5 端子最小輸入電壓對應頻率"
- P.195 "2-5 端子最大輸入電壓對應頻率"

相關參數 P.73 "電壓信號選擇" P.80~P.84, P.86 "多功能控制端子功能選擇" P.189 "出廠設定功能"

| 參數號 | 出廠設定 | 設定範圍     | 備註               |
|-----|------|----------|------------------|
| 192 | 0    | 0~10     |                  |
| 193 | 0    | 0~10     |                  |
| 194 | 0    | 0~60Hz   |                  |
| 105 | 50Hz | 0~,6504g | <u>P. 189</u> =1 |
| 195 | 60Hz | 0~050Hz  | <u>P. 189</u> =0 |

〈設定〉

●校正步驟

1. 確定電壓信號已正確的接上變頻器。

- 2. 假如預定的條件為 "當電壓信號為 A 值時,希望的運轉頻率數值為 20Hz"。則調整電壓 信號至 A 值,然後將參數 P.194 的設定值寫入 20,此時 A 值將自動寫入 P.192。
- 3. 假如預定的條件為 "當電壓信號為 B 值時,希望的運轉頻率數值為 60Hz"。則調整電壓 信號至 B 值,然後將參數 P.195 的設定值寫入 60,此時 B 值將自動寫入 P.193。

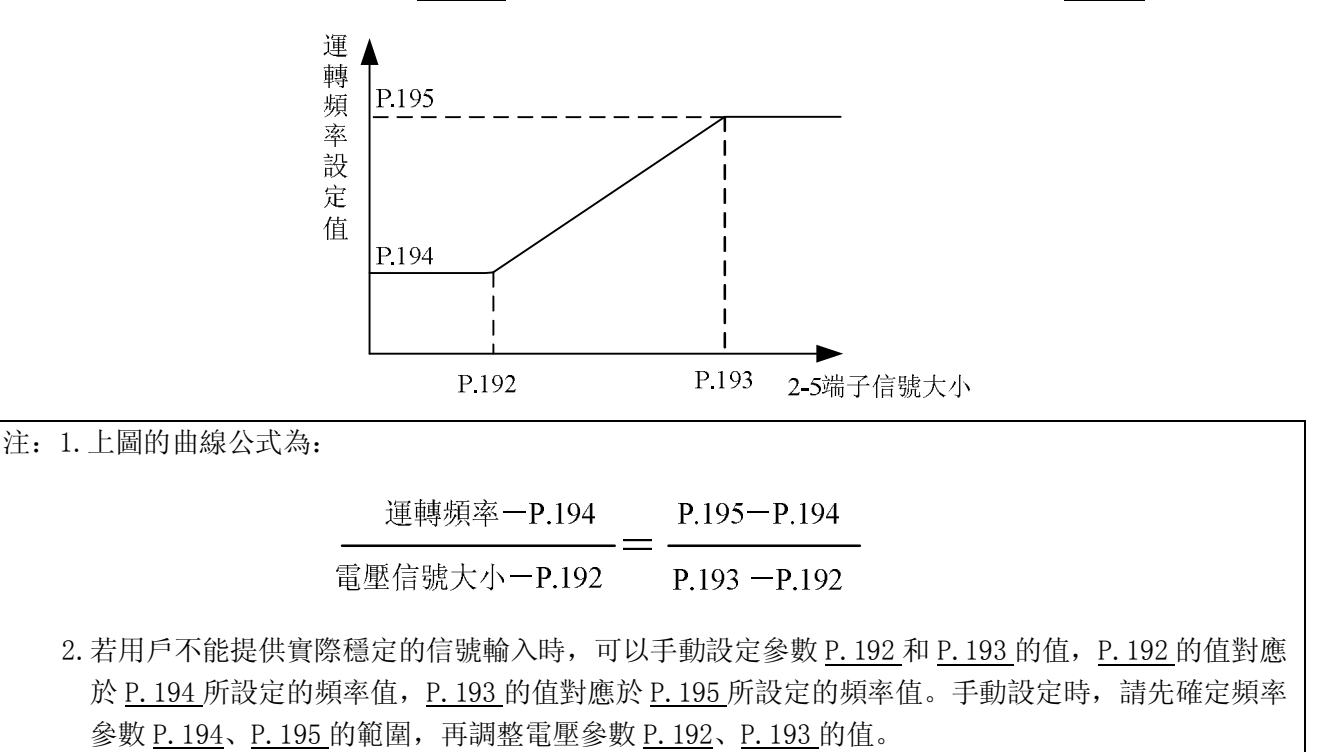

3. 參數 P. 192~P. 195 中任意一個被重新設定後, P. 38 的曲線將失去作用。

## 5.59 4-5 端子輸入信號 (P.196~P.199)

- P.196 "4-5 端子最小輸入電流/電壓對應頻率"
- <u>P.197 "4-5 端子最大輸入電流/電壓對應頻率"</u>
- P.198 "4-5 端子最小輸入電流/電壓"
- P.199 "4-5 端子最大輸入電流/電壓"

| 相關參數            |
|-----------------|
| P.73 "電壓信號選擇"   |
| P.80~P.84, P.86 |
| "多功能控制端子功能選擇"   |
| P.189 "出廠設定功能"  |
|                 |

| 參數號 | 出廠設定 | 設定範圍      | 備註               |
|-----|------|-----------|------------------|
| 196 | 0    | 0~60Hz    |                  |
| 197 | 50Hz | 0~650Hz - | <u>P. 189</u> =1 |
|     | 60Hz |           | <u>P. 189</u> =0 |
| 198 | 0    | 0~20      |                  |
| 199 | 0    | 0~20      |                  |

〈設定〉

- ●校正步驟
  - 1. 確定電流/電壓信號已正確接上變頻器。
  - 2. 假如預定的條件為 "當電流/電壓信號為 A 值時,希望的運轉頻率數值為 20Hz"。則調整電流/電壓信號至 A 值,然後將參數 P. 196 的設定值寫入 20,此時 A 值將自動寫入 P. 198.
  - 3. 假如預定的條件為 "當電流/電壓信號為 B 值時,希望的運轉頻率數值為 60Hz"。則調 整電流/電壓信號至 B 值,然後將參數 P. 197 的設定值寫入 60,此時 B 值將自動寫入 P. 199.

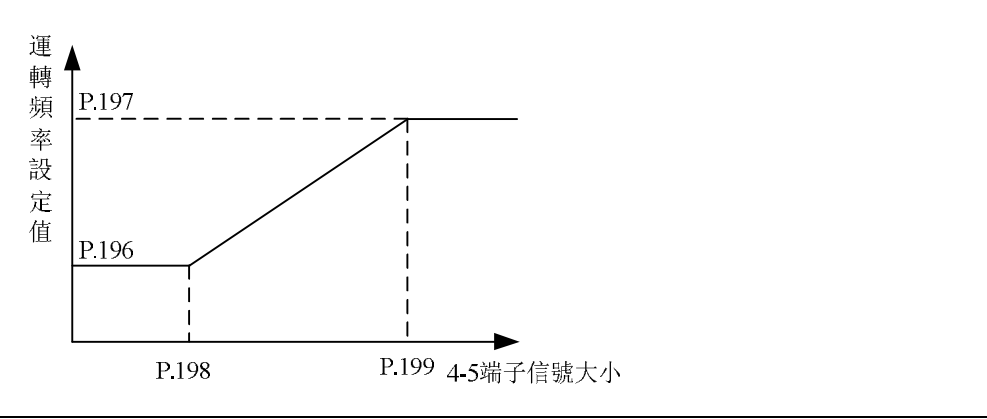

| 注: | 1. 上圖的曲線公式為:                          |                      |                               |                                    |                       |
|----|---------------------------------------|----------------------|-------------------------------|------------------------------------|-----------------------|
|    |                                       |                      | .196                          | P.197-P.196                        |                       |
|    |                                       | 電流/電壓信號大             |                               | -<br>Р.199-Р.198                   |                       |
|    | 2. 若用戶不能提供實際                          | <b>餐定的信號輸入時</b> ,    | 可以手動設定                        | 參數 <u>P. 198</u> 和 <u>P. 199</u> 的 | 值, <u>P.198</u> 的值對應於 |
|    | <u>P.196</u> 所設定的頻率                   | 值, <u>P.199</u> 的值對應 | 於 <u>P. 197</u> 所設定           | 定的頻率值。手動設定明                        | 時, 先確定頻率參數            |
|    | <u>P.196</u> 、 <u>P.197</u> 的範圍       | <b>闺,再調整電流參數</b> 」   | <u>P. 198</u> 、 <u>P. 199</u> | 的值。                                |                       |
|    | 3. 參數 <u>P. 196</u> ~ <u>P. 199</u> 9 | 中任意一個被重新設            | 定後, <u>P. 39</u> 的F           | 曲線將失去作用。                           |                       |
|    | 4. 關於 4-5 端子輸入信                       | 號的選擇,請參見參            | b數 P.17。                      |                                    |                       |

## 參數說明

## 5.60 往鋪機功能(P.226~P.228)

- P.226 "往鋪機功能選擇"
- P.227 "正轉限制時間"
- P.228 "反轉限制時間"

| 參數號 | 出廠設定 | 設定範圍    | 備注                                                    |
|-----|------|---------|-------------------------------------------------------|
| 226 | 0    | 0, 1    | 設定1往鋪機械功能有效,0無效                                       |
| 227 | 0    | 0~3600s | 當變頻器保持正向運轉超過 P.227 設<br>定的時間後變頻器會減速停機,設置<br>為0時該功能無效。 |
| 228 | 0    | 0~3600s | 當變頻器保持反向運行超過 P.228 設<br>定的時間後變頻器會減速停機,設置<br>為0時該功能無效。 |

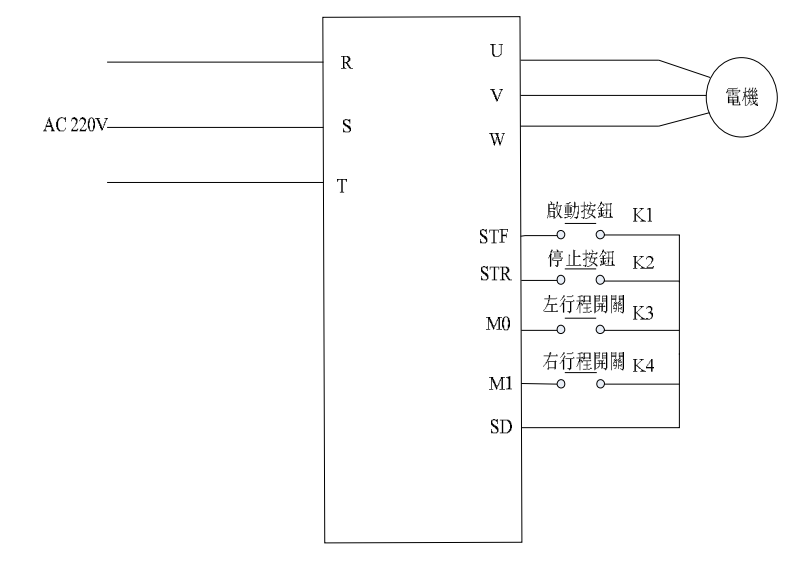

系統配線示意圖

- ●請按上圖接線,在MO和SD,M1和SD之間接行程開關,STF和SD,STR和SD之間分別接脈 沖式開關。
- ●變頻器上電,執行參數 P.998 後,將參數 P.226 設置為 1,選擇為往鋪機械系統,多功能端 子設定值均為出廠預設值,無需修改。如果目標頻率由外部端子給定,則 M0, M1 端子的閉 合會影嚮目標頻率,所以請把 P.5, P.6 的值設為和目標頻率值相同。
- ●當 K3, K4 都是斷開狀態時, 按 K1 後正轉至 K3 閉合一下後, 反轉至 K4 閉合一下後再正轉, 往複運行。若按一下 K2 系統停止運轉。
- ●當 K3(或 K4)閉合時,按下 K1 後將反轉(或正轉)至 K4(或 K3)才合一下後再正轉(或反轉)。 按一下 K2 系統停止運轉。
- ●為了防止行程開關壞掉導致一系列危險情況,特增加單向運行時間即正轉限制時間和反轉限 制時間。不允許兩行程開關同時閉合,若同時閉合系統將停止運行。

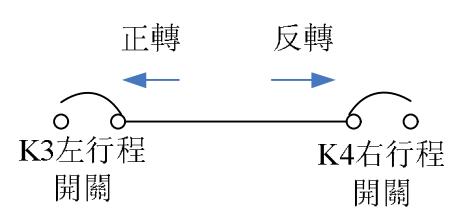

運行流程示意圖

## 5.61 齒隙補償功能(P.229~P.233) V/F

#### P.229 " 齒隙補償功能選擇"

P.230 " 齒隙補償加速時的中斷頻率"

P.231 "齿隙補償加速時的中斷時間"

P.232 "齒隙補償減速時的中斷頻率"

P.233 "齒隙補償減速時的中斷時間"

| 參數號 | 出廠設定 | 設定範圍            | 備註        |  |
|-----|------|-----------------|-----------|--|
| 220 | 0    | $0 \sim 1$      | 0 無齒隙補償功能 |  |
| 225 | 0    | 0~1             | 1 齒隙補償功能  |  |
| 230 | 1Hz  | 0~650Hz         |           |  |
| 231 | 0.5s | $0 \sim 360  s$ |           |  |
| 232 | 1Hz  | 0~650Hz         | ×//       |  |
| 233 | 0.5s | 0~360s          | ····      |  |

●齒隙對策:

何謂齒隙補償?

減速機的齒輪等有咬合的齒隙,正轉和反轉之間有空載段。該空載段稱為齒隙,該齒隙 量即使馬達旋轉也不會產生機械跟隨的狀態。

具體地說,切換旋轉的方向時即從定速運轉變換為減速運轉時,馬達軸產生過大轉矩, 馬達電流急速增大或變為再生狀態。

為了避免齒隙,加減速時暫時中斷加減速。中斷加減速的頻率和時間由<u>P.229</u>~P.233 設定。

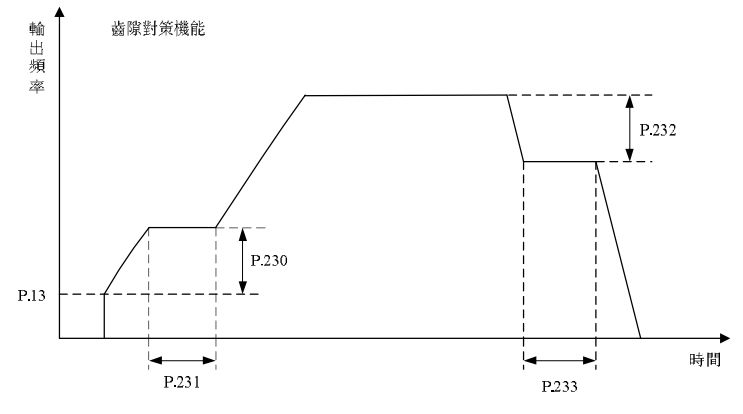

112

注: 設定了齒隙補償時,加/減速時間僅在中斷時間部分變長。

#### 5.62 擺頻功能(P.234~P.239) V/F

- P.234 "三角波功能選擇"
- P.236 "減速時振幅補償量"
- P.238 "振幅加速時間"

- P.235 "最大振幅量"
- P.237 "加速時振幅補償量"
- P.239 "振幅減速時間"

| 參數號 | 出廠設定 | 設定範圍                                     | 備註                                                              |  |
|-----|------|------------------------------------------|-----------------------------------------------------------------|--|
| 234 | 0    | $0 \sim 2$                               |                                                                 |  |
| 235 | 10%  | $0{\sim}25\%$                            |                                                                 |  |
| 236 | 10%  | $0{\sim}50\%$                            |                                                                 |  |
| 237 | 10%  | $0\!\sim\!50\%$                          |                                                                 |  |
| 238 | 10s  | $0\sim 360 \text{s}/0\sim 3600 \text{s}$ | 當 <u>P. 21</u> =0 時, <u>P. 238</u> , <u>P. 239</u> 的單位為 0. 01s。 |  |
| 239 | 10s  | <b>0~</b> 360s/0~3600s                   | 當 <u>P. 21</u> =1 時, <u>P. 238</u> , <u>P. 239</u> 的單位為 0. 1s。  |  |

〈設定〉

 ●<u>P.234</u> "三角波功能選擇" = "1"的情況下接通三角波運轉信號(TRI),三角波功能有效。 請將 <u>P.80</u>~<u>P.84</u>、<u>P.86</u> "輸入端子功能選擇"中任意一個參數設置為"36"後,向外部端 子分配TRI信號。

●P.234 "三角波功能選擇" = "2"的情況下,在任何時候三角波功能都有效。

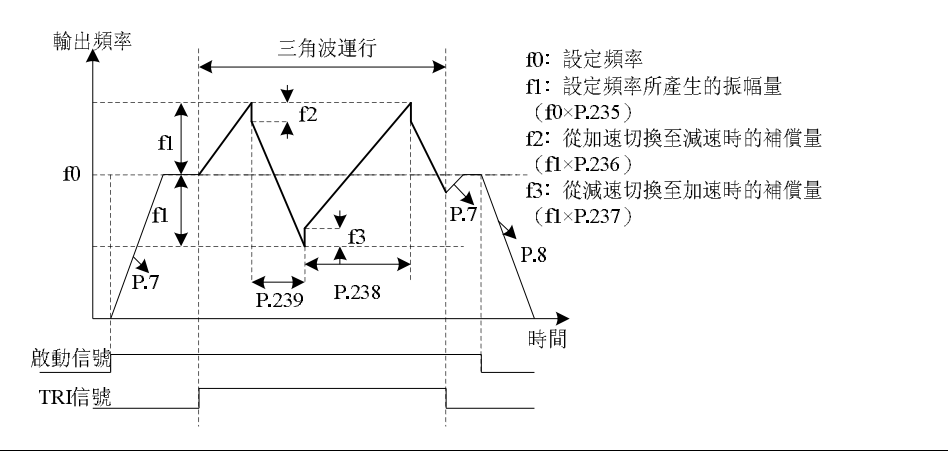

注: 1. 三角波運轉中,輸出頻率被上下限頻率限制。 2. 如果振幅補償量 <u>P. 236</u>、<u>P. 237</u>的值過大,過電壓跳脫以及失速防止動作會自動運轉,從而不能按設 定方式運轉

## 5.63 輔助頻率功能(P.240)

#### <u>P.240 "輔助頻率選擇"</u>

| 參數號 | 出廠設定 | 設定範圍 | 備註 |
|-----|------|------|----|
| 240 | 0    | 0~6  |    |

相關參數

P.13 "啟動頻率"

#### 〈設定〉

- ●當<u>P.240</u>=0,沒有輔助頻率功能;
- ●當 <u>P.240</u>=1, 運轉頻率 = 主頻 + 輔助頻率 (2-5 端子設定);
- ●當 <u>P.240</u>=2, 運轉頻率 = 主頻 + 輔助頻率 (4-5 端子設定);
- ●當 <u>P.240</u>=3, 運轉頻率 = 主頻 輔助頻率 (2-5 端子設定);
- ●當 <u>P.240</u>=4, 運轉頻率 = 主頻 輔助頻率 (4-5 端子設定);
- ●當 <u>P. 240</u>=5, 2-5 端子設定作為比例連動信號;
- ●當 <u>P. 240</u>=6, 4-5 端子設定作為比例連動信號。
- ●當運轉頻率小於 <u>P.2</u>時,運轉頻率等於下限頻率 <u>P.2</u>。當運轉頻率大於 <u>P.1</u>時,運轉頻率等 於上限頻率 P.1。
- 注: 1. 主頻由目標頻率參考來源操作器、通訊、類比輸入(2-5/4-5)設定或者多段速檔位元組合設定。 2. 比例連動功能請參見參數 P. 185 的說明
  - 3. 外部 4-5 類比 (電壓/電流) 信號輸入端子的選擇, 請參考參數 P. 17; 外部類比信號頻率範圍的設定, 請參考參數 P. 38, P. 39, P. 73。

## 5.64 啟動前有直流煞車功能(P.242~P.244) V/F

### P.242 "啟動前直流煞車功能選擇"

## P.243 "啟動前直流煞車時間"

P.244 "啟動前直流煞車電壓"

| 參數號 | 出廠設定 | 設定範圍  | 備註 |
|-----|------|-------|----|
| 242 | 0    | 0~1   |    |
| 243 | 0.5s | 0~60s | // |
| 244 | 4%   | 0~30% |    |

〈設定〉

● 若 <u>P.242</u>=0, 啟動前無直流煞車功能選擇; 若 <u>P.242</u>=1, 啟動前選擇啟動直流煞車功能, 變 頻器開始啟動時, 注入直流電壓(<u>P.244</u>的設定值)到馬達線圈, 用以鎖定馬達轉子, 直流 煞車動作會維持一段時間(<u>P.243</u>的設定值), 然後馬達才會啟動運轉。

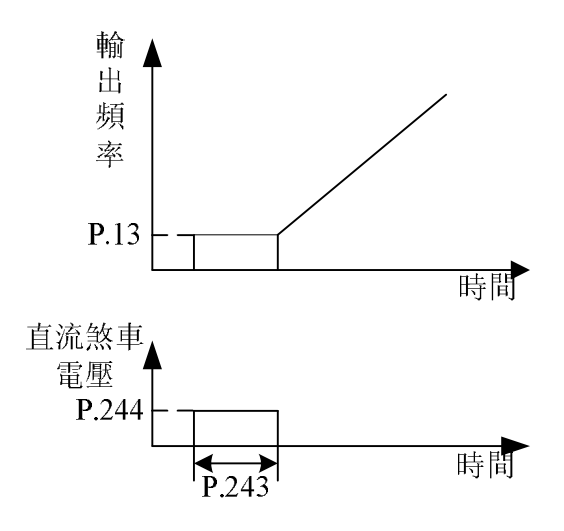

### 5.65 冷卻風扇停機方式功能選擇(P.245)

#### P.245 "冷卻風扇工作方式選擇"

| 參數號 | 出廠設定 | 設定範圍       | 備註 |
|-----|------|------------|----|
| 245 | 1    | $0 \sim 3$ |    |

#### 〈設定〉

● P. 245=0 時,有 RUN 信號時風扇 ON,停機 30S 後風扇 OFF;

●P.245=1 時,送電後,風扇一直 0N,斷電風扇 0FF;

●<u>P.245</u>=2 時,運轉時,散熱片溫度大於 60℃時,風扇 0N,小於 40℃時,風扇 0FF,停機時,風扇 0FF;

●P. 245=3 時, 散熱片溫度值大於 60℃時, 風扇 0N, 小於 40℃時, 風扇 0FF。

#### 5.66 市電頻率-變頻運轉功能(P.247~P.250) V/F

#### P.247 "MC 切換互鎖時間"

#### P.248 "啟動開始等待時間"

P.250 "市電頻率-變頻自動切換動作範圍"

P.249 "變頻-市電頻率自動切換頻率"

| 參數號 | 出廠設定 | 設定範圍         | 備註 |
|-----|------|--------------|----|
| 247 | ls   | 0.1~100s     |    |
| 248 | 0.5s | 0.1~100s     |    |
| 249 | 9999 | 0~60Hz, 9999 |    |
| 250 | 9999 | 0∼10Hz, 9999 |    |

〈設定〉

- ●參數 <u>P. 249</u> 設定從變頻運轉切換到市電頻率運轉的頻率。從啟動到 <u>P. 249</u> 變頻運轉,輸出頻 率在 <u>P. 249</u> 以上,自動切換到市電頻率運轉。<u>P. 249</u> 設定 9999,無自動切換。
- ●如果 P.250≠9999, 自動切換運轉時(P.249≠9999)有效。從變頻運轉切換到市電頻率運轉後, 頻率指令如果低於(P.249-P.250), 自動切換到變頻運轉,並以頻率指令的頻率運轉。 變頻器啟動指令(STF/STR)置於 0FF 後,也切換到變頻運轉。
- ●如果 <u>P. 250</u> = 9999, 自動切換運轉時(<u>P. 249</u>≠9999)有效,從變頻運轉切換到市電頻率運轉後,變頻器啟動指令(STF/STR)置於 0FF 後,切換到變頻運轉,並減速停止。

舉例說明市電頻率切換功能。

設定 <u>P. 80</u> = 37, <u>P. 81</u> = 38, <u>P. 40</u> = 10, <u>P. 85</u> = 9。 如圖接線。

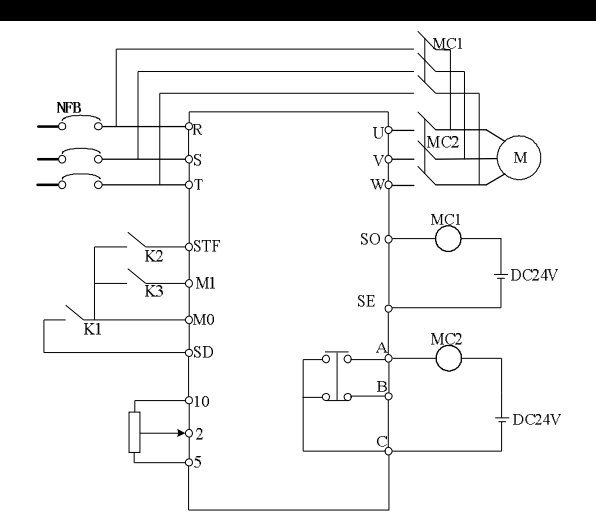

請注意輸出端子的容量。使用的端子根據 P.40、P.85(輸出端子功能選擇)的設定而不同。 輸出端子功能選擇 10 時,接驅動市電頻率的繼電器,輸出端子功能選擇 9 時,接驅動變頻的 繼電器。外部輸入端子功能選擇 37 時,選擇市電頻率運轉切換功能;輸入端子功能選擇 38 時, 手動市電頻率變頻切換信號 CS。

警告:

#### 1. MC1 和 MC2 必須要機械互鎖,市電頻率變頻運轉方向要一致。

2. 在外部運轉模式下使用市電頻率運轉切換功能。

#### 3. STF/STR 在 CS 信號置於 ON 時有效。

以下為幾個典型的市電頻率切換動作順序圖:

1. 無自動切換順序(P.249=9999)的動作順序

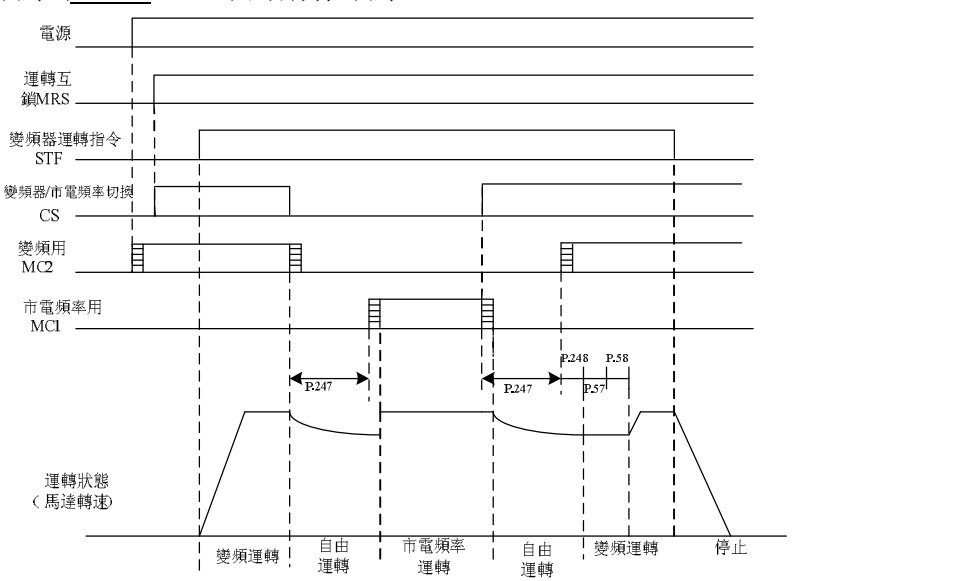

2. 有自動切換順序(P.249≠9999, P.250=9999)的動作順序

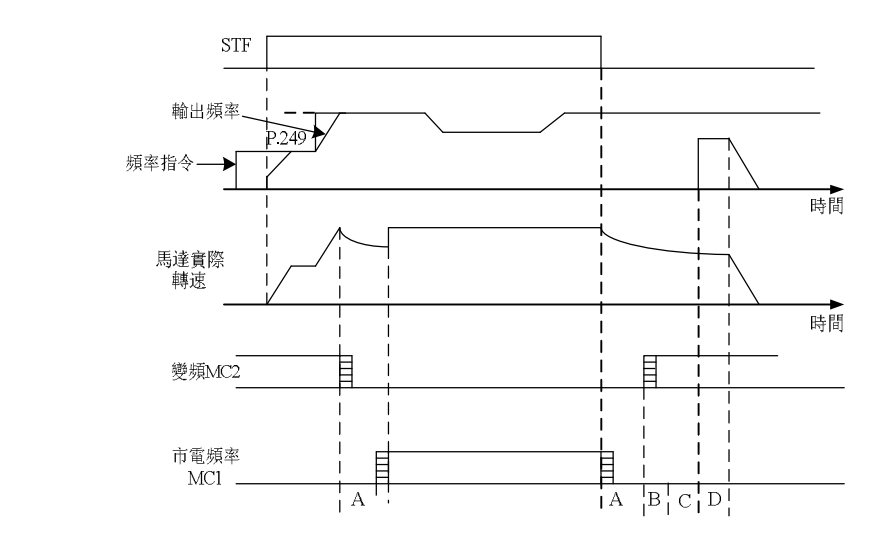

3. 有自動切換順序(<u>P.249</u>≠9999, <u>P.250</u>≠9999)的動作順序例

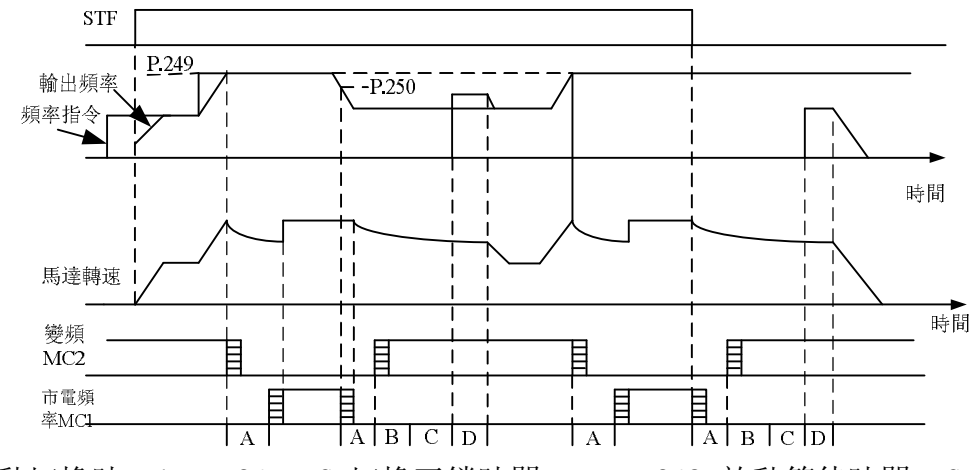

自動切換時, A: <u>P. 247</u> MC 切換互鎖時間, B: <u>P. 248</u> 啟動等待時間, C: <u>P. 57</u> 再啟動自由運轉時間, D: <u>P. 58</u> 再啟動上升時間。

- 注: 1. 馬達在 50Hz 或者 60Hz 的頻率下運轉時,以市電頻率電源運轉效率更高。另外,變頻器維護檢修時, 為使馬達不長時間停止,建議同時設置市電頻率電源電路。
  - 切換變頻器運轉和市電頻率電源運轉時,為使變頻器不進行過電流異警,必須採取互鎖措施,一旦 馬達停止後,透過變頻器開始啟動。如果使用能夠輸出使電磁接觸器動作的信號的市電頻率切換時 序功能,能夠透過變頻器與複雜的市電頻率電源進行切換互鎖。

## 5.67 維護提醒功能 (P.261)

## P.261"維護提醒報警時間"

 多功能輸出端子功能選擇(P.40, P.85)等於 18 時,為維護提醒功能檢出。即在變頻器運行天數 達到維護提醒報警時間參數 P.261 的設定值時,變頻器多功能輸出端子 SO-SE 或者多功能繼 電器,會輸出信號。

| 參數號   | 出廠設定    | 設定範圍         | 備註     |                   |  |
|-------|---------|--------------|--------|-------------------|--|
| D 261 | D 261 0 | 0 0008 day   | 0      | 無維護提醒功能           |  |
| F.201 | 0       | 0 0~9998 day | 1~9998 | 用來設定維護提醒警報輸出信號的時間 |  |

## 5.68 振盪抑制因數 (P.286)

#### P.286"高頻振盪抑制因數"

| 參數號 | 出廠設定 | 設定範圍 | 備註 |
|-----|------|------|----|
| 286 | 0    | 0~15 |    |

#### <設定>

- 1. 若電機在較高頻率發生震動,可嘗試調整 P.286 的設定值,以1為單位逐漸增大該設定值;
- 在實際應用中,通常以發生振盪的頻率段"低於或高於電機額定頻率的二分之一"來區分發生的振盪屬於"低頻振盪"或"高頻振盪":即,若電機銘牌額定頻率為50Hz,若發生振盪的頻率高於25Hz,則認為屬於高頻振盪。

| 注: | 1. | 電機在輕載狀況下於某特定運行頻段會發生電流飄動現象, | 可能會引起電機輕微震動, | 若不造成應 |
|----|----|----------------------------|--------------|-------|
|    |    | 用上的影響,可以忽略之;               |              |       |

 若電流飄動嚴重(發生振盪),可能導致電機嚴重震動甚至變頻器過電流,可嘗試調整振盪抑制因數, 可有效改善此情形。

## 5.69 SCP 短路保護功能 (P.287)

#### P.287 "SCP 短路保護功能選擇"

| 參數號 | 出廠設定 🗡 | 設定範圍 | 備註 |
|-----|--------|------|----|
| 287 | 1      | 0~1  |    |

〈設定〉

●P.287 設為0時,取消輸出側短路保護功能。

●P.287 設為1時,如果輸出側短路,操作器面板顯示 SCP 異警,變頻器停止輸出。

#### 5.70 異警記錄參數 (P.288~P.291)

# P. 288 "異常碼顯示選擇" P. 290 "目前異警發生時的狀態資訊顯示選擇" P. 289 "異常碼" P. 291 "目前異警發生時的狀態資訊"

●用戶可以讀此段參數,來知曉目前異警發生時對應的頻率、電流、電壓值,和前面發生的 12 個異警。如果執行 <u>P.996</u>操作,此段參數記錄的異常碼和異警發生時的狀態資訊將全部 被清除。

| 參數號 | 出廠設定 | 設定範圍 | 備註                                                                                                    |
|-----|------|------|----------------------------------------------------------------------------------------------------|
| 288 | 0    | 0~12 | D 999 的估 1~19 粉 座 D 990 厨 元 思 敬 F0~ F11 的 思 尝 砗                                                                                                    |
| 289 | 0    |      | $\frac{1.200}{10}$ 时值 $1^{\circ}12$ 到您 $1.209$ 额小共言 $10^{\circ}211$ 时共市场。                                                                             |
| 290 | 0    | 0~6  | <ul> <li>P. 290=1, P. 291 對應顯示目前異警發生時的頻率;</li> <li>P. 290=2, P. 291 對應顯示目前異警發生時的電流;</li> <li>P. 290=3, P. 291 對應顯示目前異警發生時的輸出電壓;</li> </ul>            |
| 291 | 0    |      | P. 290=4, P. 291 對應顯示目前異警發生時的溫升累積率;<br>P. 290=5, P. 291*100 對應顯示目前異警發生時的 P-N 電壓。<br>P. 290=6, P. 291*100 對應顯示當前異警發生時的變頻器運<br>行時間 (P. 293*1440+P. 292) |

如果參數 <u>P. 288</u> 和 <u>P. 290</u> 都為 0, <u>P. 289</u> 和 <u>P. 291</u> 也將顯示為 0。<u>P.289</u> 和 <u>P.291</u> 為只讀參 數。異警內容對應的異常碼:

| <u>,,,,,,,,,,,,,,,,,,,,,,,,,,,,,,,,,,,,</u> | • • • • • • • • • • • • • • • • • • • • |          |      |           |      |           |      |
|---------------------------------------------|-----------------------------------------|----------|------|-----------|------|-----------|------|
| 異常碼                                         | 異警內容                                    | 異常碼      | 異警內容 | 異常碼       | 異警內容 | 異常碼       | 異警內容 |
| 00 (H00)                                    | 無異常                                     | 33 (H21) | OV2  | 64 (H40)  | EEP  | 144 (H90) | OHT  |
| 16 (H10)                                    | 0C1                                     | 34 (H22) | OV3  | 66 (H42)  | PIDE | 160 (HAO) | OPT  |
| 17 (H11)                                    | 0C2                                     | 35 (H23) | OVO  | 97 (H61)  | OLS  | 192 (HCO) | CPU  |
| 18 (H12)                                    | 0C3                                     | 48 (H3O) | THT  | 98 (H62)  | 0L2  | 193 (HC1) | CPR  |
| 19 (H13)                                    | 0C0                                     | 49 (H31) | THN  | 179 (HB3) | SCP  | 194 (HC2) | EBE  |
| 32 (H2O)                                    | OV1                                     | 50 (H32) | NTC  | 129 (H81) | AErr |           |      |

## 5.71 累積運轉時間功能 (P.292, P.293)

## P.292 "變頻器運轉分鐘"

#### P.293 "變頻器運轉天數"

| 參數號 | 出廠設定 | 設定範圍              | 備註 |
|-----|------|-------------------|----|
| 292 | Omin | $0{\sim}1439$ min |    |
| 293 | 0day | 0~9998day         |    |

〈設定〉

- ●<u>P. 292</u> 變頻器累積運轉的分鐘數,執行 <u>P. 998</u> 或者斷電,更新值都無法改變, <u>P. 292</u>=0 可以 清除累積時間。
- <u>P. 293</u> 變頻器累積運轉天數,執行 <u>P. 998</u> 或者斷電,更新值都無法改變, <u>P. 293</u>=0 可以清除 累積天數。

## 5.72 密碼保護功能 (P.294, P.295)

#### P.294 "解密參數"

#### P.295 "設定密碼參數"

| 參數號 | 出廠設定 | 設定範圍          | 備註 |
|-----|------|---------------|----|
| 294 | 0    | $0{\sim}9998$ |    |
| 295 | 0    | 2~9998        |    |

〈設定〉

- ●<u>P.294</u>為解除密碼的參數,解密成功後, <u>P.294</u>=0。當 <u>P.295</u>設定密碼保護後, <u>P.294</u>輸入原 先設定的密碼,即可解開參數密碼保護,修改設定各參數。
- ●P. 295 為設定密碼的參數,設定密碼必須大於 1,密碼設定成功後 P. 295 顯示 1,清除密碼 後 P. 295 顯示 0。密碼設定後,除了參數 P. 294 其餘參數無法修改,且不能被 P. 998,斷電 後,密碼仍然存在,只有解密成功才可更改參數。
- ●解密成功後, <u>P. 295</u>的顯示值為 0, 斷電後, 密碼仍然存在; 若想徹底消除密碼, 必須在解 密成功後, 手動寫入 <u>P. 295</u> 為零。

注:如果忘記密碼,則需返廠解密。

## 5.73 馬達控制模式 (P.300, P.301)

#### P.300 "馬達控制模式選擇"

P.301 "馬達參數自動量測功能選擇"

| 參數號   | 出廠設定 | 設定範圍 | 備註       |                    |
|-------|------|------|----------|--------------------|
|       |      |      |          | V/F 控制             |
| 300   | 0    | 0~2  | 1        |                    |
|       |      |      | 2        | 泛用磁通向量控制           |
|       |      | 0~3  | 0        | 無馬達參數自動量測功能        |
| 301 0 | 0    |      | 1        | 馬達參數自動量測[量測中馬達運轉]  |
|       | 0    |      | 2        | 馬達參數自動量測[量測中馬達不運轉] |
|       |      | 3    | 線上自動量測功能 |                    |

〈設定〉

●P.300=0時,不需作馬達參數自動量測的功能,即可正常依 V/F 曲線運作。

●作泛用磁通向量控制時,請將<u>P.300</u>設定為2,此時電壓提升,補償馬達負載加大時的頻率 變化。

●如要執行馬達參數自動量測功能,須設定 P.301 為1或2,按下正轉鍵或反轉鍵即可。量測 過程中,操作器面板會閃爍顯示"TUN";如果量測成功,操作器面板會閃爍"TEND";如 果量測失敗,操作器面板會閃爍"FAL";按鍵1s 鐘後恢復正常顯示。

●馬達參數自動量測步驟如下:

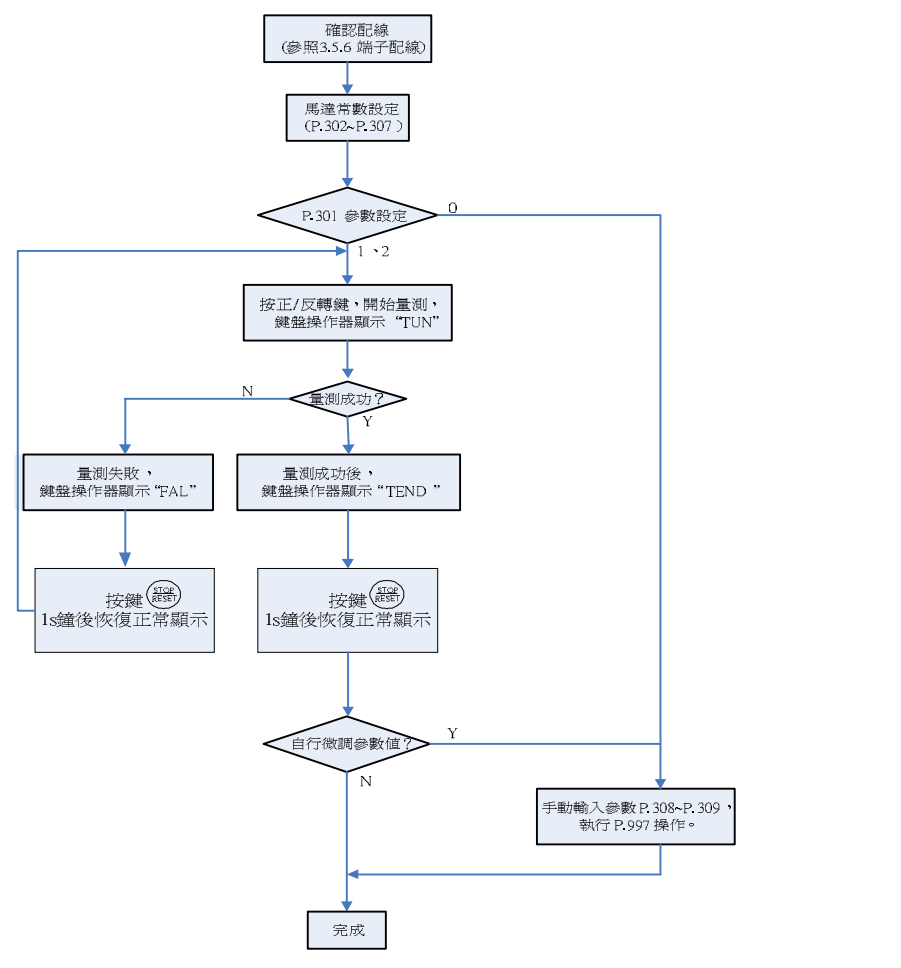

# 參數說明

●需作高精度 Sensorless 控制時,請將 P. 300 設定為 2 無速度感測向量控制。

注: 1. 馬達容量須為變頻器容量同等級或次一級。

2. 做自動量測功能時,如允許馬達轉動,請設定 <u>P.301</u>=1(動態量測),此時必須使負載和馬達完全脫離。如負載環境不允許 Auto-tuning 自動量測時有馬達轉動的情況下,請設定 <u>P.301</u>=2(靜態量測)。

3. 無速度感測向量控制:可藉由自動量測(Auto-tuning)的功能來增強控制性能。設定 P. 300=2 前, 請先設定馬達參數,或做自動量測功能,以便增加控制的精准度。

## 5.74 馬達參數 (P.302~P.309)

P.302 "馬達額定功率"

- P.304 "馬達額定電壓"
- P.306 "馬達額定電流"
- P.308 "空載勵磁電流"

| P. 303 | "馬達極數" |  |  |  |  |  |
|--------|--------|--|--|--|--|--|
|        |        |  |  |  |  |  |

- <u>P.305 "馬達額定頻率"</u>
- P.307 "馬達額定轉速"
- P.309 "定子電阻"

| 參數號 | 出廠設定       | 設定範圍                  | 備註               |
|-----|------------|-----------------------|------------------|
| 302 | 0          | 0~160                 |                  |
| 303 | 4          | 0~8                   |                  |
| 304 | 220/440V   | 0~440V                |                  |
| 205 | 50Hz       | 0~650Hz               | <u>P. 189</u> =1 |
| 202 | 60Hz       |                       | <u>P. 189</u> =0 |
| 306 | 依馬力數而定     | $0{\sim}500$ A        |                  |
| 307 | 1410r/min  | $0 \sim 0008 \ r/min$ | <u>P. 189</u> =1 |
| 307 | 1710 r/min | 0, 9998 1/1111        | <u>P. 189</u> =0 |
| 308 | 依馬力數而定     | $0{\sim}500$ A        | 7                |
| 309 | 依馬力數而定     | $0{\sim}99.98\Omega$  |                  |

〈設定〉

如果馬達可以和負載完全脫開,選擇 <u>P. 301</u>=1,馬達運轉中,馬達參數自動量測,然後按 鍵盤面板上或鍵,變頻器會自動算出下列參數: <u>P. 308</u>~<u>P. 309</u>

如果馬達不可以和負載完全脫開,選擇 <u>P.301</u>=2,馬達停止中,馬達參數自動量測,然後 按鍵盤面板上或鍵,變頻器會自動算出下列參數: <u>P.308</u>~<u>P.309</u>

用戶還可以根據馬達銘牌自行計算空載電流,計算中用到的馬達銘牌參數有:額定電壓 U、 額定電流 I、額定頻率 *f* 和功率因數*η*。

空載電流:  $I_0 = I \times \sqrt{1 - \eta^2}$ 

注: 1. 當變頻器搭配不同等級的馬達使用時,請務必先確認輸入馬達的銘牌參數 P. 302~P. 307。向量控制方式 對馬達參數依賴性很強,要獲得良好的控制性能,必須獲得被控馬達的準確參數。

2. 當 P. 302~P. 309 一或多個參數值有被手動更改過,請做一次 P. 997 的功能,以便重新載入新的參數值。

## 5.75 滑差補償增益(P.320)

#### P.320 "滑差補償增益"

| 參數號 | 出廠設定 | 設定範圍   | 備註 |
|-----|------|--------|----|
| 320 | 80%  | 0~200% |    |

〈設定〉

●<u>P.320</u>用於設定滑差補償時的增益系數,設定值越大,滑差補償越大。

#### 5.76 轉矩補償濾波(P.321)

#### P.321 "轉矩補償濾波

| 參數號 | 出廠設定 | 設定範圍 | 備註 |
|-----|------|------|----|
| 321 | 16   | 0~32 |    |

〈設定〉

●<u>P.321</u>用於設定轉矩補償的濾波系數,設定值越大,濾波越大。

# <u>5.77 參數拷貝功能 (Pr.CP, Pr.CA) (需購買 DU06 操作器)</u>

#### Pr.CP "參數拷貝讀出"

### Pr. CA "參數拷貝寫入"

●參數拷貝功能在馬達停止, P. 77=0 且 PU 模式時才有效。當使用相同參數設定值的場合, 只要設定其中一台變頻器, 便可利用 Pr.CP, Pr.CA 快速複製所有參數設定值至其他變頻器上。

●參數拷貝操作步驟:

- 2. 第二台變頻器在 PU 模式下, ₽ r. [ Я 被讀出後, 操作器屏幕會顯示初始值"0", 旋轉 ② 改 值為"1",按下<sup>☞</sup>寫入,屏幕逐個顯示參數號,表示正將操作器內存中所有參數的設定 值拷貝至變頻器的內存中,當拷貝動作結束,屏幕顯示 **E n d** 並 閃爍。
- 注: 1. 若變頻器的版本升級,在不同版本變頻器之間僅按較低版本變頻器的參數進行拷貝。
  - 2. 不同系列的變頻器之間,不能進行參數拷貝。
  - 3. 在不可拷貝寫入的情況下, DU06 操作器面板將顯示 "Err" 警告代碼。此警告代碼不是異警碼, 有 此警告代碼時, 不需要進行變頻器的重定。

## 5.78 異警記錄清除(P.996)

#### P.996 "異警記錄清除"

- ●參數 <u>P. 996</u> 被讀出後(讀出後顯示幕顯示 **{ r { !** } ),再寫入,則所有異常記錄將被清除。
- ●DU06 "異警記錄清除"功能使用方法: 按<sup>∞∞</sup> 切換到參數設置模式。旋轉 ④到顯示 **E r . [!**, 按下<sup>∞™</sup>顯示 "0",旋轉 <sup>④</sup>改值為 "1",按下<sup>∞™</sup> 寫入,所有異常記錄將被清除。

#### 5.79 變頻器重置(P.997)

#### P.997 "變頻器重置"

- ●參數 <u>P.997</u> 被讀出(讀出後顯示幕顯示 **{ 5 /** ),再寫入,則變頻器將被重置。變頻器重置後,「電子熱動電驛」與「IGBT 模組積熱電驛」的熱累積數值將會歸零。
- ●DU06"變頻器重置"功能使用方法: 按 <sup>∞∞</sup> 切換到參數設置模式。旋轉 <sup>∞</sup>到顯示**-** *[5, ]*, 按下 <sup>∞™</sup>顯示 "0",旋轉 <sup>∞</sup>改值為 "1",按下 <sup>∞™</sup>寫入,則變頻器將被重置。變頻器重置 後,「電子熱動電驛」與「IGBT 模組積熱電驛」的積累積數值將會歸零。

#### 5.80 參數還原為預設值(P.998, P.999)

#### P.998 "參數還原為預設值"

#### P.999 "部分參數還原為預設值"

- ●參數 <u>P. 998</u> 被讀出(讀出後顯示幕顯示**} [ [ [**]),再寫入,則除 <u>P. 21</u>、 <u>P. 188</u>、 <u>P. 189</u>、 <u>P. 292</u> 、 <u>P. 293</u> 外的所有的參數將恢復出廠設定值。
- ●參數 <u>P. 999</u> 被讀出(讀出後顯示幕顯示**P r [r**),再寫入,則將 <u>P. 21</u>、 <u>P. 188</u>、 <u>P. 189</u>、 <u>P. 190</u>~<u>P. 199</u>、P. 292、P. 293、 <u>P. 300</u>~<u>P. 309</u>外的所有的參數恢復出廠設定值。
- ●執行 P.998、P.999 操作時,請務必等螢幕顯示 **E ∩ d**,即表示參數已經恢復出廠設置後, 再執行其他操作。
- DU06 "參數還原為預設值"功能使用方法: 按 <sup>1009</sup> 切換到參數設置模式。旋轉 <sup>100</sup> 到顯示
   *BLLL*,按下<sup>(SET)</sup>顯示 "0",旋轉 <sup>100</sup> 改值為 "1",按下<sup>(SET)</sup>寫入,則將 <u>P.21</u>、 <u>P.188</u>、 <u>P.189</u>、
   <u>P.292</u>、 <u>P.293</u> 外的所有參數恢復出廠預設值。
- ●執行"參數還原為預設值"、"部分參數還原為預設值"操作時,請務必等屏幕顯示**どっ** (包括 DU06),即表示參數已經恢復出廠預設值,再執行其他操作。

注:參數 P998 必須在 PU 模式下才可執行,操作模式的切換方式詳見 4.1.1 節。

## 6. 維護與檢查

為防止因為溫度、油霧、塵埃、振動、濕氣等環境因素,導致零件老化所引發的故障問題 與安全問題,使用變頻器時,應確實實施"日常檢查"與"定期檢查"。

注: 只有合格的電機專業人員才可以實施安裝、配線、拆卸及保養。

## 6.1 日常檢查專案

- 1. 安裝的周邊環境是否正常(變頻器周圍溫度、濕度、灰塵密度等)。
- 2. 電源電壓是否正常(端子 R/L1、S/L2、T/L3 之間的三相電壓是否正常)。
- 3. 配線是否牢固(主回路端子與控制板端子的外部配線是否牢固)。
- 4. 冷卻系統是否正常(運轉時是否有異常聲音、連接線是否牢固)。
- 5. 指示燈是否異常(控制板的 LED 指示燈、操作器的 LED 指示燈、操作器顯示幕的 LED, 是否 正常)。
- 6. 是否如預期般的運轉。
- 7. 馬達運轉時是否有異常振動,異常聲音,異味發生。
- 8. 電容板上的濾波電容是否有液漏現象。

# 6.2 定期檢查(停機檢查)專案

- 1. 檢查連接器、連接線是否正常(檢查主回路板與控制板之間的連接器與連接線是否牢固、是 否有損)。
- 2. 檢查主回路板、控制板上各元件是否有過熱現象。
- 3. 檢查主回路板、控制板上的電解電容是否有液漏現象。
- 4. 檢查主回路板上的 IGBT 模組。
- 5. 確實清掃電路板上的灰塵與異物。
- 6. 檢測絕緣電阻。
- 7. 冷卻系統是否異常(連接線是否牢固、請確實清掃空氣篩檢程式/風道)。
- 8. 檢查固定裝置是否牢固, 旋緊固定鏍絲。
- 9. 檢查外部導線與端子台是否有破損。

| 部品名稱 | 標準更換年限 | 說明                                                      |
|------|--------|---------------------------------------------------------|
| 冷卻風扇 | 2年     | 冷卻風扇軸承壽命,在規格值內,大約為1~3.5萬小時,<br>以每日24小時運轉,大約是每兩年需要更新一次。  |
| 濾波電容 | 5年     | 濾波電容屬於電解電容器,經年累月使用具有劣化的特性,其劣化程度取決於環境的狀況,一般而言大約 5 年更換一次。 |
| 繼電器類 |        | 如果發生接觸不良,請立即更換。                                         |

## 6.3 部分零件的定期更换

注:更換零件時,請送廠實施。

## 6.4 測量變頻器的絕緣電阻

- 測量變頻器絕緣電阻前, 請將"所有主回路端子上的配線" 與"控制板"拆下,並且完成右圖接線。
- 絕緣電阻只能在主回路上測量, 控制板上的端子禁止用高阻計測試。
- 3. 絕緣電阻應在 5MΩ 以上。

注: 請勿實施耐壓試驗,因為變頻器內部有許多半導體元件,當實施耐壓試驗後,半導體有劣化的可能性。

## 6.5 測量馬達的絕緣電阻

- 測量馬達的絕緣電阻前,請將馬達拆下, 並且完成右圖接線。
- 2. 絕緣電阻應在 5MΩ 以上。

## <u>6.6 IGBT 模組測驗</u>

進行 IGBT 模組測試時,請先將主回路端子的外部配線拆下,並用三用電錶的歐姆檔進行測量。

|   | 正電壓端 | 負電壓端 | 正常狀況 |   | 正電壓端 | 負電壓端   | 正常狀況 |
|---|------|------|------|---|------|--------|------|
|   | R/L1 | +/P  | 導通   |   | U/T1 | +/P    | 導通   |
|   | S/L2 | +/P  | 導通   |   | V/T2 | +/P    | 導通   |
|   | T/L3 | +/P  | 導通   |   | W/T3 | +/P    | 導通   |
|   | +/P  | R/L1 | 不導通  |   | +/P  | U/T1   | 不導通  |
| 端 | +/P  | S/L2 | 不導通  | 端 | +/P  | V/T2   | 不導通  |
| 子 | +/P  | T/L3 | 不導通  | 子 | +/P  | W/T3   | 不導通  |
| 符 | R/L1 | -/N  | 不導通  | 符 | U/T1 | -/N    | 不導通  |
| 號 | S/L2 | -/N  | 不導通  | 號 | V/T2 | -/N    | 不導通  |
|   | T/L3 | -/N  | 不導通  |   | W/T3 | -/N    | 不導通  |
|   | -/N  | R/L1 | 導通   |   | -/N  | U/T1 💊 | 導通   |
|   | -/N  | S/L2 | 導通   |   | -/N  | V/T2   | 導通   |
|   | -/N  | T/L3 | 導通   |   | -/N  | W/T3   | 導通   |

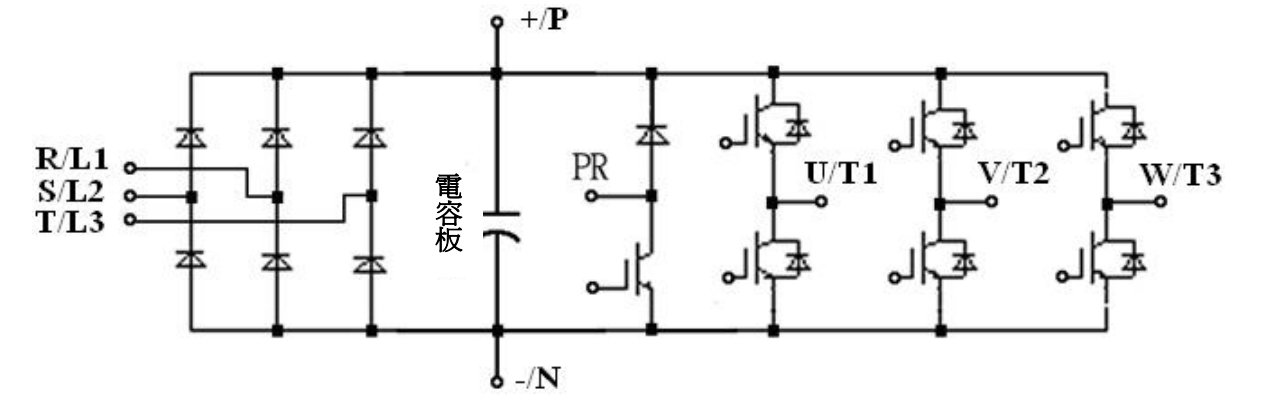

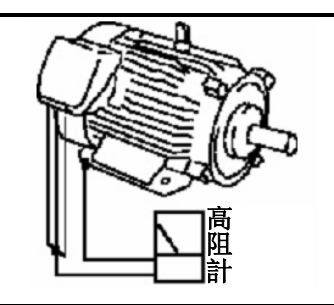

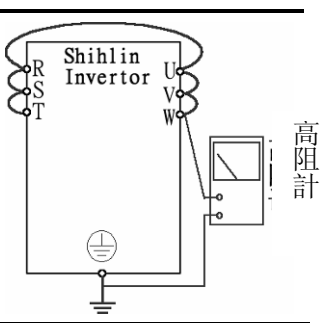

| 參數<br>編號    | 名稱               | 設定範圍               | 最小設定<br>單 位 | 出廠預設值                       | 使用者<br>設定值 | 參照<br>頁碼 |
|-------------|------------------|--------------------|-------------|-----------------------------|------------|----------|
| <u>P.0</u>  | 轉矩補償             | 0~30%              | 0.1%        | 由機種決定<br>(注)                |            | P42      |
| <u>P.1</u>  | 上限頻率             | 0~120Hz            | 0.01Hz      | 120Hz                       |            | P43      |
| <u>P.2</u>  | 下限頻率             | 0~120Hz            | 0.01Hz      | 0Hz                         |            | P43      |
| <u>P.3</u>  | 基底頻率             | 0~650Hz            | 0.01Hz      | 50Hz/60Hz<br>(注)            |            | P43      |
| <u>P.4</u>  | 第1速(高速)          | 0~650Hz            | 0.01Hz      | 60Hz                        |            | P44      |
| <u>P.5</u>  | 第2速(中速)          | 0~650Hz            | 0.01Hz      | 30Hz                        |            | P44      |
| <u>P.6</u>  | 第3速(低速)          | 0~650Hz            | 0.01Hz      | 10Hz                        |            | P44      |
| <u>P.7</u>  | 加速時間             | 0~360s/<br>0~3600s | 0.01s/0.1s  | 5s(3.7KW 及以下)<br>10s(5.5KW) |            | P46      |
| <u>P.8</u>  | 減速時間             | 0~360s/<br>0~3600s | 0.01s/0.1s  | 5s(3.7KW及以下)<br>10s(5.5KW)  |            | P46      |
| <u>P.9</u>  | 電子熱動電驛容量         | 0~500A             | 0.01A       | 0                           |            | P47      |
| <u>P.10</u> | 直流煞車動作頻率         | 0~120Hz            | 0.01Hz      | 3Hz                         |            | P47      |
| <u>P.11</u> | 直流煞車動作時間         | 0~60s              | 0.1s        | 0.5s                        |            | P47      |
| <u>P.12</u> | 直流煞車動作電壓 🔨 💉     | 0~30%              | 0.1%        | 4%                          |            | P47      |
| <u>P.13</u> | 啟動頻率             | 0~60Hz             | 0.01Hz      | 0.5Hz                       |            | P48      |
| <u>P.14</u> | 適用負載選擇           | 0~13               | 1           | 0                           |            | P49      |
| <u>P.15</u> | JOG 頻率           | 0~650Hz            | 0.01Hz      | 5Hz                         |            | P51      |
| <u>P.16</u> | JOG 加減速時間        | 0~360s/<br>0~3600s | 0.01s/0.1s  | 0.5s                        |            | P51      |
| <u>P.17</u> | 4-5 端子輸入信號選擇     | 0~2                | 1           | 0                           |            | P76      |
| <u>P.18</u> | 高速上限頻率           | 120~650Hz          | 0.01Hz      | 120Hz                       |            | P43      |
| <u>P.19</u> | 基底電壓             | 0~1000V, 9999      | 0.1V        | 9999                        |            | P43      |
| <u>P.20</u> | 加減速基準頻率          | 1~650Hz            | 0.01Hz      | 50Hz/60Hz<br>(注)            |            | P46      |
| <u>P.21</u> | 加減速時間單位選擇        | 0, 1               | 1           | 0                           |            | P46      |
| <u>P.22</u> | 失速防止動作準位         | 0~250%             | 0.1%        | 200%                        |            | P52      |
| <u>P.23</u> | 準位降低時補正係數        | 0~200%, 9999       | 0.1%        | 9999                        |            | P52      |
| <u>P.24</u> | 第4速              | 0~650Hz, 9999      | 0.01Hz      | 9999                        |            | P44      |
| <u>P.25</u> | 第5速              | 0~650Hz, 9999      | 0.01Hz      | 9999                        |            | P44      |
| <u>P.26</u> | 第6速              | 0~650Hz, 9999      | 0.01Hz      | 9999                        |            | P44      |
| <u>P.27</u> | 第7速              | 0~650Hz, 9999      | 0.01Hz      | 9999                        |            | P44      |
| <u>P.28</u> | 輸出頻率濾波常數         | 0~31               | 1           | 0                           |            | P54      |
| <u>P.29</u> | 加減速曲線選擇          | 0~3                | 1           | 0                           |            | P54      |
| <u>P.30</u> | 回生煞車功能選擇         | 0, 1               | 1           | 0                           |            | P56      |
| <u>P.31</u> | 載波動作選擇           | 0~2                | 1           | 0                           |            | P56      |
| <u>P.32</u> | 串列通訊串列傳輸速率選<br>擇 | 0~3                | 1           | 1                           |            | P56      |

| 參數<br>編號    | 名稱                           | 設定範圍                                                                                                    | 最小設定<br>單 位 | 出廠預設值            | 使用者<br>設定值 | 參照<br>頁碼 |
|-------------|------------------------------|----------------------------------------------------------------------------------------------------|-------------|------------------|------------|----------|
| P 33        | 通訊協定選擇                       | 0, 1                                                                                                    | 1           | 1                | посш       | P56      |
| P 34        | 保留                           | - 1                                                                                                    |             |                  |            |          |
| P.35        | 通訊運行指令和速度指令<br>權選擇           | 0,1                                                                                                    | 1           | 0                |            | P72      |
| <u>P.36</u> | 變頻器通訊局號                      | 0~254                                                                                                    | 1           | 0                |            | P56      |
| D 2 7       | <b>海</b> 輔冲 庄 蹈 <del>二</del> | 0~5000.0r/min                                                                                                    | 0.1r/min    | 0 r/min          |            | D74      |
| <u>F.37</u> | <b>连特述</b> [文 额 小            | 0~9999r/min                                                                                                    | 1r/min      | 01/11111         |            | P/4      |
| <u>P.38</u> | 最高操作頻率設定(2-5 端<br>子輸入信號)     | 1~650Hz                                                                                                    | 0.01Hz      | 50Hz/60Hz<br>(注) |            | P74      |
| <u>P.39</u> | 最高操作頻率設定(4-5 端<br>子輸入信號給定頻率) | 1~650Hz                                                                                                    | 0.01Hz      | 50Hz/60Hz<br>(注) |            | P76      |
| <u>P.40</u> | 多功能輸出端子功能選擇                  | 0~12,17,18                                                                                                    | 1           | 0                |            | P77      |
| <u>P.41</u> | 輸出頻率檢出範圍                     | 0~100%                                                                                                    | 0.1%        | 10%              |            | P80      |
| <u>P.42</u> | 正轉時輸出頻率檢出值                   | 0~650Hz                                                                                                    | 0.01Hz      | 6Hz              |            | P81      |
| <u>P.43</u> | 反轉時輸出頻率檢出值                   | 0~650Hz, 9999                                                                                                    | 0.01Hz      | 9999             |            | P81      |
| <u>P.44</u> | 第二加速時間                       | 0~360s/<br>0~3600s, 9999                                                                                                  | 0.01s/0.1s  | 9999             |            | P46      |
| <u>P.45</u> | 第二減速時間                       | 0~360s/<br>0~3600s, 9999                                                                                                  | 0.01s/0.1s  | 9999             |            | P46      |
| <u>P.46</u> | 第二轉矩補償                       | 0~30%, 9999                                                                                                    | 0.1%        | 9999             |            | P42      |
| <u>P.47</u> | 第二基底頻率                       | 0~650Hz, 9 <mark>999</mark>                                                                                               | 0.01Hz      | 9999             |            | P43      |
| <u>P.48</u> | 數據長度                         | 0, 1                                                                                                    | 1           | 0                |            | P56      |
| <u>P.49</u> | 停止位長度                        | 0, 1                                                                                                    | 1           | 0                |            | P56      |
| <u>P.50</u> | 奇偶校驗選擇                       | 0~2                                                                                                    | 1           | 0                |            | P56      |
| <u>P.51</u> | CR、LF 選擇                     | 1, 2                                                                                                    | 1           | 1                | 1          | P56      |
| <u>P.52</u> | 通訊異常容許次數                     | 0~10                                                                                                    | 1           | 1                |            | P56      |
| <u>P.53</u> | 通訊間隔容許時間                     | 0~999.8s, 9999                                                                                                    | 0.1s        | 9999             |            | P56      |
| <u>P.54</u> | AM 端子功能選擇                    | 0~4                                                                                                    | 1           | 0                |            | P81      |
| <u>P.55</u> | 頻率顯示基準                       | 0~650Hz                                                                                                    | 0.01Hz      | 50Hz/60Hz<br>(注) |            | P81      |
| <u>P.56</u> | 電流顯示基準                       | 0~500A                                                                                                    | 0.01A       | 額定輸出電<br>流       |            | P81      |
| <u>P.57</u> | 再啟動空轉時間                      | 0~30s, 9999                                                                                                    | 0.1s        | 9999             |            | P82      |
| <u>P.58</u> | 再啟動電壓上升時間                    | 0~60s                                                                                                    | 0.1s        | 10s              |            | P82      |
| <u>P.59</u> | 操作鍵盤的旋鈕設定值鎖<br>定操作選擇         | 0,1,10,11,100,101,<br>110,111,200,201,<br>210,211,1000,1001,<br>1010,1011,1100,<br>1101,1110,1111,1200,<br>1201.1210.1211 | 1           | 0                |            | P83      |

| 參數編號        | 名稱                   | 設定範圍           | 最小設定<br>單 位 | 出廠預設值            | 使用者<br>設定值 | 參照<br>頁碼 |
|-------------|----------------------|----------------|-------------|------------------|------------|----------|
| <u>P.60</u> | 輸入信號濾波常數             | 0~31           | 1           | 31               |            | P83      |
| <u>P.61</u> | 遙控功能                 | 0~3            | 1           | 0                |            | P84      |
| <u>P.62</u> | 零電流檢出準位              | 0~200%, 9999   | 0.1%        | 5%               |            | P85      |
| <u>P.63</u> | 零電流檢出時間              | 0.05~60s, 9999 | 0.01s       | 0.5s             |            | P85      |
| <u>P.64</u> | 脈衝輸出致能               | 0, 1           | 1           | 0                |            | P77      |
| <u>P.65</u> | 復歸功能選擇               | 0~4            | 1           | 0                |            | P86      |
| <u>P.66</u> | 失速防止動作遞減頻率           | 0~650Hz        | 0.01Hz      | 50Hz/60Hz<br>(注) |            | P52      |
| <u>P.67</u> | 異常發生時復位次數            | 0~10           | 1           | 0                |            | P86      |
| <u>P.68</u> | 復位執行等待時間             | 0~360s         | 0.1s        | 6s               |            | P86      |
| <u>P.69</u> | 異警復歸累計次數             | 0              | 0           | 0                |            | P86      |
| <u>P.70</u> | 特殊回生煞車率              | 0~30%          | 0.1%        | 0%               |            | P56      |
| <u>P.71</u> | 空轉煞車與直流煞車選擇          | 0, 1           | 1           | 1                |            | P87      |
| <u>P.72</u> | 載波頻率                 | 1~15           | 1           | 5                |            | P87      |
| <u>P.73</u> | 電壓信號選擇               | 0, 1           | 1           | 1                |            | P74      |
| <u>P.74</u> | 10X 輸出致能             | 0~10           | 1           | 0                |            | P77      |
| <u>P.75</u> | 停止功能選擇               | 0~1            | 1           | 1                |            | P88      |
| <u>P.76</u> | 保留                   |                |             |                  |            |          |
| <u>P.77</u> | 參數防寫選擇               | 0~2, 4         | 1           | 0                |            | P88      |
| <u>P.78</u> | 正反轉防止選擇              | 0~2            | 1           | 0                |            | P89      |
| <u>P.79</u> | 操作模式選擇               | 0~8            | 1           | 0                |            | P89      |
| <u>P.80</u> | 多功能控制端子 M0 功能<br>選擇  | 0~40,43~45     | I           | 2                |            | P90      |
| <u>P.81</u> | 多功能控制端子 M1 功能<br>選擇  | 0~40,43~45     | 1           | 3                |            | P90      |
| <u>P.82</u> | 多功能控制端子 M2 功能<br>選擇  | 0~41,43~45     | 1           | 4                |            | P90      |
| <u>P.83</u> | 多功能控制端子 STF 功能<br>選擇 | 0~40,43~45     | 1           | 0                |            | P90      |
| <u>P.84</u> | 多功能控制端子 STR 功能<br>選擇 | 0~40,43~45     | 1           | 1                |            | P90      |
| <u>P.85</u> | 多功能繼電器功能選擇           | 0~12,17,18     | 1           | 5                |            | P77      |
| <u>P.86</u> | 多功能控制端子 RES 功能<br>選擇 | 0~40,43~45     | 1           | 30               |            | P90      |
| P.87        | 多功能控制端子輸入正反<br>邏輯選擇  | 0~63           | 1           | 0                |            | P94      |
| P.88        | 多功能輸出端子正反邏輯<br>選擇    | 0~3            | 1           | 0                |            | P94      |

128

| 參數編號         | 名稱                     | 設定範圍           | 最小設定<br>單 位 | 出廠預設值 | 使用者<br>設定值 | 參照<br>頁碼 |
|--------------|------------------------|----------------|-------------|-------|------------|----------|
| <u>P.89</u>  | 滑差補償係數                 | 0~10           | 1           | 0     |            | P95      |
| <u>P.90</u>  | 機種型號                   |                |             |       |            | P100     |
| <u>P.91</u>  | 回避頻率 1A                | 0~650Hz, 9999  | 0.01Hz      | 9999  |            | P95      |
| <u>P.92</u>  | 回避頻率 1B                | 0~650Hz, 9999  | 0.01Hz      | 9999  |            | P95      |
| <u>P.93</u>  | 回避頻率 2A                | 0~650Hz, 9999  | 0.01Hz      | 9999  |            | P95      |
| <u>P.94</u>  | 回避頻率 2B                | 0~650Hz, 9999  | 0.01Hz      | 9999  |            | P95      |
| <u>P.95</u>  | 回避頻率 3A                | 0~650Hz, 9999  | 0.01Hz      | 9999  |            | P95      |
| <u>P.96</u>  | 回避頻率 3B                | 0~650Hz, 9999  | 0.01Hz      | 9999  |            | P95      |
| P.97         | 第二頻 <mark>率來源選擇</mark> | 0~2            | 1           | 0     |            | P96      |
| <u>P.98</u>  | 中間頻率一                  | 0~650Hz        | 0.01Hz      | 3Hz   |            | P49      |
| <u>P.99</u>  | 中間頻率輸出電壓一              | 0~100%         | 0.1%        | 10%   |            | P49      |
| <u>P.100</u> | 分/秒選擇                  | 0, 1           | 1           | 1     |            | P97      |
| <u>P.101</u> | 程式運行模式第一段速運<br>行時間     | 0~6000s        | 0.1s        | 0s    |            | P97      |
| <u>P.102</u> | 程式運行模式第二段速運<br>行時間     | 0~6000s        | 0.1s        | 0s    |            | P97      |
| <u>P.103</u> | 程式運行模式第三段速運<br>行時間     | 0~6000s        | 0.1s        | 0s    |            | P97      |
| <u>P.104</u> | 程式運行模式第四段速運<br>行時間     | 0~6000s        | 0.1s        | 0s    |            | P97      |
| <u>P.105</u> | 程式運行模式第五段速運<br>行時間     | 0~6000s        | 0.1s        | 0s    |            | P97      |
| <u>P.106</u> | 程式運行模式第六段速運<br>行時間     | 0~6000s        | 0.1s        | 0s    |            | P97      |
| <u>P.107</u> | 程式運行模式第七段速運<br>行時間     | 0~6000s        | 0.1s        | 0s    |            | P97      |
| <u>P.108</u> | 程式運行模式第八段速運<br>行時間     | 0~6000s        | 0.1s        | 0s    |            | P97      |
| <u>P.110</u> | 操作器監視選擇                | 0~4            | 1           | 2     |            | P99      |
| <u>P.111</u> | 程式運行模式第一段速加<br>減速時間    | 0~600s/0~6000s | 0.01s/0.1s  | 0s    |            | P97      |
| <u>P.112</u> | 程式運行模式第二段速加<br>減速時間    | 0~600s/0~6000s | 0.01s/0.1s  | 0s    |            | P97      |
| <u>P.113</u> | 程式運行模式第三段速加<br>減速時間    | 0~600s/0~6000s | 0.01s/0.1s  | 0s    |            | P97      |
| <u>P.114</u> | 程式運行模式第四段速加<br>減速時間    | 0~600s/0~6000s | 0.01s/0.1s  | 0s    |            | P97      |
| <u>P.115</u> | 程式運行模式第五段速加<br>減速時間    | 0~600s/0~6000s | 0.01s/0.1s  | 0s    |            | P97      |

| 參數編號         | 名稱                  | 設定範圍           | 最小設定<br>單 位 | 出廠預設值 | 使用者<br>設定值 | 參照<br>頁碼 |
|--------------|---------------------|----------------|-------------|-------|------------|----------|
| <u>P.116</u> | 程式運行模式第六段速加<br>減速時間 | 0~600s/0~6000s | 0.01s/0.1s  | 0s    |            | P97      |
| <u>P.117</u> | 程式運行模式第七段速加<br>減速時間 | 0~600s/0~6000s | 0.01s/0.1s  | 0s    |            | P97      |
| <u>P.118</u> | 程式運行模式第八段速加<br>減速時間 | 0~600s/0~6000s | 0.01s/0.1s  | 0s    |            | P97      |
| <u>P.119</u> | 正反轉死區時間選擇           | 0~3000s        | 0.1s        | 0s    |            | P99      |
| <u>P.120</u> | 輸出信號延遲時間            | 0~3600s        | 0.1s        | 0s    |            | P77      |
| <u>P.121</u> | 每段速的運轉方向            | 0~255          | 1           | 0     |            | P97      |
| <u>P.122</u> | 迴圈選擇                | 0~8            | 1           | 0     |            | P97      |
| <u>P.123</u> | 加減速參數選擇             | 0, 1           | 1           | 0     |            | P97      |
| <u>P.131</u> | 程式運行模式第一段速          | 0~650Hz        | 0.01Hz      | 0Hz   |            | P97      |
| <u>P.132</u> | 程式運行模式第二段速          | 0~650Hz        | 0.01Hz      | 0Hz   |            | P97      |
| <u>P.133</u> | 程式運行模式第三段速          | 0~650Hz        | 0.01Hz      | 0Hz   |            | P97      |
| <u>P.134</u> | 程式運行模式第四段速          | 0~650Hz        | 0.01Hz      | 0Hz   |            | P97      |
| <u>P.135</u> | 程式運行模式第五段速          | 0~650Hz        | 0.01Hz      | 0Hz   |            | P97      |
| <u>P.136</u> | 程式運行模式第六段速          | 0~650Hz        | 0.01Hz      | 0Hz   |            | P97      |
| <u>P.137</u> | 程式運行模式第七段速          | 0~650Hz        | 0.01Hz      | 0Hz   |            | P97      |
| <u>P.138</u> | 程式運行模式第八段速          | 0~650Hz        | 0.01Hz      | 0Hz   |            | P97      |
| <u>P.139</u> | 電壓信號偏置率             | 0~100%         | 0.1%        | 0%    |            | P74      |
| <u>P.140</u> | 電壓信號增益率             | 0.1~200%       | 0.1%        | 100%  |            | P74      |
| <u>P.141</u> | 電壓信號偏置方向和轉向<br>設定   | 0~11           | 1           | 0     |            | P74      |
| <u>P.142</u> | 第8速                 | 0~650Hz        | 0.01Hz      | 0Hz   |            | P44      |
| <u>P.143</u> | 第9速                 | 0~650Hz, 9999  | 0.01Hz      | 9999  |            | P44      |
| <u>P.144</u> | 第10速                | 0~650Hz, 9999  | 0.01Hz      | 9999  |            | P44      |
| <u>P.145</u> | 第11速                | 0~650Hz, 9999  | 0.01Hz      | 9999  |            | P44      |
| <u>P.146</u> | 第 12 速              | 0~650Hz, 9999  | 0.01Hz      | 9999  |            | P44      |
| <u>P.147</u> | 第13速                | 0~650Hz, 9999  | 0.01Hz      | 9999  |            | P44      |
| <u>P.148</u> | 第 14 速              | 0~650Hz, 9999  | 0.01Hz      | 9999  |            | P44      |
| <u>P.149</u> | 第 15 速              | 0~650Hz, 9999  | 0.01Hz      | 9999  |            | P44      |
| <u>P.150</u> | 啟動方式選擇              | 0~22           | 1           | 0     |            | P82      |
| <u>P.151</u> | 零速控制功能選擇            | 0, 1           | 1           | 0     |            | P100     |
| <u>P.152</u> | 零速控制時的電壓指令          | 0~30%          | 0.1%        | 5%    |            | P100     |
| <u>P.153</u> | 通訊錯誤處理              | 0, 1           | 1           | 0     |            | P56      |
| <u>P.154</u> | Modbus 通訊資料格式       | 0~5            | 1           | 4     |            | P56      |

| 參數編號         | 名稱           | 設定範圍                 | 最小設定<br>單 位 | 出廠預設值            | 使用者<br>設定值 | 參照<br>頁碼 |
|--------------|--------------|----------------------|-------------|------------------|------------|----------|
| <u>P.155</u> | 過轉矩檢出準位      | 0~200%               | 0.1%        | 0%               |            | P100     |
| <u>P.156</u> | 過轉矩檢出時間      | 0~60s                | 0.1s        | 1s               |            | P100     |
| <u>P.157</u> | 外部端子濾波可調功能   | 0~200ms              | 1 ms        | 4ms              |            | P101     |
| <u>P.158</u> | 外部端子上電致能     | 0, 1                 | 1           | 0                |            | P101     |
| <u>P.159</u> | 節能控制         | 0, 1                 | 1           | 0                |            | P101     |
| P.160        | 保留           |                      |             |                  |            |          |
| <u>P.161</u> | 多功能顯示        | 0~9, 11~13,<br>19~21 | 1           | 0                |            | P102     |
| <u>P.162</u> | 中間頻率二        | 0~650Hz, 9999        | 0.01Hz      | 9999             |            | P49      |
| <u>P.163</u> | 中間頻率輸出電壓二    | 0~100%               | 0.1%        | 0%               |            | P49      |
| <u>P.164</u> | 中間頻率三        | 0~650Hz, 9999        | 0.01Hz      | 9999             |            | P49      |
| <u>P.165</u> | 中間頻率輸出電壓三    | 0~100%               | 0.1%        | 0%               |            | P49      |
| <u>P.166</u> | 中間頻率四        | 0~650Hz, 9999        | 0.01Hz      | 9999             |            | P49      |
| <u>P.167</u> | 中間頻率輸出電壓四    | 0~100%               | 0.1%        | 0%               |            | P49      |
| <u>P.168</u> | 中間頻率五 💦 🔨 🚫  | 0~650Hz, 9999        | 0.01Hz      | 9999             |            | P49      |
| <u>P.169</u> | 中間頻率輸出電壓五 📉  | 0~100%               | 0.1%        | 0%               |            | P49      |
| <u>P.170</u> | PID 功能選擇     | 0~2                  | 1           | 0                |            | P103     |
| <u>P.171</u> | PID 回饋控制方式選擇 | 0, 1                 | 1           | 0                |            | P103     |
| <u>P.172</u> | 比例增益         | 1~100                | 1           | 20               |            | P103     |
| <u>P.173</u> | 積分時間         | 0~100s               | 0.1s        | 1s               |            | P103     |
| <u>P.174</u> | 微分時間         | 0~1000ms             | 1 ms        | 0                |            | P103     |
| <u>P.175</u> | 異常偏差值        | 0~100%               | 0.1%        | 0                |            | P103     |
| <u>P.176</u> | 異常持續時間       | 0~600s               | 0.1s        | 30s              |            | P103     |
| <u>P.177</u> | 異常處理方式       | 0~2                  | 1           | 0                |            | P103     |
| <u>P.178</u> | 睡眠偵測偏差值      | 0~100%               | 0.1%        | 0                |            | P103     |
| <u>P.179</u> | 睡眠偵測持續時間     | 0~255s               | 0.1s        | ls 🗸             |            | P103     |
| <u>P.180</u> | 甦醒準位         | 0~100%               | 0.1%        | 90%              |            | P103     |
| <u>P.181</u> | 停機準位         | 0~120Hz              | 0.01Hz      | 40Hz             |            | P103     |
| <u>P.182</u> | 積分上限         | 0~120Hz              | 0.01Hz      | 50Hz/60Hz<br>(注) |            | P103     |
| <u>P.183</u> | 壓力穩定時變頻器減速步長 | 0~10Hz               | 0.01Hz      | 0.5Hz            |            | P103     |
| <u>P.184</u> | 4-5 端子斷線處理   | 0~3                  | 1           | 0                |            | P107     |
| <u>P.185</u> | 比例聯動增益       | 0~100%               | 1%          | 0                |            | P107     |
| <u>P.187</u> | FM校正係數       | 0~9998               | 1           | 220              |            | P77      |
| <u>P.188</u> | 變頻器程式版本號     |                      |             |                  |            | P108     |

| 參數編號         | 名稱                                     | 設定範圍                | 最小設定<br>單 位 | 出廠預設值                             | 使用者<br>設定值 | 參照<br>頁碼 |
|--------------|----------------------------------------|---------------------|-------------|-----------------------------------|------------|----------|
| <u>P.189</u> | 出廠設定功能                                 | 0, 1                | 1           | 60Hz 系統     0       50Hz 系統     1 |            | P114     |
| <u>P.190</u> | AM 輸出偏壓                                | 0~8192              | 1           | 0                                 |            | P81      |
| <u>P.191</u> | AM 輸出增益                                | 0~8192              | 1           | 600                               |            | P81      |
| <u>P.192</u> | 2-5 端子最小輸入電壓                           | 0~10                | 0.01        | 0                                 |            | P109     |
| <u>P.193</u> | 2-5 端子最大輸入電壓                           | 0~10                | 0.01        | 0                                 |            | P109     |
| <u>P.194</u> | 2-5 端子最小輸入電壓對應<br>頻率                   | 0~60Hz              | 0.01Hz      | 0Hz                               |            | P109     |
| <u>P.195</u> | 2-5 端子最大輸入電壓對應<br>頻率                   | 0~650Hz             | 0.01Hz      | 50Hz/60Hz<br>(注)                  |            | P109     |
| <u>P.196</u> | 4-5 端子最小輸入電流/電壓<br>對應頻率                | 0~60Hz              | 0.01Hz      | 0Hz                               |            | P110     |
| <u>P.197</u> | 4-5 端子最大 <mark>輸</mark> 入電流/電壓<br>對應頻率 | 0~650Hz             | 0.01Hz      | 50Hz/60Hz<br>(注)                  |            | P110     |
| <u>P.198</u> | 4-5 端子最小輸入電流/電壓                        | 0~20                | 0.01        | 0                                 |            | P110     |
| <u>P.199</u> | 4-5 端子最大輸入電流/電壓                        | 0~20                | 0.01        | 0                                 |            | P110     |
| <u>P.223</u> | 類比回饋信號偏置                               | 0~100%              | 0.1         | 0%                                |            | P103     |
| <u>P.224</u> | 類比回饋信號增益                               | 0~100%              | 0.1         | 100%                              |            | P103     |
| <u>P.225</u> | 面板給定量                                  | 0~100%, 9999        | 0.1         | 20%                               |            | P103     |
| P.226        | 往鋪機械功能選擇                               | 0、1                 | 1           | 0                                 |            | P111     |
| P.227        | 正轉限制時間                                 | 0~3600s 🗸           | 0.1 s       | 0                                 |            | P111     |
| P.228        | 反轉限制時間                                 | 0~3600s             | 0.1 s       | 0                                 |            | P111     |
| <u>P.229</u> | 齒隙補償和加減速中斷等待<br>功能選擇                   | 0~2                 | 1           | 0                                 |            | P112     |
| <u>P.230</u> | 加速時的中斷頻率                               | 0~650Hz             | 0.01Hz      | 1Hz                               |            | P112     |
| <u>P.231</u> | 加速時的中斷時間                               | 0~360s              | 0.1s        | 0.5s                              |            | P112     |
| <u>P.232</u> | 減速時的中斷頻率                               | 0~650Hz             | 0.01Hz      | 1Hz                               |            | P112     |
| <u>P.233</u> | 減速時的中斷時間                               | 0~360 s             | 0.1s        | 0.5s                              |            | P112     |
| <u>P.234</u> | 三角波功能選擇                                | 0~2                 | 1           | 0                                 |            | P113     |
| <u>P.235</u> | 最大振幅量                                  | 0~25%               | 0.1%        | 10%                               |            | P113     |
| <u>P.236</u> | 減速時振幅補償量                               | 0~50%               | 0.1%        | 10%                               |            | P113     |
| <u>P.237</u> | 加速時振幅補償量                               | 0~50%               | 0.1%        | 10%                               |            | P113     |
| <u>P.238</u> | 振幅加速時間                                 | 0~360s<br>/0~3600 s | 0.01 s/0.1s | 10 s                              |            | P113     |
| <u>P.239</u> | 振幅減速時間                                 | 0~360s<br>/0~3600 s | 0.01 s/0.1s | 10s                               |            | P113     |
| <u>P.240</u> | 輔助頻率選擇                                 | 0~6                 | 1           | 0                                 |            | P113     |
| <u>P.242</u> | 啟動直流煞車功能選擇                             | 0~1                 | 1           | 0                                 |            | P114     |

| 參數編號         | 名稱                   | 設定範圍         | 最小設定<br>單 位 | 出廠預設值                  | 使用者<br>設定值 | 參照<br>頁碼 |
|--------------|----------------------|--------------|-------------|------------------------|------------|----------|
| <u>P.243</u> | 啟動直流煞車時間             | 0~60s        | 0.1s        | 0.5s                   |            | P114     |
| <u>P.244</u> | 啟動直流煞車電壓             | 0~30%        | 0.1%        | 4%                     |            | P114     |
| <u>P.245</u> | 冷卻風扇工作方式選擇           | 0~3          | 0           | 1                      |            | P115     |
| <u>P.247</u> | MC 切換互鎖時間            | 0.1~100s     | 0.1s        | 1s                     |            | P115     |
| <u>P.248</u> | 啟動開始等待時間             | 0.1~100s     | 0.1s        | 0.5s                   |            | P115     |
| <u>P.249</u> | 變頻-工頻自動切換頻率          | 0~60Hz, 9999 | 0.01Hz      | 9999                   |            | P115     |
| <u>P.250</u> | 工頻-變頻器自動切換動作<br>範圍   | 0~10Hz, 9999 | 0.01Hz      | 9999                   |            | P115     |
| P.255        | 加速開始時 S 字時間          | 0~25s        | 0.01s/0.1s  | 0.2s                   |            | P54      |
| P.256        | 加速結束時 S 字時間          | 0~25s,9999   | 0.01s/0.1s  | 9999                   |            | P54      |
| P.257        | 減速開始時 S 字時間          | 0~25s,9999   | 0.01s/0.1s  | 9999                   |            | P54      |
| P.258        | 減速結束時 S 字時間          | 0~25s,9999   | 0.01s/0.1s  | 9999                   |            | P54      |
| <u>P.259</u> | 運轉速度單位選擇             | 0, 1         | 1           | 1                      |            | P74      |
| P.260        | 過轉矩檢出動作選擇            | 0, 1         | 1           | 1                      |            | P100     |
| P.261        | 維護提醒報警時間 🗡 🏑         | 0~9998day    | 1           | 0                      |            | P.117    |
| P.286        | 高頻振盪抑制因數             | 0~15         | 1           | 0                      |            | P.118    |
| <u>P.287</u> | SCP 短路保護功能選擇         | 0~1          | 1           | 1                      |            | P.118    |
| <u>P.288</u> | 異常碼顯示選擇              | 0~12         | 1           | 0                      |            | P.118    |
| <u>P.289</u> | 異常碼                  |              |             | 0                      |            | P.118    |
| <u>P.290</u> | 當前異警發生時的狀態資訊<br>顯示選擇 | 0~6          | 1           | 0                      |            | P.118    |
| <u>P.291</u> | 當前異警發生時的狀態資訊         |              |             | 0                      |            | P.118    |
| <u>P.292</u> | 變頻器運行分鐘              | 0~1439min    | 1 min       | 0min                   |            | P119     |
| <u>P.293</u> | 變頻器運行天數              | 0~9998day    | 1day        | 0day                   |            | P119     |
| <u>P.294</u> | 解密參數                 | 0~9998       | 1           | 0                      |            | P119     |
| <u>P.295</u> | 設定密碼參數               | 2~9998       | 1           | 0                      |            | P119     |
| <u>P.300</u> | 馬達控制模式選擇             | 0~2          | 1           | 0                      |            | P120     |
| <u>P.301</u> | 馬達參數自動量測功能選擇         | 0~3          | 1           | 0                      |            | P120     |
| <u>P.302</u> | 馬達額定功率               | 0~160        | 0.01        | 0                      |            | P121     |
| <u>P.303</u> | 馬達極數                 | 0~8          | 1           | 4                      |            | P121     |
| <u>P.304</u> | 馬達額定電壓               | 0~440V       | 1 V         | 220/440V               |            | P121     |
| <u>P.305</u> | 馬達額定頻率               | 0~650Hz      | 0.01Hz      | 50Hz/60Hz<br>(注)       |            | P121     |
| <u>P.306</u> | 馬達額定電流               | 0~500A       | 0.01 A      | 依馬力數而定                 |            | P121     |
| <u>P.307</u> | 馬達額定轉速               | 0~9998 r/min | 1 r/min     | 1410/1710 r/min<br>(注) |            | P121     |

| 參數編號         | 名稱           | 設定範圍     | 最小設定<br>單 位 | 出廠預設值  | 使用者<br>設定值 | 參照<br>頁碼 |
|--------------|--------------|----------|-------------|--------|------------|----------|
| <u>P.308</u> | 馬達勵磁電流       | 0~500A   | 0.01 A      | 依馬力數而定 |            | P121     |
| <u>P.309</u> | 定子電阻         | 0~99.98Ω | 0.01        | 依馬力數而定 |            | P121     |
| <u>P.320</u> | 滑差補償增益       | 0~200%   | 1%          | 80%    |            | P122     |
| <u>P.321</u> | 轉矩補償濾波係數     | 0~32     | 1           | 16     |            | P122     |
| <u>P.996</u> | 異常記錄清除       | 參考第5章    |             |        |            | P123     |
| <u>P.997</u> | 變頻器重置(Reset) | 參考第5章    |             |        |            | P123     |
| <u>P.998</u> | 參數還原為預設值     | 參考第5章    |             |        |            | P123     |
| <u>P.999</u> | 部分參數還原為預設值   | 參考第5章    |             |        |            | P123     |

注: 這些參數的值取決於 <u>P. 189</u>的值,當 <u>P. 189</u>=0 時,適用於 60Hz 系統,頻率相關參數預設值為 60Hz;當 <u>P. 189</u>=1 時,適用於 50Hz 系統,頻率相關參數預設值為 50Hz。

134

附錄二 異警代碼表

| 代碼                    | 顯示幕上的顯示          | 原因                                                                                           | 處 理 方 法                                                                                 |
|-----------------------|------------------|----------------------------------------------------------------------------------------------|-----------------------------------------------------------------------------------------|
| ERR                   | Err              | 1. 電源電壓不足         2. 重置功能 RES「on」         3. 操作器與主機接觸不良         4. 內部回路故障         5. CPU 誤動作 | 1. 以正常的電源供給         2. 切離重置開闢         3. 確實連接操作器與主機         4. 更換變頻器         5. 重新啟動變頻器 |
| OCO<br>停機時過流          | 000              |                                                                                              | 變頻器可能受到干擾,斷電並重<br>新送電,若反復出現此異警請送<br>廠檢修                                                 |
| 0C1<br>加速時過電流         | 0[]              | 輸出電流超過變頻器的額定                                                                                 | <ol> <li>如果有急加速或急減速,請<br/>延長加減速時間</li> </ol>                                            |
| 0C2<br>定速時過電流         | 530              | 電流兩倍                                                                                         | <ol> <li>避免負載急遽增大</li> <li>檢查馬達接線端子<br/>U/T1-V/T2-W/T3是否有短</li> </ol>                   |
| 0C3<br>減速時過電流         | 0[3              |                                                                                              | 路發生                                                                                     |
| OV0<br>停機時過壓          | 0.0              |                                                                                              | 檢查輸入電源電壓是否正常                                                                            |
| OV1<br>加速時過電壓         | 0 u l            | 端子(+/P)-(-/N)之間, 電壓                                                                          | <ol> <li>如果有急加速或者急減速,<br/>請延長加減速時間</li> </ol>                                           |
| OV2<br>定速時過電壓         | 02               | 過高                                                                                           | 2. 檢查主回路端子 (+/P)-PR<br>之間, 回生煞車電阻是否脫<br>落                                               |
| 0V3<br>減速時過電壓         | <i>0 u 3</i>     |                                                                                              | 3. 檢查 <u>P. 30</u> 與 <u>P. 70</u> 的設定值<br>是否正確                                          |
| THT<br>IGBT 模組過熱      | ſĦſ              | IGBT 模組積熱電驛動作                                                                                | 避免變頻器長時間超載運轉                                                                            |
| THN<br>馬達過熱           | ſĸſ              | 電子熱動電驛動作                                                                                     | <ol> <li>檢查 P.9 的設定值,是否正<br/>確(以外接的馬達為基準)</li> <li>減輕負載</li> </ol>                      |
| OHT<br>外部馬達熱繼<br>電器動作 | <u> </u> [] H [] | 外部馬達熱繼電器動作                                                                                   | <ol> <li>1. 檢查外部熱繼電器容量與馬<br/>達容量是否搭配</li> <li>2. 減輕負載</li> </ol>                        |
| OPT<br>週邊異常           | <u> </u>         | <ol> <li>通訊異常,超過通訊異<br/>常重試次數</li> <li>通訊中斷,超過通訊間<br/>隔容許時間</li> </ol>                       | 正確設定通訊相關參數                                                                              |

附錄二 異警代碼表

| 代碼               | 顯示幕上的顯示      | 原因                                                                                       | 處 理 方 法                                                                                                    |
|------------------|--------------|------------------------------------------------------------------------------------------|----------------------------------------------------------------------------------------------------|
| EEP<br>記憶體異常     | 6 E P        | ROM 故障                                                                                   | 經常發生此異警時請送廠檢修                                                                                                    |
| PIDE<br>PID 異常   | P I 0 E      | <ol> <li>&gt; 變頻器及馬達容量不夠</li> <li>2. PID 目標值或回授值設<br/>定不合理</li> <li>3. 週邊設備故障</li> </ol> | <ol> <li>更換大容量變頻器及馬達</li> <li>檢查回授增益設定,根據回<br/>授重新設定目標值</li> <li>檢查系統週邊回授裝置(如<br/>感測器、電位器)及線路是否<br/>正常</li> </ol> |
| CPU<br>CPU 異常    | <u></u> [P]] | 週邊電磁干擾嚴重                                                                                 | 降低週邊干擾                                                                                                    |
| OLS<br>失速防止保護    | <i>015</i>   | 馬達負載過重                                                                                   | 1. 減輕馬達負載<br>2. 增大 <u>P.22</u> 值                                                                                  |
| SCP<br>短路過電流     | SEP          | 輸出側短路                                                                                    | 確認變頻器輸出是否有短路情<br>形(如馬達接線)                                                                                         |
| NTC<br>模組過熱      | nfE          | IGBT 模組溫度過高                                                                              | <ol> <li>降低周圍環境溫度和改善通<br/>風條件</li> <li>確認變頻器風扇是否故障</li> </ol>                                                     |
| CPR<br>CPU 異常    | [Pr          | CPU 程式異常                                                                                 | <ol> <li>檢查配線</li> <li>檢查參數設置</li> <li>降低週邊干擾</li> </ol>                                                          |
| OL2<br>過轉矩異常     | 010          | <ol> <li>馬達負載過重</li> <li>参數 <u>P. 155</u>, <u>P. 156</u> 設置<br/>不合理</li> </ol>           | <ol> <li>減輕馬達負載</li> <li>適當調整 <u>P. 155</u> <u>P. 156</u> 設定<br/>值</li> </ol>                                     |
| AErr<br>4-5 端子異常 | RErr         | 4-5 端子類比設定時斷線異<br>常                                                                      | 請參見參數 <u>P. 184</u> 參數說明                                                                                          |

注:1.以上異警發生時,會造成變頻器停機,請依照上述方法處理。2.顯示幕上顯示的異警代碼對應的異常碼可參考<u>異警記錄參數說明</u>。

# 附錄三 警告代碼表

| 代碼        | 顯示幕上的顯示                          | 原因                                                                                             | 處理方法                                                                                                    |
|-----------|----------------------------------|------------------------------------------------------------------------------------------------|----------------------------------------------------------------------------------------------------|
| 電流失速      |                                  | 當輸出電流大於失速防止準位<br>時,變頻器顯示幕左側的三個<br>小燈會閃爍,表示變頻器目前<br>處於電流失速狀態,此時會造<br>成馬達運轉不順暢。                  | <ol> <li>. 檢查 <u>P. 22</u>, <u>P. 23</u>, <u>P. 66</u><br/>設定是否合理</li> <li>2. 檢查 <u>P. 7</u>, <u>P. 8</u>設定值<br/>是否過小</li> </ol> |
| 電壓失速      | FUO<br>MONO<br>RUNO              | (+/P)-(-/N)間電壓過高, 變頻<br>器會處於電壓失速狀態, 顯示<br>幕右側的三個小燈閃爍, 此時<br>會造成馬達運轉不順暢                         | <ol> <li>在主回路端子 P 和 PR<br/>間加回生煞車電阻</li> <li>檢查 P.7、P.8 設定值<br/>是否過小</li> </ol>                                                  |
| LV<br>欠電壓 | Lu                               | 輸入電壓過低                                                                                         | 以正常電源供給                                                                                                    |
| LT 動作     | PU<br>MON<br>RUN<br><b>CID</b> 傑 | 當變頻器輸出電流高於額定電<br>流的兩倍,但又沒達到過電流<br>準位時,顯示幕左右兩側的六<br>個小燈均閃爍,表示變頻器現<br>在處於 LT 狀態,此時會造成馬<br>達運轉不順暢 | <ol> <li>如果有急加速或急減<br/>速,請延長加減速時<br/>間</li> <li>避免負載急劇增大</li> <li>檢查馬達接線端子<br/>U/T1-V/T2-W/T3是否<br/>有短路發生</li> </ol>             |

注: 上述現象的作用是向客戶提示變頻器目前的工作狀況, 變頻器不會停機, 請適當調整參數值或確認電源 及負載狀況。

| 異常現象           |                                                                                                    | 確認要點                                                                                                    |
|----------------|----------------------------------------------------------------------------------------------------|----------------------------------------------------------------------------------------------------|
|                | 主回路                                                                                                    | • 端子 R/L1-S/L2-T/L3 間的電壓是否正常?                                                                                                    |
|                |                                                                                                    | • 變頻器與馬達之間的配線是否正確?                                                                                                    |
|                | 自載                                                                                                    | • 負載是否太重?                                                                                                    |
|                |                                                                                                    | • 馬達轉子是否鎖死?                                                                                                    |
|                |                                                                                                    | • 啟動頻率 ( <u>P.13</u> ) 是否設定得太高?                                                                                                    |
|                |                                                                                                    | • 操作模式 ( <u>P. 79</u> ) 是否正確?                                                                                                    |
|                | 參數                                                                                                    | • 上限頻率( <u>P.1</u> )是否設為零?                                                                                                    |
|                | 設定                                                                                                    | • 反轉防止( <u>P.78</u> )是否已被限定?                                                                                                    |
| 馬達个會轉動         |                                                                                                    | • 信號偏壓與增益 ( <u>P. 192</u> ~ <u>P. 199</u> ) 是否正確?                                                                                                    |
|                |                                                                                                    | • 回避頻率 ( <u>P. 91</u> ~ <u>P. 96</u> ) 是否正確?                                                                                                    |
|                |                                                                                                    | • 是否有 MRS 功能   on ] ? (相關參數 <u>P. 80</u> ~ <u>P. 84</u> 、 <u>P. 86</u> )                                                                                                    |
|                |                                                                                                    | • 是否有 RES 功能   on ] ? (相關參數 <u>P. 80</u> ~ <u>P. 84</u> 、 <u>P. 86</u> )                                                                                                    |
|                | 控制                                                                                                    | • 是否外部積熱電驛跳脫?                                                                                                    |
|                | 回路                                                                                                    | • 是否有異警發生(ALARM 燈壳起)而禾曾重置?                                                                                                    |
|                |                                                                                                    | • 電壓/電流信號是否止確理接?                                                                                                    |
|                |                                                                                                    | • SIF 與 SIK 切能是省止帷?(相關參數 <u>P.80</u> ~ <u>P.84</u> 、 <u>P.86</u> )                                                                                                    |
|                | . 田法校                                                                                                    |                                                                                                    |
| 馬達轉向相反         | <ul> <li>         - 两连按     </li> <li>         - 前前当     </li> </ul>                                                                                                    | 線 「 U/11-V/12-W/13 的 能線 相序 定 省 止 唯?<br>乙 CTD 铝 CTD 的 配 纳 目 不 工 殇 9                                                                                                    |
|                | <ul> <li></li></ul>                                                                                                    | 丁 51F 與 51K 的能線定省止唯?                                                                                                    |
|                | <ul> <li>         •</li></ul>                                                                                                    |                                                                                                    |
| 馬達轉速無法上升       | <ul> <li>大速防</li> <li></li></ul>                                                                                                    | 止华位( <u>P.22</u> )是召止唯?                                                                                                    |
|                | • 鸭龙佣                                                                                                    | 值( <u>P.0</u> ) 定省入局?                                                                                                    |
|                | <ul> <li>一定百攸</li> <li>和</li> </ul>                                                                                                    | 上版 $//(\underline{P, 1})$ // 版制:                                                                                                    |
| 加速速不順起         |                                                                                                    | 时间 $(\underline{P}, \underline{I}, \underline{S})$ 定百止唯 $(\underline{P}, \underline{I}, \underline{S})$ 是百止唯 $(\underline{P}, \underline{I}, \underline{S})$ 是五工 $\overline{W}_{2}$ |
| 加减迷个原物         | ● 加減坯                                                                                                    | 曲绿选择( <u>F.29</u> ) 定百止唯:<br>E运信號且不必就到影響而運動9                                                                                                    |
|                | • 电坐/ F                                                                                                    | 电机恒號定位又雜訊影響叫仔勁?<br>不過十9                                                                                                    |
| 匡逵雪滨调十         | <ul><li>員戦疋</li><li>総頃界</li></ul>                                                                                                    | 口迥八:<br>家县阳王读家县县不匹配9                                                                                                    |
| <b>向</b> 建电机迥入 | • 棘斩诸                                                                                                    |                                                                                                    |
|                | <ul> <li>● 雪厭/雪</li> </ul>                                                                                                    | [[( <u>1.0</u> ) 足口风问;<br>[[流信號具丕 <i>马</i> 辦訊影響而浮動?                                                                                                    |
| 運轉中的轉速會戀動      | <ul> <li>电空/=</li> <li></li> <li></li> <l< td=""><td>BULLI 加定口又碰的家首叫行動:<br/>載县否發生戀動?</td></l<></ul> | BULLI 加定口又碰的家首叫行動:<br>載县否發生戀動?                                                                                                    |
| ~ 日文封          | · 主回路                                                                                                    |                                                                                                    |

:

操作器、操作器安裝尺寸及資料傳輸線 1. DU06

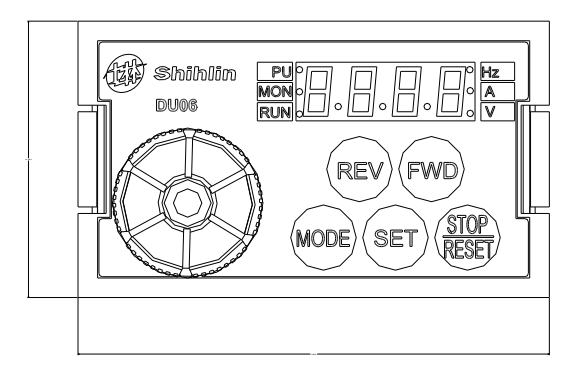

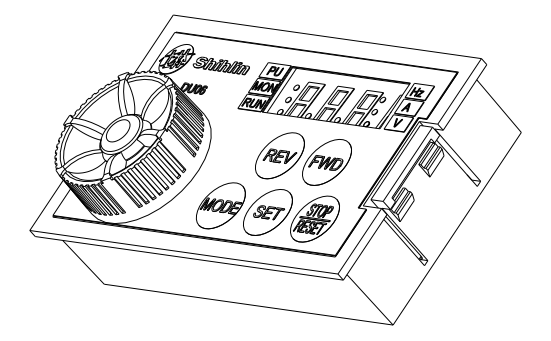

訂貨代號說明:

| NO. | 型號   | 品名       | 訂貨代號    |
|-----|------|----------|---------|
| 1   | DU06 | DU06 操作器 | LNKDU06 |

1. DU06 尺寸圖:

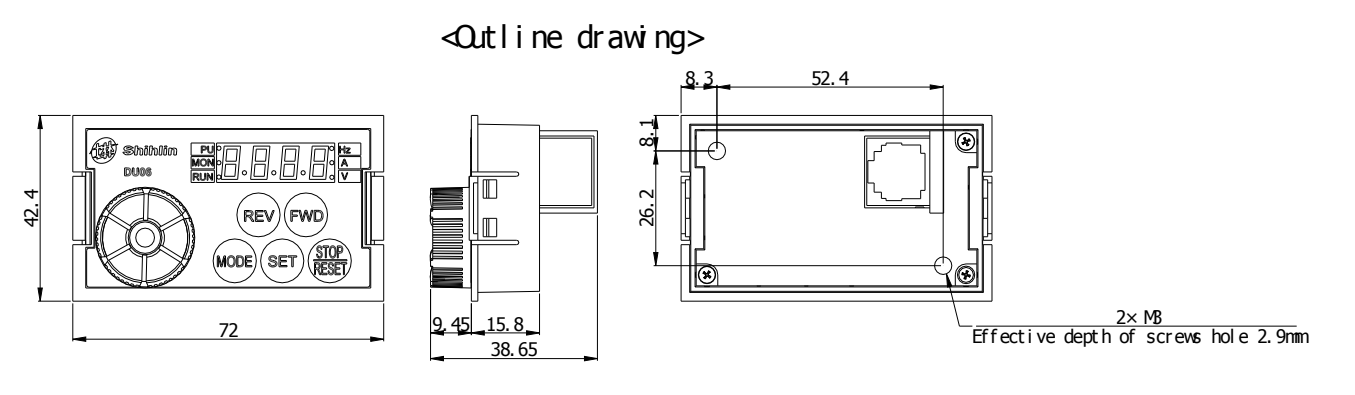

2. DU06 建議螺絲安裝尺寸:

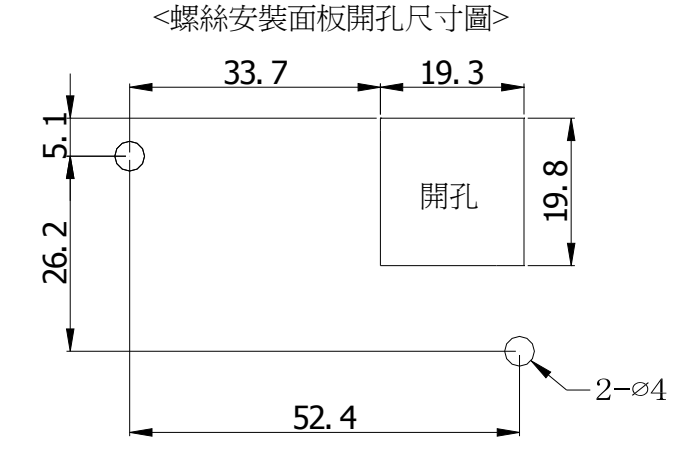

# 附錄五 可選配件

## 3. DU06 建議卡扣安裝尺寸:

<卡扣安裝面板開孔尺寸圖>

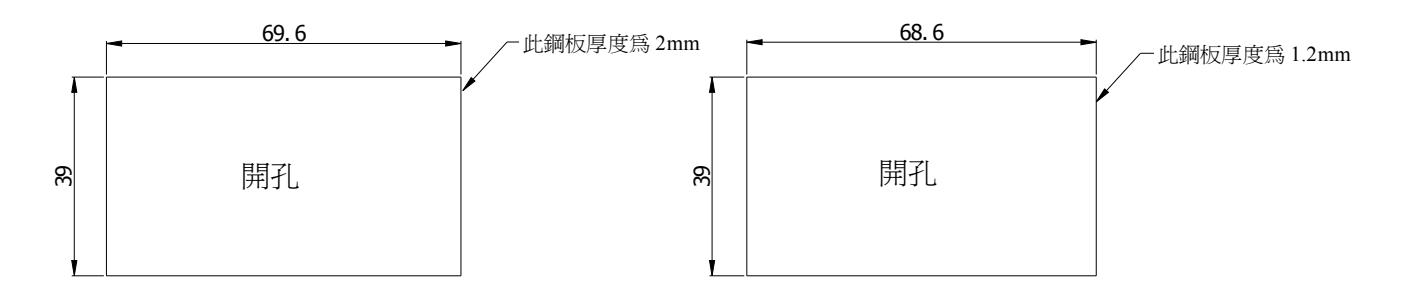

## 4. CBL: 資料傳輸線(配合以上操作器使用):

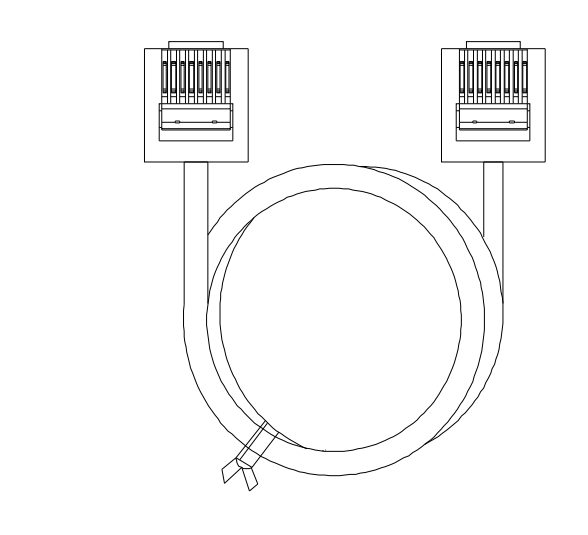

訂貨代號說明:

| NO. | 型號       | 品名              | 訂貨代號        |
|-----|----------|-----------------|-------------|
| 1   | SSCBL01T | 資料傳輸線(線長: 1.5M) | LNKSSCBL01T |
| 2   | SSCBL03T | 資料傳輸線(線長: 3M) 🦯 | LNKSSCBL03T |
| 3   | SSCBL05T | 資料傳輸線(線長: 5M)   | LNKSSCBL05T |
|     |          |                 |             |

#### 本變頻器有 CE 標識者符合 規範:

Low Voltage Directive 2006/95/EC & Electromagnetic Compatibility Directive 2004/108/EC

- 1. 電磁相容指令(EMC):
  - (1). EMC 相容之說明:

就系統整合而言,變頻器非功能獨立的單一設備,它通常是控制箱體內的單體之一, 且與其他裝置結合,用來操控機器或設備。因此,本公司不認為所有 EMC 指令需直接 適用於變頻器上。基於上述原因,本變頻器的 CE 標識不具延伸性質。

(2). 相容性:

變頻器不需涵蓋於所有的 EMC 指令。然而,對某些需適用 EMC 指令且使用到本變頻器 的機器設備而言,在該機器設備必須具備 CE 標識時,本公司備有電磁相容驗證資料及 操作手冊,以利包含本變頻器的機器設備以簡捷的裝配來達到所需符合的電磁相容規 範。

(3). 安裝方法大綱:

請依照下列必要的提醒來安裝本變頻器

- \* 請使用符合歐規的雜訊濾波器來搭配變頻器使用。
- \* 馬達與變頻器間的配線,請使用遮蔽線或以金屬導管收納,並將馬達端與變頻器端 共接地。請儘量使配線長度縮短。
- \* 請將本變頻器安裝在一個已接地的金屬箱體中,有助於輻射干擾的隔離。
- \* 電源端使用線對線式的雜訊濾波器及控制排線上使用磁性鐵芯以抑制雜訊。

所有資訊及符合歐規的濾波器規格都在操作手冊中有詳盡的介紹。請與你的代理商接洽。

- 2. 低電壓指令(LVD):
  - (1). 低電壓指令相容之說明:

本變頻器相容於低電壓指令。

(2). 相容性:

本公司自我宣告符合低電壓指令規範。

- (3). 說明:
  - \* 不要僅使用漏電保護器來預防人為觸電,請確實做好接地保護。
  - \* 請針對個別變頻器作單獨接地(請勿連接2條(含)以上接地電纜)。
  - \* 請使用符合 EN 或 IEC 規範的無融絲開闢及電磁接觸器。
  - \* 請在過電壓種類二級條件下且污染等級2或更佳環境下使用本變頻器。
  - \* 關於變頻器輸入側及輸出側的電纜形式尺寸,請選用操作手冊建議的規格。
## CE 認證宣告書

|                                                                |                           | ViacecT                                                                                                    |                                                                                                    |
|----------------------------------------------------------------|---------------------------|----------------------------------------------------------------------------------------------------|----------------------------------------------------------------------------------------------------|
|                                                                |                           | Electromechanical<br>Technologu                                                                                                    |                                                                                                    |
|                                                                | <b>VERIFICA</b><br>CERTIF | TION OF CONFOI                                                                                                    | RMITY<br><sup>03/CE</sup>                                                                                            |
| Applicant                                                      | Name                      | Shihlin Electric& Engineeri                                                                                                    | ng Corporation                                                                                                    |
|                                                                | Address                   | 16F,No.88,Sec.6,ChungSha                                                                                                    | n N. Rd., Taipei, Taiwan                                                                                             |
| Manufacturer                                                   | Name                      | Shihlin Electric& Engineeri                                                                                                    | ng Corporation                                                                                                    |
|                                                                | Address                   | No.234, ChungLun, HsinFu                                                                                                    | n, HsinChu, Taiwan                                                                                                   |
|                                                                | Name :                    | Suzhou Shihlin Electric& E                                                                                                    | ngineering Corporation                                                                                               |
|                                                                | Address :                 | 22 Huoju Road, Suzhou Ne                                                                                                    | w District, Jiangsu                                                                                                  |
| Description                                                    | :<br>Trader Mark          | (1) Shihlin (1) ±                                                                                                    | 林電機 @Shihlin<br>ic (排                                                                                                |
|                                                                | Product Name              | Inverter                                                                                                    |                                                                                                    |
|                                                                | :<br>Model                | SS2-021-0.4K; SS2-021-0<br>SS2-023-0.4K; SS2-023-0<br>SS2-023-0.4K; SS2-023-0<br>SS2-043-0.4K; SS2-043-0<br>SS2-043-0.4K; SS2-043-5                                                               | .75K; SS2-021-1.5K; SS2-021-2.2K;<br>0.75K; SS2-023-1.5K; SS2-023-2.2K;<br>0.75K; SS2-043-1.5K; SS2-043-2.2K;<br>.5K |
| Applicable Directives                                          |                           | Low Voltage Directive 2006/95/EC & Electromagnetic Compatibility<br>Directive 2004/108/EC                                                                                                    |                                                                                                    |
| Applicable Standards                                           |                           | EN61800-5-1:2007;EN61800-3:2004, EN55011;2009+A1:2010,<br>EN61000-2-2:2002, IEC61000-4-2:2008,IEC61000-4-3:2008,<br>IEC61000-4-4:2010, IEC61000-4-5:2005, IEC61000-4-6:2008,<br>IEC61000-4-8:2001 |                                                                                                    |
| VIACERT as the Third                                           | Party Authority ,upon th  | e relevant request of Shihlin E                                                                                                    | lectric & Engineering Corporation, Certifies                                                                         |
| that :the test results of t                                    | he above mentioned prod   | ucts comply with the requirement                                                                                                    | nt of the EN Standard ,according to EU Low                                                                           |
| Voltage Directive 2006/                                        | 95/EC and Electromagne    | tic Compatibility Directive 2004                                                                                                    | /108/EC The manufacturer is obliged to issue                                                                         |
| a Declaration of Confor                                        | mity according to the bas | ic requirement of relative Direct                                                                                                    | ives and places the CE marking with his own                                                                          |
| responsibility as follows                                      | i.                        |                                                                                                    |                                                                                                    |
|                                                                |                           | ( –                                                                                                    |                                                                                                    |
|                                                                |                           |                                                                                                    |                                                                                                    |
| All modifications to the                                       | Technical File should be  | first submitted to the Third Party                                                                                                    | Inspection Authority to ensure further                                                                               |
| validity of this attestatio                                    | n.                        |                                                                                                    |                                                                                                    |
|                                                                |                           | Date and Place of Issue                                                                                                    |                                                                                                    |
| Third Party Authority St                                       | amp                       |                                                                                                    | FOR VIACERT                                                                                                    |
|                                                                |                           |                                                                                                    | NELTEL CLO                                                                                                    |
|                                                                |                           |                                                                                                    | KELVIN GAO<br>GENERAL MANAGER                                                                                        |
| VIACERT TESTING& CERTIFICATION TEL:+86-21 51088618, FAX:+86-21 |                           |                                                                                                    |                                                                                                    |
| IE, TIANSHAN ROAD 60                                           | 0, SHANGHAI, P.R.CHINA    | 200051                                                                                                    | EMAIL:info@via-cert.com                                                                                              |

## 修訂記錄

| 印刷日期     | 手冊版本                                 | 修訂內容                                                                                                    |
|----------|--------------------------------------|----------------------------------------------------------------------------------------------------|
| 2012年03月 | V1.02                                | 初版印刷                                                                                                    |
| 2012年05月 | V1.03                                | <ol> <li>內容優化</li> <li>新增參數         <ol> <li>新增參數</li> <li>操作鍵盤的旋鈕設定値鎖定操作選擇(<u>P.59</u>)</li> <li>滑差補償增益(<u>P.320</u>)</li> <li>轉矩補償濾波(<u>P.321</u>)</li> </ol> </li> </ol>                                                                                                    |
| 2012年08月 | V1. 04                               | <ol> <li>内容優化</li> <li>新增         <ol> <li>(1)H2 尺寸</li> <li>(2)參數分類表</li> <li>(3)加減速曲線部分參數(P. 225~P. 258)</li> <li>(4)P. 29=3時S字加減速曲線說明</li> <li>(5)錯誤嚮應補充說明</li> <li>(6)P. 40、P. 85 設定範圍擴大為 0~11,增加 0MD1(零電流檢出)<br/>功能</li> <li>(7)模擬反饋信號偏置與增益的校正說明</li> <li>(8)往鋪機功能與相關參數(P. 226~P. 228)</li> <li>(9)P. 996~P. 999 部分 DU06 功能使用方法說明</li> </ol> </li> </ol>                                                                                                    |
| 2014年1月  | V1.05<br>(適用於軟體<br>V0.430 及以上版<br>本) | <ul> <li>修改</li> <li>修正了 P.37, P.40, P.59, P.85, P.155 的設定範圍及相關說明。</li> <li>修正 P.31=2 時載波動作說明</li> <li>修正 P.31=2 時載波動作說明</li> <li>修正 P.31=2 時載波動作說明</li> <li>修正 P.31=2 時載波動作說明</li> <li>修正 P.31=2 時載波動作說明</li> <li>修正 P.31=2 時載波動作說明</li> <li>第增刀參慰 P.90, P.119, P.259, P.260 及其說明。</li> <li>P.998 處增加了注釋說明。</li> <li>增加通訊運行指令和速度指令權選擇 P.35 的說明</li> <li>增加多功能輸出端子 正反邏輯選擇 P.87 說明</li> <li>增加多功能輸出端子 正反邏輯選擇 P.88 的說明</li> <li>增加第二頻率來源 P.97 的說明</li> <li>增加正反轉死區時間選擇 P.119</li> <li>增加過轉矩檢出動作選擇 P.260 說明</li> <li>增加參數 P.261 維護提醒功能說明</li> <li>增加振盪因數 P.286 的說明</li> </ul> |